### Na CD: SekretNIK 2004, Paragon Data Protector 1.0

Zainstaluj 30-dniowy Norton Internet Security 2004 PL, weź udział w akcji Czy jesteś bezpieczny. Badanie 2004, wygraj sprzęt i programy za 70 000 zł

niezbędny

praktyczny

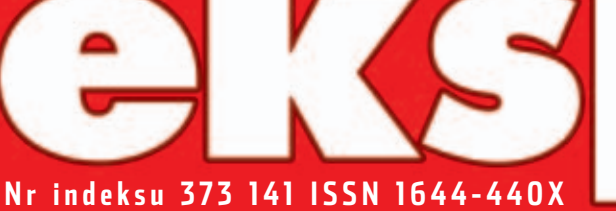

kompetentny

## Testv

| Norton SystemWorks 2004 PL           | s <b>. 10</b> |
|--------------------------------------|---------------|
| CyberLink PowerDirector 3            | s. 11         |
| FireWire 800                         | s. 14         |
| Porównanie darmowych<br>serwisów PHP | s. 16         |

Komputer

ŚWIAT

## **Modelowanie 3D**

| Wskazówki do Maya 3D | s. 52 |
|----------------------|-------|
| i 3D Studio Max      | s. 70 |

## Programowanie

| Piszemy grę we Flashu, część 1                            | s. 32 |
|-----------------------------------------------------------|-------|
| Wygaszacz ekranu w DelphiX                                | s. 36 |
| Własny terminarz w Excelu.<br>Programujemy w VBA, część 1 | s. 40 |

## Warto wiedzieć

Jak działa projektor multimedialny

s. 80

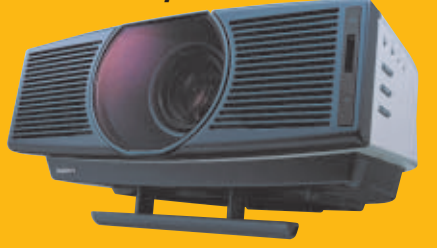

**Stare gry** 

Jak uruchomić stare gry na nowym pececie? Wystarczy DOSBox s. 48

BIOS Najciekawsze funkcje s. 58

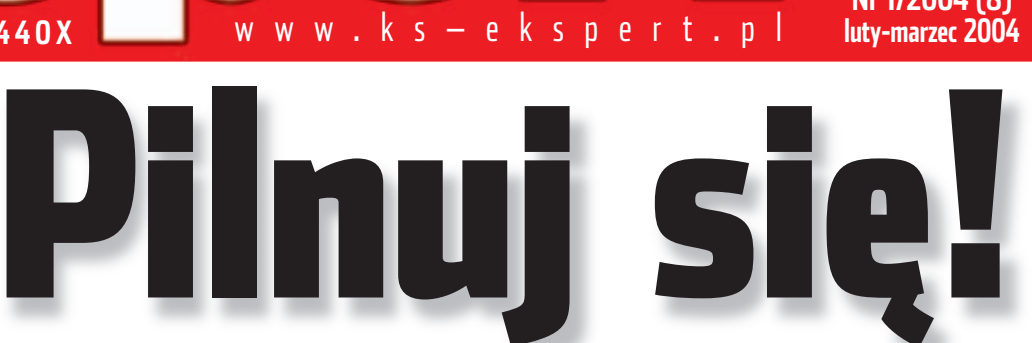

Ochrona przed: wirusami i robakami, atakami z internetu, podsłuchiwaniem danych, oraz jak zacierać ślady i zaszyfrować dane

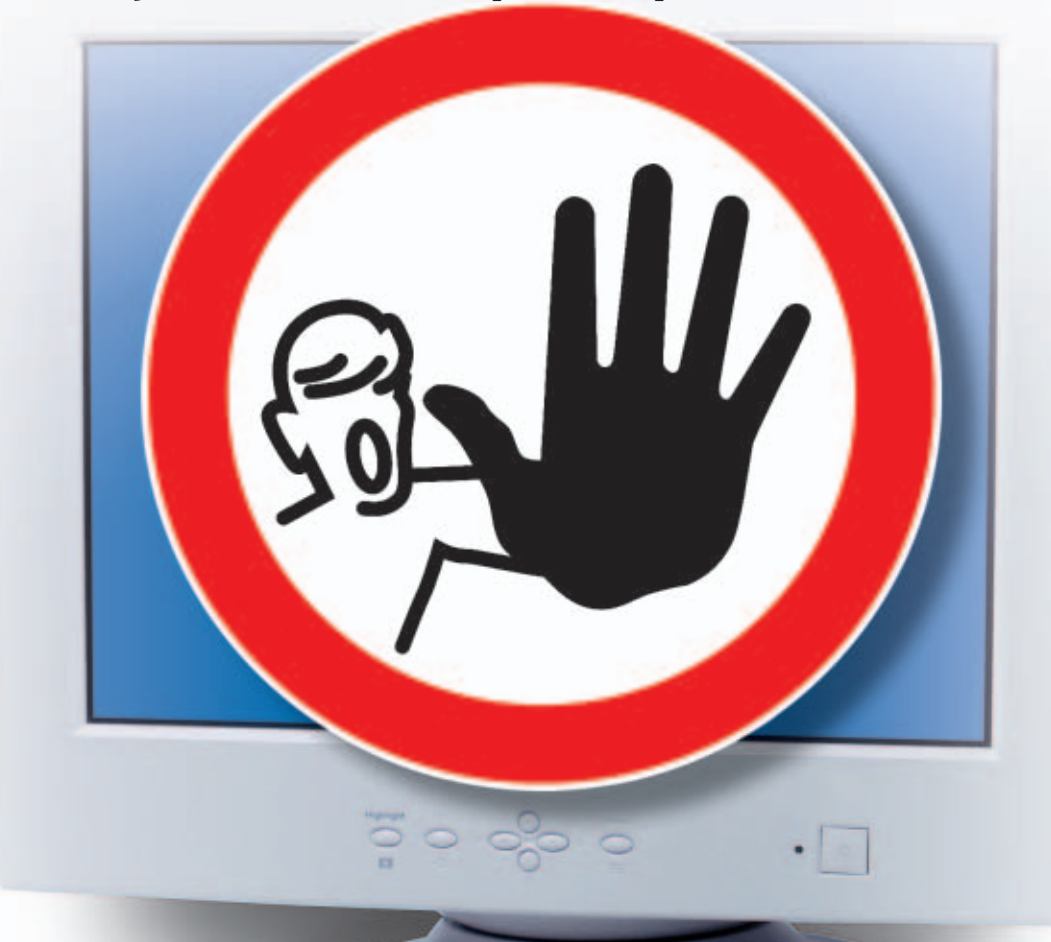

### Kompletny poradnik, jak dbać o bezpieczeństwo danych w pececie

## Windows i Linux na jednym dysku 5.84

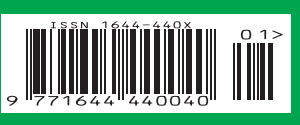

Nr 1/2004 (8)

luty-marzec 2004

## ... A Different Class Of Display

Seria F - stworzona dla tych, którzy wymagają doskonałej jakości

### F-417

przekątna - 17" kontrast: 430:1 jasność 250 cd/m2 kąt widzenia 160°/130° czas reakcji < 20 ms złącze: analogowe

sugerowana cena detaliczna: - 2 200 zł z vat

### F-419

przekątna - 19" kontrast: 700:1 jasność 300 cd/m2 kąt widzenia 170°/170° czas reakcji < 25 ms złącza: analogowe, DVI

sugerowana cena detaliczna: - 3 300 zł z vat

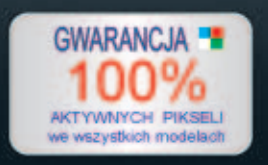

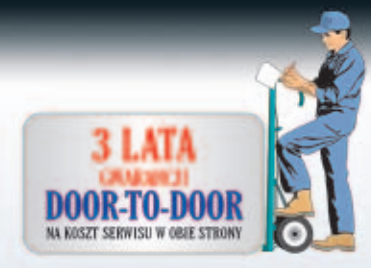

W ofercie również monitory z pozostałych serii. Pełna oferta na www.agneovo.pl

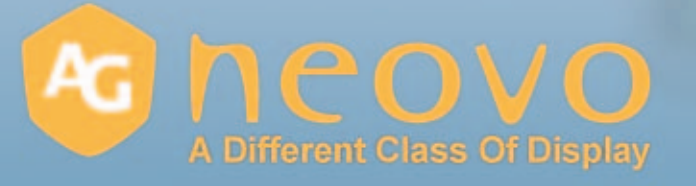

Wyłączny Importer: CONNECT sp. jawna ul.Dominikańska 9 budynek 11 02-728 Warszawa www.agneovo.gl tel. (22) 843 66 28 tel (22) 843 24 91 tel. (22) 843 08 40 fax (22) 853 68 60 handlowy@agneovo.p

.....

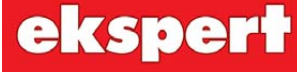

od redaktora

#### Wiesław Małecki

Drodzy Czytelnicy Na temat zagrożeń płynących z internetu napisano już wiele artykułów i książek. Można więc

mniemać, że niebezpieczeństwo jest duże.

Każdy użytkownik internetu, korzystający z firewalla, ujrzał już pewnie na ekranie niejeden raport programu o zatrzymaniu jakiegoś groźnego procesu czy akcji konia trojańskiego.

Jednak w tak zwanej branży szepce się, że kampanię strachu prowadzą przede wszystkim producenci zabezpieczeń chroniących komputery przed atakiem z zewnątrz.

Prawda, jak zwykle w życiu, leży pośrodku. Gdy korzystamy intensywnie z zasobów sieci, prawdopodobieństwo, że nasz komputer zostanie zapingowany, jest dość duże. Nie oznacza to jednak zaraz ataku na dane zgromadzone na naszym dysku twardym. Ot, małolaty się bawią. Szanse, że ktoś umyślnie obrał sobie za cel właśnie nasz wśród setek milionów innych komputerów w internecie i chce się do niego włamać, by wykraść jakieś informacje, są znikome.

Kolizje samochodowe zdarzają się nam też nie co dzień. Mając jednak świadomość, ile może nas kosztować naprawa nawet drobnej stłuczki ubezpieczamy się. W końcu lepiej dmuchać na zimne....

wmalecki@ks-ekspert.pl

| Spis treści       | 3 |
|-------------------|---|
| Od redaktora      | 3 |
| Krążek Eksperta   | 3 |
| Forum Czytelników | 4 |

#### Z PŁYTY

Bezpieczny twardziel Paragon Data Protector 1.0, Razem przeciwko zagrożeniom Akcja: Czy jesteś bezpieczny. TECTV

| Software w skrócie             |      |
|--------------------------------|------|
| Norton SystemWorks 2004 PL .   | . 10 |
| Tweak XP Pro 3                 | . 10 |
| Flashpoint 1.0                 | . 11 |
| CyberLink PowerDirector 3      | . 11 |
| Hardware w skrócie             |      |
| hp ScanJet 4600                | . 12 |
| Albatron GeForce FX 5700 Ultra | .12  |
| Albatron K8X800 Pro II         | .13  |
| Cooler Master Jet 7            | .13  |
| Nowe technologie               |      |
| FireWire 800                   | .14  |
| Webmaster na swoir             | n    |
| Test darmowych serwisów PHP    | .16  |
|                                |      |

#### PORADY

Wreszcie bezpiecznie 20 

| B<br>D | ez zaglądania w pliki               |
|--------|-------------------------------------|
|        | <b>Flash gra</b>                    |
| T      | worzenie gry za pomocą              |
| ję     | zyka ActionScript, cz. 1            |
|        | Trzeci wymiar                       |
|        | zaprogramowany 36                   |
| V      | /ygaszacz ekranu w 3D               |
| Zá     | a pomocą Delphi i DirectX, cz. 2    |
|        | Własny terminarz                    |
|        | <b>w Excelu</b>                     |
| K      | urs programowania w VBA, cz. 1      |
|        | Zabawa zmiennymi . 44               |
| C      | ++ od podstaw, cz. 3                |
|        | Byki w kodzie                       |
| K      |                                     |
| W      |                                     |
| L/     |                                     |
| r\     | Dotoga efektów 52                   |
| k      |                                     |
|        | Dia Twoich oczu 56                  |
| .l     | ak wybierać monitor komputerowy     |
|        | <b>BIOS w warsztacie</b> 58         |
| Р      | odkrecanie 59                       |
| N      | lowe oblicze aktualizacii BIOS-u 60 |
| Р      | rzywracamy płyte do życia 60        |
| lr     | ne przydatne funkcie BIOS-ów . 61   |
|        | Sieć pod kontrola 62                |
| S      | prawdzanie szybkości łącza 62       |
| N      | Ionitorowanie sieci                 |
| Р      | oprawiamy wydainość                 |

Odciski palców ..... 24

#### Wiecei mocv

| Programy użytkowe                                                                                                    | 69       |
|----------------------------------------------------------------------------------------------------|----------|
| Porady do 3ds max                                                                                                    | 70       |
| Nagrywanie CD                                                                                                    | 71       |
| Internet w praktyce                                                                                                   |          |
| Pod własnym adresem                                                                                                   | 72       |
| Software w praktyce                                                                                                   |          |
| Nagrywanie radia do MP3                                                                                               | 74       |
| Wypalanie obrazów płyt                                                                                                | 75       |
| Hardware w praktyce                                                                                                   |          |
|                                                                                                    |          |
| Plus I minus – hasnowanie                                                                                             |          |
| nagrywarki DVD                                                                                                    | 76       |
| nagrywarki DVD                                                                                                    | 76       |
| nagrywarki DVD<br>Programowanie<br>w praktyce                                                                         | 76       |
| <ul> <li>Programowanie</li> <li>Programowanie</li> <li>w praktyce</li> <li>Przydatne kody JavaScript i VBS</li> </ul> | 76<br>78 |
| Programowanie Programowanie w praktyce Przydatne kody JavaScript i VBS                                                | 76<br>78 |
| Programowanie Programowanie w praktyce Przydatne kody JavaScript i VBS MAGAZYN                                        | 76<br>78 |

| Jak to działa? |    |
|----------------|----|
| Projektor      |    |
| multimedialny  | 80 |
| Bezpieczeństwo |    |
| plastikowego   |    |
| pieniądza      | 82 |
|                |    |

#### LINUX

| Ukryte | atuty  |   |   |   |   |   |   |  | 84 |
|--------|--------|---|---|---|---|---|---|--|----|
| Dwóch  | na jed | n | e | 2 | 1 | D | 1 |  | 86 |

#### INFORMATOR

| Listy i | porady  | 8  |
|---------|---------|----|
| Spis p  | rogramó | w. |

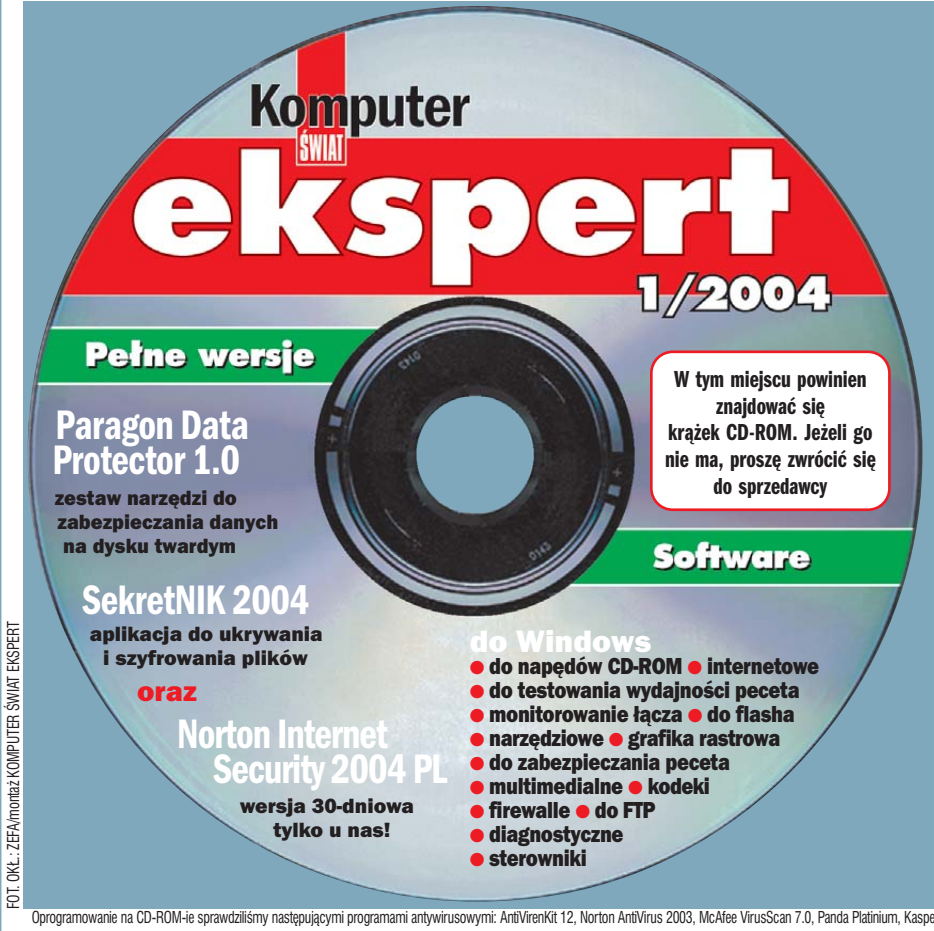

Na krążku między innymie

Paragon Data Protector 1.0 pełna wersja Pakiet programów pozwalający zabezpieczyć poufne dane na dysku twardym. Wchodzący w skład pakietu Encrypted Disk umożliwia między innymi tworzenie zaszyfrowanych dysków twardych. Natomiast Disk Wiper całkowicie czyści informacje znajdujące się na dysku twardym, a także pliki tymczasowe

SekretNIK 2004 pełna wersja Program pozwalający na zabezpieczanie plików i katalogów oraz dokumentów tekstowych przed innymi użytkownikami komputera. Stają się one niewidoczne dla osób nieznających hasła do SekretNIK-a. Dokumenty tekstowe mogą być dodatkowo chronione przed modyfikacją, kopiowaniem i przenoszeniem

Norton Internet Security 2004 PL tylko u nas! Firewall i program antywirusowy w jednym. Na krążku znajduje się 30-dniowa wersja aplikacji, której nie udostępniono nigdzie indziej! Za jej pomocą każdy Czytelnik Eksperta może także wziąć udział w konkursie i wygrać wspaniałe nagrody

Firewalle Zbiór programów zabezpieczających komputer przed atakami z internetu. Na płycie znajdują się również zapory ogniowe znanych producentów, darmowe do użytku domowego

Poufność danych Aplikacje, dzięki którym pozostaniemy anonimowi w internecie oraz nie pozostawimy w komputerze śladów działalności

Monitorowanie łącza Zestaw aplikacji do monitorowania połączenia internetowego, a także sprawdzania oraz regulowania jego przepustowości

Sterowniki Zestaw najnowszych sterowników oraz pakiet DirectX 9.0b

Oprogramowanie na CD-ROM-ie sprawdziliśmy następującymi programami antywirusowymi: AntiVirenKit 12, Norton AntiVirus 2003, McAfee VirusScan 7.0, Panda Platinium, Kaspersky Antivirus. Redakcja nie odpowiada za ewentualne szkody powstale w wyniku korzystania z krążka.

#### Forum Czytelników

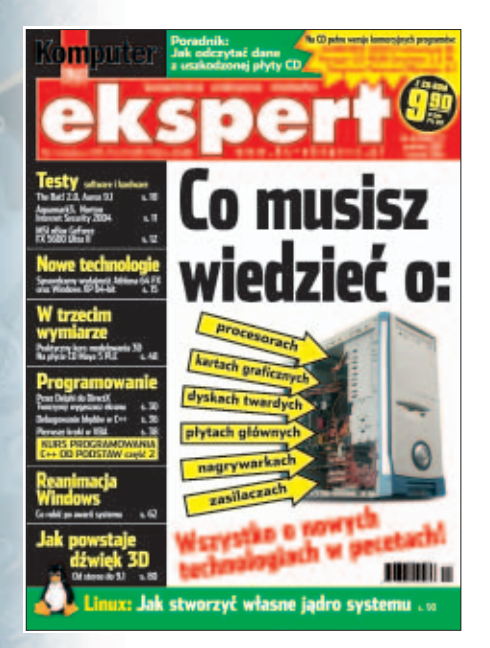

#### **Redaktor lama**

Redaktor Jerzy Łabuda nie widzi Linuksa jako systemu do domu, tylko na serwery. Jego brednie, które powypisywał w informatorze, dotkneły mnie szczególnie mocno. Jak redaktor nie zna tego OS-a, to niech przynajmniej nie pisze takich rzeczy. Stwierdził również, że: Jeśli ktoś twierdzi, że Linux jest gotowym systemem dla komputerów domowych, to albo nie wie, jak powinien działać komputer domowy, albo chce sprzedać jakąś dystrybucję. Chłopie! Przestań tak pisać, bo robi mi się niedobrze. Co Pan może o tym wiedzieć. Nie można tych systemów oceniać, nie znając ich prawdziwych zalet. Strona nie chce działać? Wystarczy doinstalować sobie Mozillę i ściągnąć Javę i Macromedia Flash. l jeszcze jedno – konwersja z Office nie działa? Bardzo mi przykro.

#### Neo386 (z Forum)

Od autora: Po czym poznać aktywistę? Aktywista czuje się osobiście dotknięty, gdy pisze się o jego obiekcie zainteresowania. Dla aktywistów Linux to najlepszy system i nie zamierzam im tego wybijać z głowy, bo Linux to wspaniały

#### Numer 01/02

Partycje jak marzenie - PartitionMagic 5.01, strona 04

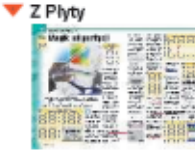

Dodatkowe partycje na dysku po porządek, zwiększają bezpieczeń choemy korzystać z więcej niż je PartitionMagic 5.01 jest bardzo k pozwalającym je szybko zakłada

004-007\_EXP\_01\_02.zip (1054 kB)

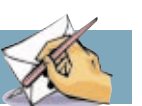

software. Sęk w tym, że wspaniały nie oznacza idealny i ma swoje wady. Te właśnie wady, o których w komputerowym towarzystwie nie wypada mówić, starałem sie pokazać. Jak wiekszość ludzi na świecie w domu używam Windows. Nie sadze, żeby dziś Linux mógł mi go zastąpić. Oczywiście, wszystko się zmienia i czekam na czas. odv darmowy system bedzie pracował dla mnie równie dobrze jak płatny.

#### Jest elektroniczny

Pytałem w dziale prenumeraty. ale odpowiedziano mi, że nakład pierwszego Eksperta się skończył. Szkoda. Czy redakcia może mi wysłać jeden egzemplarz albo wskanowane strony? Miałbym w ten sposób komplet numerów. Ideałem byłby komplet z CD.

#### Piotrek Małson

Od redakcii: Już od prawie dwóch miesięcy z naszej strony WWW można pobrać zawartość pierwszego numeru Eksperta, iednak dopiero teraz możemy o tym poinformować na łamach czasopisma. Na stronie głównej www.ks-ekspert.pl klikamy na zakładkę <u>filo</u>. Strony są spakowane do archiwum ZIP . Po rozpakowaniu odczytujemy je programem Acrobat Reader, który za darmo można ściągnąć ze strony www.adobe.com lub z krażka CD dołaczonego do Eksperta.

#### C++ szybciej

Rozpoczęliście kurs C++ od podstaw i bardzo dobrze, jednak Ekspert jest wydawany co dwa miesiące i w takim tempie, jakie jest do tej pory, to nauczymy się C + + zajakieś kilkanaście lat. Podkręćcie tempo, dawajcie artykuły na pięć stron, a nie na dwie. Błagam!

#### Boryssek (Z Forum)

#### Egzotyczny pyton

Dlaczego Ekspert w dziedzinie programowania ograniczył się do C, C++, Visual Basica i Delphi? Polecam kursy języków mniej znanych, ale bardzo dobrych - takich jak Python. Byłbym bardzo mile zaskoczony, gdyby w Ekspercie znalazł się kurs assemblera. Dobry kurs "procesorowego języka" przydałby się każdemu informatykowi.

Andrzej "Anduril" Dąbrowski andrewrudy@o2.pl

#### Adminem być

Czy moglibyście uruchomić poradnik dla początkujących administratorów sieci? Taki poradnik, jak zbudować sieć od podstaw, jak ją konfigurować i jak być jej adminem. Bardzo bym chciał o tym poczytać na łamach Eksperta.

bitt69 (z Forum)

Od redakcii: Bardzo obszerny tekst Wejdź w sieć o budowie sieci znaleźć można w Ekspercie 3/2003.

#### l po świętach

Jestem od pierwszego numeru z Ekspertem. Uważam, że to jest dobre czasopismo. Cieszy mnie fakt, że zwiekszono obietość do 100 stron. Cena też jest rozsadna iak na dwumiesiecznik plus CD--ROM. Artykuły oraz obudowa graficzna i jakość papieru stoją na wysokim poziomie. Moim zdaniem obecnie Ekspert jest najciekawszym czasopismem komputerowym na polskim rynku. Tylko tak dalej. Lonstar (z Forum)

Od redakcii: Święta są raz w roku, a 100 stron było w prezencie. Żeby jednak zachować coś z tej wspaniałej atmosfery, Ekspert nadal jest grubszy niż zwykle – liczy całe 92 strony.

#### Mnożenie Eksperta

Proponuje nowe czasopismo dla bardzo zaawansowanych. Bez CD-ROM-u i bez testów, tylko same artykuły o programowaniu. Era (z Forum)

#### Tak jak teraz

Podobały mi się porady o Flashu. Poza tym ciekawe były również artykuły o podzespołach komputera. Szczególnie podobał mi się o zasilaczach. W ogóle lubię wszystko to, co można zastosować w praktyce: tematy z modernizacją, internetem, grafika, nowości, bezpieczeństwo, luźne tematy, ale nie za długie i bez wodolejstwa. Czyli mniej więcej tak jak teraz plus programy w pełnych wersjach i najlepiej po polsku.

#### Piotr2 (z Forum)

#### **Kieszonkowy Ekspert**

Czasami, jak muszę iść do kolegi, biorę ze sobą Eksperta. Odwiedzam go, żeby poczytać i troszkę pogrzebać w jego pececie. Nie mam zbyt dużo czasu na zabieranie wszystkich Ekspertów ze sobą. Jakby był mały format, tobym się szybciej spakował i nie spóźnił na autobus.

#### **Roland (z Forum)**

Od redakcji: Na zmniejszonym formacie nie zdołamy dobrze pokazać wszystkich niezbędnych elementów artykułów. Póki redakcia czegoś lepszego nie wymyśli, najlepszym wyiściem bedzie pakowanie sie rano.

#### Na płytszą wode

W numerze 6/2003 w kursie Delphi piszecie, jak obsługiwać DirectX. Czy to nie za wcześnie na robienie gier w Delphi? Ledwo pokazaliście, jak zrobić dwa programy, a już omawiacie DelphiX. Jeśli zaczvnacie pokazywać, jak zrobić przegladarke grafiki, commandera lub quiz, to powinniście teraz dać jakiś równie prosty projekt. Ja dzięki wam nauczyłem się trochę Delphi, ale wiecej nauczyłem się sam na własnych błędach. Proszę, nie wskakujcie od razu na głęboką wodę, bo niektórzy nie potrafią się połapać. W dziale programowania powinniście wytłumaczyć, co to sa petle oraz zmienne i jak ich użvwać. koperek22 (z Forum)

#### Tanie radv

Chciałbym, żeby w Ekspercie było więcej artykułów o sprzęcie komputerowym. Poczytałbym o cenach i możliwościach. Czekam na rady, który sprzęt komputerowy (jak najtańszy) warto kupić.

123456 (z Forum)

#### Więcej systemów

Windows i Linux na stałe zagościły w Ekspercie - a co by powiedziała redakcja na zamieszczenie dwóch stron w każdym wydaniu, na temat innych, alternatywnych systemów operacyjnych?

Marcin (z Forum)

#### Bedzie cool

Eksperta czytam od jakiegoś miesiaca i bardzo mi sie podoba. Chciałbym bardzo nauczyć się PHP i MySQL. Książki nie chce mi się czytać, kursy z internetu są kiczowate. Jeżeli zrobi to Ekspert, to będzie cool i dlatego proszę, żeby w następnym numerze umieścił kurs PHP i MySQL od podstaw.

#### Wiśnia (z Forum)

Od redakcii: Artykuł o tworzeniu stron WWW z PHP i MySQL można przeczytać w Ekspercie 4/2003.

Są w pracy piękne chwile 16:42 Nikt nie zatrzymuje Cię na korytarzu. Nikt nie prosi o zrobienie jeszcze jednego raportu "na wczoraj"

#### Przedstawiamy nowy Microsoft Office System

Teraz Twoi współpracownicy będą bardziej samodzielni, a Ty będziesz mógł poświęcić czas sprawom najważniejszym. Microsoft Office Enterprise Project Management Solution (zawierający Microsoft Office Project Server 2003 i Microsoft Office Project Professional 2003 oraz Microsoft Office Project Web Access) daje użytkownikom dostęp do wszystkich szczegółów projektów: bieżącego statusu, zestawień finansowych z systemu biznesowego, oszacowania ryzyka oraz pozostałych dokumentów dotyczących projektu. Odtąd pogawędki na korytarzu będą już tylko miłą wymianą zdań. Więcej informacji znajdziesz na stronach: www.microsoft.com/poland/office Microsoft Office System

Programy

Access 2003

FrontPage® 2003

infoPath™ 2003

OneNote<sup>™</sup> 2003

Outlook\* 2003

Excel 2003

Wiecej niż dotychczas – wszechstronny, elastyczny system.

Serwerv

Exchange Server 2003

Project Server 2003

Live Communications Server 2003

SharePoint<sup>™</sup> Portal Server 2003 Usługi

Live Meeting Office Online

Rozwiązania Solution Accelerators

Technologie:

Windows Server<sup>™</sup> 2003, Windows<sup>®</sup> SharePoint Services, Rights Management Services

PowerPoint<sup>®</sup> 2003

Project 2003

Visio\* 2003

Word 2003

Publisher 2003

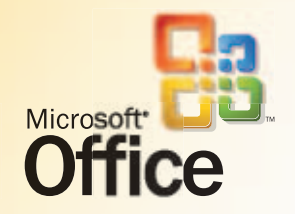

© 2003 Microsoft Corporation. Wszystkie prawa zastrzeżone. Microsoft, FrontPage, InfoPath, Iogo Office, OneNote, Outlook, PowerPoint, SharePoint, Windows, Windows Server, Visio i "Your potential. Our passion" są zarejestrowanymi znakami towarowymi lub znakami towarowymi Microsoft Corporation w Stanach Zjednoczonych Ameryki (/lub innych krajach.

## Bezpieczny twardziel

Dane znajdujące się na dysku twardym narażone są na dostęp niepowołanych osób. A skasowane pliki nadal można odczytać. Ekspert pokaże, jak wyeliminować te zagrożenia

#### CD-ROM

Paragon Data Protector 1.0 PEŁNA WERSJA SekretNIK 2004 PEŁNA WERSJA

## Paragon Data Protector 1.0

kspert przygotował pakiet przeznaczony do ochrony danych i prywatności. Składa się on z dwóch modułów.

#### Moduł pierwszy: Paragon Encrypted Disk 2.0

Pierwszy program pakietu zapewni poufność przechowywanych informacji, poprzez ich zaszyfrowanie. Program działa na zasadzie wirtualnej, zaszyfrowanej partycji.

#### Tworzenie szyfrowanego dysku

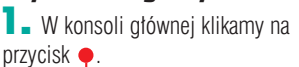

Utwórz 2. W nowym oknie ● wpisujemy odpowiednie parametry ● wirtualnego dysku, który zostanie

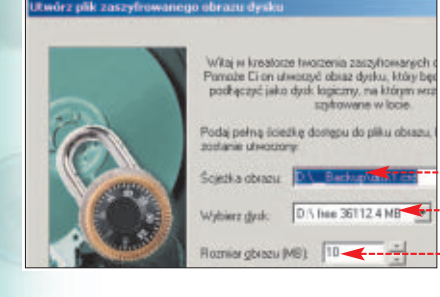

stworzony. Im więcej megabajtów przeznaczymy na nasz zabezpieczony dysk, tym więcej powierzchni dysku twardego przestanie być dla nas dostępne. Następnie dwa razy klikamy na Dalej >.

3. W kolejnym oknie zaznaczamy opcję ● Hasto. Wpisujemy dwa razy nowe hasto, jakim będzie chroniony nasz dysk ● – im jest dłuższe, tym bezpieczniejsze. Pamiętajmy, że wykorzystywany tu algorytm szyfrowania danych będzie łatwy do złamania, jeśli nasze hasto nie przekroczy ośmiu znaków.

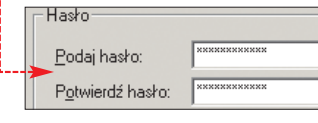

4. Klikamy na Dalej D. W kolejnym oknie ustawiamy opcje i klikamy na przycisk Utwórz.

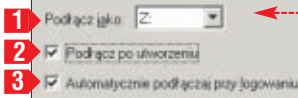

Ustawienie 1 określa, pod jaką literą w systemie będzie widoczny nowy dysk wirtualny. Opcja 2 automatycznie podłączy dysk po jego utworzeniu, a 3 włącza automatyczne montowanie dysku po uruchomieniu Windows.

5 - Komputer będzie teraz tworzył dysk szyfrowany o określonej przez nas wielkości • Może to potrwać od kilku do kilkunastu minut, w zależności od tego, jak duży jest tworzony dysk, oraz od stopnia fragmentacji fizycznego dysku twardego.

6 Ponieważ utworzony dysk jest dla systemu operacyjnego normalną partycją z własną literą dysku, należy ją przed użyciem sformatować. Możemy to zrobić od razu po wygenerowaniu dysku, odpowiadając na pytanie, lub później za pomocą Eksploratora Windows.

\*\*\*\*\*\*\*\*\*\*\*\*\*\*\*\*\*\*\*\*\*

Dyde ne jed dwradzowey. Cly chest ge bena dwradz
 Edi be

Dysk po formatowaniu jest w pełni niezależną partycją widoczną w Eksploratorze Windows oraz z poziomu trybu MS-DOS. Przed wejściem na nią musimy oczywiście podać hasto.

#### Podłączanie i odłączanie dysku

Szyfrowany dysk jest łatwy do archiwizacji – możemy go na przy-

#### Wymagania

#### Paragon Data Protector 1.0

Windows 95, Windows 98, Windows Me, Windows NT, Windows 2000, Windows XP procesor Pentium lub nowszy 16 MB pamięci RAM (zalecane 32 MB) napęd dyskietek 3,5"

kład nagrać na płytę CD-R lub DVD. Nasze dane będą zaszyfrowane, więc poufność informacji nie jest zagrożona. Jednak gdy nasz wirtualny dysk jest w użyciu, to próba skopiowania go lub wypalenia na płytę zakończy się komunikatem

Aby móc zapisać zawartość dysku na płycie nagrywalnej, należy go odłączyć.

■ W tym celu zaznaczamy dysk w konsoli programu ●.

| 🛜 Para | igon Enc             | rypted Disk               | c Manager   |      |
|--------|----------------------|---------------------------|-------------|------|
| Dysk j | <u>A</u> jidok P     | omoc                      |             |      |
|        |                      | c                         | -           | 30   |
| U      | twórz                | Do                        | idəji       | Usuń |
|        | Zaszyfrow<br>⊒ Z:\ ⊲ | vane dyski<br>DyskTestowy |             |      |
|        |                      |                           | DyskTestowy |      |
| Nastę  | pnie kl              | ikamy na                  | a •:        |      |
|        |                      | ංකු<br>Odłącz             | <b></b>     |      |
| 7      | No nut               | onio odn                  | a wie de mu | LB   |

**4** Na pytanie odpowiadamy, klikając na przycisk •.

| Cay na persos choeca | edd gocynt styrak | 259                  |
|----------------------|-------------------|----------------------|
| Wyłącz opczę auk     | analycanego pod   | Naccania Nego obrazu |
| Tak                  | Nie               | Bornic               |

Teraz można skopiować lub wypalić zaszyfrowany plik z danymi.

 Po tej operacji należy ponownie podłączyć dysk, aby znowu móc na nim zapisywać i odczytywać.
 W konsoli zaznaczamy dysk i klikamy na przyciski Podłącz i OK.

| <b>4</b> Wpisujemy | zdefiniowane |
|--------------------|--------------|
| wcześniej hasło    | i klikamy na |
| przycisk OK.       |              |
| Podej hasto:       |              |
| ◀                  |              |
|                    |              |

#### Usuwanie i dodawanie dysku

Często dane znajdujące się na zaszyfrowanym dysku przestają być potrzebne. Zwyczajne ich skasowanie wystarczy, aby bezpiecznie pozbyć się tych informacji. Dysk cały czas pozostaje zaszyfrowany, a więc nieczytelny dla programów odtwarzających usunięte pliki. Nawet jeżeli uda się go odtworzyć w całości, bez znajomości hasła nikt go nie odczyta. Aby jednak usunąć cały dysk wirtualny, należy go wcześniej odłączyć (postępujemy zgodnie z opisem w części Podłączanie i odłączanie dysku). Następnie należy usunać wpis o dysku w programie.

W tym celu zaznaczamy dysk w konsoli 

i klikamy na 

.

| D      | 0     | 10   |
|--------|-------|------|
| Utwirz | Dodet | Linu |

#### 2. W oknie z informacją 🔶 klikamy na Dk. Dane usunieto.

Zaszyłtowany obraz dysku zostanie usunięty z bazy danych programu Manager.

Bywa, że musimy podłaczyć do programu zaszyfrowany dysk wirtualny. Jest tak na przykład wtedy, gdy jest on zapisany na płycie CD--R. W takim wypadku, aby go podłaczyć, wykonujemy operacje:

Kopiujemy plik z płyty nagrywalnej na dysk twardy i usuwamy z niego atrybut Tylko do odczytu.

2. Klikamy na przycisk Dodaj I.

**3.** Wyszukujemy plik zawierający wirtualny dysk Gisk1.crd i klikamy na Otwórz. Dysk taki należy podłączyć zgodnie z opisem w części Podłączanie i odłączanie dysku.

## SekretNIK 2004

ajne dokumenty można drukować, papierowe kopie umieszczać w sejfie, a oryginały niszczyć. Zabezpiecza je to przed dostępem osób niepowołanych. Jeżeli nie mamy jednak szafy pancer-

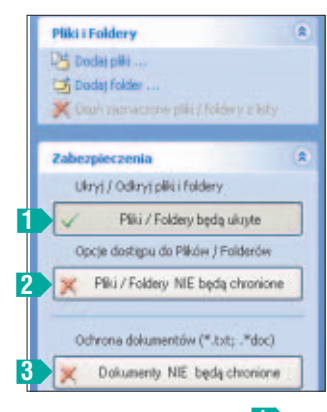

Obiekty możemy jedynie ukryć 1 lub dodatkowo zabezpieczyć przed kopiowa-niem 2. Funkcja 3 nie wymaga dodawania plików do listy programu. Automatycznie ukrywa i zabezpiecza pliki DOC i TXT na dysku

#### Moduł drugi: Paragon Disk Wiper 5.5

Skasowanie pliku nie usuwa go z dysku – kasowane są jedynie odnośniki w systemie plików. Na szczęście Disk Wiper umożliwia permanentne usuniecie danych z dysku twardego.

Ekspert udostepnia pełna wersie narzedzia pozwalającego na ostateczne pozbycie sie informacii iuż nieprzydatnych, ale nadal tajnych. Disk Wiper pozwala na wyczyszczenie całego dysku, pojedynczej partycji, jak również wolnej przestrzeni na dowolnej partycji. Program dokonuje tego wielokrotnie, nadpisując pustą przestrzeń dysku.

- W konsoli programu klikamy na partycie przeznaczona do wyczyszczenia 

. Z menu 

wybieramy polecenie Oczyść wolne miejsce... Spowoduje ono wyczyszczenie wszystkich informacji, które zostały przez nas wcześniej skasowane, a które potencjalnie ktoś mógłby spróbować odzyskać.

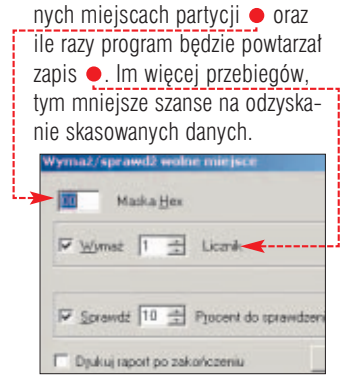

**2** Definiujemy, jakie informa-

cje będziemy zapisywać na wol-

3. Program wymaga wyłacznego dostepu do dysku (żaden plik na dvsku nie może być otwarty, właczaiac w to plik wymiany). Dlatego po kliknieciu na przycisk **COK** może sie okazać, iż wymagane jest uruchomienie komputera z dyskietki.

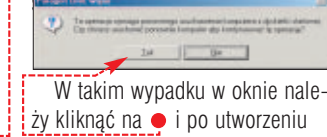

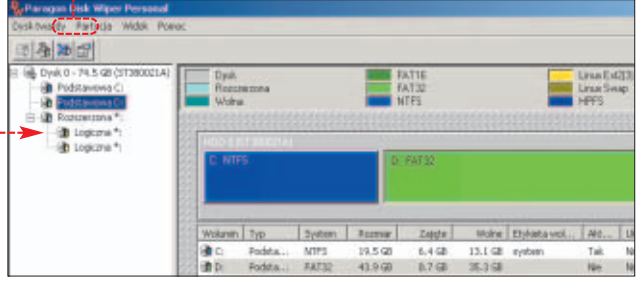

#### **Ekspert radzi**

pewnijmy się, że do wykonania opisanych operacji wykorzystujemy Oczyść wolne miejsce..... Nie powoduje ona utraty jakichkolwiek informacji aktualnie dostępnych na dysku twardym. Jeśli jednak z menu 🌻 wybierzemy

inne polecenie, na przykład •, możemy trwale wyczyścić pojedynczą par tycję na dysku lub nawet cały twardy dysk. Po takiej pomyłce żadne narzędzie służące do odzyskiwania dysków nie poradzi sobie z odzyskaniem tych danvch.

Ŷ

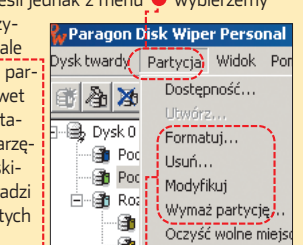

dyskietki uruchomić z niej komputer. Dalszy proces czyszczenia danych odbywa się w oknie DOS.

|                                                           | Postęp                                                                                                    |
|-----------------------------------------------------------|----------------------------------------------------------------------------------------------------|
|                                                           | - Informacije                                                                                                    |
| gram ma wy-<br>łączny do-<br>stęp do dys-<br>ku twardego, | Wymazywanie wolnego miejsca od napęd D.: do dysk twar<br>Analiza stutikny darych (może potrwać kilka minut)<br>Diticzanie bicków danych (<br>Wymazywanie wolnego miejsca<br>Przebieg 1 z 1<br>Minęko 00.00.06 Pozostako ~00:01:52 |
| i żadne pliki 🛛                                           |                                                                                                    |
| nie są zabloko<br>aplikacje, śled                         | wane przez inne<br>zimy w oknie                                                                                                    |
| z poziomu Wir                                             | dows. <b>RIVI</b>                                                                                                    |
| 🕥 Wart                                                    | <mark>o zajrzeć</mark>                                                                                                    |
|                                                           |                                                                                                    |

#### Adresy WWW:

- www.encrypted-disk.com • www.disk-wiper.com www.insec.nl
- www.haking.pl/pl/index.php
- www.microsoft.com/technet/ security/prodtech/crypto/EFS.asp

2000 i XP w zupełności wystarczą zabezpieczenia zapewniane przez system operacyjny.

SekretNIK nie współpracuje niestety z profilami i kontami użytkowników systemu operacyjnego. Nie można też definiować różnych poziomów zabezpieczenia dla poszczególnych obiektów umieszczonych na liście programu. RS

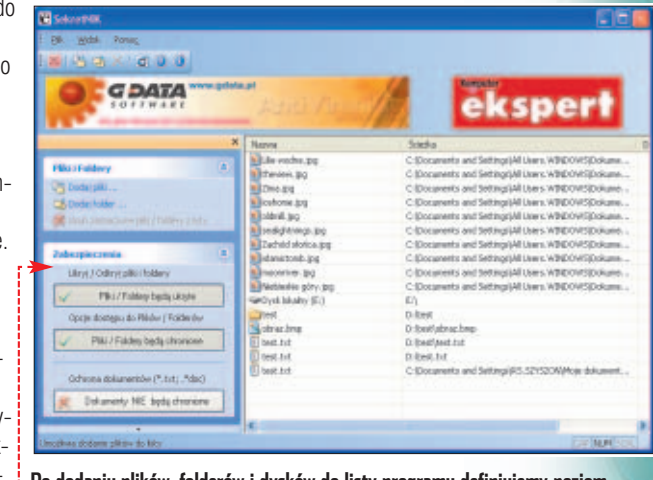

Po dodaniu plików, folderów i dysków do listy programu definiujemy poziom zabezpieczenia 🔍. Funkcje zaczną działać po zamknięciu okna SekretNIK-a

nei, możemy sprawić, że istotne dla nas pliki i foldery znikna z dysku i nie będą widoczne. Wystarczy zainstalować odpowiedni program.

SekretNIK to aplikacja służąca do ukrywania zapisanych na dysku plików i katalogów oraz ich zabezpieczania przed skopiowaniem. Za jej pomocą można chować nawet całe dyski (z wyłączeniem partycji systemowej). Funkcja ukrywania powoduje, że dodane do listy SekretNIK-a obiekty staja sie niewidoczne dla użytkowników. Nie są wyświetlane w żadnym menedżerze plików. Można je jednak otworzyć, znając dokładne położenie na dysku. Zabezpieczenie przed kopiowaniem ukrywa dany plik i uniemożliwia jego skopiowanie. W tym wypadku, nawet znając dokładną ścieżkę do obiektu, nie będziemy go mogli również otworzyć.

Zamieszczona na krążku wersja SekretNIK-a w porównaniu z po-

mowo w Windows 2000 i Windows XP. Wyposażono ja dodatkowo w funkcję ochrony dokumentów tekstowych. Jednym kliknieciem myszy ukrywany i zapiezpieczamy przed skopiowaniem wszystkie znajdujące się na dyskach pliki z rozszerzeniami .doc i .txt Jeżeli jednak sami będziemy

przednią wersją działa bezproble-

chcieli się dostać do naszego pliku, będziemy zmuszeni go najpierw odblokować. W trakcie intensywnej pracy z różnymi dokumentami może się to okazać niewygodne.

SekretNIK działa również na systemach Windows 98SE, Me. To właśnie użytkownikom tych systemów przydadzą się jego funkcje. Osobom korzystającym z Windows

**CD-ROM** Norton Internet Security 2004 PL wersja 30-dniowa

## Wielka akcja! Razem przeciwko - E hastem niezbednym do

#### Chcesz wziać udział w badaniu bezpieczeństwa internetu i wygrać cenne nagrody? Wystarczy przyłączyć się do naszej akcji

onad połowa ataków w sieci ma źródło w USA. A najwiecej osób zainteresowanych łamaniem zabezpieczeń w stosunku do licz-**Firewall** by internautów jest w Izraelu. Takie sa wyniki nainowszych badań bezpieczeństwa sieci. Ile z tych ataków jest skierowanych przeciwko polskim internautom? Nie wiadomo. Nikt dokładnie tego nie sprawdza. Możemy tylko zgadywać, jakich narzędzi oraz technik używają przeciwko nam agresorzy. Ekspert i Komputer ŚWIAT wraz

z firmą Symantec rozpoczynają ba-

#### Kalendarium i zasady 1.

#### Kalendarium badania

| 21.01.2004 | rozpoczęcie akcji                     |
|------------|---------------------------------------|
| 29.02.2004 | ostatni dzień rejestracji uczestników |
| 30.03.2004 | dzień zakończenia akcji               |
| 4.04.2003  | losowanie nagród                      |
| 4 tygodnie | Okres trwania badania. W tym czasie   |
|            | należy przysłać cztery logi NIS 2004  |

#### Zasady uczestnictwa

Aby wziąć udział w akcji Eksperta i Symanteca, należy zainstalować Norton Internet Security 2004 z krążka Eksperta i wysyłać logi z aplikacji na specjalną witrynę. Musimy użyć właśnie tego firewalla, gdyż każdy z programów zabezpieczających stosuje zupełnie inny sposób zapisywania informacji w logach. Porówanie tysięcy dzienników z różnych programów jest praktycznie niemożliwe. Ekspert wyjaśni, jak wziąć udział w badaniach beznieczeństwa sieci oraz zainstalować i skonfigurować pakiet Norton Internet Security 2004 PL.

dania stanu bezpieczeństwa polskich internautów. Ma temu służyć akcja Czy jesteś bezpieczny? Badanie 2004. Celem badania jest określenie, skąd oraz w jaki sposób atakuja nas intruzi. Nas – czyli domowych użytkowników internetu. których nie chronia sprzetowe firewalle, specialiści i firmy zaimujace sie bezpieczeństwem. Do udziału w akcii zapraszamy wszystkich Czytelników. którzy łączą się z globalną siecią zarówno posiadaczy modemów, jak i osoby, które mają nielimitowany dostęp. Przecież wszyscy jesteśmy zagrożeni i bezpieczeństwo jest naszą wspólną sprawą.

Aby przeprowadzić ogólnokrajowe badania bezpieczeństwa, potrzebne są logi z tysięcy komputerów działających w Polsce. Im wiecej uczestników, tym dokładniejsze będą wyniki. Włączmy się więc w tę akcję. Zainstalujmy firewall Norton Internet Security (NIS) 2004 i regularnie przesyłajmy logi programu do serwisu internetowego przygotowanego przez Eksperta i Syman-

tec. Dane zostana zebrane i przeanalizowane w laboratorium w Holandii, a ich wyniki zostaną opublikowane w Ekspercie 3/2004.

#### Pomoc techniczna

Pytania dotyczące akcji prosimy kierować pod adres e-mail pomoc@bezpiecznasiec.pl

Dla aktywnych Czytelników bioracych udział w badaniu przygotowaliśmy wiele nagród. Nie zabrakto wśród nich nowoczesnego komputera, urządzeń peryferyjnych oraz oprogramowania 🔶 Lista zwyciezców zostanie opublikowana na stronie www.bez**piecznasiec.pl** 5.04.2004. a także w Ekspercie 3/2004.

#### Rejestracia na witrynie

Przystąpienie do akcji wymaga zarejestrowania się na specjalnej witrynie między 21 stycznia a 29 lutego 2004 roku. Otrzymamy konto, na które będziemy wysyłali logi.

Wchodzimy na strone www.bezpiecznasiec.pl Klikamy na Rejestracja 📎 . Wypełniamy formularz •. Pamiętajmy, aby podać prawdziwy adres e-mail. Nastepnie ustalamy nasz login i hasło ----

🔁 🛯 Zaznaczamy pole 🎍 i klikamy na przycisk Zarejestruj się .

**3** Zostanie do nas wysłany e-mail z nazwą naszego konta oraz

Oświadczam, że zapoznałem się z regulaninem udziału w badaniu "Czy jested Automatical and a second second se i ich isporawiania

Tak, didalbym obrzymswać informacje o innedn akcjadh marketingowych organizowanych przez Semantec (Poland)

Zarejestruj sie

zalogowania się. Aby aktywować konto, klikamy na link umieszczony w wiadomości. Ponownie wchodzimy na witryne www.bezpiecznasiec.pl Na głównej stronie serwisu

podajemy hasło i login •. Klikamy na <mark>zaloguj</mark> Login Łukasz Haslo .....

4 Po zalogowaniu klikamy na łacze uzupełnij dane teleadresowe. Na ekranie zostaie wyświetlony formularz 

. Jego wypełnienie nie jest obowiązkowe, ale musimy to zrobić, aby wziąć udział w losowaniach nagród. Klikamy na Aktualizuj dane.

#### Instalacja NIS 2004

Na krażku Eksperta znajdziemy w pełni funkcjonalną 30-dniową wersje najnowszego pakietu bezpieczeństwa Norton Internet Security 2004. Przed zainstalowaniem programu musimy usunąć dotychczas używane zapory przeciwogniowe i aplikacje zabezpieczające przed atakami. Bez tego firewall bedzie funkcjonował niepoprawnie i nie

| Twoje imię        | Łukasz                 |
|-------------------|------------------------|
| Twój adres e-mail | Nowski@komputerswiat p |
| login             | Lukesz                 |
| hasto             |                        |
| powtórz hasło     |                        |

## Weź udział w akcji Czy jesteś bezpieczny. Badanie 2004 i wygraj

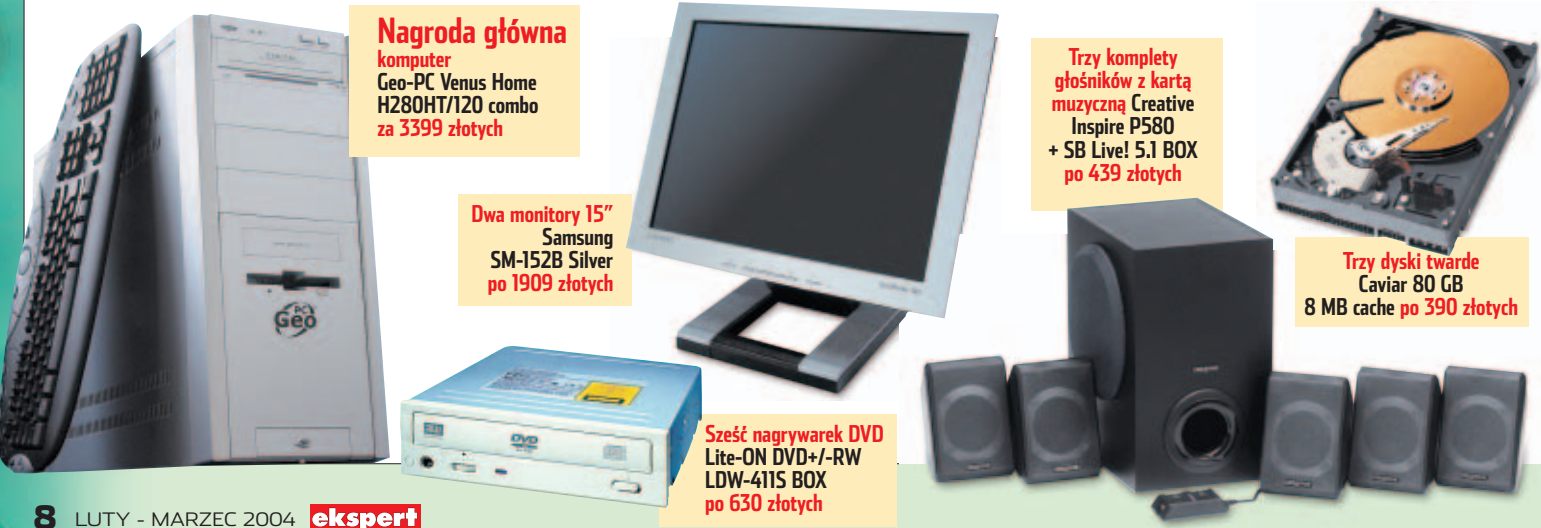

K ompletny poradnik, jak skonfigurować firewall znajduje sie na stronach 20-22

# zagrożeniom

będziemy mogli wziąć udziału w badaniu.

#### Konfiguracja firewalla

Po zainstalowaniu zapory zmieniamy ustawienia logów, by nie dochodziło do nadpisywania danych.

2. W nowym oknie klikamy na pierwszy log e. Następnie z menu <u>Dziennik</u> wybieramy polecenie <u>Zmień rozmiar pliku dziennika.</u>].

3. Klikamy na przycisk 1. Rozwija się menu, z którego wybieramy największy dostępny rozmiar logu [2048k]. Klikamy na [0K], aby potwierdzić wprowadzenie zmian.

4 W sposób opisany w punktach 2 i 3 modyfikujemy ustawienia pozostałych logów Norton Internet Security 2004 , wykorzystywanych w naszym badaniu. Zamykamy okno Przeglądarka dziennika.

Ulica, numer domu i

mieszkania

Imię Łukasz

Miejscowość Warszawa

Nazwisko Ośmiałowski

Długa 123/45

Kod i poczta 02-675 Warszawa

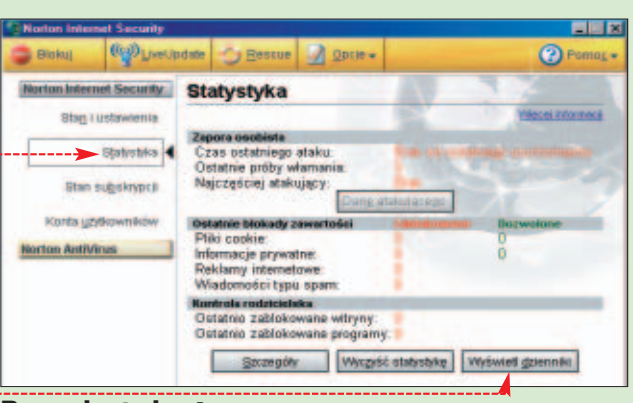

#### Przesyłanie logów

Najwaźniejszą częścią naszego udziału w badaniu jest wysyłanie co tydzień logów. Ponieważ próbna wersja NIS 2004 działa przez 30 dni, należy więc wysyłać logi cztery razy. Stosunkowo długi czas akcji pozwoli opracować specjalistom dokładne dane na temat bezpieczeń-Rozmier plaku dziernaka

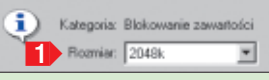

stwa polskich internautów. Teraz Ekspert pokaże, jak zapisać logi i wystać je do naszego serwisu.

Klikamy prawym przyciskiem myszy na ikonę NIS 2004 wi-

doczną na pasku zadań. Wybieramy <u>Norton Internet Security</u>. Wyświetlone zostaje główne okno aplikacji. Klikamy na <u>Statystyka</u>, a następnie <del>Wyświetl <u>d</u>ziennik</del>.

2. Klikamy na pierwszy log . Z menu Dziennik wybieramy Eksportuj kategorię jako..... Utworzony zostanie plik tekstowy o nazwie identycznej z nazwą wybranego logu – pozostawiamy ją bez zmian. Wybieramy folder docelowy i klikamy na przycisk Zapisz.

**3** W sposób opisany w poprzednim punkcie eksportujemy do plików jeszcze osiem dzienników NIS 2004 •.

> 4 Gdy dzienniki z całego tygodnia są już gotowe, możemy niezwłocznie przesłać je do serwisu konkursowego. Aby tego dokonać, wchodzimy na witrynę www.bezpiecznasiec.pl

#### Przypomnienie

**N** a dzień przed terminem wysłania logów z całego tygodnia otrzymamy e-mail przypominający o terminie wysłania plików. Możemy wysłać odpowiedź, dołączając do niej dzienniki spakowane w archiwum ZIP, zamiast robić to przez stronę WWW, jak opisano to w punktach 4 do 6 wskazówki Przesyłanie logów.

#### i logujemy się do naszego konta. Klikamy na tącze **upload pliku** j.

1

| Pik ZIP:                 | 2                                          | Przeglądaj . |
|--------------------------|--------------------------------------------|--------------|
|                          | 3 wyską pilk                               |              |
| Alerty                   | C: Maje dokumenty Alerty 1xt               | Prospiquini. |
| Blokowanie<br>zawartości | C: Waja dokumenty/Blakowania zawartości te | Przeglądaj.  |
| Informacje<br>prywatne   | C Woje dokumentyUnformacje prywatne tot    | Pizeględaj.  |
| Połączenia               | C:Waje dokumenty/Połączenia txt            | Przeglądą.   |
| Prywatność               | C Waje dokument/iPrywatność tvt            | Prreglada.   |
| Sieć Web - Historia      | C: Waje dokumenty/Sieć Web - Historia.txt  | Presidataj.  |
| System                   | C: Waje dokumenty/System.txt               | Przeglądaj   |
| Wykrywanie<br>wtargnieć  | C1Moje dekumentyWykrywanie wtargnięć.txt   | Fizoglądaj.  |
| Zapora                   | C 'Moje dokumenty'Zapora.txt               | Przeglądaj.  |
|                          | Weshi pilki                                |              |

5. Wyświetlona zostaje strona zawierająca mechanizm przesyłania logów do serwisu •. Najlepiej wystać je spakowane w pliku ZIP. Kompresujemy wszystkie logi z całego tygodnia do pliku ZIP. Następnie wybieramy przycisk 2 i dwukrotnym kliknięciem wskazujemy spakowany dokument. Wybieramy przycisk 3, aby przestać dane.

Możemy także wysłać każdy z logów z osobna, klikając na przyciski • i wskazując właściwe pliki •. Gdy ścieżki do wszystkich dokumentów zostaną już załadowane, wybieramy wyślij pliki •. ŁO

| Γ | Szukaj w: 🤷 Moje dokume   | niy | - 🖻 🖉 🗃 📰               |
|---|---------------------------|-----|-------------------------|
|   | 🗀 Moja muzyka             |     | Piywatność.txt          |
|   | Moje obrazy               |     | Sieć Web - Historia.txt |
| Î | Alerty.tut                |     | System tot              |
|   | Blokowanie zawartości.tvt |     | Wykywanie włargnięć.txt |
|   | Informacje prywatne.txt   |     | Zapora.bt               |
|   | Połączenia.txt            |     |                         |

## atrakcyjne nagrody o łącznej wartości ponad 70 000 złotych!

10

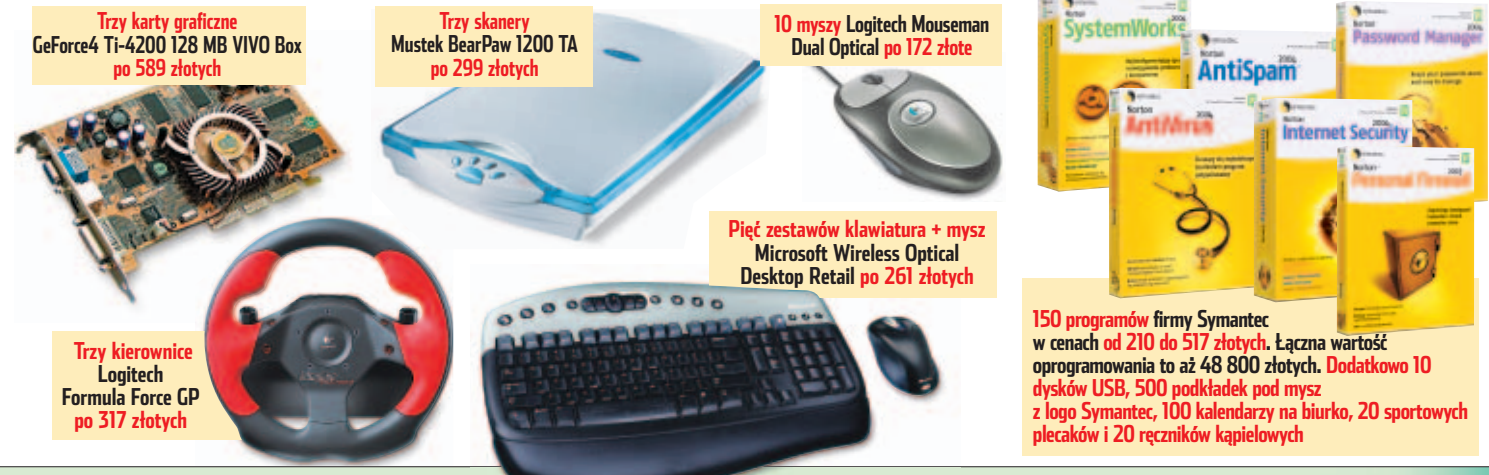

#### Norton SystemWorks 2004

## Warsztat mocnych narzędzi

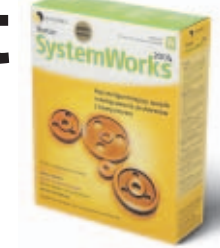

ystemWorks 2004 to zestaw programów narzędziowych. Najnowsza wersja pakietu zawiera wiecej niż do tej pory komponentów niezbędnych dla utrzymania dobrego stanu zdrowia naszego peceta

#### CleanSweep oczyści dysk z niepotrzebnych danych

zyść One B Nortor Passw Norton J Horton h dyskach statych: 3.61 GB Modna zwolnić na wszystkich dyskach stałych: 44 E3 MB Na dyaku C jest 3.61 GB wolkego misjaca i motiva zvolnić 55.77 MB - D inst 5 99 GB and ÷ 0.00 KE Norton ClearSweet Natzer Narion SystemWorks symantec.

#### oraz ułatwienia jego obsługi. Jednym z najważniejszych elementów pakietu jest Norton AntiVirus 2004. Jest to kolejna wersja jednego z czołowych programów antywirusowych. Podstawowa nowościa jest możliwość wykrywania zagrożeń innych niż wirusy – a wiec spyware i programów śledzacych znaki wprowadzane z klawiatury.

Sercem pakietu jest dobrze znany zestaw programów użytkowych Norton Utilities. Speed Disk optymalizuje sposób przechowywania plików na dyskach twardych, aby przyspieszyć operację odczytu tych danych. Nor-

ton Disk Doctor oraz Norton WinDoctor wyszukuja problemy związane z praca dvsku oraz svstemu Windows i automatvcznie je usuwaja. Norton System Doktor pozwala na stałe monitowanie systemu pod katem wystepowania problemów. Aby przeprowadzić kompleksowe sprawdzenie stanu peceta i ewentualna optymalizację systemu, wystarczy wcisnąć jeden

przycisk (funkcja One Touch Button Checkup).

i.

Natomiast Norton CleanSweep posłuży nam do usuniecia starych programów oraz innych niepotrzebnych plików. Oferuie też funkcie kompresowania rzadziej używanych aplikacii.

Nowym narzędziem w pakiecie jest Norton Password Manager. Potrafi zapisywać po-

dane przez nas hasła, numery kart kredytowych i inne ważne dane w jednej zaszvfrowanej bazie. Podczas wypełniania przez nas internetowego formularza moduł programu uruchamia się i umożliwia szybkie wprowadzenie danych na witrynę.

Norton GoBack (jedyny program w wersji angielskiej) pozwala w wypadku wystąpienia poważnych problemów z komputerem (awarie Windows czy też nieudane instalacje oprogramowania) przywrócić stan sprzed awarii. Jest to ważne zwłasz-

#### Informacje

| Nazwa programu                 | Norton SystemWorks 2004          |
|--------------------------------|----------------------------------|
| Producent/Dystrybutor          | Symantec                         |
| Strona WWW producenta          | www.symantec.pl                  |
| llość zajmowanego miejsca      | 57 MB + 4,84 MB                  |
|                                | (Norton GoBack Personal Edition) |
| Język programu                 | polski (NGBPE po angielsku)      |
| Pomoc w programie              | dobra                            |
| Podręcznik                     | bardzo dobry                     |
| Menedżer haseł                 | jest                             |
| Ochrona antywirusowa           | jest                             |
| Odzyskiwanie utraconych danych | jest                             |
| Rejestracja zmian w systemie   | jest                             |
| Tworzenie obrazu partycji      | brak                             |
| Zapora ogniowa                 | brak                             |
| Cena*                          | 470 zł                           |

\* Cena według kursu EUR z dnia 05.01.04

cza dla użytkowników Windows 98 i 2000 pozbawionych funkcji przywracania systemu.

Jednak właczenie monitora antywirusowego oraz narzędzi czuwajacych nad systemem znacznie spowalnia pracę peceta. Dlatego lepiej jest korzystać z narzedzi tylko w wypadkach koniecznych. Ciekawostka jest, że choć w SystemWorks 2004 Symantec wprowadził mechanizm aktywacji (podobny do tego z Windows XP), polskojezyczna wersja pa-TP kietu jest go pozbawiona.

## Tweak XP Pro 3.0.2 Mechanik Windows

iele interesujących funkcji Windows jest dostępnych z poziomu Edytora rejestru. Jednak częste wprowadzanie zmian w bazie danych systemu nie jest bezpieczne ani wygodne.

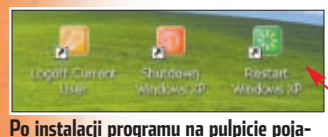

wiają się trzy przydatne ikony 🗢

Tweak XP Pro pozwala ominąć tę niedogodność. Funkcje zawarte w programie

szybko i wygodnie pozwalają zmodyfikować niemal wszystkie ustawienia systemu. Żadnych skomplikowanych wpisów, żadnego ryzyka pomyłki - tym bardziej że polecenia i menu w nowym

| l | 1 Informacje                           |                                  |  |  |  |  |
|---|----------------------------------------|----------------------------------|--|--|--|--|
|   | Nazwa programu                         | Tweak XP Pro 3                   |  |  |  |  |
|   | Dystrybutor                            | brak                             |  |  |  |  |
|   | Strona WWW dystrybutora                | brak                             |  |  |  |  |
|   | Producent                              | Totalidea Software               |  |  |  |  |
|   | Strona WWW producenta                  | www.totalidea.com                |  |  |  |  |
|   | llość zajmowanego miejsca              | 4 MB                             |  |  |  |  |
|   | Język programu                         | polski                           |  |  |  |  |
|   | Pomoc w programie                      | jest – po angielsku              |  |  |  |  |
|   | Cena*                                  | 156 zł                           |  |  |  |  |
|   | * Wersja do pobrania z internetu, cena | według kursu USD z dnia 10.12.03 |  |  |  |  |

Tweak XP Pro zostały przetłumaczone na język polski.

Możliwości aplikacji nie kończą się na ułatwieniu dostępu do opcji ukrytych w rejestrze Windows. Tweak XP Pro potrafi zoptymalizować nasze połączenie sieciowe, sposób wykorzystania pamięci RAM (jednak nie więcej niż 512 MB) przez pracujące aplikacje. Możemy w nim założyć specjalne foldery, które będą widoczne przez system jako dodatkowe napędy (dyski wirtualne). Twórcy Tweak XP Pro deklarują również, że program nieco przyspieszy i uczyni bardziej bezpiecznym nasze żeglowanie po internecie. Jednak służące temu opcje nie zachwycają swoim bogactwem – możemy usunąć wybrane pliki cookies, zobaczyć, jakie strony i obrazki zapisał Internet Explorer na naszym dysku oraz zablokować otwieranie niektórych załączników w programie Microsoft Outlook XP. Przydatna jest natomiast zupełnie nowa funkcja blokowania reklam i okienek pop-up.

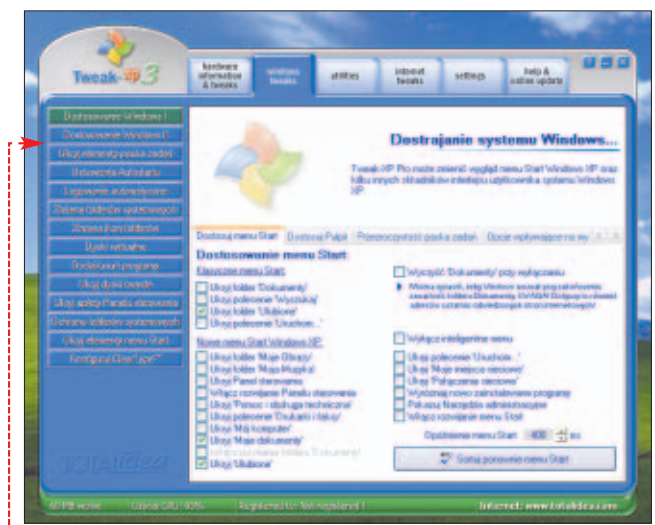

#### Czytelny podział opcji na kategorie 🔶 ułatwia obsługę programu

Tweak XP Pro potrafi wyświetlić bardzo dokładne informacje o naszym komputerze. Aplikacja informuje o stopniu wykorzystania mocy procesora i pamięci RAM. Dane te są pokazywane za pomocą wykresów dokładniejszych niż w wypadku Menedżera zadań. Tweak XP Pro jest w stanie precyzyjnie dobrać zapisy w rejestrze Windows do używanego przez nas procesora, napędu CD-ROM lub DVD--ROM. Na przykład zmieniając ilość cache, program może zapobiec przerwom podczas odtwarzania porysowanych płyt.

Nie bez znaczenia jest też atrakcyjna szata graficzna aplikacji i czytelny sposób obsługi. Niestety, jak sama nazwa wskazuje, Tweak XP Pro współpracuje tylko z Windows XP i nie ma do niego polskojęzycznej instrukcji. Szkoda również, że za program pozwalający uniknąć grzebania w rejestrze musimy zapłacić ponad 150 złotych. Według Eksperta to trochę za dużo w stosunku do możliwości Tweak XP Pro. MK

### Flashpoint 1.5 Animacje za grosze

ajnowsza wersja programu Flashpoint pokazuje, że przyzwoite programy dla profesjonalistów niekoniecznie muszą kosztować majątek. Za rozsądne pieniądze webmasterzy mogą nabyć dość tatwą w obsłudze aplikację, pozwalającą tworzyć efektowne animacje flash na strony WWW. Z pewnością produkt firmy Sausage ustępuje liczbą funkcji aplikacji Flash MX oferowanej przez Macromedię, ale też kosztuje ponad 10 razy mniej!

We Flashpoint 1.5 znajdziemy wszystkie podstawowe narzędzia do tworzenia multimedialnych prezentacji. Czytelne ikony ułatwiają szybkie umieszczenie wybranych obiektów na stronie. Kilka narzędzi do edycji tekstu i ramek tekstowych oraz ekranowe przyciski do precyzyjnego podglądu tworzonej anima-

Rozmieszczanie dowolnych obiektów na stronach prezentacji oraz przyporządkowanie im dodatkowych efektów i wprawienie w ruch nie jest skomplikowane

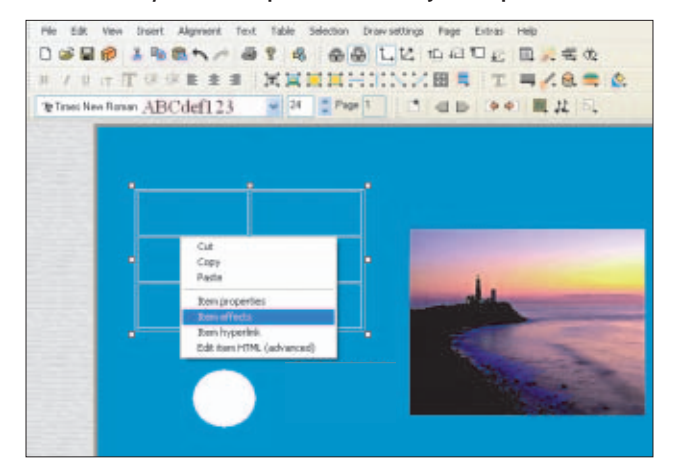

## Domowy reżyser

ojawiła się trzecia już wersja programu CyberLink Power-Director. Aplikacja jest przeznaczona do cyfrowego montażu filmów wideo. Program zawiera komplet narzędzi do edycji plików filmowych. PowerDirector umożliwia nam bowiem zarówno wczytanie filmu na dysk komputera, wykonanie montażu oraz finalne wypalenie płytki DVD lub VCD. Do programu możemy wgrać materiał wideo z wielu źródeł - kamery cyfrowej lub analogowej, kamery internetowej, magnetowidu lub karty telewizyjnej. Program zapisze otrzymany obraz w jednym z czterech formatów: MPEG-1, MPEG-2, AVI lub DivX. Poza plikami wideo do programu możemy wgrać również kilka rodzajów plików graficznych i dźwiękowych. Wykorzystamy je potem w naszym filmie jako dodatkowe ilustracje lub do stworzenia tła dźwiękowego.

Sam montaż filmu jest bardzo łatwy. Już po kilku minutach pracy z programem jesteśmy w stanie osiągnąć zadowalające efekty. Montaż może odbywać się w dwóch trybach: uproszczo-

nym (idealnym dla osób, które właśnie zaczynają zabawę z wideofilmowaniem) lub zaawansowanym, adresowanym do doświadczonych posiadaczy kamer. W PowerDirectorze znajdziemy ponad 20 efektów, które możemy przyporządkować do dowolnej wybranej przez nas sceny

| Default Lacations        |                |                                                                                                    |                |         |             |
|--------------------------|----------------|----------------------------------------------------------------------------------------------------|----------------|---------|-------------|
| inpost directory         | 13. <b>W</b> 1 | Cetting (Masia ) H                                                                                                    | ecit/Hise dol: | and the | <b>Dove</b> |
| Depart deathey           | E10w           | unients and Setting                                                                                                    | Wasie Mas      | niMoje  | Ripsean     |
| Distance                 |                |                                                                                                    |                |         |             |
| torus Nec                | 10             | and a sector                                                                                                    | 284            | 10      | anchi       |
| Tupialions               | 2              | and the angle of the second second se | Eject          | 10      | and a       |
| General Options          |                |                                                                                                    |                |         |             |
| Undo levelo              | 11             | 4                                                                                                    |                |         |             |
| Regarity used like list: | 10             |                                                                                                    |                |         |             |
| Tylamat                  | PNL12          | barrect                                                                                                    | 8              |         |             |
| Clarge provi             | ine when       | TV have confict                                                                                                    |                |         |             |
|                          |                |                                                                                                    |                |         |             |
| Detail node              | Tinelo         | e mode                                                                                                    | ×.             |         |             |

Przed rozpoczęciem edycji filmu musimy przestawić format obrazu z NTSC na PAL 🎈

cji, zapewniają szybką pracę. Do naszej prezentacji możemy wklejać stworzone w innych programach pliki graficzne w formatach PNG, JPEG i GIF. Wystarczy proste przeciągnięcie, aby umieścić je w bibliotece i określić ich miejsce potożenia na projekcie. Co ciekawe, po zainstalowaniu sterownika TWAIN do programu możemy bezpośrednio ściągać obrazki ze skanera lub obraz z kamery wideo.

W podobny sposób jak obrazki wklejamy do naszych prezentacji pliki dźwiękowe w formacie MP3. Dzięki temu dodawanie tła dźwiękowego do naszych stron WWW jest bardzo łatwe (choć niezbyt mile widziane przez większość internautów). W zasadzie wystarczy kilka chwil nauki, aby bez większych trudności animować dowolne obiekty w naszej prezentacji. Możemy też im przyporządkować dodatkowe wizualne efekty, których w programie jest kilkadziesiąt – na przykład stopniowe wygaszenie obiektu.

Wygląd naszej prezentacji możemy cały czas podglądać w przeglądarce stron WWW. Nie ma ograniczeń w długości tworzonej animacji. Co ważne, stworzone prezentacje zwykle nie są duże – co ma

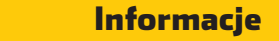

| Nazwa programu                                | Flashpoint 1.5            |
|-----------------------------------------------|---------------------------|
| Dystrybutor                                   | brak                      |
| Strona WWW dystrybutora                       | brak                      |
| Producent                                     | Sausage Software          |
| Strona WWW producenta                         | www.sausage.com           |
| llość zajmowanego miejsca                     | 5 MB                      |
| Język programu                                | angielski                 |
| Pomoc w programie                             | jest                      |
| Bezpośrednia współpraca ze skanerem           | jest                      |
| Długość tworzonej prezentacji                 | brak ograniczeń           |
| Dodatkowe efekty animacyjne                   | dużo                      |
| Podgląd pracy w przeglądarce                  | możliwy                   |
| Szybkość pracy                                | duża                      |
| Cena                                          | 210 złotych               |
| * Wersia do pobrania z internetu, cena wedłud | kursu USD z dnia 11.12.03 |

szczególne znaczenie w wypadku, gdy chcemy je umieścić w internecie. Ekspertowi przypadły do gustu niewielkie wymagania sprzętowe aplikacji. Flashpoint pracuje poprawnie nawet na kilkuletnim pececie. **MK** 

W programie możemy także podejrzeć i ręcznie zmodyfikować zapis strony w języku HTML

#### HTML con

i.

<TABLE id=FvLayet25 style="F0NT-SiZE: 24pic Z-INDEX: 6: FILTER: alphalopsonity=100], diop5hadow(color=#8000000, oth=0, oth=0]; LEFT: 41px; wIDTH: 251pic P05/TION: absolute: TOP: 68pic HEIGHT: 156pic" border=1><TB0DY> CTR> (TD>(/RD> (TD>(/RD> (TD>(/RD>(/TD> (TR) :TD>c/RD> :TD>c/RD> :TD>c/RD>c/TD>

z filmu. Wśród nich jest między innymi kilka rodzajów filtrów, zbliżeń i obrotów. Spore są też możliwości tworzenia efektownych przejść pomiedzy scenami. Ciesza

możliwości edycji napisów. W efek-

cie przygotowane przez nas podpisy

pod tekstem nie będą się wiele róż-

z poprawą jakości filmu przez zmia-

nę jego kontrastu, jasności lub na-

sycenia barw. Łatwo

też jest przyspieszyć

scene. Gotowy film

w jednym z wielu for-

matów, optymalizując

jego wielkość pod ką-

tem wybranego przez

nas nośnika – na przy-

przekazu przez internet.

Director, podobnie jak

inne programy do obrób-

ki wideo, ma dość duże

Oczywiście Power-

kład DVD, VCD lub

możemy zapisać

lub spowolnić wybraną

niły od tych, które oglądamy na

ekranach kin. Nie ma problemu

wymagania sprzętowe. Aby sprawnie tworzyć na nim filmy, potrzebny nam będzie pecet co najmniej z procesorem Pentium III 600 MHz, 256 MB RAM, łącze FireWire oraz nagrywarka DVD. Kamera nie jest obowiązkowa, ale bez niej studio filmowe raczej nie ma sensu. **MK** 

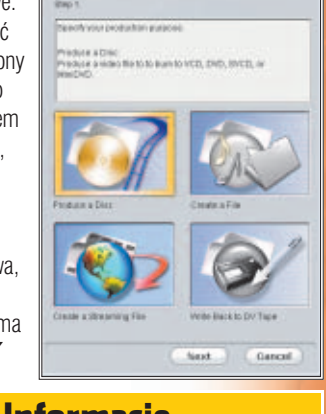

| intornacje                              |                                           |  |  |
|-----------------------------------------|-------------------------------------------|--|--|
| Nazwa programu                          | CyberLink PowerDirector 3                 |  |  |
| Dystrybutor                             | Connect Distribution Sp. z o.o.           |  |  |
| Strona WWW dystrybutora                 | www.connectdistribution.pl                |  |  |
| Producent                               | CyberLink Corp.                           |  |  |
| Strona WWW producenta                   | www.gocyberlink.com                       |  |  |
| lość zajmowanego miejsca                | co najmniej 1 GB wolnego miejsca do pracy |  |  |
| Język programu                          | angielski                                 |  |  |
| Pomoc w programie                       | jest                                      |  |  |
| mport materiałów do filmu               | wygodny/wiele formatów                    |  |  |
| Dodatkowe efekty wizualne               | zadowalająca liczba                       |  |  |
| Edycja napisów                          | komfortowa/wiele efektów                  |  |  |
| Optymalizacja rozmiarów filmu           | możliwa                                   |  |  |
| Miejsce zapisu finalnego filmu          | płyta DVD, VCD, plik, kaseta              |  |  |
| Tryb pracy dla początkujących           | tak                                       |  |  |
| Cena*                                   | 566 zł                                    |  |  |
| * Cena według kursu USD z dnia 11.12.03 |                                           |  |  |
|                                         |                                           |  |  |

## Do góry nogami

irma HP kładzie coraz większy nacisk na wygląd produktów. Nowy skaner hp scanjet 4600 pod tym względem jest prawdziwym majstersztykiem. Z powodzeniem można powiesić go na ścianie zamiast obrazu. Ciekawe, czy sprawdzi się także w roli skanera?

Cały mechanizm urządzenia mieści się w tym, co tradycyjnie nazwalibyśmy klapą. Na spodzie, tam gdzie konwencjonalne skanery mają lampę, znajdujemy jedynie plastikową podstawkę. Można

#### **Dane techniczne**

#### hp scanjet 4600

| Rozdzielczość sprzętowa     | 2400x2400 dpi     |
|-----------------------------|-------------------|
| Skanowana powierzchnia      | 216x297 mm        |
| Czas rozgrzewania lampy     | 30 sekund         |
| Czas preskanu A4            | 5 sekund          |
| Czas skanowania A4 300 dpi  | 17 sekund         |
| Czas skanowania A4 600 dpi  | 1 minuta 5 sekund |
| Czas skanowania A4 1200 dpi | 9 minut           |
| Czas skanowania A4 2400 dpi | 3 godziny         |
| Do testu dostarczył         | HP Polska         |
| Cena                        | około 850 złotyc  |
|                             |                   |

#### jednak

pracować i bez niej. Minimalizacja wymiarów możliwa jest dzięki wykorzystaniu soczewek typowych dla skanerów CIS--owych, choć element światłoczuły jest taki jak w urządzeniach CCD. Do łączenia z komputerem za pośrednictwem portu USB używany jest specjalny kabel z odgatęzieniem zakończonym zasilaczem.

Skanowane materiały kładziemy odwrotnie niż w typowych urządzeniach – obrazem do góry, pod urządzeniem. Można oczywiście położyć 4600 do góry nogami, a na nim skanowane obiekty. Przyciski szybkiego dostępu zostały tak umieszczone, że są łatwo dostępne w obu położeniach. Dzięki przezroczystej górnej części obudowy • widzimy skanowany materiał.

Po zainstalowaniu oprogramowania użytkownik dostaje do dyspozycii HP Director – centrum

zarządzania skanerem. Do rozpoznawania tekstu (OCR) służy Readiris Pro 8. Funkcja OCR dostępna jest także z poziomu HP Directora i działa tak efektywnie, że nie musimy korzystać z Readiris Pro. Dostepne jest oprogramowanie do tworzenia płyt VCD ze zdieciami. Dodatkowy program Arcsoft Panorama Maker ułatwia łaczenie kilku skanów w jeden duży plik graficzny (można zeskanować całą mapę).

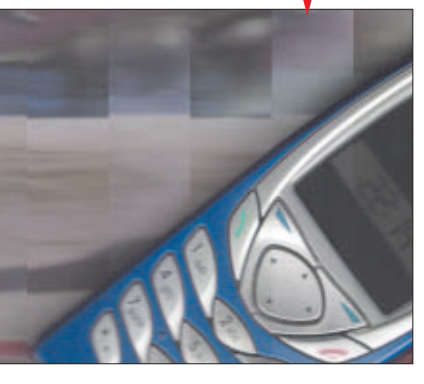

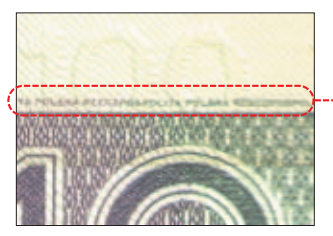

Jakość skanowanych materiałów na pierwszy rzut oka nie budzi zastrzeżeń. Detale sa odtwarzane wyraźnie. Przy próbie skanowania przedmiotów trójwymiarowych widoczne sa jednak pionowe pasy w obrębie których obraz jest całkowicie nieostry i przesunięty Podobny problem występował też niekiedy przy skanowaniu płaskich przedmiotów . Ekspert przetestował trzy egzemplarze tego modelu. Wszystkie doskonale skanowały jedynie idealnie płaskie przedmioty - najlepiej umieszczone na plastikowej podstawce. Nawet niewidoczna gołym okiem nierówność skanowanego mate-

riału natychmiast powoduje pojawianie się pasów na obrazie. Poważnie ogranicza to funkcjonalność urządzenia. Może więc lepiej powiesić je na ścianie? Jak na efektowne dzieło sztuki cena wcale nie jest wygórowana. Jak na średniej jakości skaner – niestety tak. **MKo** 

Albatron GeForce FX 5700 Ultra Zapas chłodu

VICE

Fan

Z trzech wiatraków standardowo działają tylko dwa. Mimo to hałas jest dość dokuczliwy

ajnowszy układ NVIDII Ge-Force FX 5700 Ultra ma docelowo zastąpić model 5600 Ultra II. Jest to odpowiedź na układ Radeon 9600XT ze stajni ATI. Na pierwszy rzut oka nowy układ różni się od starszego wyższym taktowania i pamięci. Po zapoznaniu się ze specyfikacją karty okazuje się jednak, że różnic jest więcej. Model 5600 jest uproszczoną wersją nieprodukowanego 5800 (NV30). 5700 to zubożony, nieco nowszy 5900 (NV35).

Te dwa układy różni zastosowana

jednostka cieniowania - w NV35

zastosowano znacznie wydajniej-

niem rdze-

szą CineFX w wersji 2.0. Lepsza jest także technika antyaliasingu – Intellisample w wersji HCT. Nowością jest natomiast znana z modelu 5900 zaawansowana technologia cieniowania obiektów – UItraShadow. W praktyce różnica sprowadza się do zwiększenia wydajności w grach od pięciu do 20 procent. Wziąwszy pod uwagę, że modele 5600 Ultra II są nieco droższe od 5700 Ultra, sukces nowego modelu wydaje się gwarantowany.

W testowanej karcie zastosowano nietypowy sposób chłodzenia - charakterystyczny wyłącznie dla kart graficznych firmy Albatron. Duży radiator przykrywający układ i kości pamięci wyposażono w trzy wentylatory. Podczas normalnej pracy uruchomione są jednak tylko dwa z nich. Trzeci włącza się dopiero w momencie, gdy temperatura rdzenia przekroczy 56 stopni (na przykład po podkręceniu) lub jeden z dwu wentylatorów ulegnie awarii. Niestety, zastosowana konstrukcja nie należy do najcichszych. Zmierzona w laboratorium głośność to 50 dBA. Taka karta jest wyraźnie słyszalna, co zmniejsza komfort pracy. МКо

| Dane techniczne           |                  |                     |  |
|---------------------------|------------------|---------------------|--|
|                           | GF FX 5700 Ultra | GF FX 5600 Ultra II |  |
| Taktowanie (rdzeń/pamięć) | 475/900 MHz      | 400/800 MHz         |  |
| Nazwa kodowa układu       | NV36             | NV31                |  |
| Dostarczył                | Albatron         | -                   |  |
| Cena                      | 899 złotych      | około 1000 złotych  |  |

### Albatron K8X800 Pro II Wszystko w standardzie

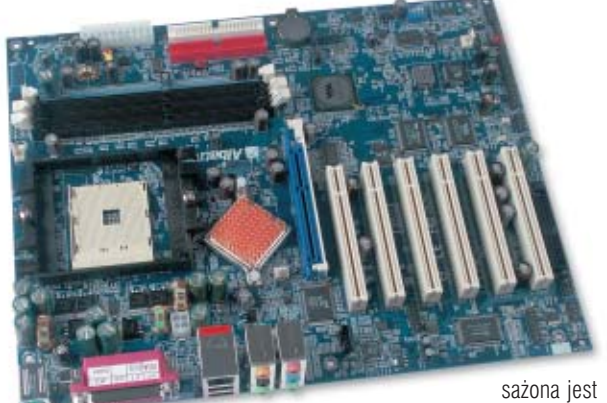

poprzednim numerze Ekspert przyjrzał się nowej technologii oraz przetestował Athlona 64 FX. Tym razem do redakcyjnego laboratorium trafiła płyta główna Albatron K8X800 Pro II wraz z Athlonem 64 3200+.

Płyta główna jest oparta na chipsecie VIA K8T800. W pudełku znajdziemy bardzo bogate wyposażenie, a samo urzadzenie oferuie równie duże możliwości. Oprócz standardowego kontrolera ATA133 wypo-

Cooler Master JET 7

także w kontroler dysków Serial

ATA, a zintegrowana karta dźwiekowa pracuje w standardzie 7.1. Płyta oferuje osiem portów USB 2.0 oraz dwa FireWire. Wbudowana karta sieciowa pracuje w standardzie Gigabit Ethernet. Całości dopełnia gniazdo dla karty graficznej pracujące w trybie AGP x8 oraz sześć złącz PCI.

Ekspert porównał wydajność Albatrona K8X800 Pro II z zamontowanym procesorem AMD Athlon 64 3200+ i karta graficzna ATI Radeon 9800 XT z zestawami z procesorami

Pentium 4 3,2 GHz EE oraz Athlon FX-51. Szczegółowe wyniki testu znajdują się w tabelce poniżej. Athlon 64, mimo że pozbawiony jest dwukanałowego kontrolera pamieci. dorównuje, a czasem nawet wyprzedza konkurentów. Co prawda test przeprowadzony za pomocą 32-bitowych aplikacji, nie pozwala w pełni sprawdzić możliwości 64bitowego CPU. Pamietajmy o tym także, podejmując decyzję na zakupie. Na 64-bitowy system i opro-

#### Dane techniczne

| Albatron K8X800 Pro I | l                                                                       |
|-----------------------|-------------------------------------------------------------------------|
| Chipset               | VIA K8T800                                                              |
| Inne                  | 8xUSB 2.0, FireWire, karta dźwiękowa 7.1,<br>AGP x8, 5 PCI, Gigabit LAN |
| Dostarczył            | Albatron                                                                |
| Strona WWW producenta | www.albatron.com.tw                                                     |
| Cena                  | około 650 złotych                                                       |

gramowanie przyjdzie nam jeszcze (zapewne długo) poczekać.

Nie warto wiec chyba w tei chwili kupować testowanych urządzeń. Poczekajmy, aż spadek cen płyt pod nainowsze procesory AMD oraz samych CPU sprawi, że wydatek nie bedzie przyprawiał o ból głowy. JK

#### Porównanie wydajności płyt głównych

i.

|                                                          | Albatron K8X800/AMD<br>Athlon 64 3200+/ATI<br>Radeon XT | Intel D875PBZ/Intel<br>Pentium 4 3,2 GHz EE/<br>GeForce FX 5900 Ultra | Asus SK8N/AMD<br>Athion 64 FX-51/<br>GeForce FX 5900 Uitra |
|----------------------------------------------------------|---------------------------------------------------------|-----------------------------------------------------------------------|------------------------------------------------------------|
| Odczyt z pamięci                                         | 3093 MB/s                                               | 4596 MB/s                                                             | 5493 MB/s                                                  |
| Zapis do pamięci                                         | 1301 MB/s                                               | 1766 MB/s                                                             | 2 036 MB/s                                                 |
| 3DMark 2001 SE                                           | 20 523 punkty                                           | 18 357 punktów                                                        | 19 997 punktów                                             |
| 3DMark03                                                 | 6484 punkty                                             | 6350 punktów                                                          | 6 224 punkty                                               |
| Gunmetal Benchmark                                       | 31 fps                                                  | 30 fps                                                                | 39 fps                                                     |
| Comanche 4 Benchmark                                     | 68 fps                                                  | 73 fps                                                                | 73 fps                                                     |
| Aquamark 3                                               | 46 245 punktów                                          | 42 960 punktów                                                        | 36 068 punktów                                             |
| Sysmark 2001 (Internet Creation/<br>Office Productivity) | 270/283 punkty                                          | 341/262 punktów                                                       | 303/315 punktów                                            |

#### Test wydajności chłodzenia

| Temperatury                    | Nieobciążony procesor | Obciążony procesor |
|--------------------------------|-----------------------|--------------------|
| CM Jet 7 (niskie obroty)       | 53°C                  | 59°C               |
| CM Jet 7 (wysokie obroty)      | 46°C                  | 52°C               |
| Tt Silent Boost                | 49°C                  | 54°C               |
| Tt Volcano 12 (niskie obroty)  | 51°C                  | 56°C               |
| Tt Volcano 12 (wysokie obroty) | 42°C                  | 46°C               |

W JET 7 podstawa układu chłodzącego została wykonana z miedzi. Jednak listki radiatora są już niestety aluminiowe. W urządzeniu kosztującym prawie 200 złotych nie powinniśmy również spotykać niedokładnie wyszlifowanego spodu radiatora w miejscu styku z procesorem. Musimy to sami poprawić drobnoziarnistym papierem ściernym.

Pochwalić trzeba zatrzask. Bez problemu zdołamy go zapiąć bez używania dodatkowych narzędzi. Mimo to montaż coolera w standardowej obudowie midi-tower sprawił nieco kłopotów. Okazało się, że aby go zamontować, trzeba wykręcić zasilacz, inaczej JET 7 będzie o niego zaczepiał! Przed kupnem tego coolera sprawdźmy koniecznie ilość wolnego miejsca między gniazdem procesora a zasilaczem.

Testy wydajności przeprowadzono na komputerze z procesorem AMD Athlon XP 2500+ (rdzeń Barton, pasta Arctic Silver, temperatura otoczenia 20°C). Wyniki znajdziemy w ramce . W porównaniu do konkurencyjnego Thermaltake Volcano 12, testowany Cooler Master JET 7 chłodził CPU nieco gorzej (lecz i tak dobrze), pracując przy tym nieco ciszei. PL

Cena

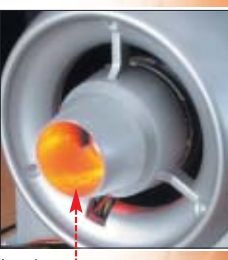

| - |                                          |                                         |  |  |  |
|---|------------------------------------------|-----------------------------------------|--|--|--|
| 2 | 1 Dane techniczne                        |                                         |  |  |  |
|   | Cooler Master JET 7                      |                                         |  |  |  |
|   | Masa                                     | 490 g                                   |  |  |  |
|   | Wymiary                                  | 80x80x120 mm                            |  |  |  |
|   | Materiał                                 | miedziana podstawka/aluminiowy radiator |  |  |  |
|   | Poziom hałasu<br>(niskie/wysokie obroty) | 21/41 dB                                |  |  |  |

drzutowiec roducenci szukają nieustannie rozwiązań zapewniających wydaine chłodzenie coraz

szybszych procesorów. Jednym z pomysłów jest stosowanie turbiny zamiast wiatraka. Taka technologie znajdziemy w nowym urządzeniu Cooler Master JET 7.

Kształtem przypomina ono silnik odrzutowca, a przy najwyższych ob-

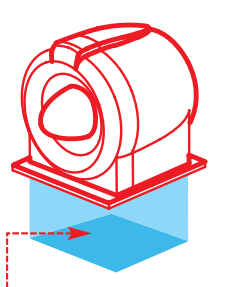

Klasyczny wentylator nie chłodzi części CPU umieszczonej dokładnie pod silnikiem wiatraczka 🔶. Turbina pozbawiona jest tej wady 🎈

rotach brzmi całkiem podobnie. Na szczęście w komplecie znajdziemy

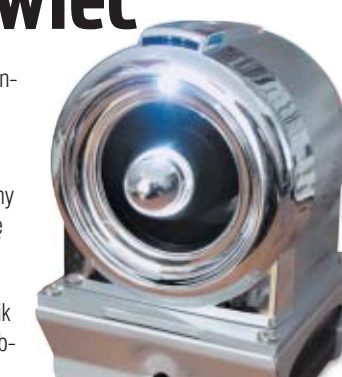

aż dwa regulatory obrotów (zakres od 1600 do 3600 obr/min). Pierwszy z nich możemy zamontować w miejscu zaślepki na stację dyskietek, drugi na śledziu z tyłu obudowy.

W turbinie znalazły się dwie diody. Z przodu mrugająca na biało, a z tyłu świecąca na czerwono 🎈 Ucieszy to fanów stylizowania komputerów.

179 złotych

## Szybko, jeszcze szybciej

FOT.: COBIS STOCK MARKET/PIEKNA/montaż KOMPUTER ŚWIAT EKSPERT

FireWire miało być rozwiąz<mark>aniem na długie lata.</mark> Jednak już dziś doczekaliśmy się jego następcy

ydawało się, że USB definitywnie pokonał złącze FireWire. Od kilku lat gniazda USB (obecnie w wersji 2.0 Hi-Speed) są fabrycznie montowane we wszystkich płytach głównych do pecetów. Natomiast FireWire możemy z rzadka spotkać w droższych modelach urządzeń oraz w postaci odrębnych kart. Na ich zakup decydują się głównie posiadacze cyfrowych kamer wideo.

Jednak stale rosnące zapotrzebowanie na szybkie przesyłanie danych może spowodować rozwój FireWire. Skanery, cyfrowe kamery i aparaty fotograficzne (zwłaszcza używane przez profesjonalnych fotografów i grafików) potrzebują bardzo szybkich łącz, o prędkości transmisji nawet kilkaset megabitów na sekundę. Zdaniem firmy Apple wymagania te spełnia FireWire 800. To nowy opracowany przez twórców komputerów Macintosh interfejs i zarazem protokót transmisji da-

nych. Jego największą zaletą

> Karty FireWire 800

mają gniazda do pod-

łaczenia urzadzeń w no-

wym 🎈 i starym 🎈 standardzie

kabli. Urządzenia FireWire 800 (na

skaner) nie będą potrzebowały

Z czym się łączy?

przykład przenośne dyski twarde czy

osobnych przewodów zasilających.

Zalety FireWire 800 wykorzysta-

my tylko wtedy, gdy do komputera

podłączymy urządzenia również pra-

cujące w nowym standardzie (oczy-

wiście za pomocą kabli optycznych).

jest maksymalna prędkość przesyłania danych – 800 Mbps.

#### **Ognisty temperament**

Apple zwiększył także do 100 metrów maksymalną dopuszczalną długość przewodu łączącego urządzenia korzystające z FireWire 800. Stało się to możliwe, dzięki zasto-

#### FireWire 800 kontra USB 2.0 Hi-Speed

|                                                                           | FireWire 800 | USB 2.0        | Wnioski                               |
|---------------------------------------------------------------------------|--------------|----------------|---------------------------------------|
| maksymalny transfer danych                                                | 800 Mbps     | 480 Mbps       | FireWire p<br>obrazu TV               |
| maksymalna dopuszczalna<br>długość kabla                                  | 100 metrów   | około 5 metrów | FireWire I<br>gdzie dług              |
| maksymalna moc urządzenia<br>korzystającego z zasilania<br>na kablu łącza | 45 watów     | 2,5 wata       | FireWire p<br>podczas (<br>lub do ska |

FireWire pozwala między innymi na płynną transmisję obrazu TV bez stosowania technik kompresji FireWire lepiej nadaje się do studiów graficznych i firm, gdzie długość kabla ma duże znaczenie FireWire pozwala zasilić szeroką gamę urządzeń, podczas gdy USB 2.0 dostarczy prąd do myszki lub do skanera

#### Historia FireWire

- 1995 Apple tworzy standard FireWire 400 (IEEE 1394) (maksymalny transfer danych wynosi 400 Mbps)
- 2000 rozwój standardu IEEE 1394 do IEEE 1394a. Wprowadzenie technologii Power Management (oszczędza energię) oraz optymalizacja algorytmu przesyłania danych
- 2003 Apple prezentuje nowy standard FireWire 800 (IEEE 1394b)

sowaniu nowych optycznych przewodów.

Ulepszony został również algorytm przesyłania danych.

Karta FireWire 800 do notebooków kosztuje niecałe 100 dolarów

÷.

Zredukowano opóźnienia, które pojawiały się, gdy na pojedynczym łączu pracowało więcej urządzeń. Dzięki temu rozwiązaniu i wysokiej szybkości transferu danych FireWire 800 zapewnia dostarczanie danych w czasie rzeczywistym (ang. real--time data delivery). Doskonale nadaje się więc do współpracy z urządzeniami i aplikacjami do przetwarzania obrazu telewizyjnego.

Nowe łącze opracowano zgodnie z architekturą Plug&Play. Nie zapomniano również o zasilaniu przez kabel transmisyjny. FireWire 800 dostarczy prąd do urządzeń o mocy sięgającej 45 watów i pobierających prąd o maksymalnym natężeniu 1,5 ampera i napięciu 30 volt. Pozwoli to zmniejszyć plątaninę Gdy korzystamy tylko z peryferów ze ztączami FireWire 400, nie odniesiemy żadnych korzyści.

Apple spodziewa się, że producenci urządzeń chętnie opracują nowe produkty wyposażone

w FireWire 800. Standard ma być masowo stosowany

między innymi w przenośnych nagrywarkach, instrumentach muzycznych i oczywiście aparatach oraz kamerach cyfrowych. Nie jest to jednak takie

oczywiste. Za używanie znaku towarowego FireWire oraz samą specyfikację producenci sprzętu muszą stono zapłacić.

Aktualnie Apple standardowo instaluje złącza FireWire 800 w notebookach PowerBook G4 z matrycami 17 cali oraz we wszystkich stacjonarnych komputerach Power Mac G4, przeznaczonych dla profesjonalnych grafików. Na rynku jest też coraz więcej kart FireWire 800, które zainstalujemy w slotach PCI zwykłego peceta. Firma FirewireDirect oferuje z kolei karty

FireWire 800

w standardzie PCMCIA do notebooków •. Zaczynają się pojawiać również pierwsze urządzenia działające w nowym standardzie. Jak dotąd są to przede wszystkim zewnętrzne dyski twarde (w cenach od około tysiąca złotych wzwyż) oraz obudowy na standardowe napędy z tączem FireWire 800. Według Eksperta korzyści ze stosowania FireWire 800 odniosą profesjonaliści i studia graficzne. Masowi użytkownicy nie donaca za

Masowi użytkownicy nie dopłacą za nieco szybszy transfer, a 100 metrowe kable są im niepotrzebne. **MK** 

#### **Warto zajrzeć...**

Książki:

- www.firewire.com
- www.1394ta.com

14 LUTY - MARZEC 2004 ekspert

# Encyklopedia wiedzy komputerowej

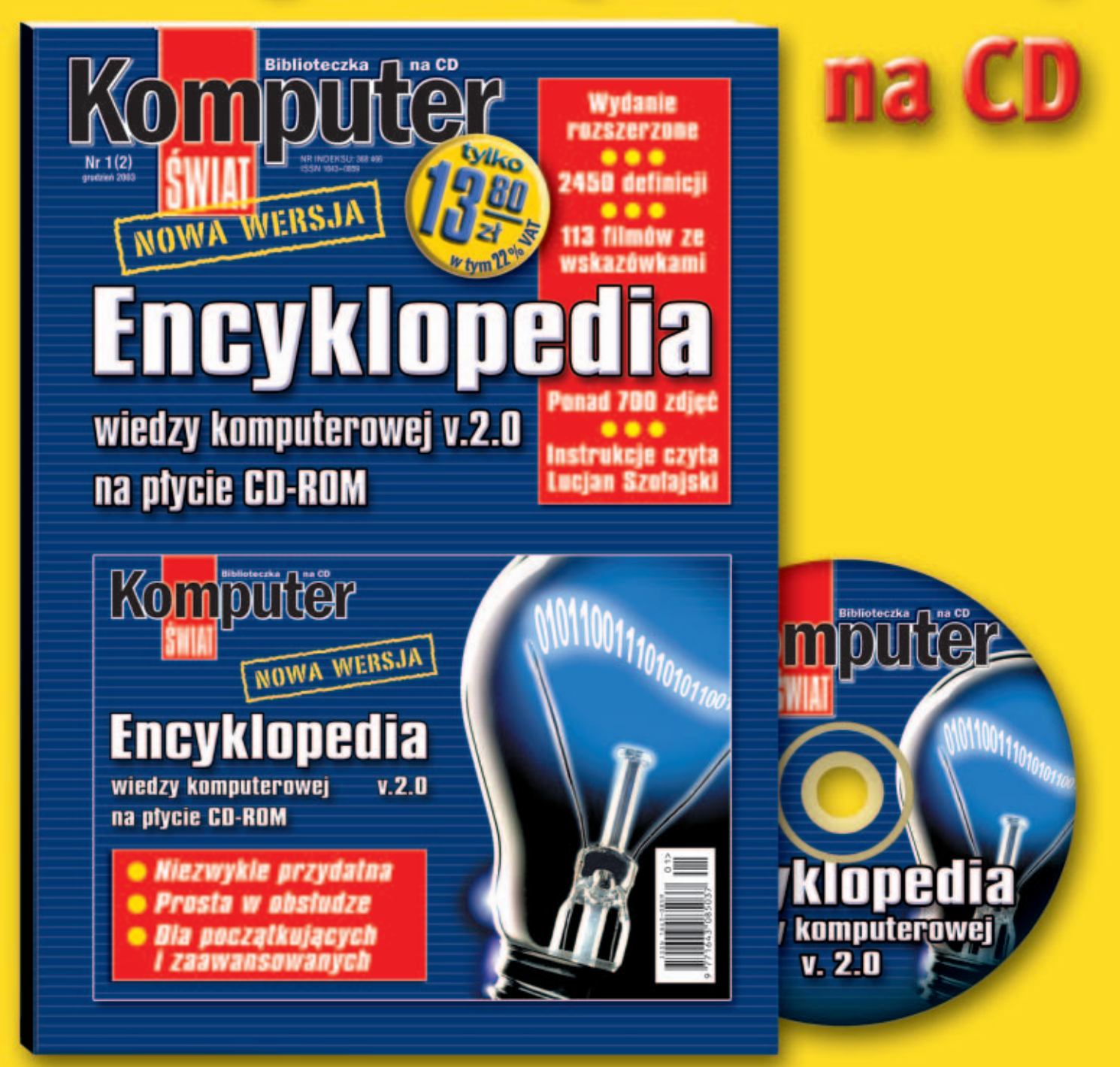

Już w kioskach!

## Webmaster na swoim

Nowoczesne witryny coraz cześciej wykorzystują PHP. Niestety, nie wszyscy właściciele serwerów zapewniają obsługę tego języka. **Ekspert** wybrał najlepsze, darmowe serwisy oferujace hosting stron z PHP

> HP jest językiem skryptowym umożliwiającym (w stosunkowo prosty sposób) tworzenie dynamicznych serwisów internetowych. Popularność tego narzędzia rośnie z roku na rok 🌳. Coraz wię-

#### **Opinia specjalisty Dariusz Margas**

Atcom S.A. (darmowy serwis free.komrel.net i komercyjny komrel.net)

#### Ekspert: Jaka jest popularność darmowych kont z PHP?

Dariusz Margas: Codziennie zakładanych jest około 100 nowych kont. Mniej więcej połowa z nich nigdy nie zostaje użytych, a wielu pozostałych webmasterów nie iest w stanie spełnić wymogu systemu punktowego. W tej chwili jest około 5000 kont i liczba ta się utrzymuje.

#### E: Czy banery rekompensują koszty hostingu?

DM: Banery nie są w stanie nawet częściowo zrekompensować kosztów utrzymania serwisu, służą jedynie autoreklamie. Jednak darmowy hosting będziemy prowadzić tak długo, jak to będzie możliwe.

#### E: Jakie tendencje panują na rynku?

DM: Przybywa kont komercyjnych, których koszt to nie wiecej niż 10 złotych miesięcznie. Witryny na nich umieszczane mają w ogromnej większości charakter amatorskich, niekomercyjnych serwisów lub stron domowych. Wydaje się, że ich właściciele postanowili za niewielką sumę zamienić darmowe konta (nie tylko nasze) na ich profesjonalne odpowiedniki, zyskując komfort płynący z podejścia "płacę i wymagam". Uważamy, że ta tendencja będzie się w najbliższym czasie nasilała.

cej witryn, zarówno należących do zwykłych internautów, jak również komercyjnych, tworzona jest w tym języku. W połączeniu z darmowymi systemami bazodanowymi (MySQL czy PostgreSQL) PHP stał się jednym z najczęściej wykorzystywanych mechanizmów tworzenia serwisów internetowych.

#### Konto na miarę naszych potrzeb

Dostawcy using internetowych zauważyli rosnącą popularność języka PHP. Wielu z nich wzbogaciło swoją ofertę hostingową o możliwość korzystania z PHP i baz danych. Oferta jest skierowana dla webmasterów, którzy nie dysponują własnym serwerem. Oczywiście większość firm hostingowych udostępnia tylko komercyjne konta PHP. Na szczęście w sieci istnieje również kilka bezpłatnych serwisów.

W przypadku takich usługodawców uruchomienie na serwerze własnej witryny sprowadza się do procesu rejestracji i założenia konta. Oczywiście najpierw musimy wybrać serwis, który będzie najlepiej odpowiadał naszym potrze-

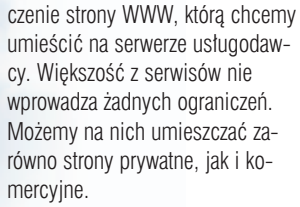

Jednak dwa spośród testowanych przez Eksperta serwisów przeznaczone są tylko dla konkretnych klientów. Twórcy płatnego serwera Xo.pl postanowili wesprzeć niewielkie firmy i specjalnie dla nich przygotowali darmową wersję serwisu. Własną witrynę mogą więc na nim umieścić jedynie niewielkie przedsiębiorstwa spoza branży IT. Natomiast właściciele serwisu Vitawa postawili na uzdolnionych webmasterów, którzy samodzielnie potrafia stworzyć ciekawa witryne. Oznacza to, że musimy wpierw przygotować nasz serwis i przedstawić go webmasterom. Gdy projekt przypadnie im do gustu, otrzymamy bezpłatne konto na serwerze.

#### Mój jest ten kawałek serwera...

Dla wielu internautów podstawowym kryterium wyboru serwisu hostingowego jest wielkość konta, czyli ilość miejsca na dysku serwe-

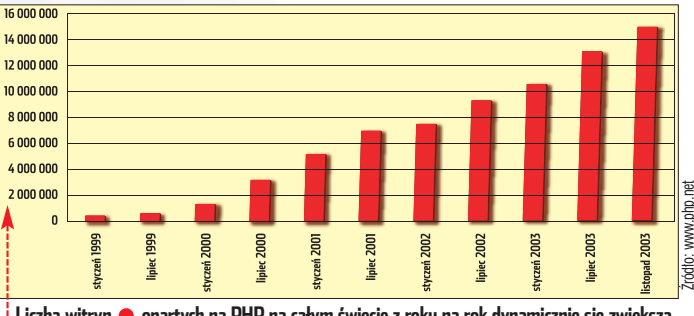

AGE/EAST NEWS/montaż KOMPUTER ŚWIAT EKSPERT

01:10

Liczba witryn 🎈 opartych na PHP na całym świecie z roku na rok dynamicznie się zwiększa

bom. W tym artykule Ekspert pomoże nam podjąć decyzję.

#### W jakim celu?

1.

Wybór serwisu hostingowego nie jest prostym zadaniem. Najważniejsze kryterium stanowi przezna-

#### PHP kontra ASP

P HP jest tak samo jak ASP języ-kiem skryptowym, działającym po stronie serwera. Najważniejszą różnicą pomiędzy tymi rozwiązaniami jest ich przeznaczenie. ASP jest

rozwiązaniem komercyjnym, sygnowanym przez Microsoft i działaja-

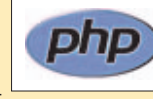

cym niemal wyłącznie na serwerach opartych na systemie Windows. PHP jest darmowym, bardzo dynamicznie rozwijanym rozwiązaniem, które możemy zaimplementować na dających się na naszą witrynę internetową. Same skrypty PHP nie zajmują wiele miejsca. Nawet bardzo rozbudowane serwisy nie mają zwykle więcej niż kilka megabajtów kodu. Najwięcej przestrzeni dysko-

ra zarezerwowana dla plików skła-

dowolnym serwerze (opartym na Linuksie czy Windows). PHP ma jeszcze jedną przewagę nad ASP. Liczba darmowych serwerów, na których można tworzyć strony na

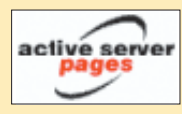

podstawie tego języka, jest znacznie większa. Dla mniei do-

świadczonych webmasterów nie bez znaczenia jest także fakt, że w internecie zdecydowanie więcej jest materiałów poświęconych właśnie PHP.

wej zajmuje tak zwany kontent – czyli zawartość naszej witryny, na którą składają się pliki graficzne czy zbiory w postaci plików MP3 i archiwów.

Zazwyczaj 50 MB przestrzeni na dysku serwera powinno wystarczyć posiadaczom amatorskich serwisów. Taką też właśnie ilość miejsca będziemy mieli do dyspozycji na większości serwerów. Niektóre serwisy oferują jednak znacznie mniej megabajtów (na przykład Xo.pl zaledwie 10 MB). Inne z kolei kuszą bardzo pojemnym kontem, jak choćby 200 MB w serwisie Piwko.pl. Warto więc przed podjęciem decyzji zastanowić się, ile naprawdę miejsca potrzebujemy.

Jeśli mamy zamiar umożliwić internautom ściąganie z naszej witryny dużych plików, musimy sprawdzić, czy dostawca usług hostingowych nie nakłada na nasze konto dodatkowych obostrzeń. Najważniejsze jest ograniczenie transferu, czyli umożliwienie ściągnięcia przez internautów tylko określonej ilości danych w pewnym okresie.

Ograniczenie takie może spowodować, iż po wyczerpaniu całego transferu, do końca miesiąca serwis ten nadaje się więc przede wszystkim na witrynę zawierającą grafiki czy fotografie. Nie mogą one zresztą być zbyt duże – maksymalna objętość pojedynczego pliku w serwisie Friko.pl to 200 kB. Nieco lepiej wypada Piwko.pl pozwalające przechowywać dokumenty do 1 MB.

#### Baza naszej witryny

Treść dynamicznych serwisów jest często przechowywana w bazach danych. Dlatego istotnym czynnikiem wpływającym na ocenę konta hostingowego PHP jest pojemność oraz rodzaj udostępnionej przez dostawcę bazy. Aż pięć z ośmiu testowanych serwisów umożliwia skorzystanie z systemu bazodanowego. Wszystkie preferują MySQL, jednak w sieci spotkamy także instalacje oparte na PostgreSQL – możemy z niej skorzystać na przykład w wypadku serwisu Xo.pl

Niestety, serwisy Piwko.pl, Friko.pl oraz Webhostingpal nie oferują nam wbudowanej funkcji bazy danych. Jeżeli jednak zdecydujemy się z nich korzystać, istnieje sposób na ominięcie tego ograniczenia (choć nie w przypadku Friko.pl). chowywane na innych komputerach. Serwis FreeSQL oferuje przy tym zarówno możliwość używania bazy MySQL (z interfejsem administracyjnym Php-MyAdmin), jak i PostgreSQL. Oczywiście takie rozwiązanie negatywnie odbija się na szybkości dziatania strony. Jednak warto

o nim pamiętać – dostawcy oferujący darmowe konta na strony WWW coraz rzadziej udostępniają bazy danych, przenosząc tę część swojej oferty na konta komercyjne.

#### Drobne różnice o dużym znaczeniu

Przed zarejestrowaniem się i założeniem konta WWW z obsługą PHP na jednym z serwerów warto zwrócić uwagę na drobne, ale czasami bardzo istotne możliwości i ograniczenia instalacji języka PHP znajdującej się na serwerze. Najważniejszą informacją jest dla nas oczywiście stosowana przez usługodawcę wersja PHP. Na szczęście,

LYCOS

pablos99\_uk\_db (i)

| Account Creation code | mysql1                |  |
|-----------------------|-----------------------|--|
| usemame               | ppeczuski             |  |
| password              |                       |  |
| confirm               |                       |  |
| database name         | ksiazki               |  |
| email address         | uski@komputerswiat.pl |  |

Experimental PostgreSQL Server (running on an Alpha XL266)
 Submit

lacji PHP występującej na konkretnym serwerze.

Przed opublikowaniem strony należy także sprawdzić, czy dana instalacja PHP na serwerze oferuje wszystkie biblioteki niezbędne do poprawnego działania naszej witryny. Najważniejsze spośród nich to oczywiście biblioteka graficzna GD pozwalająca na przetwarzanie grafiki z poziomu PHP oraz funkcje umożliwiające pracę z plikami XML. Jak wykazał test Eksperta, wszystkie spośród prezentowanych serwisów zapewniają niezbędne do tego biblioteki i funkcje.

Wybierając serwis, warto także zwrócić szczególną uwagę na funk-

Database pablos99\_uk\_db - table php4u\_bookmarks

I id int(10) UNSIGNED No auto\_increment. Change Drop Primary Index Unique Fulteur

Type Usage

Data .

0 Bytes

|Browse] [Select] [Insert] [Empty] [Drop] Field Type Attributes Null Default Extra

With checked Change Cr Drop

Keyname Unique Fulltext Field Action PRIMARY Yes No id Drop

Mer.

Ner

No.

W serwisach udostępniających bazę danych MySQL możemy ją konfigurować za pomocą specjalnych narzę-

No

dbase varcharit28)

user warchar(128)

Inbel varchar(128)

duery text

Aby założyć konto i bazę w zewnętrznym serwisie FreeSQL, wystarczy podać kilka informacji o nas i wybrać typ bazy danych

tripod

Action

Change Drop Primary Index Unique Fulltext

Change Drop Primary Index Unique Fulkest Change Drop Primary Index Unique Fulkest

Change Drop Primary Index Unique Fulkest

rives

w Statistic

Format

Statements Value

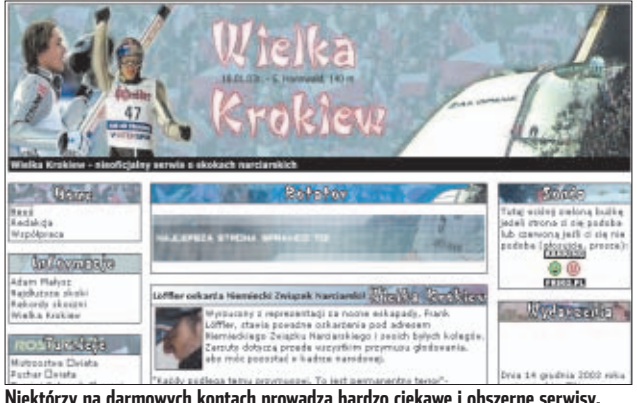

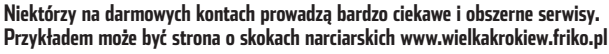

nasza witryna nie będzie widziana przez internautów. Przykładem może tu być serwer firmy free.komrel.net (który uzależnia wielkość transferu od ilości kliknięć w jego baner reklarnowy) oraz serwis Webhostingpal, który ogranicza transfer do 5 GB na miesiąc.

Nie mniej ważnym ograniczeniem dla tych wszystkich, którzy zamierzają na własnej stronie publikować różne materiaty, jest uniemożliwienie umieszczania na serwerze określonych typów plików. Na serwerze Vitawa nie możemy przechowywać plików MP3 i filmów, a na Friko.pl także archiwów oraz programów. W praktyce Możemy zarejestrować się w serwisie FreeSQL . Użytkownicy tej usługi mogą zakładać na serwerze własne bazy danych, a następnie za pomocą odpowiednich skryptów połączyć z nimi swoje witryny prze-

#### MySQL czy Postgre SQL?

Z arówno MySQL, jak i Postgre SQL oferują podobne możliwości i do amatorskich zastosowań nadają się znakomicie. Dlatego też przeciętny użytkownik przy wyborze systemu bazodanowego powinien kierować się własnymi preferencjami oraz znajomością poszczególnych rozwiązań. Większość użytkowników wybiera występuje co najmniej w wersji 4, a często aktualizowany jest na bieżąco. Jeśli mamy gotowe skrypty, warto wcześniej sprawdzić, czy będą one poprawnie działały na insta-

na wszystkich serwerach język PHP

dzi z poziomu strony WWW

rządzanie oraz modyfikowanie witryny opartej na PHP. cje całkowicie wyłączone bądź ograniczone ze względów bezpieczeństwa przez administratorów. Najczęściej ograniczenie to dotyczy funkcji **mail()** pozwalającej na wysyłanie wiadomości e-mail z poziomu języka PHP. Ta usługa została całkowicie wyłączona w serwisach free.komrel.net, Piwko.pl i Friko.pl. Także u pozostałych usługodawców możemy się natknąć na obostrzenia – na przykład ograniczenie liczby e-maili, które możemy wysłać.

Ekspert przekonał się, że na serwisach Piwko.pl i Friko.pl zostały wyłączone całe zestawy funkcji. Jeśli więc mamy gotowe skrypty PHP, sprawdźmy, czy do działania nie

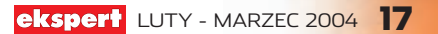

wymagają one zablokowanych przez serwisy funkcji. Jeśli tak jest, nasze skrypty niestety nie zadziałają. Dodatkowo warto zapoznać się z ograniczeniami dotyczącymi wykonywania skryptów PHP - ilości zajmowanej przez skrypt pamięci czy maksymalnego czasu wykonywania się skrvptu. Dla przykładu w przypadku serwisu Piwko.pl wynosi on zaledwie pieć sekund. Uniemożliwia to uruchomienie wielu skryptów. W przypadku serwisu Friko.pl bardzo istotnym ograniczeniem jest zakaz umieszczania skryptów korzystajacych z baz danych (czyli nie istnieje możliwość skorzystania z opisywanego wcześniej serwisu FreeSQL).

rzystać z gotowych skryptów, które dostajemy wraz z kontem. Niestety, spośród polskich darmowych serwisów hostingowych jedynie w przypadku Piwko.pl mamy możliwość skorzystania ze statystyk odwiedzin. Dużo więcej możliwości będą z pewnością mieli użytkownicy serwisu Tripod Lycos.

Niektórzy dostawcy jako swoisty prezent dodaia do usługi hostingowej konto pocztowe. Dostaniemy je w przypadku rejestracji konta w serwisie Xo.pl, free.komrel.net, piwko.pl, Tripod Lycos oraz Vitawa (w tym ostatnim o nieograniczonej pojemności!). Nie jest to oczywiście bardzo ważny dodatek,

#### Własna domena

N iezwykle ważna jest kwestia możliwości bezpłatnego zaparkowania własnej domeny, czyli przynisania do konta zareiestrowanego przez nas pełnowartościowego adresu (na przykład www.kowalski.pl). Dzięki temu nasza strona będzie widziana pod takim właśnie adresem.

i.

płacić comiesiecznych rachunków. ale zgadzamy sie na umieszczanie na naszej witrynie reklam 

lub odnośnika do strony dostawcy (musimy na to przystać podczas rejestracji). Szczególnie irytujący wydaje się baner w serwisie free.komrel.net Jest on bowiem częścią systemu

punktowego. Za każde klikniecie na nieao otrzymujemy punkty pozwalajace zwiekszyć nasz limit transferu.

Z kolei posiadacze konta w serwisie Piwko.pl muszą się również li-

la.ox.www

www.adres.xo.pl

dla małych firm spoza branży IT

Jednak spośród testowanych serwisów tylko Xo.pl i free.komrel.net pozwalają na darmowe zaparkowanie własnego adresu internetowego. Więcej informacji o domenach, a także o przekierowaniu (metodzie alternatywnej do parkowania) znajdziemy na stronie 72.

czyć z tym. że reklamy pojawiajace sie na naszej stronie moga dotyczyć pornografii i mieć związek z dialerami (na forum serwisu skarżą się na to niektórzy użytkownicy bezpłatnych kont). Pamiętajmy też, że jeśli z kontem dostaniemy skrzynkę pocztową, zapewne będzie na nia trafiał spam.

Jeśli jednak weźmiemy pod uwage koszt zwiazany z utrzymaniem serwera, jaki ponosza usługodawcy, reklamy nie są wygórowaną ceną za możliwość publikacji w sieci własnych materiałów. Nie ponosząc żadnych kosztów, otrzymujemy bowiem środowisko,

dowolne

www.free.komrel.net

www.adres.free.komrel.net

## Dobry adres podstawa

sukcesu

news

radiowev

linki

podziekowania

Wraz z kontem na własną stronę WWW otrzymujemy oczywiście adres. pod którym bedzie ona dostepna w sieci. Nie popełnijmy błedu początkujących webmasterów, którzy często lekceważą tę kwestię, a w efekcie otrzymują adres, z którego zapamiętaniem sami mają kłopoty. Zbyt długi i skomplikowany adres z pewnością odstrasza swoją egzotyką i sprawi trudności z zapamiętaniem. Trudno przecież wyobrazić sobie internautów wpisujacych http://members.lycos.co.uk/przykladowastrona a tak nazywają witryny na serwisie Tripod Lycos. Ekspert zdecydowanie zaleca wybór serwisów oferujących proste adresy – choćby www.przykladowastrona.friko.pl czy www.przykladowastrona.piwko.pl).

#### Przydatne dodatki

Bardzo często obok samego miejsca na stronę WWW, dostępu do PHP i bazy danych otrzymujemy jeszcze różnego rodzaju dodatki mające uatrakcyjnić usługę. Jeśli potrzebujemy księgi gości lub licznika odwiedzin, możemy zazwyczaj sko-

może jednak stać się przysłowiowym języczkiem u wagi i pomoże niezdecydowanym w podjęciu decyzji.

News

Nazwa serwisu

**Parametry konta** 

Przeznaczenie konta

Adres naszej strony

i strona internetowa

tvsat.atcom.net.pl

Kliknij w baner powyżej, jeśli chcesz by ta stronka istniala i się rozwijała. Dziekuje!!!

Znacznie ważniejszy jest oczywiście sposób obsługi konta, a dokładnie uaktualniania zawartości strony. Najczęściej nowe strony na serwer można przesłać za pomocą zwykłego klienta FTP - dotyczy to wszystkich testowanych serwisów. Zagraniczni dostawcy usług oferuja także wygodny interfejs WWW. Ekspertowi przypadło do gustu zwłaszcza rozwiązanie dostepne w serwisie Tripod Lycos umożliwiające nawet edycję źródła publikowanej strony 
.

#### Nic za darmo

Musimy pamiętać, że tak naprawdę tylko dwa z opisywanych przez Eksperta kont sa całkowicie bezpłatne (Xo.pl oraz Webhostingpal.com). W przypadku pozostałych nie musimy co prawda

| Lycos Triped: Free web          | hosting, forums and homepages, create your free v | website with Lycos Tripo - Microso 🔳 🗐 |
|---------------------------------|---------------------------------------------------|----------------------------------------|
| LYCOS                           |                                                   | www.metripod                           |
|                                 | W                                                 |                                        |
| Your Account: 0 All used of \$0 | Fran Polder : /                                   |                                        |
| in the Directory                | Harris<br>Indas.html                              | Dipload file(s) from your PC:          |
|                                 |                                                   | Provgladoj                             |
|                                 |                                                   | Eraco V already exists.                |
|                                 |                                                   | Frangladaj                             |
|                                 |                                                   | The Property of Street, article        |

Możliwość przypisania własnej domeny tak tak Czas rejestracji konta<sup>2</sup> do 5 dni natychmiast **Objętość i transfer** Pojemność konta 10 MB 50 MB Maksymalny rozmiar pojedynczego pliku brak ograniczeń brak ograniczeń Dostep do konta FTP FTP Zakazane formaty plików brak ograniczeń brak ograniczeń Przepustowość łącza serwera 100 Mbit/s 135 Mbit/s jest, system punktowy Ograniczenia transferu brak ograniczeń Ograniczenia i możliwości PHP 4.3.1 Wersia PHP 4.3.4 Wyłączone funkcje PHP phpinfo() mail a funkcia DUD

| Ografilozofie Tulikoje Frif                                                                                       | Uldk                                                                                                    | Uldh                                                     |  |  |
|----------------------------------------------------------------------------------------------------|----------------------------------------------------------------------------------------------------|----------------------------------------------------------|--|--|
| Ograniczenia dla skryptów PHP                                                                                     | maksymalny czas wykonywania<br>skryptu 30 sekund:                                                                                   | brak                                                     |  |  |
| Współpraca z biblioteką gd                                                                                        | tak                                                                                                    | tak                                                      |  |  |
| Współpraca z biblioteką XML                                                                                       | tak                                                                                                    | tak                                                      |  |  |
| Baza danych/wielkość                                                                                              | MySQL,PostgreSQL/ bez ograniczeń                                                                                                    | MySQL/50MB                                               |  |  |
| Reklamy na stronie                                                                                                | brak                                                                                                    | banery, system punktowy                                  |  |  |
| Dodatkowe funkcje                                                                                                 | brak                                                                                                    | brak                                                     |  |  |
| Uwagi                                                                                                    | zarządzanie bazą danych<br>przez WWW, 100 MB konto e-mail,<br>możliwość sprzedawania swoich<br>treści poprzez system mikroplatności | zarządzanie bazą danych<br>przez WWW, 20 MB konto e-mail |  |  |
| <sup>1</sup> Dostępne również inne domeny. <sup>2</sup> Przybliżony. <sup>3</sup> Również z reklamami erotycznymi |                                                                                                    |                                                          |  |  |

w którym możemy tworzyć własne, dynamiczne strony WWW – dla nauki, zabawy lub też z czystej ciekawości. Oczywiście strony wielu użytkowników po pewnym czasie rozrastają się i zdobywają tak wielu czytelników, że niezbędne jest umieszczenie ich na płatnych serwisach (często tych samych firm, które oferuja

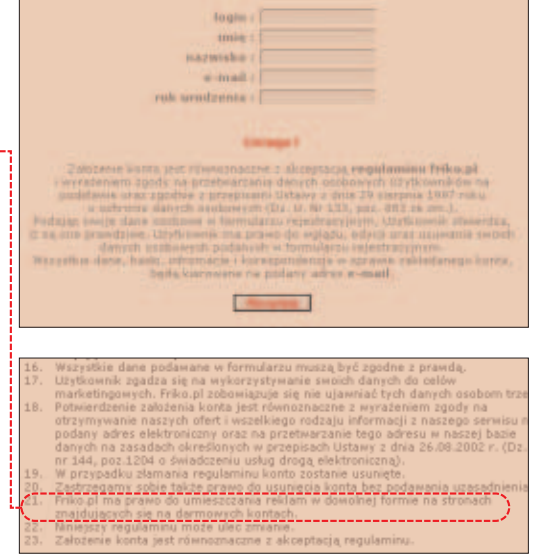

Na poczatek warto iednak skorzy-

stać z usług bezpłatnych serwisów.

Ekspert poleca Tripod Lycos, gdzie

jedynym poważnym minusem jest

skomplikowany adres internetowy

że free.komrel.net oferujący duże

naszej witryny. Godne uwagi są tak-

www.friko.pl

bezpłatny hosting). Ceny wahają się od 100 do 1000 złotych rocznie. Stronę w przyszłości możemy również umieścić na własnym serwerze zbudowanym na Linuksie i Apache'u (instrukcję instalacji i konfiguracji znajdziemy w Ekspercie 2/2003).

www.vitawa.com

#### Porównanie serwisów internetowych

www.piwko.pl

możliwości, mimo nieco irytującego systemu punktowego, a także Piwko.pl (duża pojemność konta kosztem braku bazy danych i sporych ograniczeń języka PHP).

Warto też wejść na stronę . Znajdziemy na

niej nazwy, adresy i krótkie charakterystyki darmowych lub bardzo tanich serwisów hostingowych. Przed wyborem powinniśmy jednak dokładnie przeanalizować możliwości i ograniczenia z naszego punktu widzenia najistotniejsze. Pamiętajmy także o tym,

iż chyba w przypadku każdego serwisu mamy możliwość wynegocjowania z administratorem lepszych niż przedstawione w ofercie warunków. Musimy tylko udowodnić, że przydzielenie na przykład 500 MB miejsca na serwerze jest dla naszej

#### Trudne terminy

» **baza danych** – plik zawierający różnego rodzaju pola wypełnione informacjami. Dzięki bazom danych w uporządkowany sposób możemy przechowywać dane oraz wyszukiwać interesujące nas informacje.

**» hosting** – udostępnianie miejsca na daną usługę na serwerze (tak zwanym hoście).

» kontent – zawartość, wszystko, co poza kodem składa się na całą witrynę (tekst, grafika i inne pliki).

» XML – język ułatwiający opis i zarządzanie danymi.

#### Warto zajrzeć...

#### Książki:

 $\square$ 

www.webhostingpal.com/ www.tripod.lvcos.co.uk

밑

• PHP. Receptury – David Sklar, Adam Trachtenberg, tłumaczenie: Rafał Jońca, Daniel Kaczmarek, Marek Pałczyński, Wydawnictwo Helion, Gliwice 2003, cena 68 zł

#### Adresy WWW:

- http://freesql.org
- http://clickherefree.com/
- http://netdark.eportal.pl/konta.php
- www.php.net/

strony niezbędne i może przynieść korzyści zarówno internautom, jak i właścicielowi serwera. **PP** 

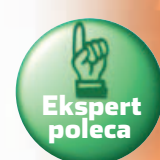

| Najlepszym według        |
|--------------------------|
| <b>Eksperta serwisem</b> |
| jest Tripod Lycos -      |
| ma wszystkie po-         |
| trzebne nawet do         |
| profesjonalnych za-      |
| stosowań możliwo-        |
| ści. Wadą jest na-       |
| tomiast nieciekawy       |
| adres i angielskoje-     |
| zyczna strona.           |

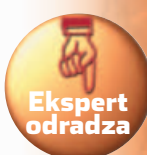

Najgorszym według **Eksperta serwisem** jest Friko.pl. Ma on bardzo dużo ograniczeń, wśród których szczególnie nieprzyjemne są te związane z rozmiarem i formatem przechowywanych na serwerze plików. Na niekorzyść działa również fakt wyłączenia kilku istotnych funkcji języka PHP i brak bazy danych.

| dla uzdolnionych webmasterów                              | dowolne                                                                                                    | dowolne                                                                                                    | dowolne                                                        | dowolne                                                           |
|-----------------------------------------------------------|----------------------------------------------------------------------------------------------------|----------------------------------------------------------------------------------------------------|----------------------------------------------------------------|-------------------------------------------------------------------|
| www.adres.vitawa.com                                      | www.adres.piwko.pl <sup>1</sup>                                                                                    | www.adres.friko.pl                                                                                                    | www.webhostingpal.com/adres lub<br>www.adres.webhostingpal.com | http://members.lycos.co.uk/adres                                  |
| nie                                                       | nie                                                                                                    | nie                                                                                                    | nie                                                            | nie                                                               |
| 2 dni                                                     | kilka godzin                                                                                                    | do 2 dni                                                                                                    | 12 godzin                                                      | kilka godzin                                                      |
|                                                           |                                                                                                    |                                                                                                    |                                                                |                                                                   |
| 70 MB                                                     | 200 MB                                                                                                    | 50 MB                                                                                                    | 50 MB                                                          | 50 MB                                                             |
| brak ograniczeń                                           | 1 MB                                                                                                    | 200 kB                                                                                                    | brak ograniczeń                                                | brak ograniczeń                                                   |
| FTP                                                       | FTP                                                                                                    | FTP                                                                                                    | FTP, interfejs WWW                                             | FTP, interfejs WWW                                                |
| MP3, AVI, MPEG, MOV                                       | brak ograniczeń                                                                                                    | MP3, AVI, MPEG, MOV, EXE oraz archiwa                                                                                                    | brak ograniczeń                                                | brak ograniczeń                                                   |
| 1 Mbit/s                                                  | 100 Mbit/s                                                                                                    | brak danych                                                                                                    | brak danych                                                    | brak danych                                                       |
| brak ograniczeń                                           | brak ograniczeń                                                                                                    | brak ograniczeń                                                                                                    | jest, 5 GB/miesiąc                                             | brak ograniczeń                                                   |
| , , , , , , , , , , , , , , , , , , ,                     | , , , , , , , , , , , , , , , , , , ,                                                                              | , , , , , , , , , , , , , , , , , , ,                                                                                                    |                                                                |                                                                   |
| 40                                                        | 433                                                                                                    | 433                                                                                                    | 40                                                             | 41                                                                |
| brak                                                      | popen, escapeshellarg,<br>escapeshellcmd, exec, passthru,<br>system, phpinfo, phpversion,<br>php. looo, quid, mail | dl, backtick operator, shell_exec, exec,<br>system, passthru, mail, fsockopen,<br>phpinfo                                                                                                    | brak                                                           | fsockopen                                                         |
| brak                                                      | brak                                                                                                    | getallheaders, header, fopen                                                                                                    | brak                                                           |                                                                   |
| brak                                                      | maksymalny czas wykonywania<br>skryptu: 5 sekund, maksymalna ilość<br>wykorzystywanej parnięci: 2 MB               | maksymalny czas wykonywania skryptu:<br>30 sekund, maksymalna ilość<br>wykorzystywanej pamięci: 4 MB,<br>nie można umieszczać skryptów mocno<br>obciążających serwer i korzystających<br>z baz danych | brak                                                           | maksymalna ilość wykorzystywanej przez skrypt<br>pamięci: 8MB     |
| tak                                                       | tak                                                                                                    | brak danych                                                                                                    | tak                                                            | tak                                                               |
| tak                                                       | tak                                                                                                    | brak danych                                                                                                    | tak                                                            | tak                                                               |
| MySQL/bez ograniczeń                                      | brak                                                                                                    | brak                                                                                                    | brak                                                           | MySQL/bez ograniczeń                                              |
| banery i button serwisu Vitawa                            | pop-upy <sup>3</sup>                                                                                               | banery, link do serwisu friko na stronie<br>głównej naszej witryny                                                                                                    | brak                                                           | banery                                                            |
| brak                                                      | statystyki odwiedzin                                                                                               | statystyki odwiedzin                                                                                                    | brak                                                           | liczniki, księgi gości, kreatory i szablony do<br>tworzenia stron |
| zarządzanie bazą danych<br>przez WWW, konto e-mail gratis | konto e-mail 10 MB gratis                                                                                          |                                                                                                    |                                                                | zarządzanie bazą danych ze strony WWW,<br>konto e-mail gratis     |

## Wreszcie bezpiecznie ZEFA/montaż KOMPUTER ŚWIA

CD-ROM Norton Internet Security 2004 PL wersja 30-dniowa

**Bezpieczeństwo** danych stało sie modne. Zarówno Microsoft, iak i eks-haker Kevin Mitnick deklarują troskę o zabezpieczenie internetu i naszych pecetów. Jednak nailepiei samodzielnie chronić nasze dane i zagrożoną prywatność

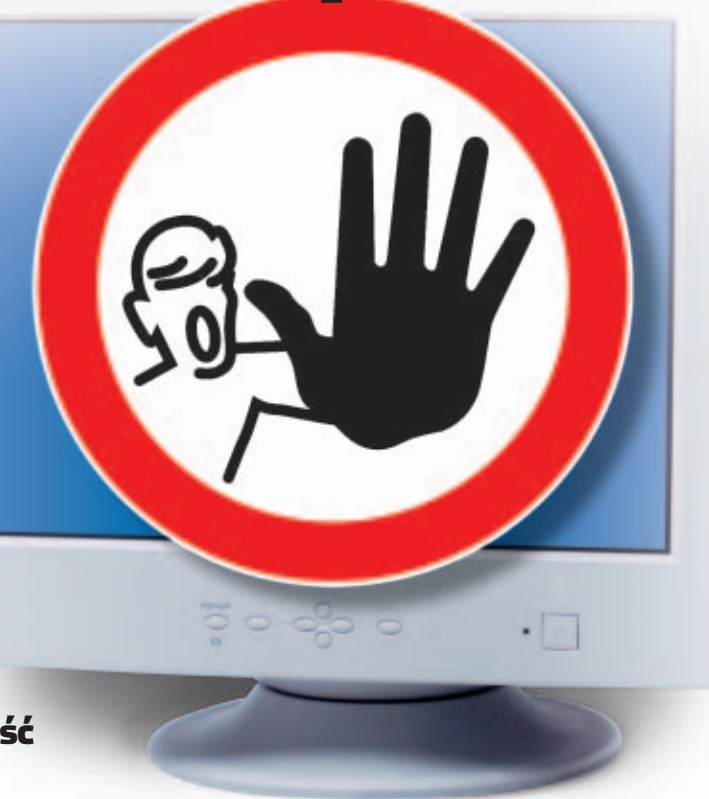

raca z komputerem, jest dla wielu użytkowników prawdziwą przyjemnością. Niestety, nie brakuje osób, które starają się nam ją popsuć. Komputerowi wandale próbują włamywać

się do systemu, zniszczyć czy wykraść dane, śledzić w sieci lub po prostu podsłuchać nasze internetowe pogaduszki. Sprawa jest więc poważna. Musimy sami zadbać o utrudnienie życia agresorom.

Nie będzie łatwo! Zagrożenie występuje nie tylko w internecie. Musimy uważać też na współużytkowników peceta i LAN-u. Na stronach 28-29 przeczytamy również o groźnych wirusach i aktualizacji systemu.

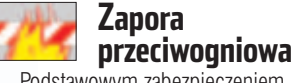

Podstawowym zabezpieczeniem przed atakami jest firewall osobisty. Dobrze skonfigurowana zapora przeciwogniowa wykryje próby wysyłania informacji z oraz do naszego komputera. Firewall pozwoli także wykryć i namierzyć agresorów oraz zablokować działanie niepożadanych aplikacii w naszym pececie. Ekspert pokaże, jak posłu-

#### ଦ୍ୱି Ekspert radzi

żywając Norton Internet Security, warto wziąć udział w konkursie Eksperta i Symanteca. W nagrode możemy otrzymać iedną z wielu pełnych wersji aplikacji. Szczegóły na stronach 8–9.

giwać sie zapora przeciwogniowa na przykładzie pakietu Norton Internet Security 2004 z krążka Eksperta. Informacje o innych wartych uwagi programach znajdziemy w ramce 🔶

#### Konfiguracia zapory

Standardowe ustawienia firewalla Symanteca (podobnie jak innych aplikacii tego rodzaju) wymuszaja na nas wydanie pozwolenia przy każdej próbie połaczenia z siecia badź odebrania danych. Częste wyświetlanie komunikatów utrudnia korzystanie z komputera. Skonfigurujmy firewall, by nie zakłócał on naszej pracy zbędnymi okienkami, lecz jed-

#### 1 Najlepsze firewalle na rynku

#### Agnitum Outpost Firewall

Pro 2.0 – zawiera filtr treści stron WWW, skanuje zawartość załączników e-mail, w odróżnieniu od wiekszości zapór oferuje możliwość analizy całych sesji TCP/IP. Darmowa wersja 1.0 jest bardzo mocno zubożona. Kerio Personal Firewall 2.1.5 uznawany za najlepszy darmowy firewall. Zaletą jest małe obciążenie zasobów komputera, a wadą mało intuicyjny interfejs.

Sygate Personal Firewall Pro 5.5 - zaletą jest duży zakres możliwości konfiguracji zabezpieczeń. Anlikacia jest w stanie współpracować z innymi osobistymi firewallami, ma

własny system IDS. ZoneAlarm PRO 4.0 - prosty w obsłudze program. Zawiera mechanizm ochrony poczty, możliwość konfigurowania zabezpieczeń dla NAT, ICS oraz połączeń szyfrowanych VPN.

> nocześnie blokował nieużywane porty (co podwyższy bezpieczeństwo).

Aby zablokować wszystkie porty, w głównym oknie Norton Internet Security 2004 (NIS 2004) wybieramy Sta<u>n</u> i ustawienia) 🖕 klikamy na 🎃. Wybieramy Zaawansowane i klikamy na <u>Og</u>ólne...

Spokój w sieci

nternet stanowi zagrożenie głównie dla źle zabezpieczonych pecetów. Oczywiście, hakerzy są w stanie zalmać każdą ochronę. Jednak tacy agresorzy nam, domowym użytkownikom raczej nie zagrażają. Dla hakerów wyzwanie stanowi włamanie na znaną witrynę, a nie

i. Statystyki ataków Według organizacji CERT Polska najwięcej ataków jest przeprowadzanych na pojedyncze komputery - bo aż 36,4%. Co ważne, liczba tych ataków rośnie. 📃 próba zdobycia danych 0,8 📕 próba zatrzymania procesu 🗖 atak na grupę sieci 8,0 🔲 atak na sieć 📕 nieautoryzowany dostęp do konta 12.9 🔲 atak na pojedynczy komputer 13,3 28.5 36,4 409

zdobycie plików Kowalskiego. Chrapkę na nasz dysk mogą mieć amatorzy, (script-kiddies). Pomimo niewielkich umiejętności często dysponują groźnymi narzędziami.

Niebezpiecześtwo czai się nie tylko w internecie. Wiele osób korzysta z różnego rodzaju sieci lokalnych. Ich administratorzy często nie kontrolują tego, co dzieje się w LAN-ie.

A przecież łatwo jest namierzyć komputery sąsiadów i wyszukiwać luki zabezpieczeń lub podsłuchiwać rozmowy na Gadu--Gadu. Ekspert pokaże, jak bronić się przed włamaniem i podsłuchem.

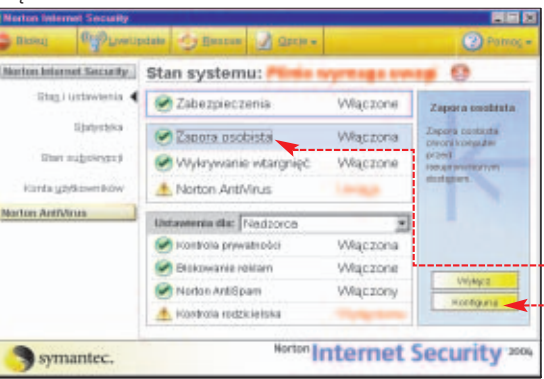

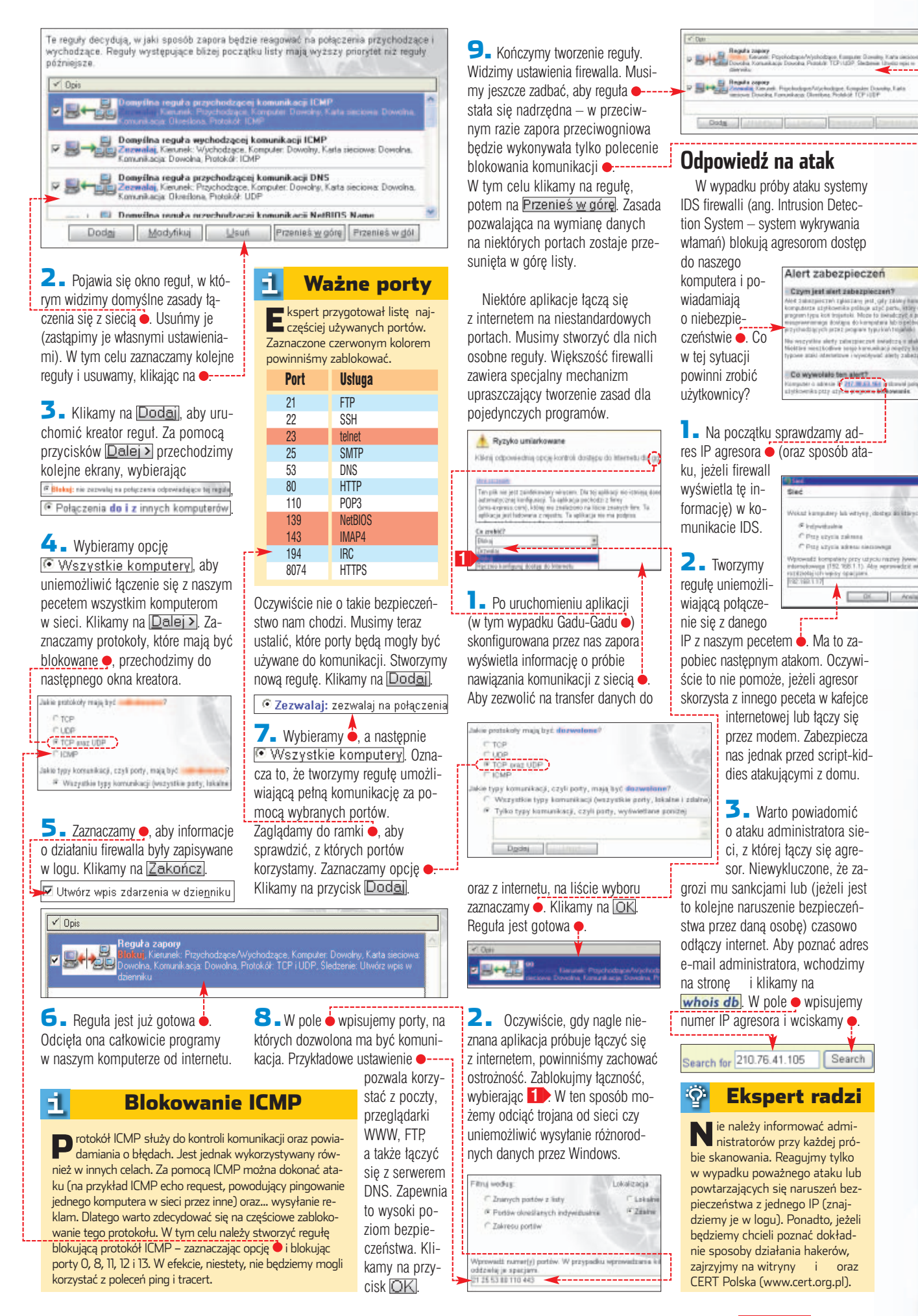

4 ■ Wyświetlone zostają informacje o dostawcy usług internetowych osoby, która nas zaatakowała. Powinien być wśród nich tak zwany <u>abuse</u>, konto, na które możemy słać skargi. W e-mailu do administratora musimy podać informacje o ataku. Najlepiej dołączyć logi z firewalla (o dziennikach NIS 2004 przeczytamy na stronach 8–9).

**Testujemy firewall** 

send shape notification to shapeBaptercity.act

By mieć pewność, że dobrana przez nas konfiguracja firewalla zapewnia nam ochronę przed atakami, powinniśmy sprawdzić działanie zapory.

Niektóre strony internetowe zawierają mechanizmy stworzone w celu testowania zabezpieczeń.

Na stronie klikarny na hiperłącze ●.
 QUALYS
 QUALYS

OUALYS CLARD

2. Rejestrujemy się na witrynie. Po wyrażeniu zgody na warunki umowy korzystania z serwisu na podany wcześniej adres zostanie wystany e-mail, zawierający link do strony testowego skanera. Po kliknięciu na hiperłącze rozpoczyna się procedura trwająca od 10 do 15 minut. Gdy test nie wykryje żadnych luk, zobaczymy komunikat •.

Do przetestowania zabezpieczeń możemy także użyć programu LeakTest z płyty Eksperta.

Uruchamiamy aplikację i klikamy na <u>Test For Leaks</u>. Aplikacja symuluje działanie trojana.

**2** Po uruchomieniu program próbuje uzyskać połączenie ze swo-

im serwerem. Jeżeli mu się uda •, oznacza to niewystarczający poziom ochrony firewalla. Musimy jeszcze dopracować konfigurację zapory przeciwogniowej.

Natomiast komunikat

oznacza, że nasz firewall działa poprawnie.

## Ochrona przed podsłuchem

Podsłuch kojarzy się przede wszystkim z przechwytywaniem rozmów telefonicznych. Tymczasem rejestrować można również dane wychodzące z komputera. Używane przez nas na co dzień protokoły, jak HTTP. POP3 czv SMTP. przesvłaja informacje w postaci czystego tekstu! Oczywiście nie oznacza to, że każdy nasz krok jest śledzony. Wiekszość ważnych połączeń, których dokonujemy z naszego komputera, jest zaszyfrowana różnorodnymi mechanizmami. Najpopularniejszy z nich jest protokół SSL . Tego typu zabezpieczenia są oczywiście możliwe do obejścia, jednak wymagają dużych umiejetności. Interesujący się nami hakerzy -amatorzy nie maia szans ich przełamać.

Tak naprawdę zagrożone podsłuchem są tylko informacje, które przekazujemy do niezabezpieczonych stron WWW, za pośrednictwem zwykłych e-maili oraz komunikatorów. W tej części artykułu Ekspert dokładnie omówi te zagrożenia oraz sposoby zapobiegania.

#### Zabezpieczenia na stronach WWW

Protokół HTTP powstał w 1991 roku, a więc w momencie, gdy internet dopiero zaczynał się rozwijać. Dlatego dane przesyłane są jako ciągi znaków ASCII i można je bez trudu odczytać.

| 1    | Voters + Delet     | - 10 - <b>10 - 10 - 1</b> 0 | 2   | Reve   |
|------|--------------------|-----------------------------|-----|--------|
| Abri | is 👩 https://www.r | figureo, kradin             | - 🖸 | roeidi |
|      | 15                 |                             |     |        |
|      | = Legowarie &      | e systemi                   | 13  | 8      |
|      | Merryfik ator      |                             |     |        |
|      | wards.             |                             |     |        |
|      |                    |                             |     |        |

Zazwyczaj nie jest to zbyt ważne. Problem pojawia się w momencie, gdy chcemy podać poufne dane – jak nazwę i hasło do naszego konta e-mail czy rachunku w e-banku. Większość stron, na których podajemy te informacje, jest zabezpieczona za pomocą protokołu SSL. Możemy to łatwo poznać, gdyż takie

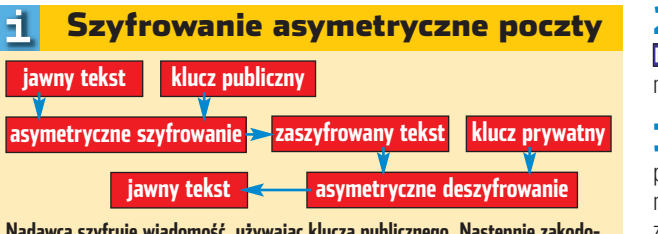

Nadawca szyfruje wiadomość, używając klucza publicznego. Następnie zakodowany e-mail zostaje przesłany do adresata, który odszyfrowuje go za pomocą klucza prywatnego. Ten sposób kodowania nazywamy asymetrycznym

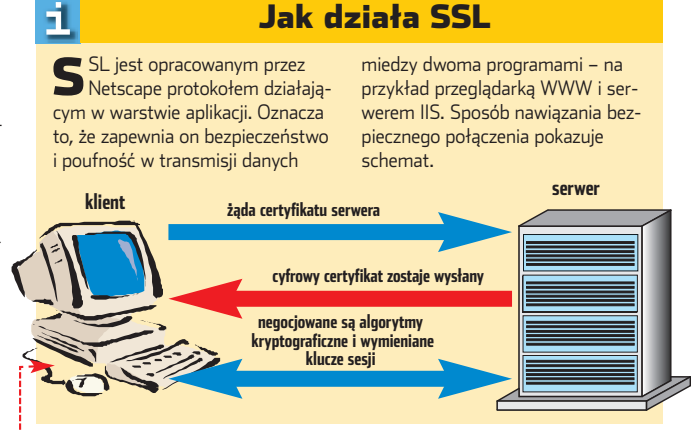

witryny są transmitowane nie za pomocą protokołu [http://], lecz [https://] •. Ponadto u dołu okna Internet Explorera wyświetlana jest ikona •. Po najechaniu na nią kursorem zobaczymy informację o szyfrowaniu •.

#### 8 0 2

W internecie wpisujmy poufne dane tylko na witrynach zabezpieczonych protokołem SSL

Oglądasz stronę zabezpieczoną SSL 128 bit.

#### Ekspert radzi

Zanim podamy w internecie poufne dane, powinniśmy upewnić się, że znajdujemy się na bezpiecznej stronie. Jeżeli nie zadbał o to twórca witryny, nic nie możemy zrobić – transmisja będzie łatwa do odczytania. Ekspert radzi w takich wypadkach zrezygnować z wpisania informacji.

#### Szyfrowanie poczty

Nie wszyscy zdają sobie sprawę, że e-mail jest jedną z najmniej bezpiecznych form komunikacji w sieci. Protokół SMTP, używany do przesyłania danych z programu pocztowego do serwera, nie zabezpiecza ich w żaden sposób. Ekspert pokaże, co zrobić, aby nikt niepowotany nie odczytał wiadomości wysytanych za pomocą Outlook Expressa i The Bat! Wykorzystamy w tym celu technikę szyfrowania asymetrycznego opartą na stosowaniu klucza publicznego i kluczy prywatnych. Zasadę dziatania szyfrowania pokazuje schemat u dołu strony.

Na początku dowiemy się, jak zabezpieczyć Outlook Express. Aby móc korzystać z podpisu cyfrowego i odbierać zaszyfrowane wiadomości, konieczne jest posiadanie identyfikatora cyfrowego.

#### 🝄 Ekspert radzi

Pamiętajmy, że aby tajemnica naszej korespondencji była w pełni bezpieczna, również osoby wysyłające do nas e-maile powinny szyfrować pocztę.

Na stronie klikamy na ●- i wybieramy rodzaj certyfikatu ●.

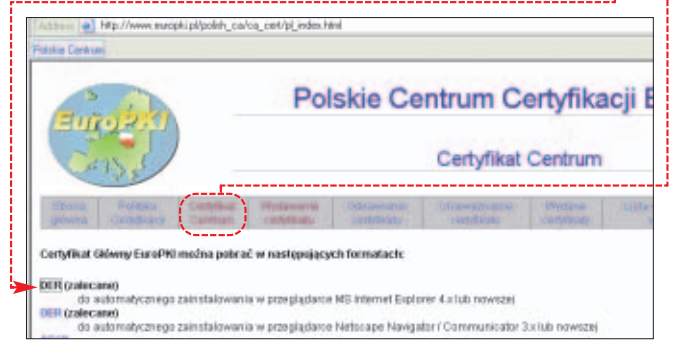

**2** W oknie dialogowym Pobieranie pliku klikamy na <u>Otwórz</u>.

3. Użytkownicy Windows XP przechodzą do punktu 5. Natomiast w Windows 9x uruchomiony zostaje Kreator importu Menedżera certyfikatów. Klikamy na przycisk

**Firewall Penetrated!** 

**4** ■ Zaznaczamy opcję **•**, klikając kolejno na przyciski Dalej>, a potem Zakończ, aby umieścić certyfikaty w odpowiednim magazynie. Automatycznie wsbierz magazym certyfikatów na podst

5 Uruchamiamy Outlook Express, Klikamy na Narzędzia i Opcje..... W nowym oknie wybieramy zakładke Zabezpieczenia,

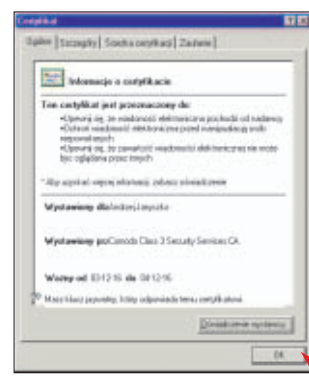

5 Klikamy na Identyfikatory cyfrowe Zaznaczamy ściągnięty certyfikat (aby uzyskać dokładne informacje o nim, możemy wybrać Wyświetl) e. Klikamy na Zamknij. Zaznaczamy opcję . Spowoduje to sposób, że zawartości i załączniki wysyłanych wiadomości beda szyfrowane, a sama wiadomość zaopatrzona podpisem cyfrowym. Klikamy na e-

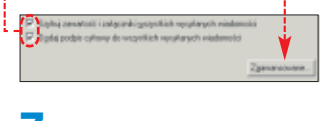

7. Teraz ustawimy siłę klucza przy szyfrowaniu wiadomości - najlepiej wybrać najwyższa wartość --i nakazać kodowanie wiadomości przed podpisaniem **•**. Klikamy na **OK**, a potem zamykamy okno 🗐 Opcje. Teraz wszystkie wysyłane przez nas e-maile będą szyfrowane. DE. ANN

Również popularny program The Bat! możemy uzbroić w narzędzie do zachowania poufności korespondencji. Skonfigurujemy The Bat! do współpracy z aplikacją PGP. Zanim do tego przystąpimy, powinniśmy dobrać odpowiednią wersję programu PGP do wersji klienta e-mail. Ekspert użył programu

The Bat! 1.6 – wersji najbardziej rozpowszechnionej wśród użytkowników domowych. Do szyfrowania poczty posłuży bezpłatny program PGP w wersji 6. Możemy go

ściągnąć ze strony **8** Uruchamiamy program PGP i rozpoczynamy tworzenie klucza. Najpierw Key Pair Type musimv @ Ditte-Helmary/DSS C BSA podać nasze imie i nazwisko oraz adres e-mail. Następnie wybieramy algorytm szyfrowania 🔶 i jego siłe 🗨 Keri Pas Sire C 1024 bit 1536 bits (1536 Diffie Hells /1024 D/551 (\* (2048 bits (2048 Diffie Helman/1024 DSS) 9 🛯 Klikamy na opcję 🖕 aby klucz nigdy nie wygasał. Następnie podajemy hasło chroniace wygenerowany przez nas klucz ቀ 🕫 Keynet te P Hide Typing 10 Przystępujemy do konfiguracji The Bat! Aby program szyfrował pocztę za pomocą użytego przez nas klucza, z menu Narzędzia głównego wybieramy polecenie Obsługa OpenPGP. Następnie klikamy na Wybór wersji... 🚺 🗕 W wyświetlonym oknie 🖕 zaznaczamy zainstalowaną przez nas wersje PGP ---12 - Chcąc wysłać zaszyfrowaną

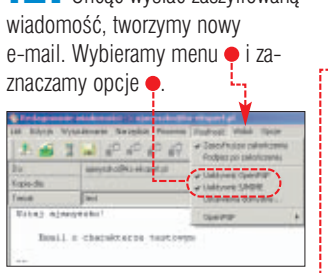

#### Poufność w Gadu-Gadu

W obecnej chwili większość komunikatorów internetowych zapewnia swoim użytkownikom dyskretne pogawędki i szyfruje wiadomości za pomocą SSL. Niestety, dwa najpopularniejsze polskojęzyczne komunikatory mają braki

w zabezpieczeniach. Ekspert najpierw przedstawi luki zagrażające prywatności użytkowników programu Gadu-Gadu.

W Gadu-Gadu szwankuje ochrona hasła użytkownika. Gdy uruchamiamy program i następuje uwierzytelnienie na serwerze, hasło używane do zalogowania zostaje zaszyfrowane. Jeżeli iednak wprowadzamy na przykład zmiany do naszego pro-

filu 

, hasto potwierdzające zmiany zostanie przesłane w formie niezabezpieczonej. Niestety, nic nie możemy na to poradzić.

| owedzeny katalog uzytkownikzw<br>nych nie jest obowiązkowe, ale<br>n katwiaj mni zdrużde De w sinw | rs wigoti ich podariz |
|----------------------------------------------------------------------------------------------------|-----------------------|
| buig                                                                                               | Eskasz Otmałowski     |
| Narwidox.                                                                                          |                       |
| Poeudo                                                                                             |                       |
| Plac                                                                                               | Heisigene .*          |
| Rok updamin                                                                                        |                       |
| Mesocount                                                                                          | Watzawa               |

**2** - Pod znakiem zapytania stoi również poufność rozmów w Gadu--Gadu. Na stronie programu znajdziemy niedokładne informacje na

Program Gafu-Gafu (zapownia wysobie bezpieczeństwo siedówa) – posiada opcję która uniemotliwia komunikację bezpośrednio pomędzy komputerami (w zaman tyko za pośrednictwem serwera). W przypadku używania polączeń bezpośrendich, są zachowane szczególne metody zabezpieczeń – <u>którnii</u>

ten temat . Warto przy tym wiedzieć, że istnieją wyspecjalizowane sniffery, zdolne przechwycić wiadomości nadawane z komunikatora ggsniff (na Linuksa) oraz GGSpy. Ich możliwości są na szczęście dość ograniczone i działają najlepiej

Aby zabezpieczyć się przed podsłuchem, niezbedna jest instalacja nakładki PowerGG. Następnie do katalogu Epugins znajdującego się w folderze programu Gadu-Gadu kopiujemy plik 🔊 gaducrypt.dll z krążka Eksperta. Uruchamiamy PowerGG. W oknie programu klikamy na PowerGG i 🔽 PGG-Config. Klikamy na 🖲, aby aktywować nowy plug-in. Wybieramy Zapisz i restartujemy komunikator. Teraz nasze rozmowy będą szyfrowane za pomocą klucza publicznego RSA (1024 bit).

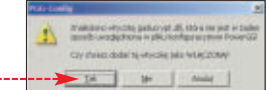

#### Poufność w Tlenie

Także komunikator Tlen.pl nie uniknał luk w swoim systemie zabezpieczeń. Gdy używamy komunikatora do odbioru i wysyłania

#### **Trudne terminy**

>> exploit – to algorytm (najczęściej w postaci skryptu lub programu), pozwalający użytkownikowi na wykorzystanie błędu w oprogramowaniu w celu włamania do systemu użytkowników internetu.

» identyfikator cyfrowy – składa się z klucza publicznego, klucza prywatnego oraz podpisu cyfrowego. Podpisując cyfrowo wiadomość, użytkownik dodaje do niej podpis cyfrowy oraz klucz publiczny. Połączenie podpisu cyfrowego i klucza publicznego nosi nazwę certyfikatu.

» NetBIOS – protokół używany w komunikacji między komputerami w LAN-ie. Jego rozwinięta wersja to NetBEUI.

» TCP/IP – protokół komunikacyjny służący do przesyłania danych w internecie oraz sieci lokalnej.

» telnet – protokół służący do zdalnego wydawania poleceń komputerowi znajdującemu się w sieci komputerowej.

>> UDP - ang. User Datagram Protocol - jeden z protokołów komunikacyjnych, używanych do przesyłania danych przez sieć. UDP nie zawiera mechanizmów sprawdzających, czy dane zostały poprawnie dostarczone.

A.I

Warto zajrzeć...

Firewalle i bezpieczeństwo w sieci. Vademecum profesjonalisty - W.R. Chestwick, S.M. Bel-

lovin, A.D. Rubin; wydawnictwo Helion, Gliwice 2003,

poczty **•**, stosunkowo łatwo jest przechwycić hasło do programu (i jednocześnie naszego konta). Ponadto cała komunikacja z konkurencyjnym GG odbywa się bez szyfrowa-

[0.0/0]

🚺 tien.pl

Ksiażki:

cena 49,50 zł

 $\mathbf{M}$ 

 Komunikacja szyfrowana SSL (na poinformujemy kiedy usługa SSL bą e nie wszystkie sesje są szyfrowane) już stale działac) (

딘

nia. Jedynym rozwiazaniem zapewniającym bezpieczeństwo jest nieużywanie tych dwóch funkcji.

w sieciach LAN opartych na hubach.

#### Adresy WWW: www.ripe.net www.narf.shl.pl/ www.hacking.pl

#### www.qualys.com www.europki.pl/polish\_ca/req/pl\_index.html www.pgpi.org

- www.security.pl
- www.securityfocus.com
- http://artur.pl/muzeum2.html
- www.iana.org/assignments/port-numbers
- www.networksolutions.com/cgi-bin/whois/whois/
- http://grc.com/lt/leaktest.htm

**Grupy dyskusyjne:** pl.comp.security

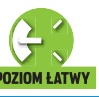

**Ekspert radzi** o zaktualizowaniu bazy program rozpoczyna weryfikację adresów. Operacja

ta może trwać dość długo i należy uzbroić się w cierpliwość. Jeżeli chcemy

obserwować postępy z menu Proxy-Engine, wybieramy View/ Edit/ Check....

Przebieg operacji widzimy na zakładce

anonimowości, tym wolniejsza ko-

również liczyć z tym, że czasami na

ekranie zobaczymy inna witryne niż

ta, która chcieliśmy otworzyć. W ta-

munikacja z siecia. Musimy sie

#### **CD-ROM** Stealther

shareware ilSystem Wiper freeware **Disk Wiper** (moduł programu Paragon Data Protector 1 0 PEŁNA WERSJA

## **Odciski palców**

Anonimowość pracy na komputerze to fikcja. Zarówno serfując w sieci, jak i pisząc w Wordzie, zostawiamy mnóstwo śladów. Ekspert pokaże, co zrobić, aby nikt nie mógł pójść naszym tropem

zasem nam się wydaje, że jesteśmy obserwowani. Czy także siadając przed komputerem? Zazwyczaj nie – szczególnie w sieci czujemy się anonimowi. To duży bład.

Korzystając z sieci, nawet szyfrując dane i korzystając z systemów ukrywaiacych, nigdy nie bedziemy mieć stuprocentowej pewności, że staliśmy się niewidzialni. Dysponując komputerem z odpowiednią mocą obliczeniową i czasem, można złamać każde zabezpieczenie. Jedyna pociecha jest taka, że niewiele osób na świecie ma dostęp do tak zaawansowanych technologii. Także współużytkownicy komputera, uważnie przeglądając jego zawartość, moga dokładnie określić, czym ostatnio się zajmowaliśmy. Praktycznie każda czynność wykonana przed

#### i. Kto zbiera informacje

Firmy reklamowe i marketingowe - dane o naszym położeniu geograficznym, przyzwyczajenia, zainteresowania sprawdzane na podstawie odwiedzanych stron. **Spamerzy** – nasz adres e-mail, dane o naszym dostawcy internetowym.

Hakerzy – nasza aktywność online związana głównie z bankowością elektroniczną, finansami, zdrowiem, ponadto grupy dyskusyjne, czaty i inne.

Złodzieje tożsamości – typ naszego komputera, jego konfiguracja, zainstalowane programy, dane.

> ekranem zostawia w systemie jakiś ślad. Dla osób, które korzystają z naszego peceta, nie są tajemnicą otwierane przez nas dokumenty, odtwarzane pliki multimedialne czy odwiedzane strony internetowe.

> Na szczęście możemy łatwo oszukać wiekszość ciekawskich. Ekspert pokaże, jak zachować anonimowość.

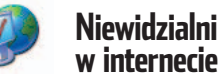

#### W internecie podglądać nas mogą operatorzy odwiedzanych serwerów, dane mogą być też podsłuchane podczas transmisji. Informacje można zbierać na podstawie korelacji czasowej przesyłanych danych czy też ich długości. Większa anoni-

mowość panuje zawsze w tłumie. Dlatego dobra metoda na stanie sie niewidzialnym jest łączenie danych od kilku użytkowników i przesyłanie ich jako jednej paczki. Można też

| • Masy-criges rep                                   |                                                                         |                       |
|-----------------------------------------------------|-------------------------------------------------------------------------|-----------------------|
| Reason of the last<br>change of the<br>suffing mode | Change Surfing Mode to:                                                 | Current Surfing Mode: |
|                                                     | <u> </u>                                                                | Direct Net            |
|                                                     | Adjust your browser's settings<br>to use this program as local<br>provi |                       |
|                                                     | Add: localheet Port: 14000                                              | Advanced >>           |

Ŷ

komunikacja od-

bywała się przez

systemy zapew-

niajace anonimo-

wość. Pamietaimy

jednak, że im wyższy poziom

generować sztuczny ruch w sieci, który ułatwi nam ukrycie sie. Sposoby te sa jednak trudne do realizacji i znacznie wydłużają czas transmisji.

#### Podsłuch w sieci

Pierwszym i najbardziej widocznym śladem, jaki zostawiamy po sobie, przeglądając strony WWW, jest nasz adres IP. Możemy go dość łatwo ukryć, łącząc się z internetem przez serwer proxy. Ukrycie adresu daje jednak niewiele. Na serwerach w postaci wielu zmiennych systemowych nadal pozostają informacje o naszym komputerze. Lepszą metodą jest przesyłanie danych i otwieranie stron przez specjalne systemy (grupy) serwerów proxy ---(kaskady, mix serwery), które dzięki odpowiedniej konfiguracji zmieniają nasze dane widoczne w internecie. Zwykle wystarczy zainstalować w komputerze specjalny program i skonfigurować przeglądarkę, by

#### Ŷ **Ekspert radzi**

**N** a krążku znajdziemy program Stealther w wersji shareware. W tym artykule korzystamy z funkcji dostępnych bezpłatnie.

Po zarejestrowaniu Stealther może działać jako brama do internetu dla komputerów w sieci lokalnej. Może także służyć do kontroli treści przeglądanych stron. Pełna wersja daje również dostęp do trybu Super Stealth (większa anonimowość).

kiej sytuacji trzeba odświeżyć kilkakrotnie pobierana strone.

Ekspert pokaże, jak zapewnić sobie anonimowość na przykładzie programu Stealther. Aplikacja ta korzysta z serwerów rozmieszczonych na całym świecie. Dlatego, mimo że autorzy zapewniają o całkowitym bezpieczeństwie, warto zastanowić

Po zainstalowaniu aplikacii musimy wyposażyć ja w aktualna baze serwerów proxy, z których będzie korzystała. Serwery często się zmieniaja, niektóre przestaja działać i w zwiazku z tym należy pamietać o aktualizacii bazy programu. Z menu 
wybieramy polecenie 🕑 Get Latest Proxies, Klikamy na Yes, a po chwili na 🔶

VES

Ho Ho Yes Yes

2. Przystępujemy do skonfigurowania przeglądarki. W Internet

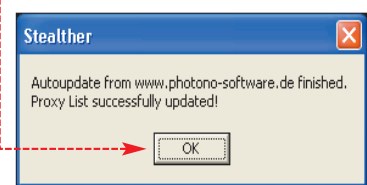

Explorerze wybieramy Marzędzia j Opcje internetowe..... Na zakładce Połączenia klikamy na przycisk Ustawienia... lub Ustawienia sieci <u>L</u>AN...,

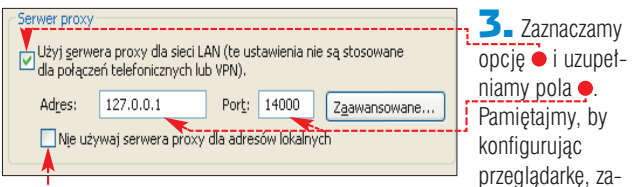

się, czy na przykład do połączeń z bankiem lub internetowych transakcji nie wyłączać na chwilę Stealcje nie były przesyłane po całym

znaczyć również pole 🔶. Dzięki temu komunikacja w sieci lokalnej nie zostanie spowolniona. W dwóch kolejnych oknach klikamy na przycisk OK i restartujemy przeglądarkę.

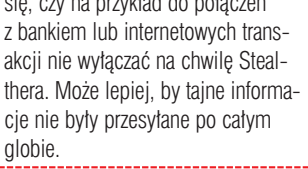

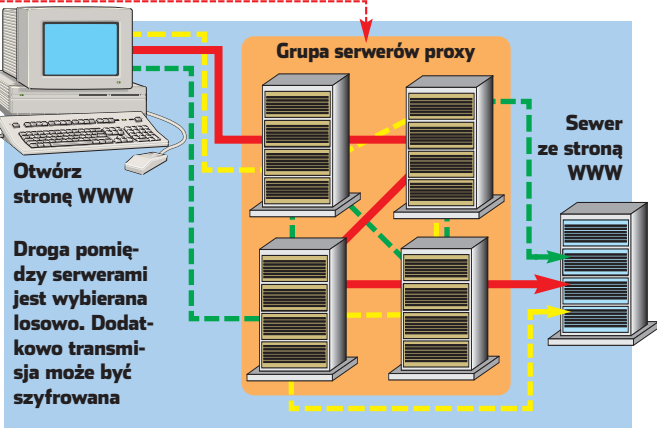

**4** Z listy w programie wybieramy 🔶 i w oknie komunikatu klikamy na Ok. Od tej chwili możemy bezpiecznie przeglądać witryny WWW.

#### Change Surfing Mode to:

Stealth Mode

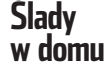

-

Dzięki wskazówkom Eksperta ograniczymy do minimum pozostawiane w systemie ślady naszych działań. Usuwanie tych pozostałości jest dość kłopotliwe. Teoretycznie wystarczy wykasować odpowiednie wpisy z rejestru lub pliki z dysku. Te dane są jednak umieszczone w wielu mieiscach i bardzo łatwo zapomnieć lub pominać cześć z nich. Warto wiec skorzystać z jednego z wielu programów, które zautomatyzują ten proces. Aplikacja nie zapomni o zatarciu wszystkich śladów, wykona zlecone zadania szybko i zawsze wtedy, gdy będziemy kończyli pracę na komputerze.

Na krażku Eksperta znajdziemy program Disk Wiper, którego cześcią jest moduł Evidence Wiper.

dej aplikacji, z której korzystamy. Nie

sposób więc wymienić wszystkich

danych, które powinniśmy usuwać.

Poniżej Ekspert zamieścił listę naj-

informacje o logowaniu

nia.

racyjnym

mowym

i komputerów

w przeglądarce

ważniejszych elementów do kasowa-

pliki tymczasowe w systemie ope-

listę otwieranych dokumentów

skasowane pliki w koszu syste-

historię wyszukiwanych plików

historię uruchamianych aplikacji

wpisy w logu systemowym

historię odwiedzanych stron

chomieniu komputera. Jeżeli chcemy, by ślady zostały usunięte natychmiast, nie musimy czekać na kolejne uruchomienie systemu operacyjnego. Wystarczy, że po zaznaczeniu danych do usunięcia klikniemy na przycisk Wyczyść wszystko (kasujemy wszystkie informacje) lub Wyczyść wybrane (kasuiemv dane zdefiniowane na wvświetlanej zakładce).

🔼 Na kolejnych zakładkach 🖕 zaznaczamy opcje przy pozycjach,

dy pozostawiane przez system operacyjny, przeglądarki (nie tylko Internet Explorera) i komunikatory. W tej ostatniej grupie nie ma niestety komunikatorów popularnych w Polsce, na przykład Gadu-Gadu czy Tlen. Warto więc pamiętać o własnoręcznym usunięciu z nich archiwów wiadomości.

#### Kto sie logował

Nawet najdokładniejsze usuniecie śladów z systemu operacyjne-

go i aplikacji nie zapewnia nam

pełnej anonimowości. Zostaje na

przykład ślad w oknie logowania,

pozwalający zidentyfikować osobę, która uruchamiała komputer.

Można jednak tak skonfigurować

ostatnio logującego się użytkow-

nika nie była wyświetlana. W tym

celu uruchamiamy Edytor rejestru

rejestr systemowy, by nazwa

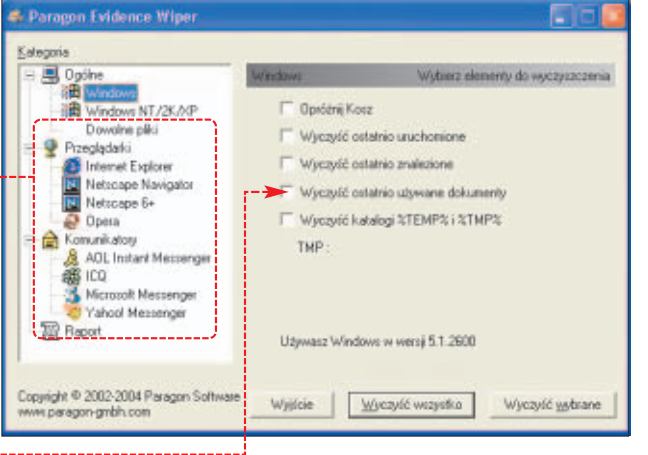

które zamierzamy usuwać z dys-

ku e. Evidence Wiper kasuje śla-

#### Jakie ślady zostawiamy na komputerze S lady naszej pracy na komputerze widoczne są praktycznie w każ-

- adresy wpisywanych w przeglądarce stron WWW informacje na internetowych
- formularzach (funkcja autouzupełniania) pliki cookies
- informacje o odwiedzanych stronach w pliku 🔤 index.dat
- pliki tymczasowe przeglądarki internetowei
- historię otwieranych dokumentów w programach (na przykład Windows Media Player, Word, Excel)
- informacje w komunikatorach (nazwa użytkownika, odebrane pliki, przebieg rozmów)
- informacje w programach p2p do wymiany plików
- informacie w progra magającycł

0;

Copyright @ 2002-2004 Paragon Software www.paragon.gnbh.com

AD AD

3 Mic

Tel Raport

| n ściąganie danycł                                                                                | dantdisplaylastusemane RES_DWORD 0x00000001                                                                                                    | 2 www.<br>3 www.                                                                                  |
|---------------------------------------------------------------------------------------------------|----------------------------------------------------------------------------------------------------|---------------------------------------------------------------------------------------------------|
| idence Wiper                                                                                      | Ogike                                                                                                    | >> keylo                                                                                          |
| Kom A PENAR<br>darki<br>smet Explorer<br>tocape 6+<br>se<br>Linstant Messenger<br>coolt Messenger | Ubładz piłk pozwalający na cośnięcie operacji na tejestrze<br>01051212 reg     Nie wymazua     Młoda wymazuwania przy<br>ustawaniu piłków <u>Dokad downnik</u> <u>Czyść dzienynik.</u> | proxy<br>sieci z inte<br>żądania u:<br>można na<br>stęp do pe<br>przechow<br>ne strony<br>rzechow |

₩νσχνίć wczystko

Wyjście

Wyczyść wybrane

Darmowe nie znaczy gorsze 51.

| 🕈 ilSystem Wi                                                                                                    | iper - Lost W                                                                         | lipe Never                           |                                                                                                    |                  |                       |
|----------------------------------------------------------------------------------------------------|---------------------------------------------------------------------------------------|--------------------------------------|----------------------------------------------------------------------------------------------------|------------------|-----------------------|
| € and AC                                                                                                    | 10/5ce   (                                                                            | indows   🗾                           | Media Playe                                                                                                    | -   <u>5</u> 8 A | le Sharing<br>Options |
| Plugn                                                                                                    |                                                                                       | 11                                   | le Name                                                                                                    | -                | -                     |
| ACDSet     Adapter     Adapter     AddSub     AddSub     AddS | e<br>za Audio Cd<br>Notoshop 6.0<br>Online Dhat Lo<br>Ioni Messenger<br>Jaxy Satalite | A<br>A<br>A<br>F<br>G<br>I<br>A<br>A | CDSee in<br>daptec in<br>ddSolt in<br>ddSolt in<br>ddWab in<br>hotoshop5 in<br>OLDhatLog in<br>IM in<br>wdiogalangSali | dia inv          |                       |
| Add Plugin                                                                                                    | Edit Plugin                                                                           | Delete Plugin                        |                                                                                                    |                  |                       |
| I il Softwa                                                                                                    | re Stat                                                                               | Est                                  | Save                                                                                                    | Load             | Panoc                 |

W internecie znajdziemy mnóstwo darmowych apli-kacji służących do kasowania śladów naszej pracy z komputera. Niektóre mają naprawdę imponujące możliwości. Wiele z nich oprócz usuwania danych zabezpieczy nas przed tak zwanymi keyloggerami, programami typu spyware i internetowymi reklamami. Na krążku Eksperta znajdziemy między innymi program ilSystem Wiper. Oprócz ogromnej liczby opcji obsługuje plug-iny (59 wbudowanych •), za pomocą których wykasujemy informacje z dowolnego programu. Co ciekawe, dzięki dołączonemu edytorowi sami możemy tworzyć potrzebne nam wtyczki 🔴

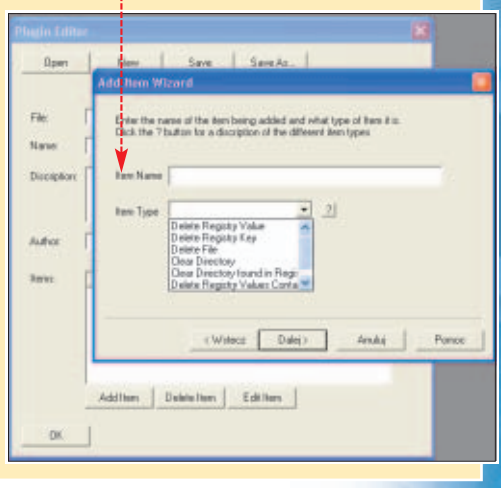

{HKEY\_LOCAL\_MACHINE\SOFTWARE\Microsoft\Windows\CurrentVersion\policies\system \HKEY\_LOCAL\_MACHINE\Network\Logon 🔫 i do rejestru systemowego dodaw przypadku systemów z linii 9x jemy wartość 

. W systemach w kluczu 🗣 wpisujemy e.> 🔠 dontshowlastuser 🔊 2000, XP oraz 2003 musi się ona Warto zajrzeć...  $\mathbf{M}$ znaleźć w kluczu 🔶. Natomiast **Adresy WWW:** Тур D-ane 1 http://tools.rosinstrument.com/proxy/howto.htm tools-on.net webattack com Trudne terminy

> gger – aplikacja szpiegowska, rejestrująca wciskanas klawisze.

> Y – wydzielony serwer obsługujący komunikację ernetem. Serwer proxy sprawdza między innymi, czy żytkowników mogą zostać spełnione. W ten sposób przykład zablokować niektórym lub wszystkim doewnych witryn czy usług w internecie. Serwer proxy uje na swoim dysku twardym najczęściej odwiedza-WWW, aby użytkownicy mieli do nich szybszy doliększość serwerów proxy ma także wbudowany firewall zabezpieczający sieć lokalną przed atakami z internetu. Serwer proxy potrafi zablokować niektóre informacje przekazywane standardowo z naszego komputera do internetu.

Ekspert pokaże, jak go skonfigurować, aby dbał o usuwanie śladów naszej pracy na komputerze.

Po zainstalowaniu Disk Wipera z menu *El Start* wybieramy kolejno Wszystkie programy 🌔 następnie 🛅 Paragon Data Protector Evidence Wiper i pozycję 💰 Evidence Wiper.

2 Na pierwszej zakładce 🖕 zaznaczamy opcję - program będzie usuwał dane przy każdym uru-

## Bez zaglądania w pliki

Komputer stanowi cenne urządzenie, jednak ważniejsze są zgromadzone w nim dane. Ekspert pokaże, jak chronić nasze pliki przed wścibskimi osobami

> zęsto zapominamy, że do naszego peceta można się włamać nie tylko przez sieć. Zazwyczaj bezpośredni dostęp do komputera ma wiele osób (dotyczy to zwłaszcza laptopów), w tym współpracowników czy domowników. Jak groźne skutki może mieć pozostawienie tatwego dostępu do peceta, przekonuje wykryty niedawno w Polsce przypadek szpiegostwa przemysłowego. Kobieta informatyk w przebraniu sprzątaczki wydobywała tajne dokumenty z komputera dyrektora firmy i przekazywała konkurencji.

Być może na nasze dokumenty nie czyhają szpiedzy. Należy jednak

#### **Podsłuchiwanie na całego**

Praktycznie każde urządzenie, które emituje promieniowanie elektromagnetyczne, można podsłuchać. Dostępne są zestawy do podsłuchiwania informacji przesyłanych w kablach sieciowych a także danych wysyłanych przez bezprzewodowe klawiatury. Na rynku nabyć można nawet urządzenia, które odtwarzają obraz wyświetlany na innym monitorze! Nie popadajmy jednak w przesadę – domowemu komputerowi to wszystko raczej nie grozi.

> mieć świadomość, że musimy się postarać, aby nasze dane w komputerze były dostępne rzeczywiście tylko dla nas. Ekspert pokaże sposoby na zachowanie poufności i dyskrecji. Dowiemy się, jak odciąć dostęp do komputera nieuprawnionym osobom i uniemożliwić pozostałym użytkownikom komputera dostęp do naszych danych. Niech nikt nam nie zagląda w pliki.

### Ochrona w Windows 2000/XP/2003

Podstawowym zabezpieczeniem w Windows 2000/XP/2003 są hasła do profili użytkowników. Są szyfrowane kluczem symetrycznym o długości 128 bitów, co czyni je trudnymi do złamania. Nie możemy ich łatwo obejść – jak to ma miejsce w Windows 9x, gdy podczas logowania wciśniemy klawisz **Fec**.

Co więcej, Microsoft dał nam do ręki cały pakiet funkcji umożliwiających silne zabezpieczenie sytemu operacyjnego. Możemy wymusić podanie odpowiedniego hasła przed uruchomieniem komputera. Możemy na przykład zmusić użytkowników do używania skomplikowanych i często zmienianych haseł (system w wersji Home jest pozbawiony tej funkcji). Złamanie tego typu zabezpieczeń tak zwaną metodą brutal force jest czasochłonne i bardzo trudne do przeprowadzenia.

#### Ochrona hasłami

Podstawą ochrony systemu Windows jest stworzenie profili użytkowników oraz zabezpieczenie ich hastem. Umożliwi nam to później ochronę dostępu do danych za pomocą mechanizmu EFS.

W oknie We Panel sterowania
 wybieramy ikonę
 Konta użytkowników,

2. Musimy wybrać sposób logowania się do systemu, klikając na - Zmień sposób logowania.

Zdecydujemy, czy ma odbywać się przez ekran powitalny zawierający listę użytkowników, czy też po podaniu nazwy profilu oraz hasta. Ekspert zaleca tę drugą formę lo-

#### Użyj <u>e</u>kranu powitalnego

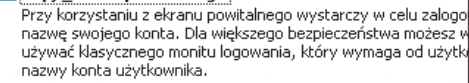

Użyj <u>s</u>zybkiego przełączania użytkowników

gowania, szczególnie na komputerach w pracy. Odznaczamy pola i klikamy na OK.

3. Wymuszenie korzystania z bezpiecznego logowania to oczywiście dopiero część procedury zabezpieczania profili. Teraz musi-

#### P Ekspert radzi

Z abezpieczenie systemu hasłem utrudnić dostęp do naszego komputera z poziomu systemu operacyjnego. Pamiętajmy jednak, że nie chroni ono danych zgromadzonych na dysku, gdy dysk twardy zostanie podłączony do innego komputera. Możliwe jest także uruchomienie dystrybucji Linuksa z płyty bootowalnej i odczytanie zawartości plików. Aby się przed tym uchronić, możemy zaszyfrować najważniejsze dane. Ekspert opisuje to w dalszej części poradnika.

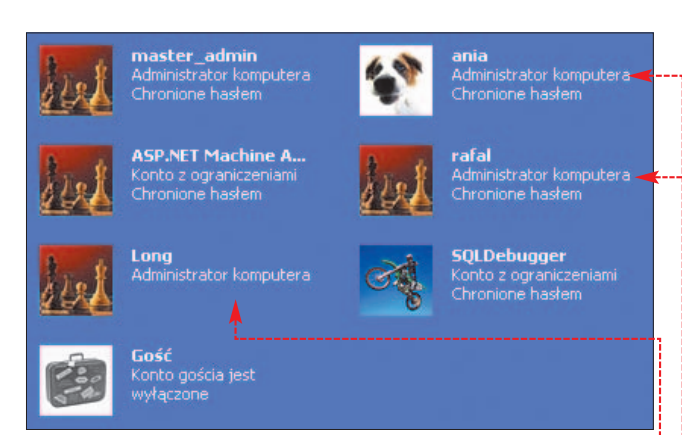

my przyznać odpowiednie uprawnienia użytkowników oraz stworzyć bezpieczne hasła.

W oknie Konta użytkowników wyświetlane są informacje o profilach. Większość użytkowników do zwykłej pracy nie potrzebuje uprawnień administratora. Co gorsza, nadanie tego prawa • umożliwia im pełną kontrolę nad ustawieniami – łącznie z odebraniem nam uprawnień administratora. poznamy je po braku informacji Chronione hasłem •. Jest to furtka umożliwiająca zalogowanie się – zarówno osobom dysponującym dostępem bezpośrednim, jak i internetowym agresorom.

Oczywiście możemy sami szybko stworzyć hasto. Jednak w ten sposób będziemy mieli swobodny dostęp do konta użytkownika – co może budzić jego sprzeciw. Dlatego lepiej wymusić stosowanie ha-

 Zasady
 Użtawienie z

 Hasło musi spełniać wytnagania co do złożoności
 Wytączony

 Makaymalny okres ważności hasła
 42 chi

 Minimałna długość hasła
 0 znaków

 Minimałny okres ważności hasła
 0 dni

 Minimałny okres ważności hasła
 0 dni

 Wytniczy tworzanie historii haseł
 0 paniętany

 Wytniczy tworzanie historii haseł
 0 paniętany

 Zapisz hasła dla wszystkich użytkowników w domenie, korzystając z szyfrowania odwracalnego
 Wyłączony

Ekspert zaleca, aby uprawnienia administratora pozostawić tylko nam (ewentualnie także osobom, które muszą instalować programy).

> **4** Aby zmienić ustawienia profilu, klikamy na nim i w nowym oknie

z listy możliwości wybieramy Zmień typ kontaj. Zaznaczamy opcję Ograniczone i klikamy na Zmień typ kontaj. Teraz użytkownik będzie mógł dokonywać tylko niektórych operacji – będzie miał między innymi ograniczony dostęp do naszych dokumentów.

5. W wielu komputerach możemy spotkać konta pozbawione zabezpieczenia w postaci hasta –

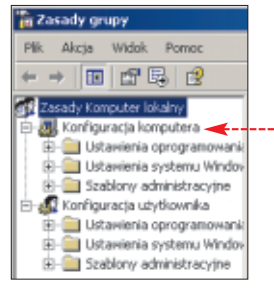

seł przez wszystkie osoby posługujące się naszym systemem operacyjnym. Dokonamy tego za pomocą konsoli zarządzania polisami – przy okazji sprawimy, że hasła będą trudniejsze do złamania. Za pomocą polecenia

gdzie w polu Otwórz: wpisujemy gpedit.msc]. Klikamy na OK. Rozwijamy sekcję • i klikamy kolejno na gałęzie:

Ustawienia systemu Windows,
 Ustawienia zabezpieczeń,

🖻 📴 Zasady konta] i 📴 Zasady haseł.

G W prawej części okna konsoli widzimy domyślne ustawienia haseł użytkowników ●. Klikamy na ● i wpisujemy minimalną liczbę znaków, z których musi składać się hasło (możemy także aktywować pozostałe ustawienia zwiększające poziom bezpieczeństwa – Ekspert opisał je w numerze 5/2003). Zamykamy konsolę.

7. Na skutek ustawień wprowadzonych w punktach 5 i 6 wszyscy użytkownicy komputera, będą musieli mieć hasła spełniające zdefiniowane przez nas kryteria bezpieczeństwa. Zanim tak się jednak stanie, musimy wymusić zmianę haseł przy najbliższym logowaniu się każdego z użytkowników do swojego profilu. W tym celu klikamy na **Egistart**, a następnie prawym przyciskiem myszy wybieramy 🔣 Mój komputer i Zarządzaj.

🔼 W konsoli rozwijamy 🖕 potem 🖃 🔣 Użytkownicy i grupy lokalne i wskazujemy 

. Nastepnie kolejno klikamy prawym przyciskiem myszy

Jak więc zabezpieczyć dane, aby nikt poza nami nie mógł do nich zaglądać, lecz jednocześnie korzystanie z nich nie sprawiało kłopotów? W systemach Windows 2000 i nowszych możemy szyfrować foldery i pliki. Po zainstalowaniu pakietu Service Pack 1 w Windows XP system używa domyślnie do szyfrowania algorytmu AES o długości klucza 256 bitów. W Windows 2000 i w XP bez SP1 szyfrowanie odbywa

| 📕 Zarządzanie komputerem                                         |                          |                           |
|------------------------------------------------------------------|--------------------------|---------------------------|
| 🗐 Plijk Akcja Widok Okno Pon<br>🗢 → 🗈 📧 🔀 😭 😫                    |                          |                           |
| 📃 Zarządzanie komputerem (lokalne)                               | Nazwa                    | Pełna nazwa               |
| <ul> <li>Narzędzia systemowe</li> <li>Podgląd zdarzeń</li> </ul> | ACTUser<br>Administrator | Application Center Test A |
| Foldery udostępnione     Kurkownicy i grupy lokalne              | ania                     | ania                      |
| Użytkownicy                                                      | Gość                     | ASP.NET Machine Account   |
| 🗉 📓 Dzienniki wydajności i alerty                                | admin                    | master_admin              |
| Menedżer urządzeń                                                | Pomocnik                 | Konto Pomocnika pulpitu z |
| 🖻 🚔 Magazyn                                                      | Eratal                   | ratal                     |
| 😟 😥 😭 Magazyn wymienny                                           | sebek                    | Long                      |
| Defragmentator dysków                                            | SQLDebugger              | SQLDebugger               |

na poszczególnych użytkowników i na Właściwości. Zaznaczamy opcję 🗹 Uzytkownik musi zmienić hasło przy następnym logowaniu i klikamy na OK. Każdy użytkownik, logując się na swoje konto, będzie musiał podać nowe hasło i wszystkie konta zostana zabezpieczone.

#### Szyfrowanie danych

Hasła zapewniają nam ochronę przed intruzami. Jednak współużytkownicy komputera mają swobodny dostęp także do naszych danych. Co prawda istnieje możliwość ograniczenia dostępu za pomocą usprawnień NTFS, ale nie stanowią one żadnej przeszkody dla osób posiadających uprawnienia administratora.

się za pomocą słabszego 128-bitowego algorytmu DESX (silniejszej odmianv DES).

Ekspert zaleca, aby szyfrowanie prowadzić na poziomie folderu. Niektóre aplikacie, zapisujac dokument, tworzą jego tymczasowe kopie na dysku, usuwają oryginał, a później zmieniają nazwę na właściwą. W ten sposób nowy nieszyfrowany plik zastąpi nasz uprzednio zaszyfrowany. W przypadku, gdy zaszyfrowany będzie cały folder, unikniemy tego problemu. Dodatkowe bezpieczeństwo wprowadzi zakodowanie katalogu tymczasowego. w którym mogą być przechowywane kopie otwieranych przez nas plików. A więc do dzieła!

#### ዒ Nie strać certyfikatu Pozniszczeniu certyfikatu czy reinstalacji systemu nasze zaszyfrowane informacje nie będą możliwe do

odczytania. Aby się przed tym zabez-

fikat zawierający klucz prywatny i zar-

chiwizować go w bezpiecznym miejscu.

- W oknie Internet Explorera wybie-

ramy Narzędzia i Opcje internetowe).

Na zakładce Zawartość klikamy na

nia 🎈 i klikamy na Eksportuj......

2. W nowym oknie klikamy na

Dalej >. Zaznaczamy opcję

nasz certyfikat używany do szyfrowa-

💽 Tak, eksportuj klucz prywatny. I klikamy dwa razy na Dalej >. Npisz i potwierdź hasło **3** Wpisujepieczyć, musimy wyeksportować certymy któ

| my hasło •;->         | ************               |
|-----------------------|----------------------------|
| którym chro-          |                            |
| niony hedzie          | Potwerd2 hasto:            |
| mony bquzic           | ***************            |
| nasz certyti-         |                            |
| kat, i ponownie klika | amy na <u>Dalej &gt;</u> . |
| Wybieramy Przeglą     | daj                        |

4. Wpisujemy nazwę pliku, w którym ma być przechowywany certyfikat, i klikamy na Zapisz, potem Dalei > i Zakończ Certyfikat należy zapisać na dyskietce lub płycie CD i schować w bezpiecznym miejscu.

| Osobisty | Inne osoby | Pośrednie urzędy certyfikacji | Zaufane głów | ine urzędy |
|----------|------------|-------------------------------|--------------|------------|
| Wysta    | wiony dla  | Wystawiony przez              | Data wy      | Przyjazi   |
|          |            |                               |              |            |

nio

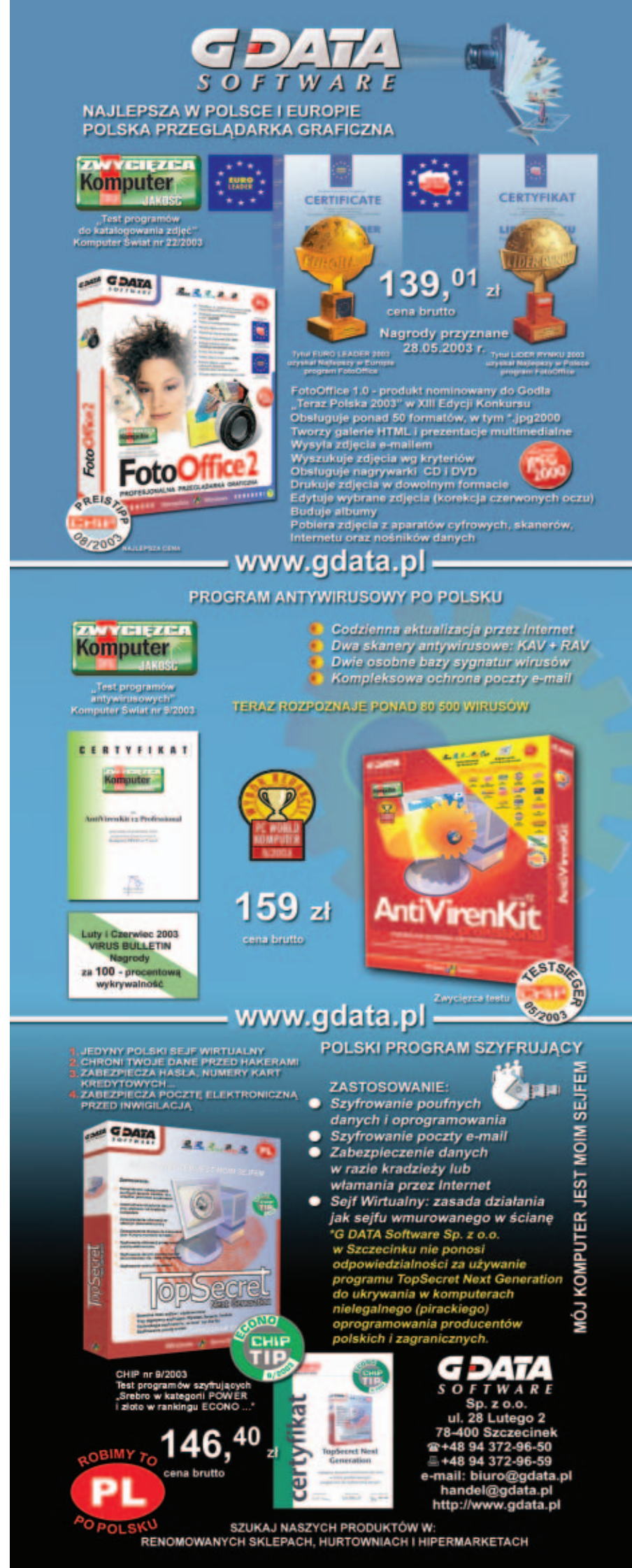

Wybieramy katalog, który chcemy zaszyfrować, i klikamy na niego prawym klawiszem myszy. Wybieramy Właściwości . W nowym oknie klikamy na przycisk Zaawansowanej. Następnie zaznaczamy opcję ----i klikamy dwa razy z rzędu na OK.

#### Atrybuty kompresji i szyfrowania

Sompresuj zawartość, aby zaoszczędzić miejsce na dysku Szyfruj zawartość, aby zabezpieczyć danej

#### Ŷ **Ekspert radzi**

eżeli przycisk Zaa<u>w</u>ansowane. nie jest dostępny, oznacza to, że partycja, na której znajduje się katalog, nie jest sformatowana w systemie plików NTFS. Możemy przenieść folder na inną partycję NTFS lub dokonać konwersji partycji, wpisując w oknie konsoli polecenie 🔍, gdzie c: to litera dysku, który konwertujemy. --> convert c: /FS:NTFS

2 W otwartym oknie zaznaczamy •, aby zakodowana została cała zawartość (razem z podkatalogami) wskazanego folderu. Potwierdzamy wybór, klikając na OK .

🔿 Zastosuj zmiany tylko do tego folderu Zastosuj zmiany do tego folderu, podfolderów i plikówi

> 3 Pliki w folderach zostały zaszyfrowane i oznaczone zielonym kolorem 
>
> . Żaden administrator nie może sobie przyznać prawa dostępu do tego folderu - nie dysponuje odpowiednim certyfikatem.

> > zaszyfrowany\_folder

**4** Właściciel pliku bez problemu dostanie sie jednak do niego – plik jest deszyfrowany w locie. Koniecznie jednak zapoznajmy się z informacją zawartą w ramce Nie strać certyfikatu na stronie 27.

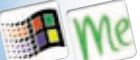

#### Zabezpieczenie Windows 98/Me

Systemy z linii Windows 9x oferują nam słabą ochronę przed niepowołanymi osobami starającymi się uzyskać bezpośredni dostęp do naszych danych. Istnieje co prawda możliwość stworzenia pro-

Wybierz elementy, które chcesz spersonalizować, następnie wybierz sposób tworzenia nowych elementów. Elementy

- Folder Pulpit i menu Dokumenty
- Menu Start
- Folder Ulubione
- 🔽 Pobrane strony sie<u>c</u>i Web
- Folder Moje dokumenty
- Twórz kopie bieżących elementów i ich zawartości.
- Twórz nowe elementy, aby zaoszczędzić miejsce

fili użytkowników, jednak mają one ograniczone możliwości. Każdy może ominąć logowanie, wciskając po prostu [Esc]. Na szczęście Ekspert zna sposoby na zabezpieczenie danych.

Profile wykorzystamy w celu personalizacji systemu. Dzięki temu każdy z użytkowników bedzie dysponował własna skrzynka pocztowa oraz kontem w komunikatorze, na przykład Gadu-Gadu czy Tlen. Następnie zaszyfrujemy nasze najważniejsze pliki, aby zapewnić im bezpieczeństwo.

#### Personalizacja za pomoca profili

Ekspert pokaże, jak stworzyć poprawnie działające profile użytkowników. Właczajac je bowiem w zwykle stosowany sposób, nie zabezpieczymy dobrze naszej prywatności.

W Panelu sterowania klikamy na ikone 🕅 Hasła. Na zakładce Profile użytkownika upewniamy się, czy zaznaczona jest opcja 

(jeśli tak nie jest, klikamy na nią). Następnie klikamy na przycisk OK, a w Panelu sterowania klikamy na ikonę 🔣 Użytkownicy. Wszyscy użytkownicy tego komputera sanych preferencji i ustawień pulptu

**2** Jeżeli nasz system nie był wcześniej skonfigurowany do osobnych profili, pojawi się okno Włącz ustawienia wielu użytkowników Klikamy w nim na przycisk Dalej >.

🔰 🛯 W polu 🎈 wpisujemy nazwę konta, jakie chcemy utworzyć. Utwórz nowego użytkownika Wpisz swoją nazwę. Nazwa użytkownika: Janek

Następnie włączamy hasło na to konto, wpisując je w polach Hasto: Potwierdź hasło:

**4** Zaznaczamy elementy, które powinny być wyodrębnione dla poszczególnych profili 🎈. Klikamy na <u>D</u>alej > j Zakończ,

**5** Komputer przygotuje kopię elementów systemowych dla nowego użytkownika i poprosi o ponowne uruchomienie. Po uruchomieniu widzimy okno logowania 🎈

**5** Aby dostać się do dawnego pulpitu, należy podać wprowadzone uprzednio hasło 🔶. Utworzony przez nas profil jest dokładną kopią istniejącego dotąd profi-

#### 린 Trudne terminy

>> AES - ang. Advanced Encryption Standard - inaczej Rijndael – silny algorytm szyfrowania symetrycznego, opracowany jako kontrpropozycja dla uważanego za mało wiarygodny algorytm DES i 3DES. AES jest darmowy do zastosowań domowych.

>> brutal force - metoda włamywania się do systemu na zasadzie wpisywania kolejnych możliwych haseł. Bardzo czasochłonna.

>> EFS - ang. Encrypted File System - atrybuty plików dostępne w systemach Windows 2000/XP/2003, które umożliwiają wygodne szyfrowanie plików.

>> profil – zbiór ustawień dla użytkownika systemu operacyjnego dotyczących programów i ich konfiguracji.

>> symetryczny algorytm szyfrujący - algorytm, w którym ten sam klucz używany jest zarówno do szyfrowania, jak i deszyfrowania informacji.

lu domyślnego. Dzieki temu nie musimv ustawiać ponownie kont pocztowych ani personalizować ustawień naszych programów. Niestety, obydwa konta korzystają z tych samych ustawień. W efekcie, ktokolwiek naciśnie na klawisz Esc.) przy logowaniu, będzie mógł czytać odebraną przez nas pocztę! Usuńmy ten problem.

#### ଦ୍ୱି **Ekspert radzi**

punktach 7 i 8 tej wskazówki usuniemy fragment rejestru. Nie powinno to spowodować problemów, ale na wszelki wypadek zróbmy kopię rejestru na pulpicie, klikając na 🎈 i 🔄 Eksportuj plik Rejestru... W razie problemów z działaniem systemu rejestr należy przywrócić.

**7** Po zalogowaniu do nowego profilu usuwamy z rejestrów ustawienia domyślnego konta, aby zresetować jego parametry. Uruchamiamy Edytor rejestru. Klikamy na klucz •, a potem •---

8 Mając zaznaczony klucz 庄 🛅 .DEFAULT wybieramy Edycja i Usuń, a następnie potwierdzamy usuniecie danych.

**9** Restartuiemv komputer. Rejestr bedzie odtworzony od zera bez zapamietanych naszych ścieżek do plików poczty czy też ustawień komunikatorów. Teraz osoba, która ominie okno logowania, nie bedzie już miała do-

stepu do tych danych, a jedynie do czystego profilu. Koleinych nowych użytkowników należy tworzyć właśnie z poziomu tego czystego profilu tak, aby nie były przy ich tworzeniu importowane ustawienia naszej poczty i komunikatorów.

#### Szyfrowanie i kontrola dostepu do plików

W Windows 98/Me nie ma mechanizmów szyfrowania i kontroli dostepu, które sa obecne w systemach 2000/XP/2003. Można jednak skorzystać z aplikacji firm trzecich, takich jak na przykład opisane na stronach 6-7 programy Paragon Data Protector 1.0 i SekretNIK 2004. RM

| 🚮 Edytor Rejestru     |                |               |               |  |
|-----------------------|----------------|---------------|---------------|--|
| <u>R</u> ejestr       | <u>E</u> dycja | <u>W</u> idok | Pomo <u>c</u> |  |
| 🖃 🕮 Mój komputer      |                |               |               |  |
| 🗄 💼 HKEY_CLASSES_ROOT |                |               |               |  |
| HKEY_CURRENT_USER     |                |               |               |  |
| ÷                     | 📄 HKEY         | LOCAL         | MACHINE       |  |
| <br>- <b>&gt;</b> :   | 🔄 HKEY         | '_USERS       |               |  |
| <br><b>&gt;</b>       | ÷. 🧰 .C        | EFAULT        |               |  |
|                       | 🗄 📄 S          | oftware       |               |  |
| ÷…                    | 📄 HKEY         | _CURRE        | NT_CONFIG     |  |

#### Warto zajrzeć...

#### **Adresy WWW:**

 $\mathbf{M}$ 

- www.hacking.pl
- www.it-faq.pl/DesktopDefault.aspx
- www.msinfo.pl
- www.microsoft.com/poland/windowsxp/wiadomosci/zabezpieczeniaP3.asp www.microsoft.com/technet/treeview/default.asp?url=/technet/prodtechnol/
- winxppro/evaluate/xpsec.asp www.microsoft.com/technet/security/prodtech/cyrpto/EFS.asp

#### Grupy dyskusyjne:

- pl.comp.os.ms-windows.win9x
- pl.comp.os.ms-windows.winnt

| System Wind | ows - Zapraszamy                                                                                              | <u>? ×</u>   |
|-------------|----------------------------------------------------------------------------------------------------|--------------|
| <b>}</b>    | Aby zalogować się do systemu Windows, podaj nazwę<br>użytkownika i hasło.<br>Nazwa <u>u</u> żytkownika: Janek | OK<br>Anuluj |
|             | Hasto:                                                                                                    |              |

### SUPERFILMY DVD W NAJNIŻSZEJ CENIE VIDEO

na **DVD** 

Komputer

•

patron medialny INTERIA

DOLBY

DIGITAL

#### A teraz coś z zupełnie innej beczki

W najnowszym numerze Komputer ŚWIAT Film znajdziemy kolejną polską premierę DVD pierwszy pełnometrażowy film Monty Pythona: A teraz coś z zupełnie innej beczki (And Now For Something Completely Different). Ten zbiór znakomitych skeczy w tłumaczeniu Tomasza Beksińskiego to esencja twórczości kultowej grupy angielskich komików. Do płyty DVD jest dołączony magazyn filmowy zawierający artykuły na temat fenomenu Monty Pythona, sylwetki członków grupy, zapowiedzi kinowe i DVD oraz porady dla miłośników kina domowego.

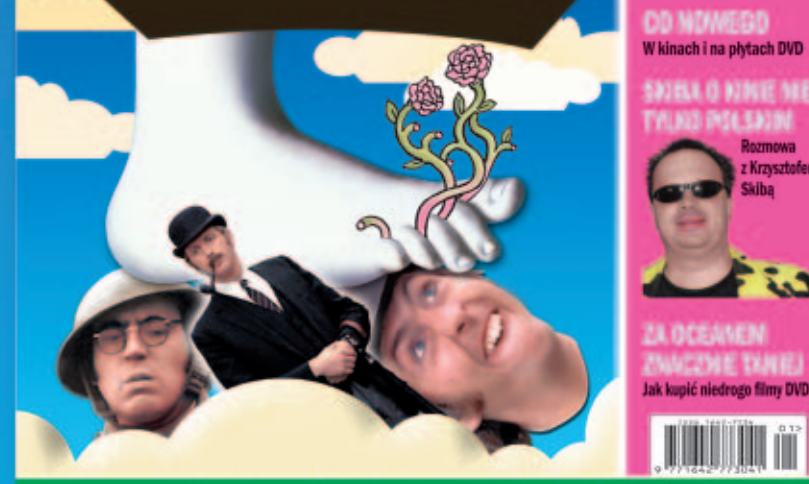

Komputer

Superfilmy DVD w najniższej cenie

na **DVD** 

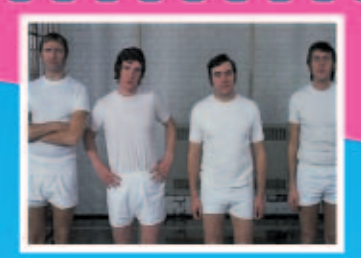

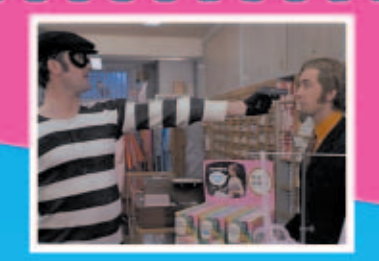

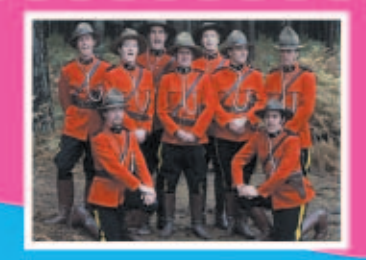

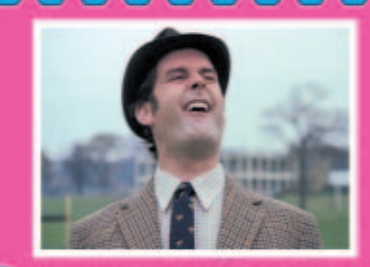

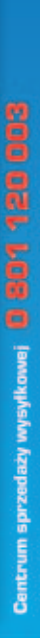

tylko

ylwetki członków grup

omasz Beksiński thumacz i promotor

COLES IN A COLUCTOR Krótka historia komedii w światowym kinie

LA PIRATA vantura w Akademii

DD NDWEGD

070.5370V

upić niedrogo filmy DVD

E.J

150

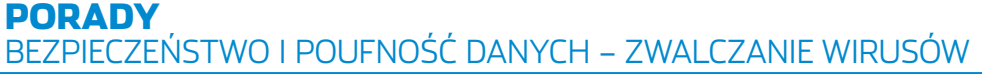

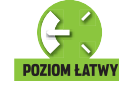

**CD-ROM** 

## Domowa hodowla

Norton Internet Security 2004 PL wersja 30-dniowa

#### **Pierwszy wirus komputerowy** został stworzony ponad 20 lat temu. Jego następcy coraz bardziej zagrażają naszym pecetom

osiadacze komputerów coraz częściej puszczają mimo uszu informacje o nowych wirusach. Świadome igranie z ogniem? Raczej nie. Smutna prawda jest taka, że aby zabezpieczyć się przed wirusami, musimy poświecić dużo czasu i dobrze poznać tajniki systemu operacyjnego oraz aplikacji. Twórcy wirusów przygotowuja obecnie tak sprytne i groźne robaki, że samo posiadanie programu antywirusowego (choć bardzo ważne) nie gwarantuje nam bezpieczeństwa.

Minely czasy, gdy wirusy bootsektora rozprzestrzeniały się na dyskietkach. Zastąpiła je nowa generacja groźnych programów 

. Nisz-

#### 41 Wirusy rosną w siłę

| Liczba nowych wirusów |                |  |  |
|-----------------------|----------------|--|--|
| Okres                 | Liczba wirusów |  |  |
| I-VI 2001             | 308            |  |  |
| VII-XII 2001          | 433            |  |  |
| I-VI 2002             | 445            |  |  |
| VII-XII 2002          | 687            |  |  |
| I-VI 2003             | 994            |  |  |

W okresie pierwszych sześciu miesięcy 2003 roku wykryto prawie 1000 nowych wirusów. Każdego dnia komputery muszą stawić czoło około pięciu zupełnie nowym zagrożeniom Źródło: Symante

#### i. **Popularne wirusy**

| robaki pocztowe (między innymi Swen i Dumaru)                        |           |
|----------------------------------------------------------------------|-----------|
|                                                                      | 79,7%     |
| robaki (między innymi Blaster)<br>2,1%                               |           |
| wirusy (między innymi JS.Petch)<br>2,7%                              |           |
| trojany (między innymi TrojanDownloader)<br>4,10%                    |           |
| różne (różnego typu zagrożenia infekujące mniej niż 0,2% ko<br>11,4% | mputerów) |

#### Statystyki najczęściej występujących wirusów ulegają dużym wahaniom, jednak robaki rozprowadzane pocztą elektroniczną niezmiennie zajmują w nich wysokie miejsce Źródło: F-Secure - dane za okres 7.11.2003-6.12.2003

czycielskie skrypty na stronach WWW, dołączone do e-maili, oraz ataki hybrydowe są w stanie zainfekować w ciągu kilku dni miliony komputerów. W sierpniu zeszłego roku internauci zmagali się z Blasterem, którego maksymalna propagacja wynosiła 70 tysięcy nowych zarażeń na godzinę. Autorzy robaków komputerowych upodobali sobie także pirackie kopie programów oraz

cracki. Zainfekowane pliki sa dostepne na witrynach, serwerach FTP, a przede wszystkim w sieciach p2p.

Ekspert podpowie, jak najlepiej zabezpieczyć się przed infekcją. Musimy jednak mieć świadomość, że to właśnie użytkownicy stanowią najsłabszy element obrony wirusowei. My sami pomagamy w atakach. otwierając ściągniete z sieci dokumenty Worda lub Excela bez uprzedniego sprawdzenia za pomoca programów antywirusowych. Warto śledzić informacje o wirusach i szczepionkach (na przykład na

stronach (1 i (2)) - nie damy sie zaskoczyć sztuczkom ich twórców.

Podstawowym zabezpieczeniem

komputera przed wirusami jest pro-

przykładzie Ekspert pokaże, jak po-

Programy antywirusowe rozpo-

znają wirusy na dwa sposoby.

baków, czyli fragmenty kodu,

które pozwalają je rozpoznać.

Dodatkowo stosowana jest

Po pierwsze mają sygnatury ro-

winien być chroniony pecet.

gram antywirusowy. W skład pakietu

Funkcia Auto-Protect

Blokowanie skryptów

Skanowanie ręczne

NIS 2004 z tej

płyty Eksperta

rusa. Na jego

nie

wchodzi działająca

przez 30 dni wer-

sia Norton AntyVi-

Internet

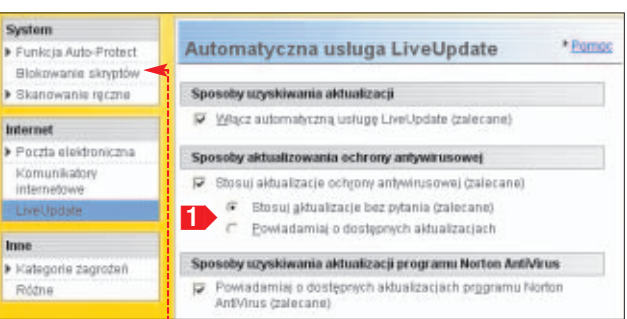

 Wykres Popularne wirusy pokazuje, że najwieksze zagrożenie dla użytkowników stanowią robaki pocztowe. Dlatego program antywirusowy musi sprawdzać nadchodzące e-maile •. Wiele wirusów pocztowych (na przykład Sobig) próbuje w wypadku infekcii rozsvlać sie do osób z naszei listy kontaktów. Warto wiec aktywować sprawdzanie poczty wychodzącej 
.

 Dobre antywirusy chronią przed niebezpiecznymi elementami HTML – skryptami i ActiveX •--

Pomos

śmy w stanie sprawdzić pliki w poszukiwaniu wirusów. Wystarczy, że jesteśmy połączeni z internetem, a możemy skorzystać z bezpłatnych skanerów on-line.

Adresy kilku sieciowych skanerów antywirusowych znaidziemy w ramce Warto zajrzeć. Ekspert poleca zwłaszcza Panda ActiveScan zwyciezce profesionalnego testu Komputer ŚWIATA. Wchodzimy na stronę 3 i klikamy na Scan your PC. Następnie musimy podać swój e-mail i rozpocząć procedurę ściągania na dysk plików skanera 🔶. Trwa to tylko chwilę. Panda ActiveScan

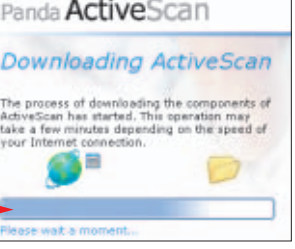

2 Musimy wybrać, czy chcemy w poszukiwaniu wirusów sprawdzić cały komputer 🔶, niektóre pliki 🗕czy też pocztę (ikona 📄). Oczywiście podczas skanowania musimy być połaczeni z siecia.

#### Aktualizacja na czasie

Z niektórymi rodzajami złośliwych programów aplikacje antywirusowe nie potrafią sobie poradzić. Są na przykład bezradne wobec robaków wykorzystujących dziury w systemie operacyjnym, takich jak Blaster.

Tego typu ataki skupiają się głównie na błędach w serwisach odpowiedzialnych za obsługe poszczególnych portów. Robaki powodują przepełnienia bufora i tym

heurystyka - analizowanie kodu w celu wyszukiwania groź-Nawet gdy w komputerze nie zanych fragmentów. Sygnatury są instalowaliśmy antywirusa, jestebardziej pewne, ale heurystyka Panda ActiveScan pozwala wykryć nowe, nieznane dotąd wirusy. Jednak nie po-Clickon the item winniśmy opierać się tylko na heurystyce. Niezbędna jest 100 H 6.00 częsta aktualizacja antywirusa, All my ompute Hard disks Floopy disk Detect unk czyli ściąganie nowych sygna-1 9 tur. Domyślnie Norton AntiVirus dokonuje tego automatycz-

kres skanowania Skanu) przychodzące władomości e-mail (zalecane) 😰 Skanuj wychodzące władgmości e-mail (zalecane) sób reakcji po wykrycju wirusa Program antywirusowy

kanowanie poczty elektronicznej

 Domyślnie program antywirusowy stara się naprawić zawirusowany plik •. Według Eksperta nie jest to dobry pomysł. Lepiej

osób reakcji po wykryciu wirusa Automatycznie naprawiaj zainfekowany plik (zalecane)

Pytai, co zrobič Naprawiaj, a w razie niepowodzenia poddaj kwarantannie Naprawiai, a w razie niepowodzenia bez pytania poddal kwarantannie Naprawlaj, a w razle niepowodzenia uguń bez pytania

> skonfigurować AntiVirus tak, aby za każdym razem pozwalał nam zadecydować o postępowaniu w wypadku wykrycia zagrożenia 🌢. Jeżeli bowiem nie będą to bardzo ważne dane, lepiej jest je zniszczyć. Będziemy mieli pewność usunięcia wirusa.

#### Skan z sieci

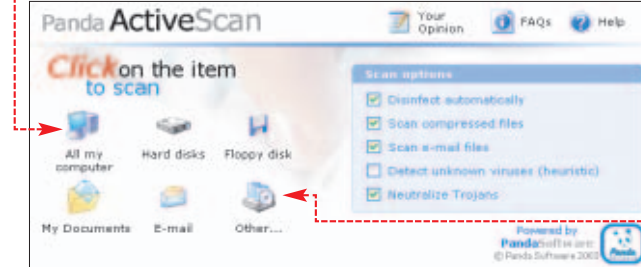

samym uzyskują możliwość uruchomienia na zdalnym komputerze dowolnego fragmentu kodu z prawami administratora systemu. Warto jednak zwrócić uwagę, że robaki prawie zawsze wykorzystują znane już luki Windows. W chwili pojawienia się zarówno Blastera, jak i Slammera od dłuższego czasu dostępne już były w serwisie Microsoft Update odpowiednie łatki.

Aby nie powtórzyć błędów innych administratorów oraz użytkowników, powinniśmy dbać o aktualizację systemu. Chcąc sprawdzić, czy dostępne są aktualizacje programów, wybieramy z menu **Start** , <u>Windows Update</u>]. Niektóre systemy Windows samodzielnie sprawdzają dostępność ważnych aktualizacji i informują o ich pojawieniu się, wyświetlając ikonę •.

#### 💁 🕗 🙆 👫 🎆 🥶 12:57

Po wyświetleniu witryny Windows Update klikamy na łącze
 Skaruj w poszuktwanu aktualizacji.
 Po chwili odnalezione zostają niezainstalowane jeszcze przez nas poprawki do Windows i programów (na przykład Internet Explorera). Musimy koniecznie zainstalować wszystkie łatki z działu . Bez nich nasz system jest bardzo podatny na

ataki i robaki.

3 Po kliknięciu na e wyświetlona zostaje lista krytycznych aktu-

#### Czułe punkty

Robaki pocztowe oraz szkodliwe skrypty na stronach WWW są groźne głównie dla osób, które korzystają z Internet Explorera i Outlook Expressa oraz Outlooka. Aplikacje korzystają z zawartych w systemie mechanizmów obsługi stron WWW i listów HTML oraz automatyzacji wyświetlania załączników. Pozwala to na automatyczne otwarcie

#### P Ekspert radzi

Oduły ochrony poczty e-mail są projektowane głównie z myślą o Outlook Expressie i Outlooku. Jednak również The Bat! możemy dodatkowo zabezpieczyć przed robakami. Norton Internet Security 2004, bez żadnych dodatkowych ustawień, wykrywa i skanuje pocztę przychodzącą do użytkowników The Bat! Aby używać programów Kaspersky Anty/Virus i Dr.Web, musimy skorzystać ze specjalnych plug-inów.

załącznika zawierającego skrypt Visual Basic, a także dowolnych plików wykonywalnych za pośrednictwem formantów ActiveX.

Aby uniknąć niebezpieczeństwa, wystarczy korzystać z alternatywnych przeglądarek oraz klientów e-mail. Ekspert poleca zwłaszcza programy Opera oraz The Bat! (pełną wersję znajdziemy w numerze 2/2003). Zarówno przeglądarka, jak i program pocztowy zostały wyposażone we własne moduły odpowiedzialne za wyświetlanie

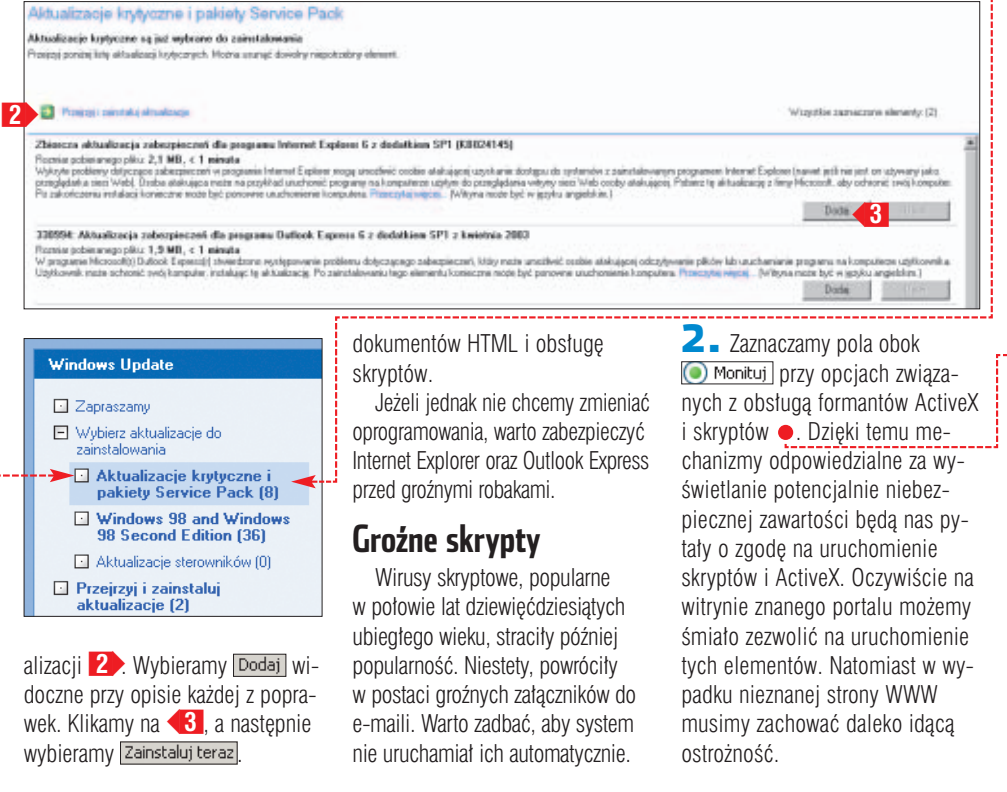

#### W Windows 9x kasujemy plik Wscript.exel z folderu systemu.

 W Windows 2000/XP/2003, aby zapobiec uruchamianiu skryptów, zmieniamy skojarzenia plików.
 W Eksploratorze Windows klikamy na <u>Narzędzia</u> i <u>Opcje folderów...</u>
 Wybieramy zakładkę <u>Typy plików</u>.
 Z listy zarejestrowanych plików usuwamy •.

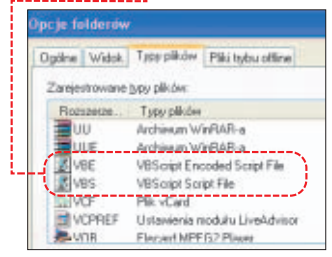

#### Groźba z głębi HTML-a

Język HTML zawiera szereg pułapek, które mogą zostać wykorzystane do zarażenia systemu za pomocą skryptów oraz kontrolek ActiveX na stronach WWW.

 W Panelu sterowania klikamy na Opcje internetowe. Na zakładce Zabezpieczenia wybieramy następnie przycisk •------

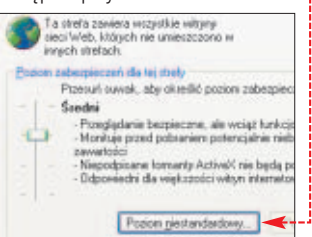

#### Trudne terminy

» ataki hybrydowe – metody atakowania komputera, łączące w sobie włamania i automatyczną replikację programu typową dla zwykłych wirusów (w obrębie jednego komputera) i robaków (w obrębie internetu).

» crack – program umożliwiający nielegalne usunięcie ograniczeń z aplikacji shareware lub trial i jej nielimitowane używanie bez posiadania licencji.

» wirusy makr, wirusy skryptowe – wirusy atakujące aplikacje, za pośrednictwem których możliwe jest wykonywanie skryptów w językach wysokiego poziomu (na przykład Visual Basic stosowany w Wordzie, Excelu czy Outlook Expressie).

#### Nowe kłopoty

무

Specjaliści zajmujący się wirusami ostrzegają o nadchodzącej fali robaków, wykorzystujących sieci p2p oraz komunikatory internetowe. Nigdy nie powinniśny otwierać pobra-

| t is stongly recommended that you anable Bulguard P3P<br>Nor Vise unless you have another anti-vise product managing<br>you Kasaa Media Desktop (IMD) loides.<br>Scan for visues Once per week •<br>Update visue definitions Each time KMD is started •<br>IF Scan tiles when download is complete | Sulguard P2P Anti-Virus                                                                 | -                                                                                     |
|----------------------------------------------------------------------------------------------------|-----------------------------------------------------------------------------------------|---------------------------------------------------------------------------------------|
| Scan tor visues Once per week  Update visue definitions Each time KMD is started  Scan tiles when download is complete                                                                                                    | t is strongly recommended t<br>Anti-Virus unless you have a<br>your Kazaa Media Desktop | hat you enable Bullguard P2P<br>another anti-virus product managing<br>(KMD) tolders. |
| Update view definitions Each time KND is started                                                                                                    | Scan for viruses                                                                        | Once per week                                                                         |
| G Scan tiles when download is complete                                                                                                    | Update visus definitions                                                                | Each time KMD is started                                                              |
|                                                                                                    |                                                                                         |                                                                                       |
|                                                                                                    | <section-header> Scen tiles when dow</section-header>                                   | nload is complete                                                                     |

Skuteczność systemu antywirusowego w programie Kazaa jest nisko oceniana przez specjalistów

nych za ich pomocą plików bez sprawdzenia dokumentów programem antywirusowym. Pamiętajmy o tym, mimo że niektóre programy p2p oferują możliwość cyklicznego skanowania pobieranych plików Dla pewności należy mieć także włączony skaner antywirusowy. **BD** 

#### Utawienia zabozpieczni Utawienia: Pormanty Activeli (doddki plop-in Protocoli (doddki plop-in Protocoli (doddki plop-in Protocoli (doddki plop-in Protocoli (doddki plop-in Włąz Protocoli (doddki plop-in Włąz Włąz Włąz Włąz Włąz Włąz

#### Warto zajrzeć...

#### **Adresy WWW:**

 $\mathbf{M}$ 

- 1 www.mks.com.pl
- 2 www.cert.org
- www.securityfocus..com
- http://securityresponse.symantec.com/

#### **Skanery online:**

- 3 www.pandasoftware.com/activescan/
- http://skaner.mks.com.pl/
- www.rav.ro/scan/
- http://housecall.antivirus.com/

**CD-ROM** Flash MX 2004 trial Elementy graficzne gry Pliki robocze programu

OT.: BE&W/montaż KOMPUTER ŚWIAT EKSPERT

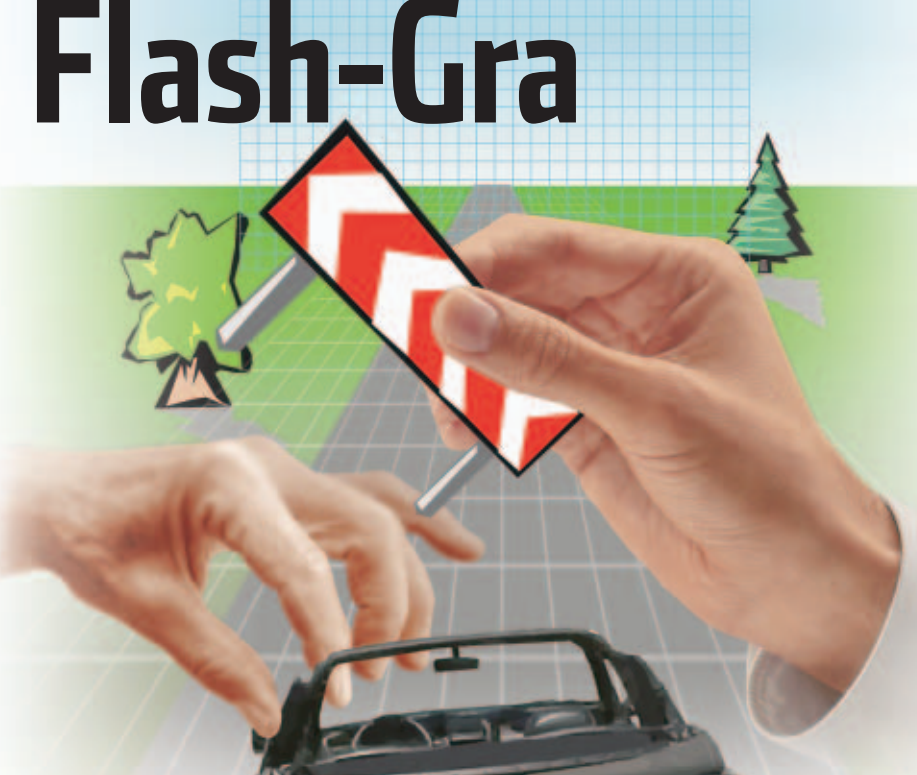

#### Gry napisane we Flashu stają się prawdziwym hitem nie tylko w internecie. Sa dynamiczne, wciągające i uruchamiają się na każdym pececie. Ekspert pokaże, jak napisać własną grę

irtualne wyścigi, takie jak seria Colin McRae Rally czy Need for Speed, cieszą się olbrzymią popularnością. Czy również nam uda się stworzyć grę, która przyciągnie przed ekrany wiele osób? Oczywiście w pojedvnke jest to njemożliwe. Nad profesjonalnymi produkcjami pracują zespoły programistów, grafików i projektantów, dysponujące olbrzymimi budżetami. Ale z pomocą Eksperta możemy pokusić się o opracowanie naprawdę wciągającej gry, która na pewno

podbije serca znajomych oraz internautów.

W tym artykule stworzymy grę zręcznościową, polegającą na kierowaniu samochodem i wymijaniu przeszkód znajdujących się na drodze. Nasze wyścigi stworzymy w technologii flash za pomoca programu Macromedia Flash MX 2004 Pro. Silnik gry napiszemy w najnowszej wersji języka programowania Actionscript.

#### Projekt gry

Zaczynamy od zaprojektowania naszej gry. Wyścigi będą się od-

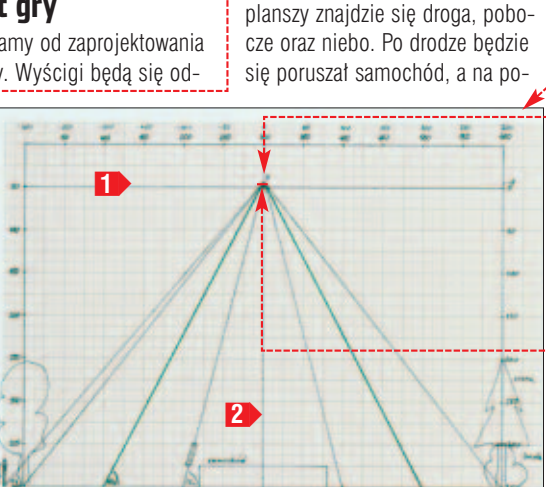

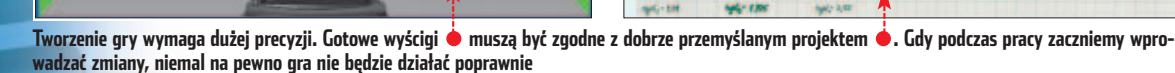

boczu szosy umieścimy drzewa i słupki.

Oczywiście musimy sporządzić dokładny projekt. Tworzenie planszy należy zacząć od szkicu – najlepiej na papierze milimetrowym. Pozwoli to na wyznaczenie perspektywy oraz prostych, po których będą się poruszać obiekty. Pamiętajmy więc, aby zachować staranność podczas tworzenia proiektu.

Najpierw utworzymy nowy dokument w programie Flash i ustalimy jego rozmiar. W oknie aplikacji klikamy na 🔶. Następnie w panelu ₩ ▼ Properties wciskamy przycisk Size: 550 x 400 pixels

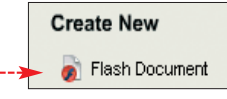

2. Pojawia się nowe okno, w którym musimy podać rozmiar planszy tworzonej przez nas gry •. Właściwe wymiary wpisujemy w polach Dimensions: . Plansza, na której będą wyświetlane wyścigi, będzie miała 600 pikseli szerokości i 400 pikseli wysokości. Ustalamy jeszcze szybkość odtwarzania animacji, zmieniaiac liczbe klatek na sekunde Wartość 25 zapewni płynna gre. Klikamy na K

> **3** Możemy już zapisać dokument. Z menu File wybieramy Save As... Wpisujemy nazwę pliku, na przykład racer\_1 i wciskamy przycisk Zapisz

Default

OK Cancel

Contents

Make Default

bywały na specjalnie stworzonej

planszy . Będzie ona nierucho-

mym elementem, po którym będą

się poruszać obiekty ruchome. Na

**4** Wracamy do naszego szkicu •. Obrysowujemy na papierze obszar odpowiadający planszy, przeskalowując jednostki tak, aby jednemu centymetrowi odpowiadało 50 pikseli (jeden milimetr będzie się równał 2,5 piksela).

W odległości dwóch centymetrów od górnej linii rysujemy poziomą prostą wyznaczającą horyzont oddzielający niebo od ziemi 🚺. Pośrodku rysujemy pionową linię 2 W miejscu, gdzie przecinają się obie linie, rysujemy poziomy odcinek o długości czterech milimetrów 🔶. Będzie to szerokość drogi widoczna w oddali. Z prawego i lewego dolnego rogu rysujemy linie tak, żeby przechodziły przez końce narysowanego wcześniej odcinka. Punkt wyznaczony przez miejsce przecięcia obu prostych --będzie tym, do którego będą

32 LUTY - MARZEC 2004 ekspert

zbieżne inne rysowane później proste. Wyznaczony punkt (nazwijmy go punkt O) powinien znaleźć się 2 milimetry nad horyzontem. Obszar pomiedzy dwiema prostymi bedzie droga, po jego bokach bedzie pobocze, natomiast u góry planszy znajdzie się niebo.

#### Rysujemy plansze

Przystępujemy do tworzenia gry. Na poczatku stworzymy statyczne środowisko, czyli droge, pobocze i niebo.

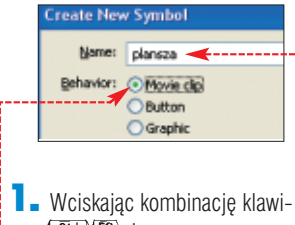

Colors

szy F8 tworzymy nowy klip. W polu 🍎 wpisuiemv nazwe plansza, Wybieramy rodzaj symbolu 🔶 i klikamy na przycisk OK

**2** Teraz narysujemy niebo. W panelu Timeline zmieniamy nazwę warstwy na 
. Wybieramy narzędzie do rysowania kształtów prostokątnych 🛄. Za pomocą przycisku 🔟 🔶 wyłączamy rysowanie konturu. Następnie tworzymy prostokąt.

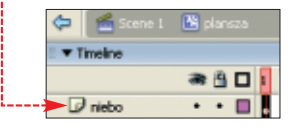

**3** ∎ W panelu 🖩 ▼ Properties] ustawiamy wymiary prostokąta 🌻 i współrzędne na 回 ẹ. Wymiary nieba wynikają z przeliczenia milimetrów ze szkicu na piksele.

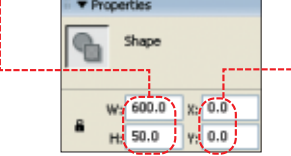

**4** Warstwa planszy, która ma symbolizować niebo, jest już gotowa. Musimy jeszcze nadać jej odpowiedni wygląd. Przechodzimy do panelu 🛛 🖛 Color Mixer (jeśli nie jest widoczny, uaktywniamy go, wciskając (Shift) (F9)). Ustawiamy wypełnienie na typ Linear ~ i zmieniamy kolory gradientu na

niebieski 🖕 i jasnoniebieski 🗕 --Prostokat zostaje wypełniony gradientem liniowym i kolor niebieski powinien stopniowo przechodzić w iasnoniebieski 🔶 

**5** Gdy niebo wygląda już zgodnie z naszymi oczekiwaniami, przekształcimy ie w symbol. Pamietaimy, aby wykonywać te operacje dla wszystkich używanych przez nas obiektów. Korzystanie z symboli przechowywanych w bibliotece pozwoli nam otrzymać mnieiszy plik wynikowy. Przekształcenie do klipu pozwala zaś kontrolować dany symbol za pomoca Actionscriptu. Zaznaczamy prostokat i wciskamy [F8]. W oknie Convert to Symbol uzupełniamy pole • i wybieramy opcję 

. Klikamy na 

.

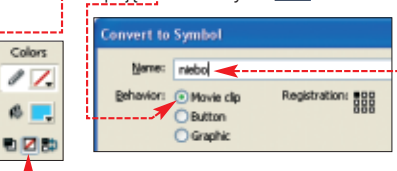

**5** Rozpoczynamy prace nad poboczem. W panelu III - Timeline klikamy na 🔜. Nową warstwę nazywamy 🔽 pobocze

Tworzymy nowy klip. W tym celu postępujemy w sposób opisany w punkcie 1, z tą różnicą, że teraz symbol nazywamy pobocze. Na-

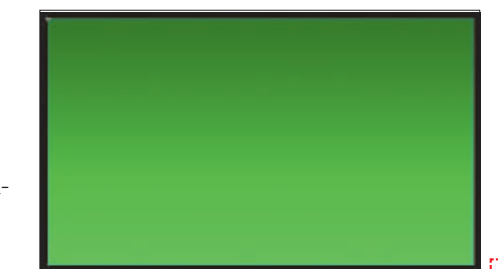

stępnie, podobnie jak w przypadku klipu przedstawiającego niebo (punkty 2 i 4), rysujemy prostokat i dobieramy gradient – z koloru zielonego i jasnozielonego. W panelu Froperties ustawiamy rozmiary 🌩 i położenie na 🖸 🌩

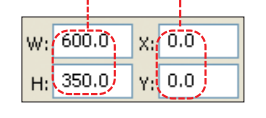

**7** Wracamy do edycji klipu plansza. Za pomocą kombinacji klawiszy tekę, zawierającą przygotowane przez nas symbole, następnie wci-

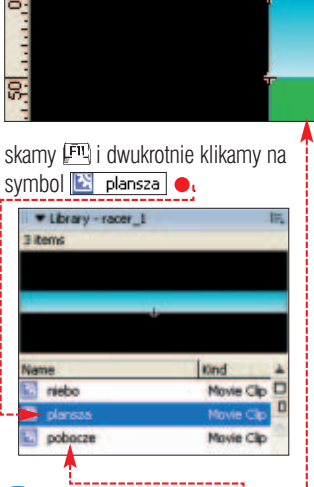

🔀 plans

50 0

•

â I

0

▼ Timeline

🕝 niebo

150 100

🕞 pob

244

🔁 🗕 Na warstwę 📴 pobocze 🖕 przenosimy z biblioteki klip o nazwie pobocze i umieszczamy go równo pod niebem 🌢. W tym celu w panelu Troperties ustawiamy współrzędne 🔀 oraz 🔀 🗕-----

9. Przystąpimy teraz do rysowania ostatniego elementu nieruchomego – drogi. Będzie ona mieć kształt trójkąta ze ściętym wierzchołkiem. Tworzymy nową warstwę, nazywamy ją 🖵 droga i umieszczamy w panelu

> 🛛 🔻 Timeline 🛛 nad warstwa 🗾 pobi W sposób opisany w punkcie 1 tworzymy nowy klip i nazywamy go droga. Rysujemy prostokąt 
> o wysokości trójkąta ze

szkicu i szerokości równej połowie długości jego podstawy. Wybieramy narzędzie 📝 i rysujemy linię od lewego dolnego rogu prostokata do górnego prawego •. Zaznacza-

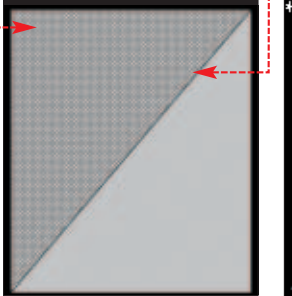

my górna połowe oraz narysowana linię i wciskamy Pelete.

Movie Clip

W: 600.0

H: 350.0

«Instance Name»

X: 0.0

Y: 50.0

**10** Zaznaczamy pozostała połówke trójkata. W panelu III ▼ Properties ustawiamy współrzedna 🙁 na 🖸 i 😗 równe -5.

Mamy już połowe kształtu drogi – musimy jeszcze dodać jej symetryczną drugą połówkę. Klikamy na trójkat i wciskamy Następnie używamy kombinacji Pojawia się kopia trójkąta. Z głównego menu wybieramy Modify, nastephie Transform j Flip Horizontal

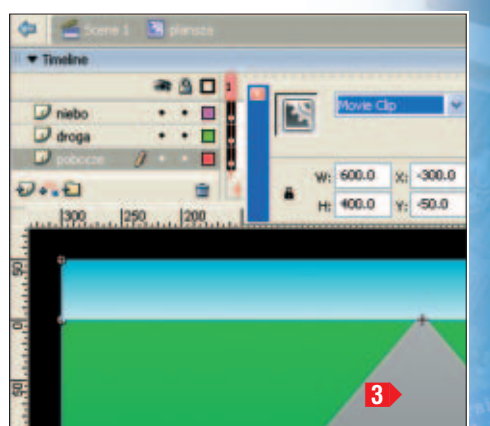

12 Obrócony trójkat ---umieszczamy obok oryginału •, na współrzędnych 🔛 równym 300 i 🔢 równym -5. Obcinamy górny wierzchołek trójkąta (w sposób opisany w punkcie 9) i cały obszar wypełniamy szarym gradientem 3

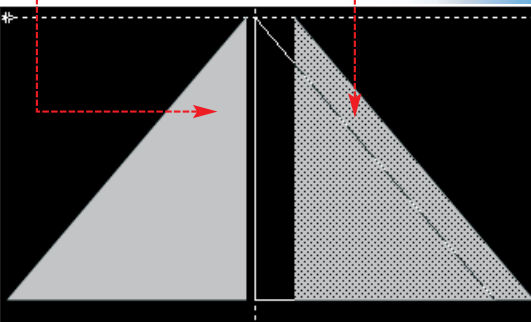

▼ Timeline

🥏 samocho

D plansza

2++

350

Przechodzimy do edycji klipu plansza i przenosimy z biblioteki na warstwe 🔽 droga utworzony klip. Na koniec zaznaczamy wszystkie trzy klipy i zmieniamy współrzedne X: na -300 i Y: na 50. W ten sposób ustalamy punkt rejestracji klipu plansza ten zabieg ułatwi nam w przyszłości pisanie skryptów.

**13**. Wciskając przycisk 🗲 Scene 1 wychodzimy z edycii klipu, przechodzac na główna listwe czasowa. Tworzymy warstwe 🔽 plansza i przenosimy na nia z biblioteki klip o tej samej nazwie.

#### Tworzymy obiekty

Na planszy musimy teraz umieścić obiekty, które będą animowane - a więc samochód i drzewa. Ich narvsowanie iest dość pracochłonne, a głównym celem tego poradnika jest nauka programowania. Dlatego Ekspert przygotował gotowe obiekty. z których możemy skorzystać. Znajdziemy je na krążku.

Dodawanie obiektów ruchomych zaczniemy od samochodu. Wpierw jednak musimy określić, jaką szerokość powinno mieć auto. Żeby można było wymijać przeszkody, naszą drogę podzielimy na trzy pasy. Szerokość samochodu będzie mniej więcej równa szerokości jednego pasa jezdni u samego dołu planszy ullet.

Korzystając natomiast ze szkicu na papierze milimetrowym, łatwo przekonamy się, że po podzieleniu jezdni na trzy części szerokość pojedynczego pasa wynosi 200 pikseli.

2 Aby zaimportować do biblioteki obrazek auta, z menu File wybieramy Import , Import to Library... i wskazujemy plik graficzny Brabriolet z krążka Eksperta. Tworzymy nowy klip i nazywamy go samochod. Do klipu przenosimy z biblioteki bitmapę przedstawiającą auto, która wcześniej została zaimportowana. Wybieramy menu Modify, Bitmap i Trace Bitmap...... Wpisujemy parametry • i klikamy na 🕰

**3** Przekształciliśmy obrazek rastrowy do postaci wektorowej. Za pomoca gumki 🥟 i zaznaczania

a 🔒 🗖 1

1

200 250 300 350 400 450

**5** Tworzymy kolejno nowe klipy o nazwach sosna, dab, krzak, slupek oraz pasekL i pasekR (pasy na jezdni lewy i prawy •). W klipach tych rysujemy obiekty o odpowiadających im nazwach i kształtach ze szkicu. Możemy również skorzystać z gotowych klipów znajdujących sie na krażku.

Movie Clip

165.3

H: 56.4

W:

samochod mc

X: 223.0

Y: 344.3

500 550

skiem myszki na symbol. Z pojawiającego się menu wybieramy Linkage...

Zaznaczamy pole • i klikamy na 🚾. W taki sam sposób postępujemy z pozostałymi symbolami, które będą animowane.

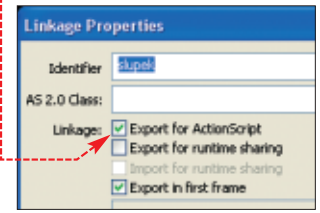

#### Animacja obiektów

Wszystkie obiekty w grze bedą wprawiane w ruch dzieki skrvptom.

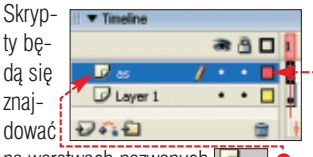

na warstwach nazwanych 🔽 🔤 🔴

Większość skryptów będzie przy tym umieszczona w pierwszych klatkach klipów. Zwracajmy uwage, aby warstwa 🔽 🛛 była pierwszą od góry . Umieszczanie skryptów w tym właśnie miejscu jest zalecaną praktyką, często stosowaną przez deweloperów.

Zaczniemy od stworzenia skryptu odpowiedzialnego

za sterowanie samochodem. Najpierw ustalamy, jak właściwie powinien poruszać się nasz obiekt i w jaki sposób gracz powinien nim sterować. Żeby auto mogło swobodnie wymijać przeszkody, powinno poruszać się płynnie po całej szerokości drogi. Do sterowania nim wystarczą nam zatem dwa klawisze: 🖾 oraz 🖾.

Wciskając klawisz 🖽, otwieramy biblioteke symboli. Dwukrotnie klikamy na ikonę 🔀 samochod. Przechodzimy do edycji symbolu.

2∎ Teraz w panelu 🖩 🔻 Timeline klikamy na ikonę 遲. W ten sposób dodaliśmy nową warstwę. Następnie zmieniamy jej nazwę na 🔽 as. Zaznaczamy pierwszą klatkę kluczową warstwy, a potem wciskamy klawisz F9. Wywołujemy w ten sposób panel wbudowanego w program Flash

wycinamy fragmenty obrazka tak, żeby została ta część samochodu, która ma być widoczna w grze. Następnie za pomoca narzędzia 🛄 tak zmieniamy rozmiar auta, aby wirtualny poiazd miał szerokość mniejszą niż 200 pikseli (najlepiej aby było to około 160 pikseli).

4 - Przechodzimy do głównej listwy czasowej, klikając na Scene 1. Tworzymy nową warstwę i nazywamy ją 🔽 samochód. Musimy umieścić ja nad warstwa 🕏 plansza 🔴

Nastephie na warstwe ✓ samochód przeciągamy utworzony wcześniej symbol auta. Umieszczamy go u dołu sceny,

**5** Teraz przejdziemy do tworzenia pozostałych obiektów ruchomych, które będą składały się na podstawową scenerię. Na papierze milimetrowym, na dole pobocza rysujemy dwa drzewa, krzak oraz słupek . Szkice obiektów służą tylko do ustalenia przybliżonej wielkości obiektów oraz wyznaczenia prostych •, po których będą się one poruszać.

| Trace Bitmap                   |        |        |  |  |  |
|--------------------------------|--------|--------|--|--|--|
| Color threshold:               | 50     |        |  |  |  |
| Minimum area:                  | 2      | pixels |  |  |  |
| Curve fit:                     | Ptoels | *      |  |  |  |
| Corner threshold: Many corners |        |        |  |  |  |

34 LUTY - MARZEC 2004 ekspert

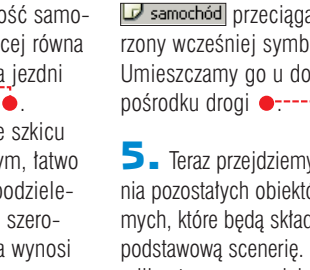

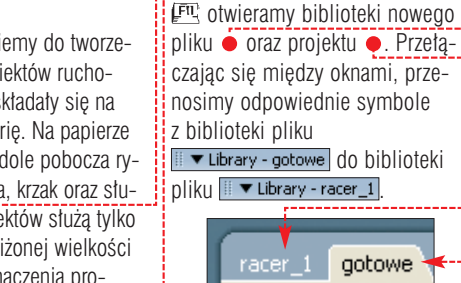

aotowe Scene 1

w pliku 🔊 gotowe. Aby je zaim-

Open... i wczytujemy dokument

🔊 gotowe . Za pomocą kombinacji

portować, klikamy na File,

7. Klipów nie umieszczamy na scenie - pozostaną one w bibliotece. Należy jedynie uaktywnić ich eksport do Action Scriptu, aby móc korzystać z symboli podczas pisania skryptów. Otwieramy bibliotekę i klikamy prawym przyci-

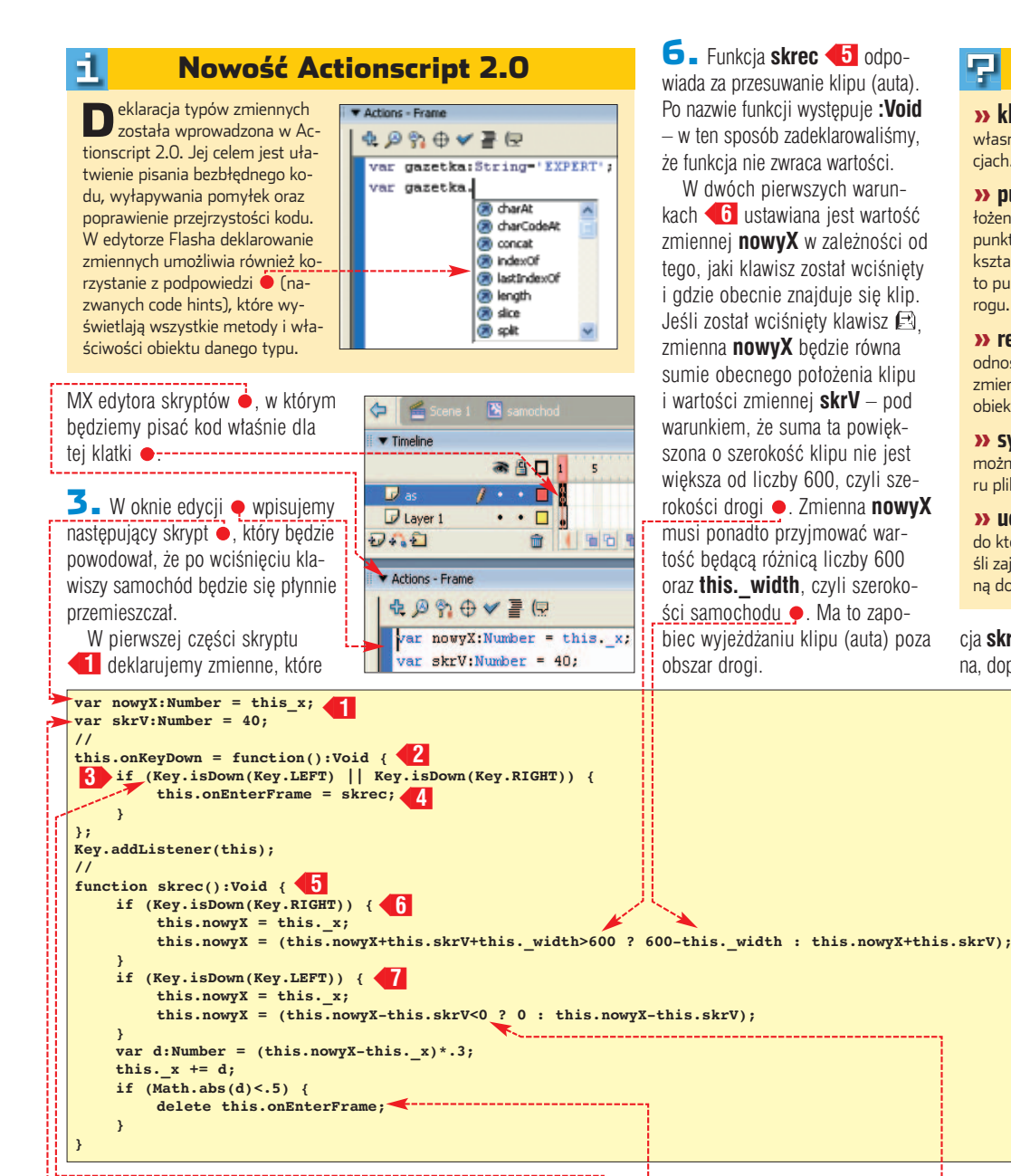

bedą używane w dalszej części kodu. Zmienna nowyX przechowuje wartość współrzędnej X klipa (auta), czyli właściwość o nazwie 🗶. Zmienna **skrV**  określa szybkość przesuwania się obiektu. W deklaracjach zmiennych po nazwie każdej z nich znajduje się dwukropek oraz słowo kluczowe **Number**. Jest to deklaracja typu zmiennej. W ten sposób ustaliliśmy, że zmienna bedzie przechowywać tylko wartości typu liczboweao.

**4** W drugiej części naszego skryptu **42** zdefiniowana zostaje metoda onKeyDown, która będzie wywołana, gdy zostanie naciśnięty jakikolwiek klawisz.

W dalszej części kodu Actionscript określamy, że wywołanie metody onKeyDown nastąpi jedynie wtedy, gdy klip zostanie słuchaczem obiektu **Key** Rejestracja słuchacza następuje poprzez wywołanie metody addListener z argumentem, który jest referencją do obiektu, który ma być słuchaczem. Słowo kluczowe this jako argument oznacza, że w tym wypadku słuchaczem zostaje ten klip, czyli samochód.

5 🛛 W instrukcji warunkowej 3 if w metodzie onKeyDown sprawdzane jest, czy został wciśnięty klawisz 🖾 (Key.LEFT) lub 🖪 (Key.RIGHT). Jeśli któryś klawisz został wciśnięty, uchwytowi onEnterFrame 4 przypisywana jest funkcja skrec. Jeśli klipowi przypiszemy funkcję do uchwytu onEnterFrame, to bedzie ona wykonywana co klatkę. W tym wypadku wykonywana będzie właśnie funkcja skrec.

7. Gdy zostanie wciśniety klawisz 🖾, zmienna **nowyX** przyjmuje wartość różnicy aktualnego położenia klipa i zmiennej skrV, o ile wartość ta nie jest mniejsza od zera -----

**8** Fragment skryptu w linijce 📶 oblicza zmiany położenia samochodu w każdej klatce animacji. Dzięki temu uzyskamy płynny ruch auta. Dalej wartość zmiennej d dodawana jest do właściwości \_x klipu. W ten sposób następuje przesunięcie klipu w osi X.

Jeśli wartość bezwzględna z d jest mniejsza od 0,5, następuje usunięcie uchwytu onEnterFrame •. Dzieje się to wtedy, gdy przy niewciśniętych klawiszach przyrosty zmiany położenia są odpowiednio małe lub gdy samochód znajduje ię na skraju drogi. Zmienna d maleje wtedy do zera. W ten sposób funk-

#### **Trudne terminy**

밑

>> klip – (ang. movie clip) – symbol mający najwiecej własności i metod. Najczęściej wykorzystywany w animaciach.

» punkt rejestracji – nazywany także rejestracją. Położenie obiektu na scenie ustalane jest na podstawie punktu rejestracji. Jeśli symbol był tworzony tak, że jego kształt znajduje się na współrzędnych większych od zera, to punkt rejestracji będzie znajdował się w górnym lewym rogu.

>> referencja klipu – jest to zmienna przechowująca odnośnik do klipu. Referencja to specjalne określenie zmiennej przechowującej odniesienie/wskaźnik do typu obiektoweao.

» symbol – element znajdujący się w bibliotece, który można wielokrotnie wykorzystać bez zwiększania rozmiaru pliku wynikowego.

» uchwyt - (ang. event handler) - własność obiektu, do której przypisywana jest funkcja obsługi zdarzenia. Jeśli zajdzie jakieś zdarzenie i obiekt ma uchwyt z przypisaną doń funkcją, to zostanie ona wykonana.

cja skrec nie bedzie już wykonywana, dopóki nie zostanie wciśnięty

> któryś z klawiszy poziomych strzałek. Zaprzestanie wykonywania funkcji skrec zwalnia zasoby obliczeniowe, gdy przesuwanie klipu o wartości mnieisze od 0,5 piksela jest praktycznie niezauważalne.

> W tej cześci artykułu przygotowaliśmy projekt gry, stworzyliśmy statyczne elementy oraz zaprogramowaliśmy sterowanie samochodem. Oczywiście dokument zawierający omówiony przez nas kod gry oraz pliki graficzne, potrzebne podczas tworzenia projektu, znajdziemy

na krażku Eksperta. W następnym numerze Eksperta

napiszemy skrypt wprawiający w ruch obiekty znajdujące się na poboczu i dodamy przeszkody do wyminięcia. Ponadto napiszemy kod odpowiedzialny za liczenie punktów, detekcję zderzeń, odejmujący życia i kończący grę. RK 🔳

#### 🕥 Warto zajrzeć...

#### Książki:

Flash MX. Programowanie – Robert Penner, Wydawnictwo Helion 2003, cena 49 zł Flash MX. Vademecum profesjonalisty - Jody Keating, Fig Leaf Software, Wydawnictwo Helion 2003, cena 75 zł

#### **Adresy WWW:**

- www.flashzone.pl
- www.flashroom.com www.flashkit.com
- www.ultrashock.com

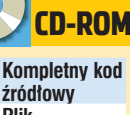

zrodłowy Plik z wygaszaczem ekranu Pliki PDF z dodatkowymi informacjami

## Trzeci wymiar zaprogramowany

W poprzednim numerze Eksperta poznaliśmy podstawy DelphiX. Teraz wykorzystamy zdobyte wiadomości do stworzenia efektownego wygaszacza ekranu

i.

zym są wygaszacze ekranu, nie trzeba chyba nikomu tłumaczyć. raczej nie ma użytkownika Windows, który by nie korzystał z tego typu aplikacji. Wygaszacz, którego chcemy użyć, możemy wybrać w oknie **Właściwości: Ekran** 

#### z listy 🔶.

Naszym zadaniem będzie więc napisanie własnej aplikacji, umieszczenie na wskazanej liście i spowodowanie, aby po kliknięciu na • pojawiało się okno konfiguracji oraz aby w okienku • pojawiała się plansza tytułowa. To zadania do wykonania w niniejszym odcinku.

 

 Władczwości Ekrani

 Tło
 Wygaszacz kirani

 Wygaszacz kirani
 Wygłąd Sieć Web Etekty Ustawienia

 Wygaszacz ekirani
 Wygaszacz ekirani

 Wygaszacz ekirani
 Ustawienia

 Ekspeł
 Ustawienia

 Bołkji
 Dongikny wygaszacz ekirani

 Dongikny wygaszacz ekirani
 Czeka;

 Jacc Moda Center Plua Krzywe Bezera
 e

 Zasiśenie, dby doposoweć starie dla monitora.
 rake doposoweć starie dla monitora.

 **Obrazy kul** 

O brazy kul, które będą się poruszały po ekranie, możemy przygotować w dowolnym programie graficznym. Najlepiej skorzystać z biblioteki gotowych obiektów, jakie każdy nowoczesny pakiet graficzny oferuje. Z powodzeniem

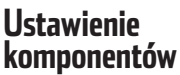

Jako wygaszacz z powodzeniem można wykorzystać program, który powstał w poprzednim odcinku, czyli kręcące się kulki. Postaramy się jednak, aby był on bardziej

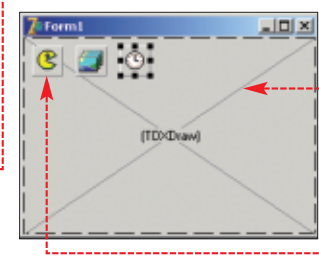

atrakcyjny poprzez wprowadzenie kulek w trzeci wymiar. Dotychczas poruszały się one na płaszczyźnie, po okręgu o zdefiniowanym promieniu, w prawo i w lewo. Nic nie stoi na przeszkodzie, aby zmusić je do obrotów wokół punktu w przestrzeni

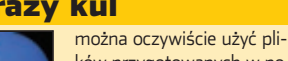

ków przygotowanych w poprzednim odcinku • Powinny one mieć rozdzielczość 80x80 pikseli. Wynika to z faktu, że dla uproszczenia obliczeń w kodzie programu zakładamy, że obrazy mają takie właśnie rozmiary.

3D. Zaczniemy jednak od przygotowania niezbędnych zmiennych i komponentów.

Tworzymy nowy projekt. Na formatkę dodajemy komponenty DxDraw, DxTimer, DxImage-List i DxSpriteEngine •. Właściwości Align komponentu DxDraw nadajemy wartość alClient, dzięki czemu zajmie on całą powierzchnię formy.

2 Właściwości DxDraw komponentu DxSpriteEngine1 • nadajemy

wartość **DxDraw1**. Dokonaliśmy powiązania tych komponentów ze sobą (patrz również artykuł Delphi dla graczy w Ekspercie 6/2003). Te same czynności wykonujemy w stosunku do komponentu **DxImageList1** •----Właściwości **Interval** komponentu **DxTimer** nadajemy wartość 0. Dzięki temu zdarzenia **OnTimer** generowane będą najszybciej.

| Object Inspector 🛛 🛛      |         |  |  |  |  |
|---------------------------|---------|--|--|--|--|
| DMSpriteEngine1 TDMSprite |         |  |  |  |  |
| Properties Events         |         |  |  |  |  |
| DXD raw                   |         |  |  |  |  |
| Name                      | DXDraw1 |  |  |  |  |
| Tag                       | 0       |  |  |  |  |

 Klikamy na znajdujący się na formie komponent DxImageList1.
 W Object Inspectorze odszukujemy wtaściwość Items i klikamy na .
 Pojawi się nowe okno •, które umożliwi wczytanie obrazów kul.

|   | To Editing DXImageLi | × | - |
|---|----------------------|---|---|
| > | 2 個 + +              |   |   |
|   |                      |   |   |
|   |                      |   |   |
|   |                      |   |   |
|   |                      |   |   |

Klikamy na . Odwołując się do właściwości **Picture** Object Inspectora, wczytujemy obraz pierwszej kuli, nadając mu nazwę kula1 (procedura ta została dokładnie opisana w poprzednim odcinku). Ponownie klikając na . dodajemy obraz drugiej kuli, nadając mu nazwę kula2 (patrz też ramka Obrazy kul).

#### Pływające kulki

Przygotowaliśmy już do pracy wszystkie komponenty, możemy zatem przystąpić do napisania kodu realizującego efekt latających kulek. Zaczniemy, jak zwykle, od zadeklarowania wszystkich niezbędnych zmiennych.

Przetączamy się na widok kodu i odszukujemy sekcję , gdzie dopisujemy , Zmienna sprites to tablica, która będzie zawierała wszystkie sprite'y. Będzie ich zatem dziewięć. Kolejne trzy tablice spritesX, spritesY i spritesZ będą przechowywały dla każdego sprite'a współrzędne x, y i z. Współrzędne środka ekranu będą znajdowały się w zmiennych cx i cy, natomiast zmienna r wskazywać będzie na długość promienia okręgu, na któ-

Form1: TForm1; Sprites:array [1..9] of TImageSprite; spritesX: array [1..9] of double; spritesY: array [1..9] of double; d: integer = 580; r: integer; cx, cy: integer; tetaX, tetaY, tetaZ: double; wspTetaX, wspTetaY, wspTetaZ: integer; stepx, stepy: integer;
| procedure TForm1.FormClose(Sender: TObject; var Action: TCloseAction) |
|-----------------------------------------------------------------------|
| var                                                                   |
| i : integer;                                                          |
| begin                                                                 |
| for i := 1 to 9 do                                                    |
| begin                                                                 |
| sprites[i].Free;                                                      |
| end;                                                                  |
| DXDrawl,Finalize;                                                     |
| enda                                                                  |
|                                                                       |

rym będą rozmieszczone kule. Wartość te bedzie można zmieniać z poziomu okna konfiguracyjnego.

Wartość d = 550 to stały współczynnik niezbedny do przeliczania współrzędnych trójwymiarowych (x, y, z) tak, aby można było je wyświetlić na dwuwymiarowym ekranie. Jego znaczenie zostanie wytłumaczone w dalszej części artykułu.

Zmienne tetaX tetaY tetaZ oraz wspTetaX, wspTetaY, wspTetaZ pozwola na obliczenie katów obrotów kul. a stepX i stepY szybkość poruszania się całego układu w poziomie i w pionie. Pozostałe: mousex i mousey pozwolą na wykrycie ruchu myszy.

begin Width := screen.Width: Height := screen.Height;

2 Do zdarzenia OnCreate formy głównej **Form1** przypisujemy kod 
 Jego znaczenie jest nam już znane. Właściwość Width odpowiada szerokości formy, natomiast Height jej wysokości. Dlatego przypisanie do nich odpowiednio wartości Screen.Width i Screen.Heigth spowoduje, że rozmiary formy beda zgodne z rozmiarami ekranu.

**3** Do zdarzenia **OnShow** formv głównej przypisujemy kod 

. Jest on odpowiedzialny za utworzenie

wszystkich niezbędnych obiektów oraz zainiciowanie zmiennych i tablic. Na początku wyliczamy współrzedne środka ekranu i przypisujemy te obliczone wartości do zmiennych **cx** i **cy** 

Następnie w pętli **for** tworzymy osiem sprite'ów 2. każdemu z nich przypisując obraz kula1 3. Wielkość każdego sprite'a ustalamy na rozmiar obrazu 4. Sprite'y rozmieszczamy na płaszczyźnie XY. na okregu o promieniu r. stosując wzory:

x = r \* sin(( / 4) \* i)v = r \* cos(( / 4) \* i)

gdzie i to numer kolejnego sprite'a. Znaczenie tych wzorów zostało podane w poprzednim odcinku. Ponieważ wszystkie obiekty rozmieszczaprocedure TForm1.FormCreate(Sender: TObject); my na płaszczyź-

nie XY, współrzedna Z zawsze równa iest 0 (patrz też

ramka Kule w trzecim wymiarze w pliku PDF na krążku Eksperta).

Po wykonaniu petli ustalamy parametry ostatniej kuli, ustawiając ja w środku całego układu (w środku okręgu) i przypisując jej obraz kula2 5. Zmiennym **mouseX** i mouseY przypisujemy wartości początkowe równe -1 6 (będzie to potrzebne w dalszej części kodu podczas rozpatrywania ruchów myszy). Na zakończenie chowamy kursor myszy tak, aby nie był widoczny podczas działania wygaszacza 7, i uruchamiamy zegar 8.

procedure TForm1.FormShow(Sender: TObject); var i : integer; begin cx := round(DXDrawi.SurfaceWidth / 2); cy := round(DXDrawi.SurfaceHeight / 2); 2 for i := 1 to 8 do begin sprites[i] := TImageSprite.Create(DXSpriteEngine1.Engine); sprites[i].Image := DXImageList1.Items.Find('kulal'); sprites[i].Width := sprites[i].Image.width: sprites[i].Height := sprites[i].Image.height; spritesI[i] := trunc(r \* sin((Pi / 4) \* i)); spritesI[i] := trunc(r \* cos((Pi / 4) \* i)); spritesI[i] := 0; end sprites[9] := TImageSprite.Create(DXSpriteEngine1.Engine); sprites[9].Image := DXImageList1.Items.Find('kula2'); sprites[9].Width := sprites[9].Image.width; sprites[9].Height := sprites[9].Image.beight; sprites[9].Height := o; 5 spritesY[9] := spritesZ[9] 1= 01 6 mousex := -1; mousey := -1; showcursor (false) ; 8 dxtimer1.Enabled := true;

zdarzenia **OnShow** utworzyliśmy dziewięć sprite'ów, musimy zadbać, aby przy zamykaniu aplikacji zostały one usunięte z pamięci. Dlatego do zdarzenia **OnClose** formy ałównei Form1 przvpisujemy kod W petli for dla każdego elementu tablicy sprites wywołujemy instrukcję Free 
 zwalniającą pamieć. Potem wywołujemy instrukcje DXDraw1.Finalize informujaca komponent DxDraw1 o zakończeniu pracy.

**5** Czas na najważniejszą procedurę, która poruszy naszymi kulami. Oczywiście ruch bedzie odbywał sie w każdvm takcie zegara DxTimer1. zatem do zdarzenia OnTimer tego komponentu przypisujemy kod 

. Powoduje on, że sprite'y będą się obracały wokół trzech osi: x, y i z. Kat obrotu wokół każdej osi jest defi-

niowany niezależnie od pozostałych (patrz ramka Obroty w pliku PDF na krażku Eksperta). Zaczynamy jednak od zdefiniowania niezbędnych zmiennych tymczasowych **1** oraz wypełnienia ekranu kolorem czarnym 2

Dalej następuje pętla for odpowiedzialna za wyliczenie współrzędnych dla każdej kuli. Odczytujemy aktualne współrzedne z tablic spritesX, spritesY i spritesZ i przypisujemy do tymczasowych zmiennych x, y i z 3. Obliczamy nowe współrzędne po obrocie względem osi Z 4 (patrz ramka Obroty w pliku PDF na krążku Eksperta). W tym wypadku modyfikacji ulegają jedynie współrzędne x i y, współrzędna z nie ulega zmianie. W sposób analogiczny wykonujemy obliczenia dla obrotu względem osi X 6 oraz osi Y 5. Zapisujemy nowe współrzędne z powrotem w tablicach spritesX, spritesY i spritesZ 7.

```
4. Skoro podczas __procedure TForm1.DXTimer1Timer(Sender: TObject; LagCount: Integer);
                           var
                              i : integer:
                         x, y, z : double;
                              news, newy, news : double;
                           2 self.DEDrawl.Surface.Fill(0);
                                 for i := 1 to 9 do
                                 begin
                                       x := spritesX[i];
                                 3 y := spritesY[i];
z := spritesZ[i];
                                       newx := x * cos(tetaZ) - y * sin(tetaZ);
newy := x * sin(tetaZ) + y * cos(tetaZ);
                                  4 x i= news;
                                       y := newy;
                                       //-- 08 9
                                       newx := z * sin(tetaY) + x * cos(tetaY);
newz := z * cos(tetaY) - x * sin(tetaY);
                                  5 x := newx;
                                       z := newz;
                                       //-- os x
                                       newy := y * cos(tetaX) - z * sin(tetaX);
news := y * sin(tetaX) + z * cos(tetaX);
                                 6 y := newy;
                                       z := newz;
                                       spritesX[i] := x;
                                 pritesY[i] := y;
spritesZ[i] := z;
                                 8 x := trunc((x * d)/(z + d)) + cx - 40;
y := trunc((y * d)/(z + d)) + cy - 40;
                                       sprites[i].X := x;
                                     sprites[i].Y := y;
sprites[i].Z := trunc(z);
                                 enda
                                 ox := ox + stepX;
                           10 cy := cy + stepY;
                                 if cx > width - 40 then steps i = -stepX_i
                           if cx < 0 + 40 then stepx := -stepX;
                                 if cy > Height - 40 then stepy := -stepY;
                           12 if cy < 0 + 40 then stepy := -stepY;
                                 self.DISpriteEngine1.Draw;
                           13 self.DXDrawl.Surface.Canvas.Release;
self.DXDrawl.Flip;
                           ends
```

5 W ten sposób każda kula została obrócona o zadany kat we wszystkich trzech wymiarach. Niestety, ekran jest płaski, każdy punkt ma więc jedynie współrzędne x i y. Musimy znaleźć sposób, aby przeliczyć współrzędne 3D na współrzędne ekranowe. Czynność tę nazywamy rzutowaniem (patrz ramka Rzutowanie w pliku PDF na krążku Eksperta). Wykorzystywane są wzory:

xe = (x \* d)/(z + d) + cx - 40ye = (y \* d)/(z + d) + cy - 40gdzie xe, ye to współrzedne obiektu po dokonaniu rzutowania (czyli współrzędne ekranowe), d odległość obserwatora od obiektów (w przestrzeni 3D), cx, cy - współrzędne ekranu, w których ma znaleźć się środkowa kula 8. Ostatnia czynność to przypisanie współrzędnych do każdego sprite'a 9

7. Po wyjściu z pętli zmieniamy wartości zapisane w zamiennych cx i **cy**, a tym samym przesuwamy caty układ piłek po ekranie. Wartość cx jest zwiększana o stepX, natomiast cy o stepY 10. Tym samym zmienna stepX odpowiada za szybkość i kierunek ruchu w poziomie, a stepY za szybkość i kierunek ruchu w pionie. Obie te wartości będziemy mogli kontrolować przez okno konfiguracji wygaszacza, które powstanie w dalszej części artykułu.

8. W kolejnych krokach kontrolujemy, czy środkowa kula nie dotarła do lewego lub prawego brzegu ekranu 11, a jeśli tak, zmieniamy kierunek ruchu w poziomie, zmieniając znak zmiennej **stepX**. Lewy brzeg zostanie osiągnięty, kiedy **cx** będzie mniejsze od 40 (połowa szerokości obrazu piłki), natomiast lewy, kiedy cx będzie większe od szerokości ekranu – 40.

Podobnie sprawdzamy, czy środkowa kula osiągnęta górny lub dolny brzeg ekranu **12**, a jeśli tak zmieniamy jej kierunek ruchu w pionie, zmieniając znak zmiennej **stepY**. Górny brzeg ekranu zostanie osiągnięty, kiedy **Cy** będzie mniejsze od 40 (połowa wysokości obrazu kuli), dolny kiedy **Cy** będzie większe od wysokości ekranu – 40.

Ostatnia czynność to wyświetlenie tak przygotowanego układu kul na ekranie. Wykonujemy to za pomocą znanych nam dobrze instrukcji **13**.

#### Klawiatura i mysz

Wygaszacz ekranu musi kończyć pracę po wykryciu ruchu myszy lub naciśnięcia klawisza klawiatury lub myszy. Musimy więc oprogramować odpowiednie zdarzenia. Zacznijmy od zdarzeń klawiaturowych.

 Do zdarzenia OnKeyDown formy głównej Form1 przypisujemy kod 

 Wykonywana instrukcja application.Terminate; powoduje zakończenie działania aplikacji.

procedure Trorms.Formseypon
Shift: TShiftState);
begin
application.Terminate;

**2** Do zdarzenia **OnMouseMo**ve (zdarzenie to zachodzi przy każdym ruchu myszy) komponentu **DxDraw1** przypisujemy kod •.

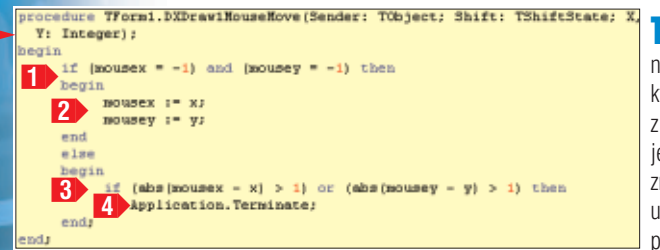

procedure TForm1.DXDrawlHouseDown(Sender: TObject; Button: TMouseButton; Shift: TShiftState; X, Y: Integer); begin

application. Terminate;

Na początku sprawdzamy, czy jest to pierwsze wykonanie tego kodu (w takim wypadku zmienne mousex oraz mousey mają wartość -1 przypisaną im w kodzie obsługi zdarzenia **OnShow** formy Form1). Jeśli tak, przypisujemy zmiennym mousex i mousey aktualne współrzędne kursora **2**.

W przeciwnym przypadku (jest to drugie lub kolejne wywołanie tego zdarzenia) sprawdzamy, czy różnica między aktualnym (zawartym w parametrach **x** i **y**) a poprzednio zanotowanym (zawartym w zmiennych **mousex** i **mousey**) położeniem kursora jest większa niż 1 3. W takim wypadku oczywiście wystąpił ruch myszy i należy zakończyć działanie aplikacji za pomocą instrukcji

#### Application.Terminate;

3 W punkcie 2 napisaliśmy kod, który wykrywał ruch myszy i kończył działanie aplikacii. W praktyce jest on w zupełności wystarczający, rzadko bowiem zdarza się, aby użytkownik kliknał mysza, nie przesuwając jej jednocześnie. Niemniej na wszelki wypadek możemy jeszcze oprogramować zdarzenie OnMouseDown komponentu DxDraw1, które zachodzi przy naciśnięciu dowolnego klawisza myszy. Oczywiście należy wykonać tu instrukcję application.Terminate; kończącą pracę aplikacji 🎈

#### Konfiguracja

Wszystkie wartości wpływające na pracę wygaszacza musimy w jakiś sposób zapisać, tak aby nie utracić ich pomiędzy jego kolejnymi wywołaniami. Najlepiej do tego celu nadaje się oczywiście rejestr systemowy Windows. Zapiszemy w nim kąty, o jakie mają się obracać kulki względem poszczególnych osi układu współrzędnych, prędkości, z jakimi cały układ ma się poruszać po ekranie, oraz promień okręgu na jakim mają być rozmieszczone.

> Zaczniemy od napisania procedury, która odczyta dane z rejestru i przypisze je do odpowiednich zmiennych. Należy ją umieścić w kodzie przypisanym do for

my Form1. Deklarujemy procedurę **readConfig** w sekcji **public** (jednocześnie na liście **uses** dodajemy wpis o nazwie **registry**). public ( Public declarations )

{ Public declarations ;
 procedure readConfig;
end;

 Piszemy treść procedury readConfig . Tworzymy obiekt klasy TRegistryIniFile i przypisujemy go do zmiennej ini . (patrz ramka Odczyt rejestru). Następnie za pomocą instrukcji odczytujących dane pobieramy współczynniki wspTetaX, wspTetaY i wspTetaZ
 Następnie wyliczamy na ich podstawie właściwe wartości kątów tetaX, tetaY i tetaZ, wykonując działa-

nie: współczynnik \* / 360 3. Kolejny krok to odczytanie zmiennych **stepX**, **stepY** (odpowiadających za szybkość poruszania się kul w poziomie i pionie) oraz promie-

nia r **4**. Instrukcja **5** powoduje zwolnienie pamięci zarezerwowanej dla obiektu **ini**. Wywołanie procedury **readConfig** dodajemy na początku kodu zdarzenia **OnShow**. **3**. Tworzymy nową formę, klikając na ikonę lub wybierając z menu File pozycje New i Form. Dodajemy na nią trzy komponenty **GroupBox** (znajdziemy je na zakładce Standard) oraz dwa nowe przyciski.

Właściwościom **Caption** komponentów **Groupbox** przypisujemy kolejno wartości: Obroty, Prędkości, Rozmiar. Przyciski nazywamy OK i Anuluj, tak aby ostatecznie uzyskać widok •.

| 7:Konfiguracja |          |
|----------------|----------|
| Obroh          |          |
|                |          |
|                |          |
|                |          |
|                |          |
|                |          |
|                |          |
| Dutait         |          |
| - que uno      |          |
|                |          |
|                |          |
|                |          |
| Poznar         |          |
|                |          |
|                |          |
| And            | a low li |
|                | - un     |

**4** Na formę dodajemy dziewięć komponentów **TLabel** oraz osiem komponentów **TTrackBar** (patrz ramka Komponent TTrackBar). Zmieniamy właściwości **Caption** 

| <pre>procedure TForm1.readConfig;</pre>                                                                                                    |
|----------------------------------------------------------------------------------------------------|
| var                                                                                                    |
| ini : TRegistryIniFile;                                                                                                    |
| begin                                                                                                    |
| ini := TRegistryIniFile.Create('\Software\KSE\Wygaszacz');                                                                                                    |
| <pre>wspTetaX := ini.ReadInteger('speed', 'wspTetaX', 0);</pre>                                                                                                    |
| wspTetaY := ini.ReadInteger ['speed', 'wspTetaY', 0);                                                                                                    |
| <pre>wspTetaZ := ini.ReadInteger('speed', 'wspTetaZ', 0);</pre>                                                                                                    |
|                                                                                                    |
| tetaX := wspTetaX * Pi / 360;                                                                                                    |
| <pre>tetaY := wapTetaY * Pi / 360:</pre>                                                                                                    |
| tetaZ := wapTetaZ * Pi / 360:                                                                                                    |
| our of the test of the test of the test of the test of the test of the test of the test of the test of the test of the test of the test of the test of the test of the test of the test of test of test of tes |
| stenX := ini.ReadInteger('sneed', 'stenX', 2);                                                                                                    |
| 4 stenV := ini ReadInteger (speed) istenV 21:                                                                                                    |
| - seebs - surrounnedger ( sheek ) seebs ) st.                                                                                                    |
| r -= ini ReadInteger/isize/ iri 1201-                                                                                                    |
| a successful and a successful successful and a successful and a successful |
| 5 ini Free                                                                                                    |
| end.                                                                                                    |
|                                                                                                    |

#### Odczyt rejestru

Odczyt danych z rejestru możemy przeprowadzić w bardzo wygodny sposób za pomocą komponentu **TRegistryIniFile**. Komponent ten obsługuje się w sposób identyczny jak komponent **TIniFile** (więcej informacji w wydaniach Eksperta 2 oraz 3 z 2003 roku). Jedyną różnicą jest to, że zapis i odczyt danych przeprowadzany jest na rejestrze systemowym, a nie w zapisanym na dysku pliku INI.

Klucz rejestru, na którym chcemy pracować (w gałęzi HKEY\_CUR-RENT\_USER), podajemy jako parametr konstruktora **Create**. komponentów **TLabel** tak, aby uzyskać widok •. Korzystając z Object Inspectora modyfikujemy właściwości komponentu • : **Name** na **tb0brotyX**, **Max** na 5, **Min** na -5. Dzięki temu suwak będzie się poruszał w zakresie od -5 do 5. Podobnie modyfikujemy komponenty 2 i 3 , właściwości **Min** ustawiamy na -5, **Max** na 5. **Nazwy** (Name) natomiast ustalamy na **tb0brotyY** i **tb0brotyZ**. Suwakom 4 i 5 przypisuje-

równe 5. Właściwość Name A ustalamy na tbSpeedX, właściwość Name B na tbSpeedY. Pozostał

#### iestru 🖕. Od-Następnie do zdarzenia Onocedure TForm2.writeConfig: **ዓ** Komponent TTrackBar czytujemy dane Create przypisujemy kod •ini : TRegistryIniFile; **K** omponent **TTrackBar** jest suwakiem, który ma wła-ściwości **Position, Min, Max** oraz **Frequency**. z suwaków i za-Kod ten sięga bezpośrednio do wspTetaX := thObrotyX.Position; API Windows, gdyż niezbędna pisujemy je wspTetaT := tbObrotyY.Position; wspTetaZ := tbObrotyZ.Position; Position to aktualna wartość, na której znajduje się w zmiennych jest poważna modyfikacja wskaźnik. Min to wartość minimalna, Max - wartość okien wygaszacza, której nie pomocniczych maksymalna. **Frequency** określa odległości pomiędzy stepX := tbStepX.Position; stepY := tbStepY.Position; poszczególnymi podziałkami. Wynika z tego, że liczba po-1 (czynność można wykonać z poziomu działek na suwaku to (Max – Min) / Frequency. Przykłata wykonywana Delphi. Ustawiamy parametry r := tbr.Position; dowo, jeśli Min = 120, Max = 220, a Frequency = 10, iest ze wzaledu ołównego okna aplikacji tak. ini := TRegistryIniFile.Greate('\Software\KSE\Wy ini.WriteInteger('speed', 'wspTetaX', wspTetaX); ini.WriteInteger('speed', 'wspTetaY', wspTetaY); 2 to Position będzie mogło przyjmować wartości z zakrena przejrzyaby nie pojawiało się ono na su 120-220 co 10, czyli 120, 130, 140 i tak dalej. stość kodu). pasku zadań 1. i odczytujeini.WriteInteger('speed', 'wspTetaZ', wspTetaZ); nam jeszcze komponent 6, które-Tworzymy objekt klasy TRegistrymy parametr przekazany wygaini.WriteInteger('speed', 'stepX', stepX); ini.WriteInteger('speed', 'stepY', stepY); 3 **IniFile 2** i wykorzystujemy do go właściwość Name ustawiamy szaczowi przez system **2**. ini.WriteInteger('size', 'r', r); na tbr. min na 120. max na 220. zapisania danvch do reiestru 3. Ten parametr to identyfikator frequency na 5. okna podgladu (patrz punkt 1). ini.Free; nd r **8** Dane z rejestru powinny zo-Kopiujemy zatem właściwości 🛉 Przełączamy się na widok kostać odczytane i przypisane do suure TForm3.FormShow(Sender: TObject); przypisane do tewaków w momencie wyświetlania du. Na liście **uses** dodaiemy wpis go okna do Form3 parent : hwnd; beein SetVindowLong(Application.Handle, GWL\_EXSTYLE, W3\_EX\_TOOLWINDOW and not W3\_EX\_APPWINDOW or W3\_EX\_TOPMOST); parent := StrToIntDef(ParamStr(2), 0); SetVindowLong(handle, GWL\_STYLE, GetWindowLong(parent, GWL\_STYLE)); SetWindowLong(handle, GWL\_EXSTYLE, GetWindowLong(parent, GWL\_EXSTYLE)); Vindows.setParent(handle, parent); Tom:= 0; registry. W sekcii public deklaruformy na ekranie. Zatem do zdarzewvoaszacza 3. iemv procedury readConfig oraz nia **OnShow** przypisujemy kod •. Ostatecznie ustawriteConfig 🗕. Ich zadaniem bę- Ţ lamy pozyedure TForm2.FormShow(Sender: TChiest): dzie odczyt oraz zapis danych w recie formv begin readConfig; jestrze. Deklarujemy zmienne •. 3 na punkt end; 4 Top := 0; Left := 0; Odpowiadają one zmiennym w ko-0.0 4 end;

(w stosunku do

egin Close;

writeConfig;
 close;

end;

egin

ndu

okna podglądu). Należy również

formy Form3 na bsNone.

ustawić właściwość BorderStyle

dzialny za utworzenie form i uru-

procedure TForm2.Button2Click(Sender: TObject);

rocedure TForm2.Button1Click(Sender: TObject)

■ Pierwsza część procedury readConfig ●, odczytującej dane z rejestru, jest praktycznie identyczna z procedurą o tej nazwie związanej z formą Form1. Nic dziwnego, wykonuje przecież takie same zadania. Odczytane dane przypisujemy jednak do odpowiednich suwaków, modyfikując ich właściwości Position ●. Dzięki temu zostaną one ustawione tak, aby odzwierciedlały aktualne wartości konfiguracyjne (kąty, prędkości, promień).

dzie związanym z formą Form1.

{ Public declarations }
procedure readConfig;

procedure writeConfig:

stepX, stepY : integer;

wspTetaX, wspTetaY, wspTetaZ : integer;

public

end;

Form2: TForm2;

r : integer;

7. Procedura writeConfig zajmuje się zapisaniem danych do re-

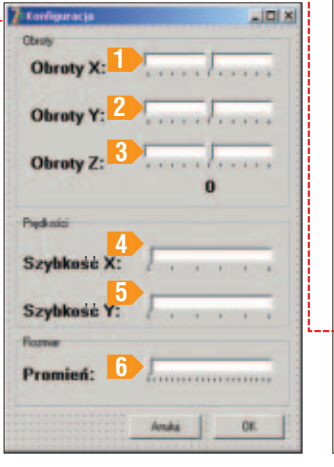

#### i zamknąć formę ●. Po kliknięciu ▲ ▲ ↓ zamknąć formę ●. Plansza tytułowa Plansza tytułowa będzie pojawiała się w oknie podczas konfiguracji wygaszacza. Tworzymy zatem

9 Do oprogramowania pozostały

zdarzenia OnClick

przycisków 🔤

żąca konfiguracje

i And . W przypadku

kliknięcia DK po-

winniśmy zapisać bie-

racji wygaszacza. Tworzymy zatem nową formę, właściwość **Client-Heigth** (wysokość okna) ustawiamy na 112 pikseli, a **ClientWidth** (szerokość okna) na 152 piksele.

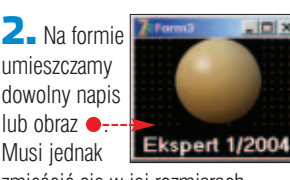

zmieścić się w jej rozmiarach.

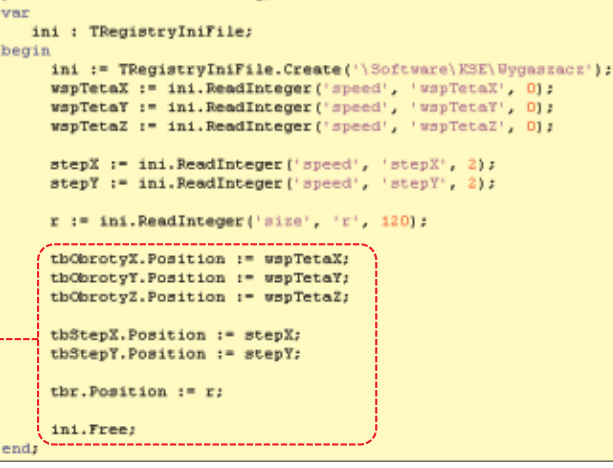

**3** Wygaszacz jest już prawie (czyli formę konfiguracyjną), jeśli gotowy. Musimy jeszcze dopisać natomiast parametr ma wartość /p, procedurę, która będzie w stanie stwierdzić, kiedy należy wywołać, egin Application. Initialize; którą formę. System Windows inif pos('/s', lowercase(parametr(i))) > 0 then begin formuje wygaszacz o trybie, w ja-1 end Application.CreateForm(TForm1, Form1); kim ma sie uruchomić poprzez else if pos('/o', lowercase(parametr(1))) > 0 then przekazanie aplikacji jednego begin Application.CreateForm(TForm2, Form2); z trzech parametrów. Musimy więc 2 end dopisać jeszcze krótki kawałek koelse if pos('/p', lowercase(parametr(1))) > 0 then begin du. Z menu Project wybieramy Application.CreateForm(TForm3, Form3); end; pozycję viewsource. Zobaczymy Application.Runs wewnętrzny kod Delphi odpowie-

> tworzymy planszę tytułową (formę trzecią). To wszystko. Pozostaje skompilować program i zainstalować wygaszacz w systemie. Pełny kod źródłowy znajduje się na płycie CD dołączonej do czasopisma. Ekspert poleca dokładne przeczytanie zamieszczonego na krążku pliku PDF.

chomienie aplikacji. Modyfikujemy

Sprawdzamy, czy parametrem

przekazanym do aplikacji

iest /s i jeśli tak, tworzy-

my forme pierwsza 1

(czyli formę, która realizu-

je efekt graficzny). Jeżeli

parametrem przekazanym

do aplikacji jest /c two-

rzymy formę drugą 2

go, wpisując ---

#### Instalacja wygaszacza

Pozostaje zainstalować wygaszacz. Wystarczy zmienić rozszerzenie pliku wynikowego z EXE na SCR i skopiować go do katalogu systemowego Windows. Od tej chwili program będzie widoczny na liście wygaszaczy.

## Własny terminarz w Excelu 3 B 🖀 🐴 🕫 🕫 × 🗐 · 🖬 wrs 47, kol 1 2

VBA to język, który każdy użytkownik Office i Windows dostaje ekstra. Ekspert pokaże, jak za jego pomocą stworzyć prawdziwą aplikację – terminarz oparty na arkuszu Excela

| Założenia i narzędzia          | 40 |
|--------------------------------|----|
| Podstawowe pojęcia             | 40 |
| Przygotowania do programowania | 40 |
| Pierwsze koty za płoty         | 41 |
| Obiektywnie o obiektach        | 41 |
| Procedury dodatkowe            | 43 |
| Uruchomienie makra             | 43 |

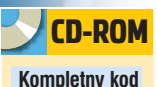

Polska wersia Excela

niestety nie potrafi

miesięcy w formacie

odmieniać nazw

daty (

źródłowy

ezyk Visual Basic dla Aplikacji stanowi doskonałe pole dla nauki programowania obiektowego. Dzięki niemu bowiem możemy poznawać sposoby uzyskiwania właściwości czy stosowania metod na dobrze

znanych nam obiektach (którymi mogą być na przykład arkusz w Excelu, wykres czy pojedyncza komórka arkusza). Jeśli więc jesteśmy posiadaczami Microsoft Office i poznaliśmy już niemal wszystkie możliwości Worda, Excela czy PowerPointa, logicznym krokiem będzie poznanie języka VBA i wykorzystanie go do ulepszenia wspomnianych aplikacji. Ekspert rozpoczyna kurs programowania w VBA. Już po pierwszym odcinku będziemy umieli stworzyć ciekawe, poży-

|   | A     | 0                | C |
|---|-------|------------------|---|
| 1 | Pon   | 17 listopad 2003 |   |
| 2 | 08:00 |                  |   |
| 3 | 08:30 |                  |   |
| 4 | 09:00 |                  |   |
| 5 | 09:30 |                  |   |
| 8 | 10:00 |                  |   |
| 7 | 10:30 |                  |   |
| 8 | 11:00 |                  |   |
| 9 | 11:30 |                  |   |

🖓 Bik Edycla Widok Wstaw Eormat Analiza

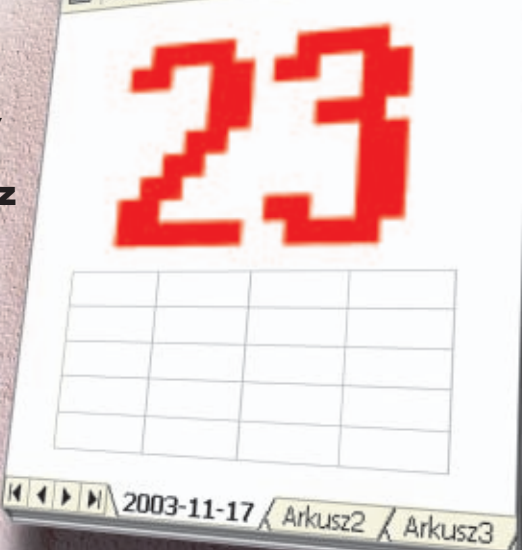

#### będzie on w finalnej postaci wykonywał następujące czynności:

- otwieranie istniejącego skoroszytu o określonej nazwie lub tworzenie go, jeśli nie istnieje,
- nadawanie arkuszowi tego skoroszytu ustalonej nazwy,
- wpisywanie aktualnej daty i dnia tvoodnia (odpowiednio sformatowana czcionka) do komórek tego arkusza.
- tworzenie uniwersalnej tabelki z kolejnymi godzinami na wzór terminarza spotkań
- zapisywanie, drukowanie i zamykanie skoroszytu.

Narzedziem, które bedziemy wykorzystywali, jest wyłącznie aplikacja Excel. Dlatego też jedynym warunkiem przystapienia do nauki programowania obiektowego w Visual Basic dla Aplikacii (oprócz checi, oczywiście) jest posiadanie zainstalowanej aplikacji Excel z pakietu Microsoft Office 97/2000/XP.

#### Podstawowe pojecia

Wyjaśnienie takich definicji jak obiekt, właściwość czy metoda pojawiało się już wielokrotnie przy okazji różnych kursów jezyków objektowych (na przykład w Ekspercie 6/03 na stronie 40). Ponieważ

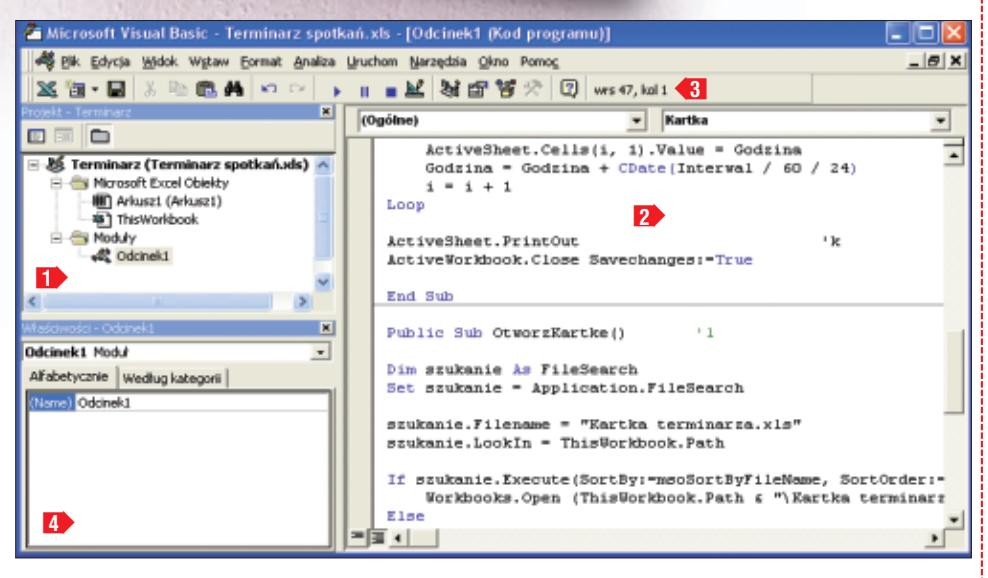

teczne i pomocne w codziennej pracy na komputerze programy.

#### Założenia i narzędzia

Kurs będzie się składał z pięciu odcinków. W każdym z nich powstanie działająca i wykonująca określone czynności makrodefinicja. Programy z kolejnych odcinków złożą się w jeden duży projekt aplikację Terminarz spotkań i zadań. Będziemy mogli wpisywać do niego planowane spotkania i zadania do wykonania (wraz z datą ostateczną

ich zrobienia i długością trwania). Zadaniem Terminarza bedzie uporządkowanie i optymalne ustawienie tych informacji oraz wyświetlenie i wydrukowanie ich w postaci graficznego planu dnia.

W pierwszym odcinku poznamy najważniejsze obiekty, metody i właściwości występujące w Excelu. Poznamy również ciekawe polecenia, instrukcje i funkcje języka VBA. Dzięki tym wiadomościom stworzymy pierwszą część Terminarza spotkań i zadań. Ustalimy, że

pojęcia te stanowią trzon programowania w VBA, w ramce Trudne terminy znalazło się krótkie ich przypomnienie.

#### Przygotowania do programowania

Aby rozpocząć programowanie w języku VBA musimy uruchomić aplikację Excel, w której otwieramy nowy skoroszyt. Warto od razu zapisać go na dysku, na przykład pod Nazwą Terminarz spotkań.×Is . Kod źródłowy naszego programu będzie-

40 LUTY - MARZEC 2004 ekspert

my wpisywać w Edytorze Visual Basic (każda aplikacja Microsoft Office została w niego wyposażona). Aby go uruchomić, z menu Narzędzia wybieramy podmenu Makro i pozy-Cję 🚰 Edytor Visual Basic (lub wciskamy kombinacie klawiszy (AII-) (FIL). Edytor Visual Basic składa się z kilku części: Eksploratora Projektu **1**, okna kodu 2), paska narzędziowego 3 i okienka właściwości 💶 Bardzo istotnym elementem jest Eksplorator Projektu. Jego zadaniem iest umożliwienie nawigacji w obszarze projektu, który ma strukture drzewa. Głównym węzłem jest nazwa w hierarchii znajdują się inne węzły (na poczatku będzie to tylko wezeł obiektów Excela, który z kolei zawiera wezły reprezentujące wszystkie arkusze skoroszytu oraz specjalny węzeł

Thisworkbook] ●). Dwukrotne kliknięcie na dowolny z tych ostatnich węztów spowoduje otwarcie związanego z nim okna kodu 2>. My jednak będziemy umieszczać kod w specjalnie stworzonym węźle modutów. Dzięki takiemu rozwiązaniu podprogramy (procedury) i funkcje będą dostępne w każdym

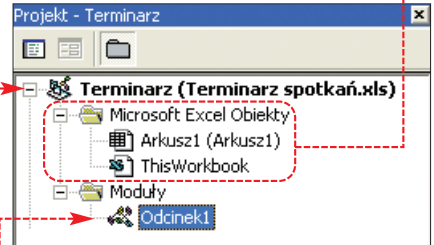

z arkuszy. Aby utworzyć własny moduł kodu, klikamy prawym przyciskiem na nazwę projektu i z menu kontekstowego wybieramy podmenu Wstaw, a następnie pozycję Moduł. W węźle Moduły zostanie stworzony węzeł modułu kodu •. Klikamy na ten węzeł i w oknie właściwości • w polu (Name) wpisujemy nazwę Codcinekt]. Dla porządku, w identyczny sposób nadajemy nazwę całemu projektowi.

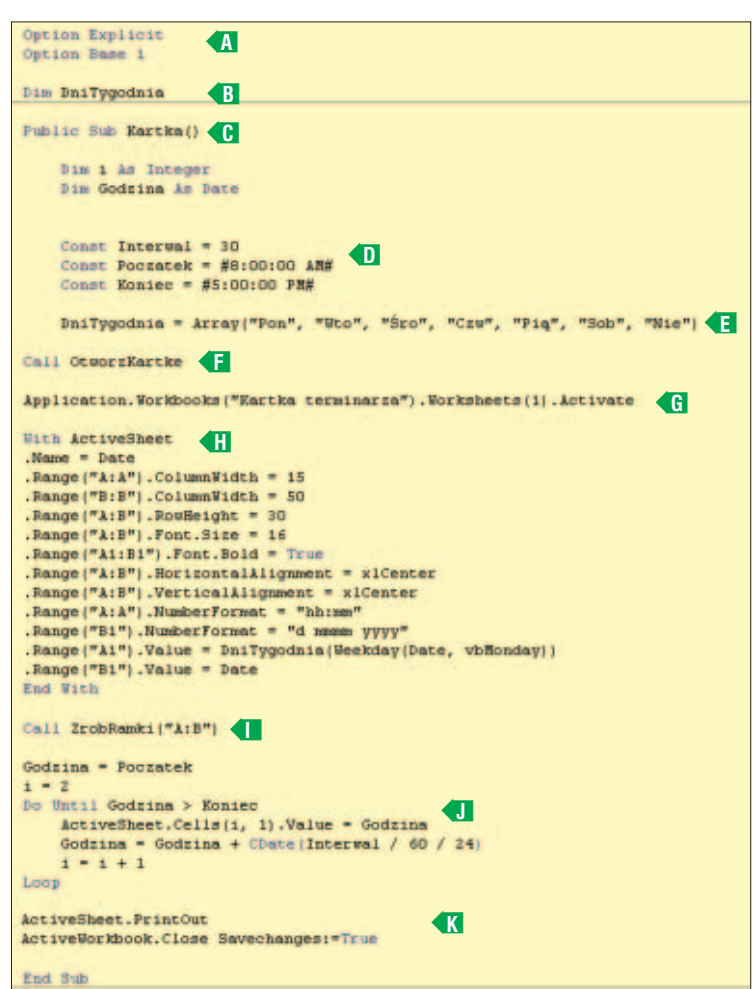

Klikamy dwukrotnie na stworzony przez nas moduł <u>Codcinekt</u>. Dzięki temu możemy już teraz w oknie kodu **P** przystąpić do wpisywania głównej części naszego programu.

#### Pierwsze koty za płoty

Na początku naszego programu warto zadeklarować

dwie opcje (A). Dzięki pierwszej z nich Excel będzie odmawiał uruchomienia napisanego przez nas programu, gdy ten zawierał będzie niezadeklarowane przez nas wcześniej zmienne. Pozwoli to nam na

zachowanie przejrzystości i ułatwi odnalezienie ewentualnych literówek w nazwach zmiennych.

Druga opcja powoduje, że pierwszy element tworzonych przez nas tablic będzie reprezentowany przez numer 1 (a nie jak przy domyślnych ustawieniach 0).

**2** Za pomocą polecenia definiujemy zmienne globalne, które będą dostępne dla wszystkich procedur z modułu (w naszym przypadku modułu ( odcinek1). Jeśli w przyszłości będziemy chcieli, aby zmienne były dostępne w procedurach ze wszystkich modułów projektu, zapis Dim zastępujemy poleceniem Public.

**3** Stwórzmy teraz główną procedurę naszego programu **G**. Robimy to za pomocą definicji **Public Sub** (dzięki słowie **Public** procedura będzie mogła być wywoływana z dowolnego modułu projektu; jeśli chcielibyśmy, aby była dostępna tylko z modułu **C** Odcinek1, zamiast **Public** musimy wpisać definicję **Private**).

4 Warto w tym miejscu zadeklarować zmienne i stałe używane wyłącznie wewnątrz procedury (informacje na temat sposobu deklaracji zmiennych i stałych znajdują się w ramce Deklaracja zmiennych i stałych). Zmienna całkowita 1 i zmienna Godzina typu data to zmienne pomocnicze, które przydadzą się w dalszej części kodu. W statej Interwal zapisujemy czas w minutach pomiędzy kolejnymi godzinami wpisanymi w terminarzu. Stałe Poczatek i Koniec to

#### **Participation of the second second s**

Zapomocą polecenia Dim po którym wpisujemy nazwę zmiennej, polecenia Lim po którym wpisujemy nazwę zmiennej, polecenie As i typ zmiennej (na przykład Integer określa zmienną jako liczbę całkowitą, a Date jako zmienną przechowującą datę i godzinę). Jeśli nie zdefiniujemy typu zmiennej (jak miało to miejsce na przykład w B), przyjmie ona domyślny typ Variant zajmujący w pamięci sporo miejsca. Dlatego też starajmy się tego unikać. Aby zadeklarować stałą, po poleceniu Const wpisuje-

Aby zadeklarować starą, po poleceniu (consc) wpisujemy jej nazwę, znak równości i wartość stałej. Jeśli wartość stanowi łańcuch znaków, ujmujemy ją w cudzysłowy, jeśli będzie to data lub godzina, należy umieścić ją pomiędzy znakami **#**.

godziny kolejno rozpoczęcia i zakończenia naszego dnia pracy 🕕 .

5. Do zmiennej globalnej <u>DniTygodnia</u> przypisujemy siedmioelementową tablicę ze skróconymi nazwami kolejnych dni tygodnia €

G Pierwszym zadaniem naszego programu będzie otwarcie pliku o nazwie <u>Kartka terminarza.xls</u> (lub stworzenie go, jeśli taki nie będzie istniał). Zajmie się tym procedura OtworzKartke, którą wywołujemy za pomocą polecenia € . Napisaniem tej procedury zajmiemy się później.

#### Obiektywnie o obiektach

Przedstawiony do tej pory kod niczym nie wyróżnia VBA od innych języków programowania. Jednak następne linie naszej procedury charakterystyczne są już tylko dla VBA uruchomionego z poziomu Excela. Wszystko za sprawą modelu obiektów i składni służącej do manipulowania nimi. Z Ekspertem poznamy najczęściej używane właściwości i metody najważniejszych obiektów: Application, Workbook, Worksheet j Range.

Obiekt Application położony jest na szczycie hierarchii obiektów (patrz rysunek na następnej stronie). Reprezentuje on samą aplikację Excel. Za jego pomocą możemy sprawdzać i ustawiać cechy okna aplikacji, wszelkich komunikatów czy kombinacji klawiszowych. Niewątpliwie jednak najważniejszą właściwością obiektu

Application jest Workbooks. Właściwość ta zwraca kolekcję Workbooks, zawierającą wszystkie obiekty Workbook (czyli skoroszyty) aktualnie uruchomionego Excela. Dzięki kolekcji Workbooks (i obiektowi Workbook) możemy

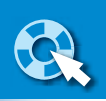

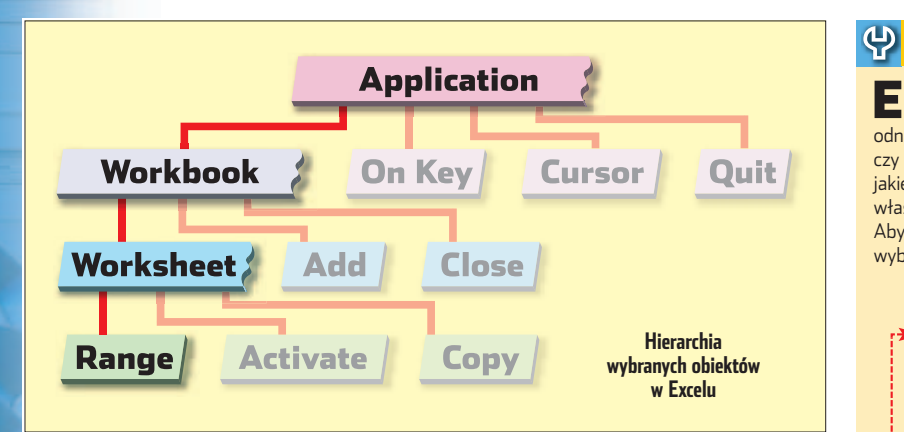

dodawać, otwierać, zapisywać i zamykać skoroszyty (patrz procedura OtworzKartke omówiona w dalszej części odcinka kursu) oraz dokonywać wszelkich operacii na otwartym skoroszycie Excela. Kilka przykładowych właściwości i metod objektów Application i Workbook znajdziemy w ramce Najważniejsze obiekty, ich właściwości i metody. Tak jak Workbook jest objektem potomnym obiektu Application, tak obiekt Worksheet jest potomnym obiektem Workbook. Inaczej mówiąc, obiekt Workbook jest zaweżeniem obiektu Application do samego skoroszytu, a obiekt Worksheet zawężeniem do pojedynczego arkusza. Dlatego zawiera on właściwości i metody charakterystyczne właśnie dla otwartego arkusza.

Aby poznać sposoby i składnię służącą do manipulowania opisanymi obiektami, wróćmy do naszej procedury.

Sekwencja metod i właściwości G uaktywnia pierwszy arkusz skoroszytu Kartka terminarza) otwartego w aplikacji Excel (za pomocą procedury OtworzKartke). Od tej pory do aktywnego obiektu arkusza będziemy mogli odwoływać się za pomocą właściwości ActiveSheet obiektu Application Ponjeważ w jed-

#### Najważniejsze obiekty, ich właściwości i metody

#### **Obiekt Application – reprezentuje całą aplikację Excel**

Cursor – umożliwia zwrócenie lub ustawienie pozycji kursora

DisplayAlerts – przy ustawieniu jej na wartość False Excel nie będzie wyświetlał komunikatów (na przykład z prośbą o potwierdzenie usunięcia arkusza)

OnKey – metoda umożliwiająca ustawienia kombinacji klawiszy, która uruchomi określoną procedurę

OnTime – umożliwia uruchomienie procedury w określonym momencie

Quit – umożliwia zamknięcie programu Excel

Kolekcja Workbooks – reprezentuje wszystkie otwarte skoroszyty

Add, Open, Close – metody pozwalające kolejno na dodanie nowego skoroszytu, otwarcie i zamknięcie go

#### Obiekt Workbook – reprezentuje skoroszyt

Close, Save, SaveAs – metody umożliwiające zamknięcie skoroszytu oraz jego zapisanie

Name, FullName i Path – właściwości, które zwracają kolejno nazwę, ścieżkę z nazwą pliku i samą ścieżkę skoroszytu PrintOut – metoda pozwalająca wydrukować skoroszyt

#### Obiekt WorkSheet - reprezentuje pojedynczy arkusz

Activate – metoda uaktywniająca określony arkusz roboczy Copy – metoda pozwalająca na kopiowanie arkusza na wiele sposobów

PrintOut, PrintPreview – metody służące do drukowania arkusza Obiekt Range – reprezentujący dowolny zakres komórek (pojedynczą komórkę, dowolny zbiór komórek,

#### kolumne czy wiersz)

 AddComment – metoda dodająca do zakresu komórek komentarz

 AutoFill – metoda umożliwiająca autowypełnienie komórek

 AutoFormat – metoda formatująca zakres komórek

 Clear, ClearContents, ClearFormats – czyszczenie zakresu komórek

 ColumnWidth, RowHeight – szerokość kolumny i wysokość wiersza

 Copy, Cut, PasteSpecial – kopiowanie, wycjęcie i wklejnei wartości z zakresu komórek

 Font – szereg właściwości umożliwiających ustawienie wielkości, typu czy koloru czcionki

 HorizontalAlignment, VerticalAlignment – położenie tekstu w komórce (na przykład wyśrodkowane)

 NumberFormat – format komórki

 Offset – metoda umożliwiająca uzyskanie obszaru komórek przesuniętego względem zadanego

 Value – zwrócenie lub ustawienie wartości komórki

 obiekt lub kolekcja
 właściwości

#### Przeglądarka obiektów

dytor Visual Basic został wyposażony w specjalistyczne narzędzie programistyczne – przeglądarkę obiektów. Dzięki niemu dużo łatwiej odnajdziemy właściwy obiekt i przejrzymy wszystkie metody, właściwości czy zdarzenia charakterystyczne dla danego obiektu. Dowiemy się również, jakie parametry niezbędne są do wywołania danej metody czy właściwości.

Aby uruchomić przeglądarkę obiektów, z menu Widok Edytora VB wybieramy pozycję 🎦 Przeglądarka obiektów (lub wciskamy klawisz

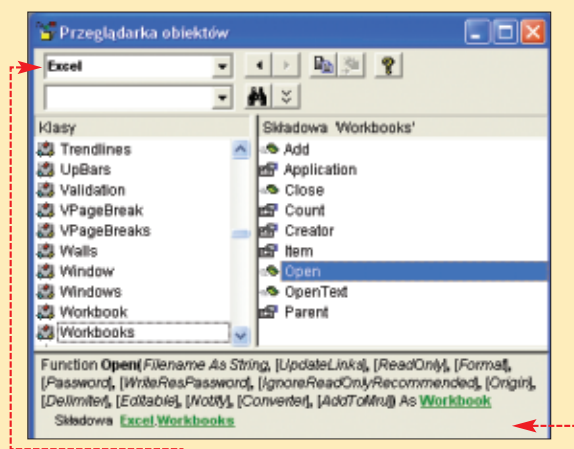

funkcyjny [22]. Z listy • wybieramy jeden z dostępnych (i zarejestrowanych w Edytorze VB) model obiektów (na przykład model obiektów Excel, Word czy Outlook). Po wybraniu modelu w lewym panelu pojawią się wszystkie dostępne obiekty (oznaczone ikoną 2010). Po kliknięciu na wybrany obiekt w prawym panelu pojawią się wszystkie metody (oznaczane ikoną 2010), właściwości (ikona 2010) i zdarzenia (ikona 2010) canakterystyczne dla tego obiektu. Po kliknięciu na jeden z tych elementów w panelu dolnym • znajdziemy podstawowe informacje o nim. Dowiemy się na przykład, jakie parametry wymagane są do uruchomienia metody. W każdej chwili możemy również kliknąć na ikonę 2011 aby wyświetlić okno pomocy ze szczegółowymi informacjami.

nym momencie może być aktywny tylko jeden arkusz, nie musimy tego robić za pomocą definicji [Application.ActiveSheet] - wystarczy napisać ActiveSheet]

2. Ustawmy kilka właściwości aktywowanego właśnie arkusza. Aby za każdym razem nie pisać nazwy ActiveSheet, zastosujemy instrukcję With H. Na początku ustawiamy nazwę arkusza na aktualną datę ---;

|                                  | 18 |
|----------------------------------|----|
| H I I I I ZUU3-11-17 ( Arkusz2 ) | H  |

3. Za pomocą właściwości Range możemy odwoływać się do jeszcze mniejszych niż arkusz obiektów, a mianowicie do pojedynczych komórek (lub zakresu komórek). Właściwość Range zwraca bowiem kolekcję obiektów typu Range (czyli dowolny zakres komórek). Obiektem może być więc pojedyncza komórka (na przykład Range ("A1") odwołuje się do komórki A1), zakres komórek (Range ("A1:B1") odwołuje się do komórek A1 i B1 jednocześnie), pojedyncza kolumna ([Range ("A: A")] reprezentuje kolumnę A) lub kilka kolumn (na przykład [Range ("A: B")]). Każdemu takiemu obiektowi możemy nadać wartość (czyli coś wpisać do komórek za pomocą właściwości Value), odpowiednie formatowanie tekstu (właściwość Font) albo komórki (właściwość Font) albo komórki (właściwości ColumnWidth, RowHeight czy NumberFormat). Opis najważniejszych właściwości obiektu [Range] znajduje się w ramce Najważniejsze obiekty, ich właściwości i metody.

**4** Wywołujemy procedurę **1** ustawiającą obramowanie komórek składających się na nasz terminarz (napiszemy ją później).

5. Teraz zajmiemy się wypełnieniem komórek w pierwszej kolumnie kolejnymi godzinami, do których po wydrukowaniu będziemy mogli wpisać zaplanowane spotkania i czynności. W tym celu zmiennej Godzina przypisujemy wartość początkowej godziny naszego dnia pracy (znajdującej się w stałej Poczatek). W pętli d do zmiennej Godzina będziemy dodawali odstęp w minutach zapi-

```
Public Sub OtworzKartke()
Dim szukanie As FileSearch
Set szukanie = Application.FileSearch
szukanie.Filename = "Kartka terminarza.xls"
szukanie.LookIn = ThisWorkbook.Path
If szukanie.Execute(SortBv:=msoSortBvFileName.SortOrder:=msoSortOrderAscending) > 0 Then
    Workbooks.Open (ThisWorkbook.Path & "\Kartka terminarza.xls")
Else
    Workbooks.Add
    ActiveWorkbook.SaveAs (ThisWorkbook.Path & "\Kartka terminarza.xls")-
End If
End Sub
```

sany w stałej Interwal (po przekształceniu do formatu daty). Za każdym razem do odpowiedniej komórki wpiszemy wartość kolejnej godziny. Tym razem posłużymy się właściwością Cells, która zwraca jako obiekt pojedyncza komórke (czvli objekt typu Range). Zapis Cells(1, 1) równoważny jest zapisowi Range ("A1") jednak ma taką zaletę, że adres komórki można podawać za pomoca liczb.

**5** Ostatnim zadaniem jest wydrukowanie aktywnego arkusza (za pomocą metody < ) oraz zamknięcie skoroszytu. Aby w zamykanym skoroszycie zapisać wszelkie zmiany, wykorzystujemy opcjonalny parametr

Savechanges:=True

7 Polecenie End Sub kończy naszą główną procedurę.

#### Procedury dodatkowe

Na poczatku przedstawionego kodu wywołaliśmy procedurę pomochicza OtworzKartke Jej zadaniem jest sprawdzenie w katalogu (w którym zapisaliśmy plik Terminarz spotkań.xls), czy plik Kartka terminarza.xls istnieje. Jeśli tak, to procedura powinna otworzyć

#### 1. Pomoc przy programowaniu

• wórcy Edytora Visual Basic zadbali, aby każdemu początkującemu programiście w VBA maksymalnie pomóc przy tworzeniu aplikacji. Pierwszym ułatwieniem jest dynamiczna pomoc podczas wpisywania nazw obiektów, metod czy właściwości. Wystarczy wpisać początek nazwy danego elementu i wcisnąć kombinację klawiszy 🖾 🖓 💷 tylko jeden element o takim początku, zostanie ona automatycznie wpisana. Jeśli jest natomiast kilka takich (na przykład zaczynających się słowem Work), pojawi się lista, z której możemy wybrać tę właściwą. Drugie ułatwienie jest jeszcze bardziej pomocne. Po wpisaniu na przykład nazwy obiektu i wciśnięciu kropki pojawi się lista metod i właściwości charakterystycznych dla tego obiektu. Wystarczy wtedy wybrać tę właściwą i wcisnąć klawisz 🖅 🔂 .

Kolejnym udogodnieniem jest okienko komentarza, które pojawia się po wprowadzeniu nazw niektórych metod. Informuje ono o parametrach, które musimy podać, aby metoda zadziałała.

Należy również wspomnieć o możliwości włączenia w każdej chwili szczegółowej pomocy na temat wybranego obiektu, metody, właściwości czy instrukcji sterującej. Aby to zrobić, wystarczy ustawić kursor na elemencie języka VBA i wcisnąć klawisz funkcyjny FI.

go, w przeciwnym razie stworzyć i zapisać. Napiszmy wiec taką procedure.

Poniżej procedury głównej (w oknie kodu modułu 🕰 Odcinek1) zdefiniuimy procedure OtworzKartke

**2** Do tej pory, do właściwości i metod poszczególnych obiektów odwoływaliśmy się za pomoca metody bezpośredniej. Tym razem wykorzystajmy metodę pośrednią, polegającą na użyciu zmiennej obiektowej. Przy dużych programach zwiększy to znacznie ich wydajność. Zdefiniujmy zatem zmienną obiektowa szukanie i przypiszmy jej obiekt

Application.FileSearch Dzięki temu będziemy mogli za pomocą tej zmiennej odwoływać się do tego obiektu.

**3** Do odpowiednich właściwości objektu FileSearch wpjsujemy nazwe pliku oraz ścieżke, w której plik powinien się znajdować. W tym drugim przypadku zastosowano metode Path zwracającą ścieżkę obiektu

ThisWorkbook (jest to specjalny obiekt odwołujący się zawsze do skoroszytu, w którym

został napisany uruchamiany program VBA - w naszym przypadku będzie to skoroszyt 0 Nazwie Terminarz spotkań.xls).

4 🛯 Za pomoca instrukcii warunkowei If sprawdzamy, czy plik został znaleziony i w takim przypadku otwieramy go. W przeciwnym razie za pomoca metody tworzymy nowy arkusz i przy użyciu metody • zapisujemy go pod ustalona nazwa.

Pozostało nam już tylko stworzenie procedury ZrobRamki, którą wywołujemy z głównej procedury

**1**. Jej zadaniem jest ustawienie właściwości dotyczących obramo-

#### Public Sub ZrobRamki(zakres As String)

With ActiveSheet.Range(zakres)

```
.Borders(xlDiagonalDown).LineStyle = xlNone
```

```
.Borders(xlDiagonalUp).LineStyle = xlNone
```

- .Borders(xlEdgeTop).LineStyle = xlContinuous
- Borders(xlEdgeBottom).LineStyle = xlContinuous .Borders(xlEdgeRight).LineStyle = xlContinuous
- .Borders(xlInsideHorizontal).LineStyle = xlContinuous End With

#### End Sub

wania dla przekazanego obszaru komórek (czyli w naszym przypadku kolumn **A** i **B**). Wykorzystamy znany już nam obiekt Range i jego właściwość Borders. Zwraca ona kolekcję **Borders** dla danego zakresu. Kolekcja ta zawiera kilka obiektów Border, dotyczących między innymi poszczególnych ramek obszaru (na przykład dolna ramka reprezentowana jest przez obiekt •). Każdą z ramek ustawiamy za pomocą właściwości LineStyle. Wpisanie do niej wartości x1Continuous włącza wyświetlanie danej ramki,

#### Uruchomienie makra

Na końcu zapiszemy stworzony przez nas program. W tym celu w edytorze VB z menu Plik wybieramy polecenie

📕 Zapisz Terminarz spotkań.xls 🛛 Mo-

#### **Trudne terminy**

모

» kolekcja – grupa obiektów tego samego typu (na przykład kolekcja Workbooks zawiera wszystkie otwarte aktualnie w Excelu skoroszyty).

» metoda – akcja, którą można przeprowadzać na obiekcie lub z jego udziałem (metodą może być na przykład otwarcie skoroszvtu).

>> objekt – niemal każda cześć aplikacji Excel. Objektem jest zarówno sama aplikacja, jak i pojedynczy skoroszyt, arkusz czy komórka, a nawet jej obramowanie. Może nim być też menu aplikacji czy dowolne jej okno. Obiekt identyfikowany jest poprzez swoje właściwości i metody.

» procedura – zwany również podprogramem fragment wyodrębnianego kodu źródłowego, który wykonuje określone czynności.

» stała – określona wartość (taka jak liczba, data czy napis), która raz ustawiona nigdy się nie zmienia.

>> właściwość – atrybut, cecha charakterystyczna obiektu (na przykład właściwością arkusza jest jego nazwa). Właściwość można tylko odczytywać lub odczytywać i ustawiać.

>> zmienna – wartość określonego typu (na przykład liczbowa czy tekstowa), która może się zmieniać podczas działania programu.

żemy już zamknąć edytor. Aby uruchomić stworzony przez nas program, otwieramy plik Terminarz spotkań xls, z menu Marzędzia wybieramy podmenu Makro i nastepnie pozycje

.Borders(xlEdgeLeft).LineStyle = xlContinuous

```
.Borders(xlInsideVertical).LineStyle = xlContinuous
```

Makra...... W okienku, które się pojawi, wybieramy procedure Kartka i klikamy na przycisk Uruchom. W następnym odcinku stworzymy przycisk, który będzie uruchamiał nasze makro. Wykonamy również formularz, dzięki któremu użytkownik będzie mógł przekazywać do procedur parametry. 🕥 Warto zajrzeć... Ksiażki: Excel. Makrodefinicje – Steven Roman, tł. Marcin Pancewicz, Wydawnictwo Helion,

Gliwice 2000, cena 60 zł Tworzenie makr w VBA a wartości **x 1None** – wyłącza. dla Excela 2002/XP PL. Ćwiczenia zaawansowane

#### Mirosław Lewandowski, Wydawnictwo Helion, Gliwice 2003, cena 25 zł

Adresy WWW: www.vba.matrix.pl

www.vbamania.cad.pl

PP

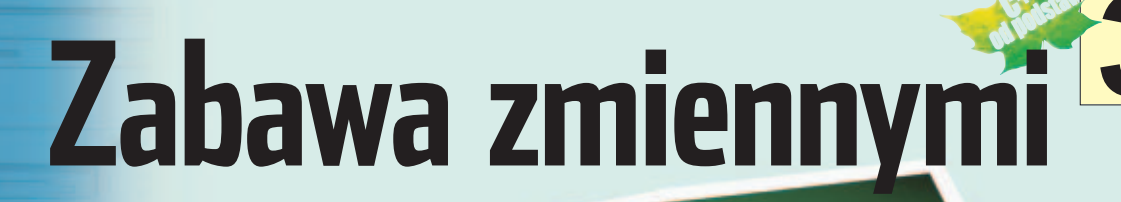

**DOZIOM ŁATWY** 

PORADY KURS C++

> namy już pojęcie zmiennej, wiemy, w jaki sposób ją de-

klarować, poznaliśmy też podstawowe typy danych. Praktyczne wykorzystanie zmiennych wymaga jednak wiedzy, jakie operacje możemy na nich wykonywać. Taką podstawową operację już poznaliśmy, to operacja przypisania. Dzięki niej zmienna może otrzymać jakąś wartość.

#### Operatory -1

| Operator | nazwa            |
|----------|------------------|
| *        | mnożenie         |
| 1        | dzielenie        |
| %        | dzielenie modulo |
| +        | dodawanie        |
| -        | odejmowanie      |

Pisząc na przykład: int liczba = 100;

powodujemy powstanie zmiennej typu całkowitoliczbowego (int) i zapisanie w niej wartości 100.

#### #include <iostream.h>

#### int main()

int liczba = 20; int drugaLiczba = liczba \* 20; cout << drugaLiczba;</pre>

W poprzednim wykorzystać je w praktyce

H/WINNT'syste

Operacja przypisania odbywa się za pomocą znaku równości.

#### Operacje arytmetyczne

Jak łatwo się domyślić, na zmiennych arytmetycznych można dokonywać operacji arytmetycznych, czyli znanego ze szkoły mnożenia, dzielenia, dodawania czy odejmowania. Umożliwiają to operatory, czyli symbole oznaczające poszczególne operacje. Zebrane są one w tabeli 🔴

Spróbujmy wykonać proste mnożenie zmiennej przez liczbę i wyświetlić jego wynik na ekranie. Kod realizujący takie zadanie wygląda następująco 🔶.

Zmiennej **liczba** przypisujemy wartość 20. Następnie deklarujemy kolejną zmienną o nazwie druga-Liczba i przypisujemy jej wartość wynikającą z działania liczba \* 20. Wynikiem tej operacji jest oczywiście 400, gdyż 20 \* 20 = 400. Ta też wartość zostanie wyświetlona na

#### H:\WINNT\system32\cmd.ex

#### :\a>bcc program.cpp

a)"h:\Progran Files\Borland\CBuilder6\Bin\Bcc32.exe" progran.cpp land C++ 5.6 for Win32 Copyright <c> 1993, 2002 Borland wn.cpp: Incremental Link 5.60 Copyright (c) 1997-2002 Borland abprogram

#### Ô **Ekspert radzi**

CZEŚĆ

MAURITIUS/montaż KOMPUTER ŚWIAT EKSPERT

S tandardowy strumień wej-ściowy cin, który umożliwia tandardowy strumień wejwprowadzanie danych, jest zdefiniowany (podobnie jak **cout**) w pliku nagłówkowym iostream.h. Dlatego też, jeśli korzystamy z cin, w programie należy na jego początku zawsze umieścić dyrektywę #include <iostream.h>

Na początku deklarujemy trzy zmienne. Zmiennym **a** i **b** przypisujemy również pewne wartości początkowe 1. Następnie wyświetlamy te wartości na ekranie (patrz ramka Wyprowadzanie danych). Wykonujemy operację dodawania na zmiennych **a** i **b**, a wynik przypisujemy do zmiennej **c**. Wynik wyświetlamy na ekranie 
. W sposób analogiczny wykonujemy operacje odejmowania zmiennych **3**. a na zakończenie działanie dzielenia liczby 250 przez 5 💶. Wynik tej operacji również wyświetlamy. Ostatecznie na konsoli zobaczymy efekt 😐.

Wprowadzanie danych

dane na ekran, bardzo przydatna

bedzie jednak również umiejet-

ność ich wprowadzania. Wprowa-

Wiemy już, jak wyprowadzać

## odcinku poznaliśmy zmienne. Teraz czas

a>bee program.epp

"h:\Program Files\Borland\CBuilder6\Bin\Bcc32.exe" program.cpp nd C++ 5.6 for Win32 Copyright <c> 1993, 2002 Borland pp: remental Link 5.60 Copyright (c) 1997-2002 Borland

ekranie za pomoca instrukcji cout << drugaLiczba; •

Oczywiście nie musimy koniecz-

nie mnożyć zmiennej przez liczbę, operacje arytmetyczne można wykonywać na samvch tvlko zmiennych bądź samych liczbach. Wykonajmy konkretny przykład 🗕 .

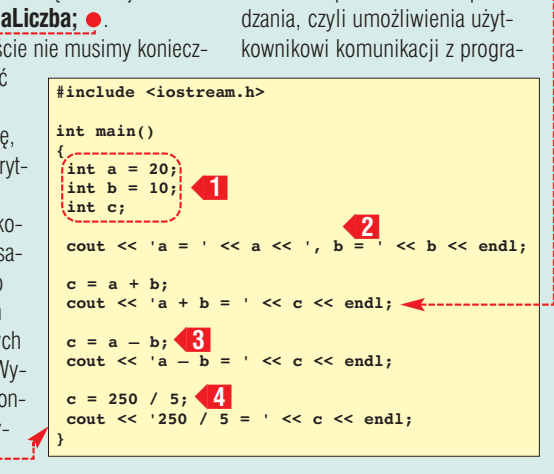

mem. Służy do tego standardowy strumień wejściowy o nazwie cin. Używamy go w sposób analogiczny jak strumienia wyjściowego. Jeśli zatem chcemy wczytać do programu liczbę całkowitą, musimy najpierw zadeklarować zmien-

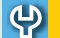

#### Wyprowadzanie danych

Jak wyświetlić dane na ekranie za pomocą standardowego strumienia wyjściowego **cout** omawialiśmy w pierwszym odcinku kursu (Ekspert 5/2003).

W niniejszym odcinku wykorzystujemy taką samą metodę, choć tym razem wyświetlamy w jednym wierszu wiele równych wartości. Odbywa się to przez

wielokrotne wykorzystanie operatora
<<. Przykładową instrukcję
cout << 'a + b = ' << c << endl; nale-</pre>

ży rozumieć: wyprowadź na ekran ciąg znaków a + b =, następnie wyświet! zawartość zmiennej c, i na zakończenie wyprowadź znak końca linii (oznaczamy go jako endl, ang. end line).

#include <iostream.h>
int main()
{
 int x; 1
 cout << 'Proszę podać liczbę całkowitą i nacisnąć Enter' << endl;
 cin >> x; 2
 cout << 'Wprowadzona wartość to: ' << x;</pre>

ną tego typu, a następnie wykonać instrukcję **cin >> zmienna**. Ilustruie to przykład **e**.-----

Deklarujemy zmienną **x 1**, następnie wyświetlamy na ekranie prośbę o wprowadzenie liczby całkowitej. Wczytujemy wprowadzoną z klawiatury wartość i zapisujemy ją w zmiennej **x 2**. Na zakończenie wyświetlamy zawartość zmiennej **x** na ekranie •.----

Skoro wiemy już, jak posłużyć się strumieniem **cin**, możemy napisać prostą aplikację, która będzie podawała nam wyniki mnożenia dwóch dowolnych liczb. Wprowadzone liczby zapamiętywane będą w dwóch zmiennych typu **float: x i y •**.

Deklarujemy więc najpierw te dwie zmienne ◀1. Zmienne te są typu **float**, zatem aplikacja będzie potrafiła mnożyć liczby rzeczywiste. Następnie wyświetlamy prośbę o wprowadzenie pierwszej liczby. Liczbę tę zapisujemy w zmiennej x ◀2. Kolejny krok to wyświetlenie prośby o wprowadzenie drugiej liczby oraz wczytanie tej liczby do zmiennej y ◀3. Stosujemy w tych krokach znane nam już dobrze konstrukcje języka. Na zakończenie wyświetlamy napis informujący o wyniku mnożenia ◀4.

Ht\WINNT\system32\cmd.exe

wadzona wartość to: 123

a>program szę podać liczbę całkowitą i nacisnąć Enter

- Mnożenie jest wykonywane instrukcją **x \* y**. Instrukcja **4** wykonuje po kolei następujące kroki: • wyświetl na ekranie zawartość
- zmiennej X • wyświetl na ekranie znak \*
- wyświetl na ekranie zawartość zmiennej **y**
- wyświetl na ekranie znak =
- wykonaj mnożenie x \* y i wyświetl jego wynik na ekranie

Przykładowy wynik działania tak powstałej aplikacji wygląda następujaco •-----

#### Dwa plusy i dwa minusy

W C++, w przeciwieństwie, na przykład, do Pascala, występują jednoargumentowe operatory inkrementacji i dekrementacji. Operator inkrementacji, czyli zwiększenia, powoduje przyrost wartości zmiennej o jeden. Operator ten, zapisywany jako ++, może występować w formie przyrostkowej bądź przedrostkowej. Oznacza to, że jeśli mamy zmienną, która nazywa się, na przykład, **x**, forma przedrostkowa będzie wyglądać: ++**x**, natomiast przyrostkowa: **x**++.

Oba te wyrażenia zwiększą wartość zmiennej **x** o jeden, jednak wcale nie są one sobie równoważ-

#### H:\WINNT\system32\cmd.ex

oszę podać pierwszą liczbę i nacisnąć Enter 4 szę podać drugą liczbę i nacisnąć Enter 1 4 \* 2.1 = 2.94

na ekranie.

#include <iostream.h>
int main()
{
float x, y;
cout << 'Proszę podać pierwszą liczbę i nacisnąć Enter' << endl;
cout << 'Proszę podać drugą liczbę i nacisnąć Enter' << endl;
cout << 'Proszę podać drugą liczbę i nacisnąć Enter' << endl;
cout << x << ' \* ' << y << ' = ' << x \* y;
}</pre>

ne. Otóż operator **X++** zwiększa wartość zmiennej po jej wykorzystaniu, natomiast **++x** przed jej wykorzystaniem. Czasem takie rozróżnienie jest bardzo pomocne przy pisaniu programu. Sprawdźmy, jak te różnice wyglądają na konkretnym przykładzie.

Wynikiem działania będzie ciąg liczb •. Dlaczego? Na początku programu zmienna **x** przyjmuje wartość 1 •1. W kroku •2 występuje operator x + +, zatem najpierw (x = 1) jest ona wyświetlana na ekranie, a następnie zwiększana o jeden (x = 2).

W linii **3** jest odwrotnie. Najpierw wartość zmiennej **x** jest

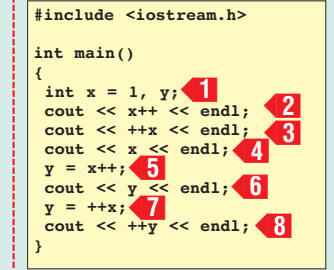

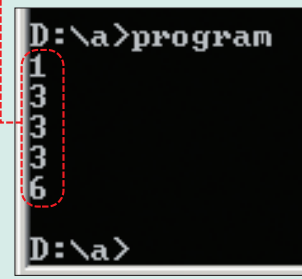

zwiększana o jeden (x = 3), a dopiero potem wyświetlana na ekranie. W linii **4** po prostu wyświetlamy wartość **x** (x = 3). W linii **5** najpierw zmiennej **y** przypisywana jest dotychczasowa wartość **x** (czyli x = 3, y = 3), a następnie wartość **x** jest zwiększana o jeden (x = 4). W linii **6** wyświetlamy jedynie wartość **y** (y = 3). W linii **7** najpierw zwiększamy

wartość **x** o jeden (x = 5), a na-

stępnie przypisujemy tę wartość zmiennej **y**. W linii ostatniej, **8**,

zwiększamy **y** o jeden (y = 6)

i następnie wyświetlamy tę wartość

Operator dekrementacji (--),

gicznie, z tym że zamiast zwiększać

czyli zmniejszania, działa analo-

W linii **3** mamy do czynienia z sytuacją odwrotną. Najpierw wartość zmiennej **x** jest zmniejszana o jeden (x = -1), a dopiero potem

wyświetlana na ekranie. W linii <4 wyświetlamy wartość **x** (x = -1). W linii <5 najpierw zmiennej V przypisywana jest dotychczasowa wartość **x** (czyli x = -1, y = -1), a następnie wartość x jest zmniejszana o jeden (x = -2). W linii  $\bigcirc$ wyświetlamy jedynie wartość y (y = -1). W linii **7** najpierw zmniejszamy wartość x o jeden (x = -3), a następnie przypisujemy tę wartość zmiennej y. W linii ostatniej, <8, zmniejszamy V o jeden (y = -4) i wyświetlamy tę ML 🔳 wartość na ekranie.

#### Warto zajrzeć...

#### Książki:

 $\mathbf{M}$ 

 C++ od podstaw – Jessy Liberty, Translator S.C., Warszawa 2003, cena 52 zł
 ABC programowania w C++ – Jan Rusek, Wydawnictwo Helion, Gliwice 2001, cena 25 zł

#### Adres WWW:

www.code-zone.org/programming/cpp

{
 int x = 1, y; 1
 cout << x-- << endl; 2
 cout << --x << endl; 3
 cout << x << endl; 4
 y = x--; 5
 cout << y << endl; 6
 y = -x; 7
 cout << --y << endl; 8
}
</pre>

wartości zmiennych zmniejsza je,

przekonać się, czy dobrze rozumie-

my sposób działania tego operato-

przykładu na – – i przeanalizować

Wynikiem działania bedzie tu

ciąg liczb 
. Na początku, do-

kładnie tak samo jak w poprzed-

nim przykładzie, zmienna **x** przyj-

puje operator x--, zatem naj-

pierw (x = 1) jest ona wyświetla-

na na ekranie, a następnie zmniej-

W następnym kroku <2 wystę-

oczywiście zawsze o jeden. Aby

ra, najlepiej zamienić wszystkie

operatory + + z poprzedniego

działanie takiego programu.

muje wartość 1 💶

szana o jeden (x = 0).

int main()

#include <iostream.h>

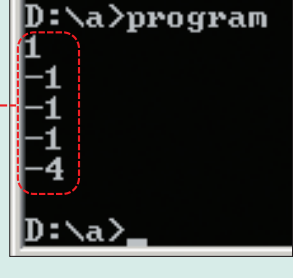

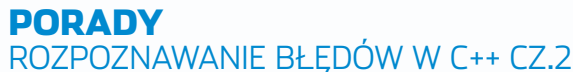

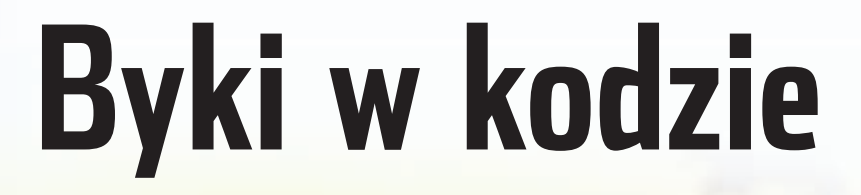

POZIOM ŚREDNI

się ona i natychmiast zatrzyma na ustawionym punkcie, co zostanie zaznaczone zieloną strzałką •.

for(int i = i; i = 3; i++)(
 cout << ".";
 }
 )
</pre>

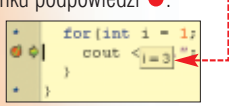

4 ■ Teraz mamy już pewność, że w tym programie źle się dzieje. Przecież w pierwszym przebiegu pętli, który teraz właśnie badamy, i powinno mieć wartość 1, a nie 3. Kończymy więc działanie debugera, wciskając kombinację klawiszy [CH] [F2].

Patrzymy ponownie na kod, dokładniej na wyrażenie warunkowe pętli for. Faktycznie instrukcja tam znajdująca się o powoduje przypisanie do i wartości 3. W tym właśnie miejscu jest zatem błąd. Tak zapisana pętla ma znaczenie: przypisz i wartość 1, a następnie w każdym przebiegu przypisuj i wartość 3 oraz zwiększaj i o jeden.

int main(int argc, char\* argv[])
{
 for(int i = 1;(i = 3)) i++)(
 cout << ".";
}</pre>

Nie ma to żadnego sensu, gdyż w praktyce oznacza to, że i w każdym przebiegu będzie miało wartość 3 i pętla nigdy się nie skończy. Pętla prawidłowa powinna działać w sposób następujący: przypisz na początku zmiennej i wartość 1, następnie, dopóki i nie osiągnie wartości 3, zwiększaj i o jeden. Kod realizujący takie zadanie może mieć dwie postaci:

• for(int i = 1; i <= 3;)
ub
• for(int i = 1; i (!= 3;)
· i++)</pre>

Pierwsza działa, dopóki i będzie mniejsze lub równe trzy •, ale przy trzeciej iteracji już nie zwiększy zmiennej. Druga będzie działać, dopóki i będzie różne od trzech •.----Obie te postaci w tym przypadku będą działały tak samo. W praktyce lepiej jednak stosować sposób pierwszy. Przekonamy się o tym już w kolejnym przykładzie.

#### Jeśli błąd leży nie w składni, lecz założeniach, to ujawni się już podczas działania programu. Ekspert pomoże zrozumieć, dlaczego programy się zawieszają i jak uniknąć pomyłek

poprzednim odcinku poznaliśmy dziesięć typowych błędów często popełnianych szczególnie przez początkujących progra-

mistów C++. Były to błędy wykrywane już na etapie kompilacji, zatem stosunkowo niegroźne. Niegroźne dlatego, że kompilator nas o nich informuje i nie pozwala na utworzenie programu wynikowego. Dużo więcej zmartwień przysporzą nam usterki, które ujawniają się dopiero w trakcie działania aplikacji. Właśnie nimi się teraz zajmiemy.

## Dziwna pętla

pójrzmy na napisany przez programistę fragment kodu •. Niewątpliwie efektem, który miał być osiągnięty, było wyświetlenie na ekranie trzech kropek

#### Praca z debugerem

Debuger to jeden z podstawowych, oprócz kompilatora, składników praktycznie wszystkich pakietów programistycznych.

Dlaczego jest tak ważny? Otóż pozwala on nam zajrzeć do wnętrza programu podczas jego działania. Możemy wtedy sprawdzić wartości przypisane poszczególnym zmiennym, prześledzić wykonanie programu instrukcja po instrukcji, czy też zatrzymać go w wybranym przez nas momencie.

Najczęściej pracujemy z debugerem, zastawiając pułapki w kodzie programu. Program zatrzyma się wtedy we wskazanym miejscu i będziemy mogli sprawdzić, gdzie tkwi przyczyna jego nieprawidłowego działania. Taki punkt kontrolny w przypadku środowiska Borland C++ Builder tworzymy, ustanawiając kursor w żądanej linii kodu i wciskając klawisz [F5]. Inne środowiska programistyczne stosują różne rozwiązania, należy więc zawsze sprawdzić to w dokumentacji wykorzystywanego narzędzia. za pomocą pętli **for** i strumienia wyjściowego **cout**.

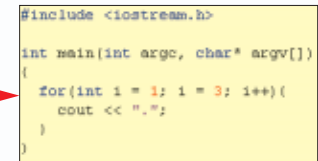

Co się natomiast stanie po skompilowaniu i uruchomieniu takiego programu? Efekt będzie daleki od oczekiwań • . Cały ekran konsoli jest w kropkach. Pętla **for** okazała się pętlą nieskończoną.

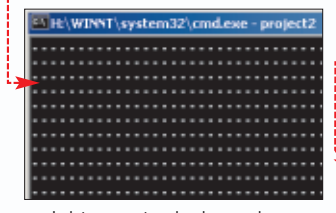

Już to spostrzeżenie powinno nas naprowadzić na miejsce, w którym nastąpiła pomyłka. Dla pewności możemy jednak uruchomić debuger i sprawdzić, jaką wartość ma zmienna i w każdym kolejnym przebiegu (patrz ramka Praca z debugerem). Teoretycznie w pierwszym przebiegu powinno być to **1**, w drugim **2**, i tak dalej. Sprawdźmy zatem, czy jest tak

w istocie.

L Umieszczamy kursor w linii i wciskamy klawisz FS. W ten sposób zastawiliśmy pułapkę. Inaczej mówiąc, punkt kontrolny (ang. breakpoint), w którym program ulegnie zatrzymaniu. Miejsce to zostało zaznaczone czerwoną kropką na lewym marginesie •.

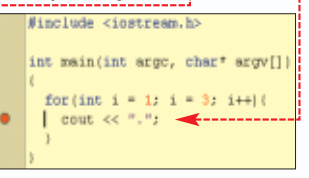

**2.** Wciskamy klawisz (P), aby wystartować aplikację. Uruchomi

## **Nieprawidłowy warunek**

przykładzie pierwszym zobaczyliśmy, jak ważne jest, aby nie pomylić warunku kończącego petle ze zwykłym przypisaniem wartości. Musimy jednak zadbać również o to. aby sam warunek był prawidłowy. Ilustruje to poniższy kod 🔶. Jak łatwo sie domyślić. został do niego wprowadzony bład.

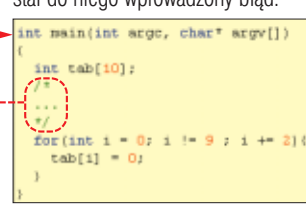

Sama idea działania nie iest skomplikowana. Jest to typowy przykład, jaki można spotkać w codziennej praktyce programistycznej. Na początku zadeklarowana została dziesiecioelementowa tablica liczb całkowitych int tab[10];. Po takiej deklaracji zwykle występują jakieś operacje na tej tablicy, które w kodzie zostały zastąpione komentarzem •. Nie jest to dla nas w tej chwili istotne. Znacząca jest natomiast pętla for, której zadaniem jest zapisanie w co drugim elemencie tablicy tab war- 🏞 tości zero. Pytanie brzmi: co się stanie po uruchomieniu takiego programu? Można się o tym przekonać, po prostu uruchamiając go. Na początku program, który powinien wykonać się praktycznie natychmiast, nie będzie przez dłuższy czas odpowiadał (można jednak przerwać jego działanie, wciskając kombinacje klawiszy (Ctrl.) (C). Możemy też sprawdzić, że program ma wyjątkowy apetyt na rystyczne dla nieskończonych pętli.

#### różny w zależności od systemu operacyjnego, z którego korzystamy).

Tak więc ten, wydawałoby się, prosty i nieskomplikowany kod nie

dość, że powoduje nieskończoną petle, to na dodatek wykonuje niedozwolone operacje powodujące, że system operacyjny wymusza zakończenie jego działania!

Skorzystajmy zatem z debugera, aby sprawdzić, co złego dzieje się w petli for.

📘 Zastawiamy pułapkę w linii 🗕 ---(dokładnie w ten sam sposób jak w punkcie 1 przykładu Dziwna

tab[i] = 0; petla). Nastepnie uruchamiamy

aplikację, wciskając klawisz F9.

for(int i = 0;

2. Ponieważ bedziemy obserwowali stan zmiennej i przez kilka przebiegów pętli, poznany już sposób z najeżdżaniem kursorem na nazwę byłby niewygodny. O wiele lepiej wykorzystać w tym celu

| Expression   | P                  |         | 2                  |  |
|--------------|--------------------|---------|--------------------|--|
| Sigup name:  | Watches            |         | *                  |  |
| lepeat count | 0                  | Digits: | 18                 |  |
| Z Enabled    | Allow Side Effects |         |                    |  |
| C Character  | C Heyadecin        | al      | C Becord/Structure |  |
| C Sting      | C Eloaling po      | int .   | @ Delauk           |  |
| C Decimal    | C Epinter          |         | C Memory Dump      |  |

okno Watch List. Aby je uaktywnić, wciskamy kombinację klawiszy 🖵 🖓 🚛 i w polu 🖕 wpisujemy nazwę zmiennej i klikamy na Okno to najlepiej umieścić

w taki sposób, abyśmy mieli cały czas do niego dostęp, żeby

nie było przesłaniane przez in-

#include <iostream.h>

int tab[ ]: 1=

+/

int main(int argc, char\* argv[])

for (int i = : 1 != : ; i += :) (

tab[i] = ;

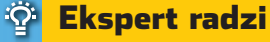

eśli chcemy praktycznie od razu uzyskać wspomniany komunikat o błędzie, wystarczy linię i += 2 zamienić na i += 4, lub inną wyższą liczbę (na przykład i += 16). Nie należy natomiast zastosować modyfikacji w postaci i += 3 bądź i += 9, gdyż w tym przypadku kod będzie... poprawny.

Watch List

**3** Widzimy, że w pierwszym prze-

biegu zmienna i ma wartość zero. To zgodne z założeniami. Wciskamy więc ponownie klawisz F9. Wykonana zostanie kolejna iteracja (przebieg) pętli i aplikacia zatrzyma sie w tym sa-

> mym miejscu. Tym razem zmienna i ma wartość 2 -

Nie iest to żadnym zaskoczeniem, skoro poczatkowa wartością było **zero**, a każdy przebieg zwieksza te wartość o 2.

4 Wciskamy klawisz 📳 kolejne trzy razy, obserwując stan zmiennej i. Osiągnęła ona wartość 8. Jaka zatem bedzie koleina wartość (szósta interacja pętli)? Osiem plus

dwa to dziesieć. Ponowne wciśniecie klawisza F pozwoli przekonać się, że faktycznie mamy rację: i równe jest 10. Czy nie

budzi to naszych podejrzeń? Na pewno tak. Spójrzmy na warunek zakończenia pętli ----

for(int i = 0; i != 9; i += 2)( tab[i] = 0; Otóż pętla for ma się zakończyć, kiedy i osiągnie wartość 9 -Tymczasem zmienna ta nigdy tej wartości nie osiąga, gdyż dodając

#### **Uwaga!**

: :

pisane objawy mogą się różnić w zależności od systemu operacyjnego, na którym program zostanie uruchomiony. Prezentowany kod zawiera na tyle poważny błąd, że po jego uruchomieniu, w przypadku skrajnym, może wystąpić nawet zawieszenie się lub restart komputera bądź niestabilne działanie. Teoretycznie systemy operacyjne maja zabezpieczenia przed takimi pułapkami, jednak nawet nowoczesny Windows XP czasami może się zawiesić

do niej w każdym przebiegu 2. nie uzyskamy tej liczby (nie uzyskamy też żadnej innej liczby nieparzystej, gdyż zliczanie rozpoczęło się od zera). To właśnie nasz błąd. Poprawka jest bardzo prosta: nie należy sprawdzać, czy i jest różne od 9, ale czy nie jest mniejsze od 9 ---

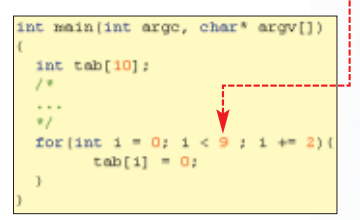

Następstwa takiego błędu są bardzo poważne. Należy zauważyć, że zmienna i wskazuje indeks tablicv tab. pod którvm ma zostać zapisana wartość **0**. Tablica ta ma dziesieć elementów (indeksy od 0 do 9), gdy tymczasem, już po szóstym przebiegu petli for, i osiaga wartość **10**, czyli przekracza maksymalny możliwy indeks! Tym samym zaczynamy zapisywać nieprzeznaczone do tego miejsce pamięci •. Jest to niebezpieczna sytuacja, której efekty mogą być bardzo nieoczekiwane: od niespodziewanych wyników działania programu aż do usunięcia go z pamięci przez system operacyjny. ML 🔳

- | = | × |

Watch List

Watches/

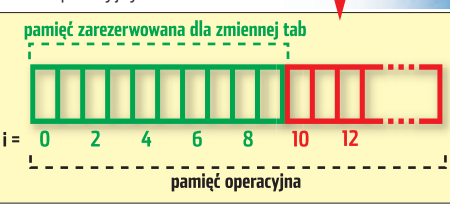

Aplikacje Procesy Wydajność Sieć PID Nazwa użytkownika CPU Użycie pamię 3888 jlabuda 00 4 052 Nazwa obrazu Ele Edit Search Yew Broject Bun Component Database Icols Window Help 1352 **Jabuda** 1360 **Jabuda** Project2.exe 2 656 8 99 🗅 📽 🕈 🔛 🏉 🗳 🛃 🥥 Standard | Additional | Win32 | Switem | D. 🌗 explorer.exe 00 8 776 K 1975 - VII 23 4 - II 4 - II - 4 ne okna. W tym Jeśli pozwolimy tej aplikacji dłużej działać, prędzej czy później spowocelu można 🖹 UnitLe zmniejszyć szero-Unit1.cpp

kość górnego

Buildera ....

paska zadań C++

duje ona interwencję systemu operacyjnego i zobaczymy komunikat o naruszeniu niedozwolonego obszaru pamięci 🌩 (komunikat ten będzie

💻 Menedzer zadań Windo

Plik Opcie Widok Por

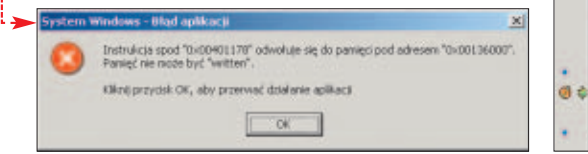

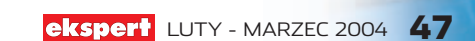

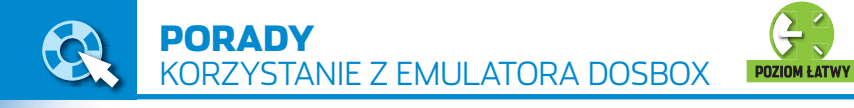

# **Prince of Windows**

**CD-ROM** DOSBox 0.60 – wersje dla Windows i Linuksa

open source

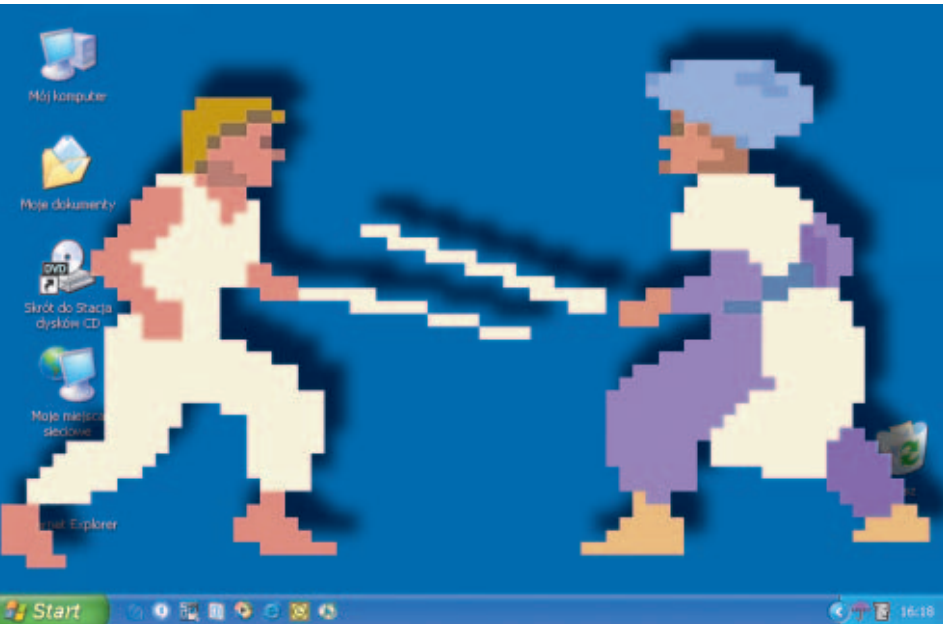

#### Uruchomienie starych gier na najnowszych wersjach Windows graniczy z cudem. O ile posiadacze Windows 98 mogli jeszcze zmusić archiwalne przeboje do działania, to po przesiadce na Windows XP trzeba skorzytać ze specjalnego emulatora

ajczęściej spotykane problemy podczas uruchamiania gier działających w trybie MS-DOS obejmują zarówno problemy sprzętowe, jak i wiążą się ze zmianami w systemie operacyjnym. W zakresie komponentów sprzętowych jest co najmniej kilka powodów, dla których stara gra nie zadziała. Obejmują one zbyt dużą szybkość procesora, niezgodność nowoczesnej karty muzycznej ze starymi standardami, wreszcie konieczność wysłuchiwania męczących popiskiwań wbudowanego w pecet brzęczyka. A nawet jeśli starocie jakimś cudem nie będą działały za szybko, poprawnie wyświetlały grafikę i odtwarzały dźwięk, to, być może, nie poradzą sobie z obsługą myszy podłączonej do portu USB.

Znaczącą pomocą w Windows XP jest możliwość zmiany parametrów uruchamianych aplikacji MS--DOS. Dotyczy to przede wszystkim możliwości określania rozmiarów pamięci konwencjonalnej EMS, XMS i DPMI, a także uruchomienie aplikacji w trybie zgodności z Windows 95. Problem w tym, że zestaw wymienionych parametrów bardzo często musi być oddzielnie dobierany do każdej z uruchamianych starych gier. A przecież można szybciej i znacznie prościej. Rozwiązanie kłopotów ze starymi grami nazywa się DOSBox i choć doczekało się dopiero wersji oznaczonej numerem 0.60, już doskonale radzi sobie zarówno z archaicznymi starociami napisanymi dla procesorów 286 i 386, a także – jak wykazują testy Eksperta – da się na tym uruchomić gry przeznaczone dla procesorów 486 i Pentium.

#### Do czego się przyda DOS?

Nic dziwnego, że Microsoft po macoszemu traktuje tryb MS-DOS. Dla przeciętnego użytkownika peceta okno wiersza poleceń mogłoby właściwie nie istnieć. Gdy jednak przvidzie nam ochota na odświeżenie dawnych przebojów najlepiej skorzystać z emulatora starego peceta, bo właśnie tym jest DOSBox. Aplikacja jest dostepna za darmo pod internetowym adresem http://dosbox.sourceforge.net Możemy stamtąd pobrać wersje binarne przystosowane do uruchomienia w Windows, Linuksie, FreeBSD oraz systemach operacyinych działających na innych procesorach, w tym AmigaOS. Na płycie zamieszczona została wersja dla Windows i dla Linuksa.

W obecnej wersji DOSBox emuluje pecet wyposażony w procesor 386 i koprocesor, kartę graficzną zgodną ze standardem VESA VBE 2.0 i 16 MB pamięci RAM (w tym EMS, XMS i DPMI). Emulacja karty muzvcznej obejmuje popularny dawniej SoundBlaster Pro 2.0, a także inne modele - MPU 401, trójgłosową kartę Tandy, kartę Disney Audio Sound, PC Speaker (odtwarzany przez wyjście karty muzycznej). Przy domyślnych ustawieniach DOSBox obsługuje podłączoną do komputera mysz (port i typ myszy nie ma tu znaczenia).

#### Zadziała, nie zadziała?

Trudno odpowiedzieć na pytanie, czy konkretny przebój sprzed lat zadziała na naszym komputerze. Pomocna jest w tym wypadku lista gier obsługiwanych przez DOSBox

#### Abandonware – cmentarzysko starych gier

C o stało się ze starymi przebojami, które od wielu lat nie są już dostępne w sprzedaży? Na szczęście nie zaginęły, a to dzięki wysiłkom wielbicieli tych gier. Stare przeboje znajdują się w internecie pod nazwą abandonware (porzucone

oprogramowanie). Jak na razie o prawa do nich nie upominają się ani producenci, ani ich autorzy. Chociaż zamieszczanie na stronach WWW gier, na które wciąż obowiązują prawa autorskie, to zwykła kradzież, to jednak serwisy oferujące abandonware istnieją od lat i mają się dobrze. Najciekawszy z nich jest serwis Home of Underdogs •, stanowiący jednocześnie znakomitą encyklopedię archaicznych gier (www.the-underdogs.net). Nieco skromniejszym, polskim odpowiednikiem wymienionej witryny jest serwis www.staregry.pl, w którym łatwo można znaleźć stare przeboje.

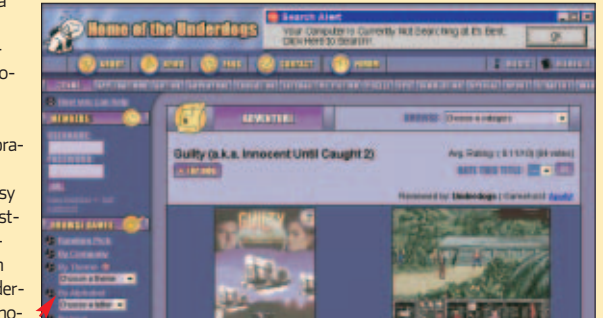

| rst char: Latest added:                                                                                                    |          |         | Game-search:                                                                                                    |                  |
|----------------------------------------------------------------------------------------------------|----------|---------|----------------------------------------------------------------------------------------------------|------------------|
| 3 (90) • -                                                                                                    |          |         | game-name                                                                                                    | Search           |
| lame directory (browsing from 0)<br>Dannet                                                                                                    | Version: | Status: | runable - pla                                                                                                    | yable - supporti |
|                                                                                                    |          |         |                                                                                                    |                  |
|                                                                                                    |          |         |                                                                                                    |                  |
|                                                                                                    |          |         | _                                                                                                    |                  |
|                                                                                                    |          |         | _                                                                                                    |                  |
|                                                                                                    |          |         |                                                                                                    |                  |
|                                                                                                    |          |         | _                                                                                                    |                  |
|                                                                                                    |          |         |                                                                                                    |                  |
|                                                                                                    |          |         |                                                                                                    | _                |
|                                                                                                    |          |         | and the second second s |                  |
| lamarian (1999)<br>Janharian 2 (alia Ase of Rage) (1999)                                                                                                    |          |         |                                                                                                    |                  |
| sarbanan (1999)<br>Iarbanan 2 (aka Axe of Rage) (1999)<br>Iardis Tale (1987)                                                                                                    |          |         | _                                                                                                    | _                |
| sathanan (1999)<br>arthanan 2 (aka Ave of Bage) (1989)<br><u>ant's Tale</u> (1987)<br>ant' <u>s Tale 2: Destiny Knight</u> (1988)                                                              |          |         | _                                                                                                    | _                |
| Sarbiania (1999)<br>Janharian 2 (aka Anne of Bage) (1909)<br>Sard's Take (1987)<br>Jand's Take 2: Oestiny Kright (1988)<br>Sard's Take 3: Thief of Fate (1990)                                 |          |         |                                                                                                    |                  |
| Sathanan (1989)<br>Bathanan 2.(aka.kae.of Bage) (1989)<br><u>Sath: Tak</u> (1987)<br>Sath: Lak 2. Ossihu inghi (1980)<br>Sath: Tak 2. Ossihu inghi (1980)<br>Sath: Tak Construction Sat (1991) |          |         | _                                                                                                    |                  |

48 LUTY - MARZEC 2004 ekspert

<u>Ô</u> **Ekspert radzi** 

inuksowe korzenie DOSBoksa dają o sobie znać w postaci ułatwień stosowanych w terminalowych powłokach. Zamiast wpisywać pełną nazwe folderu, do którego zamierzamy przejść, wystarczy wpisać na przykład pierwszą literę nazwy i nacisnąć klawisz 🖅 b. DOSBox dopełni nazwe katalogu. Jeśli istnieje kilka folderów, których nazwy zaczynają się na tę samą literę, każde następne wciśnięcie klawisza Tab\_ spowoduje wyświetlenie kolejnych nazw katalogów.

#### umieszczona pod adresem http://dosbox.sourceforge.net /comp list.php Korzystając z za-

mieszczonei na stronie WWW wyszukiwarki lub posortowanei alfabetvcznie listv aier 

. bedziemv mogli przekonać sie, czy konkretna gra uruchomi sie, czy raczej nie. Jeśli gra nie została uwzględniona na liście, nie oznacza to wcale, że jest niezgodna z DOSBoksem musimy po prostu samodzielnie przeprowadzić próby. Na podstawie testów wykonanych przez Eksperta (sprawdzono ponad 100 gier z listy opublikowanej na stronie DOSBoksa i spoza niej) tylko 14 gier nie można było uruchomić, korzystając z DOSBoksa. To niewielki odsetek w porównaniu do 34 spośród testowanych gier, które nie działają w Windows XP (dalsze 25 tytułów nie radziło sobie z odtwarzaniem dźwieku).

Sprawna emulacja wymaga nie byle jakiego peceta. We-Drive C mou dług autorów projektu,

dopiero komputer wyposażony w procesor Pentium 4 1,7 GHz pozwala na sprawną emulację gier napisanych dla procesorów 386 25 MHz. Zbyt wolno? I na to jest rada wystarczy skorzystać z porad Eksperta, wyłączyć niepotrzebne elementy emulatora oraz dostosować szybkość emulacji do wydajności procesora w naszym komputerze.

#### Sprawna emulacja

Do bezproblemowego grania w stare gry konieczny będzie w miarę szybki komputer oraz DOSBox, który znajduje się na płycie Eksperta.

Pobieramy i instalujemy DOSBox, a następnie tworzymy na przykład na dysku C folder (na przykład o nazwie gry), do którego skopiujemy pliki gier. W folderze **c:\gry** zapisujemy rozpakowaną grę, którą zamierzamy uruchomić za pomocą emulatora.

#### DOSBox 0.60, Cou Cycles: 1800, Frameskip 0 DOSBox Shell v0.60 For supported shell commands type: HELP For a short introduction type: INTRO more information read the README file in DOSBox directory. 'on HAVE FUN† The DOSBox Team :>>SET BLASTER=A220 I7 D1 T4

D

D

**2**. Uruchamiamy emulator. Na ekranie widzimy okno przypominajace tryb MS-DOS 

. Nowa wersja emulatora informuje nas o tym, że możemy za jego pomocą uruchomić niektóre z gier działających w trybie chronionym (protected mode). Wpisując polecenie

intro możemy przeczytać w jezvku angielskim, w jaki sposób wskazać programowi, gdzie znajdują się gry, i zamontować na przykład jako dysk c: wybrany folder. Wpisanie polecenia help spowoduje wyświetlenie listy dosowych poleceń, które rozpoznaje DOSBox.

**3** Zaczynamy od wskazania folderu gry na dysku C: jako partycji oznaczonej literą c: Aby to zrobić, wpisujemy polecenie:

#### mount c c:\gry

O poprawnym zamontowaniu partycji c: informuje nas komunikat 

 Przechodzimy na dysk C:, wpisując polecenie **c**: 4 Wchodzimy do zamontowanego folderu i listuje-

as local directory c:\gry\

#### Ω. **Ekspert radzi**

przeciwieństwie do dysków twardych, wymienne pamięci masowe montujemy w DOSBoksie w następujący spo-- dyskietka: sób: mount a a:\ -t floppy napęd CD-ROM mount d d:N -t cdrom

my zawartość wirtualnego dysku C: poleceniem dir. Następnie wpisujemy komendę cd i nazwę katalogu

z rozpakowaną grą (w naszym przykładzie innoce~1).

**5** 🛛 Konfigu rujemy parametry gry. W wypadku większości gier działajacych w MS--DOS do tego

| ontrol ———  | Language     |
|-------------|--------------|
| (] Keyboard | (+) English  |
| () Mouse    | ( ) Franşais |
| 1 Joystick  | ( ) Deutsch  |
|             | () Español   |
|             | () Italiano  |
|             |              |

**5** W kolejnym oknie zaznaczamy odpowiednie pola definiujące klawiaturę, mysz, język, a także kartę dźwiękową, na przykład 
. Następnie klikamy na **OK**.

7. W oknie dotyczącym konfiguracji karty muzycznej klikamy na strzałki e, by rozwinać listę urzadzeń, ustawiamy parametry karty

[X] Sampled Sound [X] Audio Soundtrack

#### Sound Card I

#### Sound Card Setup

| Sampled Sound  | Card —   |    | Audio Midi So | undtrack Card |
|----------------|----------|----|---------------|---------------|
| Type:[Sound B1 | aster    | 14 | Type:[Sound B | laster        |
| IO Address:    | [220     | 14 | IO Address:   | [default      |
| IRQ Number:    | [7       | 14 | IRQ Number:   | [default      |
| DMA Channel:   | [1       | 14 | DMA Channel:  | [default      |
| DRQ Number:    | [default | 14 | DRQ Number:   | Edefault      |

DOSBox 0.60, Cpu Cycles 1800, Frameskin 0

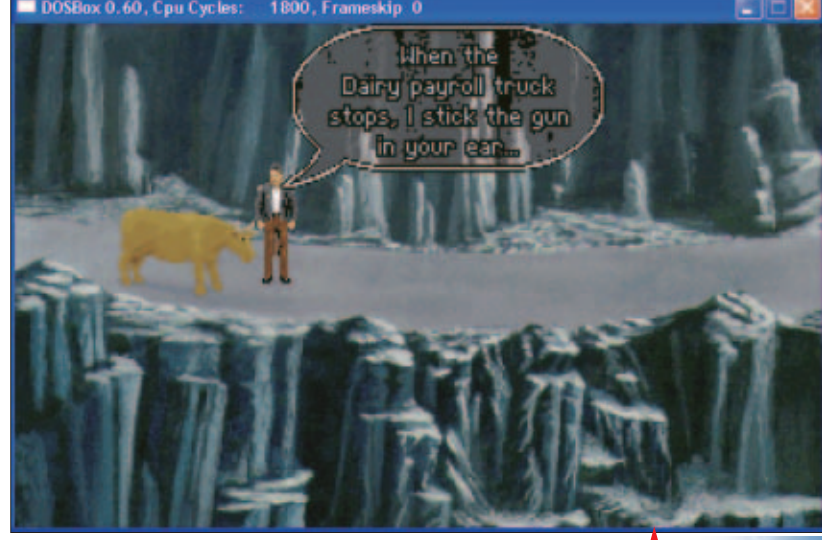

celu służą programy setup, setsound lub install. Wyświetlamy listę programów wykonywalnych, wpisując polecenie 

. Na ekranie zobaczymy liste tych plików 
. W tym wypadku uruchamiamy program konfiguracyjny, wpisując polecenie setup

|   | C:NINNOCET1> | dir *.exe     |                  |
|---|--------------|---------------|------------------|
| - | Directory of | CININNOCE"1N. |                  |
|   | ENGLISH EXE  | 106,656       | 22-07-1997 14:38 |
|   | FRENCH EXE   | 110,096       | 22-07-1997 14:38 |
|   | GERMAN EXE   | 109,952       | 22-07-1997 14:38 |
|   | ITALIAN EXE  | 110,032       | 22-07-1997 14:38 |
|   | SETUP EXE    | 136,738       | 22-07-1997 14:38 |
|   | SPANISH EXE  | 110,096       | 22-07-1997 14:38 |
|   | ULTRAMID EXE | 34,212        | 22-07-1997 14:37 |
|   | 7 File(s)    | ) 717,782     | Bytes            |
|   | 0 Dir(s)     | 110,540,800   | Bytes free       |
|   |              |               |                  |

tak jak na zamieszczonym obrazku. Klikamy na **OK**. Wracamy do okna DOSBoksa.

**8** W tym konkretnym przypadku wpisujemy polecenie guilty, by uruchomić gre ------

#### Ŷ **Ekspert radzi**

OSBox nie potrafi wyświetlić DUSBox nie potrait vy długich nazw plików stosowanych w Windows i Linuksie. Z tego powodu nazwa gry Innocent Unti Caught po wyświetleniu zawartości folderu w DOSBoksie zostanie zamieniona na INNOCE~1

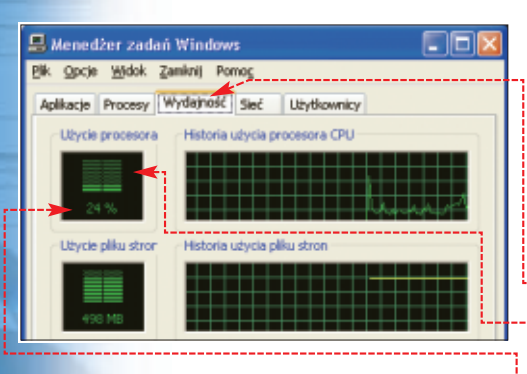

Jak przyspieszyć emulację

Podczas zabawy z emulatorem szybko dostrzeżemy, iż niektóre gry uruchomione w DOSBoksie nie działają płynnie (grafika wyświetlana jest skokowo, dźwiek od czasu do czasu urywa się). Najprostszą metoda na przyspieszenie działania grv jest przełaczenie DOSBoksa w tryb pełnoekranowy – dokonamy

tego, naciskając

szy lewy

kombinację klawi-

(w podobny

sposób wracamy

do wyświetlania

gry w okienku).

parametr

2. Modvfikuiac

Frameskip okre-

ślający liczbę po-

mijanych ramek

kundy, przyspie-

szymy działanie

w ciągu jednej se-

emulatora kosztem

płynności grafiki.

Zwiekszamy Fra-

meskip. naciska-

zmniejszamy, naci-

skając [-C++] [F7].

W wypadku gier

przygodowych,

w których na ekra-

nie widnieją sta-

tyczne obrazy,

iac [F8]

#### dosbox1 language= memśizé=16 🚺

[render] frameskip=0**√8** snapdir=snaps scaler=normal2x

[cpu] cycles=1800

[mixer] 📶 nosound=false 🚺 rate=22050 blocksize=2048 wavedir=waves

[midi] 📶 mpu401=true 12 device=default confiq=

[sblaster] 📶 sblaster=true 🚹 base=220 irq=7 dma=1 sbrate=22050 adlib=true adlibrate=22050 cms=false cmsrate=22050

[speaker] 📶 pcspeaker=true 12 pcrate=22050 tandy=true tandyrate=22050 disney=true

**3** Kolejny etap to dostosowanie parametru Cpu Cycles (domyślnie 1800) do wydajności naszego procesora. Zaczynamy od zamknięcia okien wszystkich aplikacji poza DOSBoksem z uruchomioną grą. Uruchamiamy Menedżer zadań Windows (dostępny tylko w Windows 2000/XP), naciskajac (Ctrl.) (Alt.) (Delete). Wybieramy zakładke 🎃

#### Ŷ **Ekspert radzi**

eśli pracujemy w Windows 95/98/Me, musimy skorzystać z innej aplikacji monitorującej obciażenie procesora – na przykład z programu Monitor Systemu.

**4**∎ Jeśli w polu ● wartość nie oscyluie w granicach 95%-100% oznacza to, że procesor wciaż ma zapas mocy obliczeniowej, która możemy wykorzystać w DOSBoksie. Przechodzimy wiec do okna emulatora i naciskamy (F12), obserwując jednocześnie wskaźnik 🔶. Kiedy wartości podniosą się do poziomu 80-90% (podczas intensywnego grania), notujemy wartość parametru Cpu Cycles • z belki okna-DOSBoksa, Zamykamy okno Menedżera zadań Windows.

#### Cpu Cycles: 7725

#### Ŷ **Ekspert radzi**

eśli przekroczyliśmy wydajność procesora, zmniejszamy liczbę nieemulowanych cykli procesora, naciskając 🕬 i 🚰

**5** Test przeprowadzony w punktach 1-4 powinniśmy powtórzyć dla różnych gier, dobierając w ten sposób optymalne wartości parametrów **Frameskip** i Cpu Cycles. Zanotowane wyniki przydadzą się podczas modyfikowania zawartości pliku konfiguracyjnego DOSBoksa.

#### Co w plikach konfiguracyjnych piszczy?

Znajomość parametrów odczytywanych przez DOSBox na starcie z pliku konfiguracyjnego ułatwi nam pracę z emulatorem oraz umożliwi dalsze przyspieszenie aplikacji.

Za pomocą Notatnika otwieramy plik c:\program files \DOSBox-0.60\dosbox.conf Parametry w sekcji 📶 umożliwiają określenie, czy emulator będzie po starcie uruchamiany na pełnym ekranie <2 (domyślnie jest to wy-

| Ste         | erowanie DOSBoksem                                                                                                    |
|-------------|----------------------------------------------------------------------------------------------------|
| Alt Enter   | przełączanie pomiędzy trybem pełnoekranowym<br>a wyświetlaniem emulatora w oknie                                      |
|             | zrzut ekranowy (pliki w formacie PNG zapisywane są w folderze <b>c:\program files\DOSBox-0.60\snaps</b> \)            |
| Ctrl_) [F6] | włączenie/wyłączenie zapisywania dźwięku z gry do pliku (plil<br>zapisywane są w c:\program files\DOSBox-0.60\waves\) |
| Ctrl_) [F7] | zmniejszenie liczby pomijanych ramek/s                                                                                |
|             | zwiększenie liczby pomijanych ramek/s                                                                                 |
|             | wyjście z emulatora                                                                                                   |
| CHI_) (FIO  | zablokowanie/odblokowanie wskaźnika myszy                                                                             |
|             | spowolnienie emulatora (zmniejszenie liczby                                                                           |
|             | emulowanych cykli procesora w ciągu 1 ms)                                                                             |
|             | przyspieszenie emulatora (zwiększenie liczby                                                                          |
|             | emulowanych cykli procesora w ciagu 1 ms)                                                                             |

#### 딘

i.

#### Trudne terminy

» EMS – moduł sterujący, odpowiadający za stronicowanie (16 stron po 64 KB) dodatkowej pamięci, kopiowanej do podstawowej pamięci operacyjnej na żądanie. Wykorzystanie pamięci EMS pozwalało na przekroczenie granicy rozmiaru 640 KB pamięci stosowanej w komputerach PC.

>> DPMI - ang. DOS Protected Mode Interface - moduł sterujący umożliwiający uruchamianie aplikacji z ochroną pamięci.

» MPU 401- standard midi firmy Roland stanowiący interfejs do podłączania i obsługi urządzeń MIDI w komputerach.

>> VBE 2.0 - ang. VESA BIOS Extension - rozszerzenie BIOS-u komputera, umożliwiające wykorzystanie z poziomu MS-DOS trybów graficznych o wyższych rozdzielczościach i głębi kolorów niż 640x480 w 16 kolorach.

» XMS – moduł sterujący, umożliwiający adresowanie pamięci we wczesnych komputerach PC, powyżej obszaru obsługiwanego przez EMS.

łaczone), czy po kliknieciu mysza w oknie DOSBoksa zablokuje sie wskaźnik myszy **3**, jaka jest czułość myszy **4** oraz to, czy w wypadku zawieszenia się emulatora na ekranie będzie widoczne okno konsoli z informacją o błędach 🗲

| <b>•</b>                        | losbox.                                   | conf - N                              | lotatnik                 |
|---------------------------------|-------------------------------------------|---------------------------------------|--------------------------|
| <u>P</u> lik                    | <u>E</u> dycja                            | For <u>m</u> at                       | <u>W</u> idok            |
| [sd<br>ful<br>aut<br>sen<br>wai | l]<br>lscrea<br>olock=<br>sitiv<br>tonerr | en=fal:<br>=true<br>ity=10<br>ror=tri | se 2<br>3<br>0 4<br>ue 5 |

🔁 🛯 W sekcji 🝊, w polu 💶 możemy określić rozmiar pamięci przypisany do emulatora, poniżej zaś, w polu <8 wpisujemy parametr Frameskip (mogliśmy go w praktyce sprawdzić zgodnie z opisem w punkcie 1-2) i Cpu **Cycles** (punkty 3–4).

🔼 Sekcje 📶 określają parametry związane z dźwiękiem. Możemy zrezygnować z odtwarzania dźwięku, zmieniając wartość parametru 📶 na 🖽 lub wyłączyć emulację niepotrzebnych urządzeń (na przykład **12**, zmieniając wartości parametrów na false.

4 🛛 Zmienne 1 pozwalaja nam określić, jakimi typami pamieci dysponuje emulator. Sekcja **14** odpowiada za parametry wirtualnego modemu (domyślnie włączony). Ostatnia z sekcji pliku konfiguracyjnego **15** to pole do popisu dla nas. W to miejsce wpisujemy listę poleceń MS-DOS, które zostaną wykonane po starcie emulatora. Przykładowo wpisanie w kolejnych wierszach mount c c:\qry i C: spowoduje zamontowanie folderu c:\gry jako partycji c: emulatora i zmianę bieżącego BD dysku na c:

| [dos] <b>18</b><br>xms=true<br>ems=true<br>dpmi=true          |  |
|---------------------------------------------------------------|--|
| [modem] <b>14</b><br>modem=true<br>comport=2<br>listenport=23 |  |
| [autoexec] <b>15</b>                                          |  |
|                                                               |  |

#### 🕅 Warto zajrzeć...

#### Adresy WWW:

- http://retrograde.trustnol.org
- www.tulou.org www.freeoldies.com
- http://bochs.sourceforge.net
- www.dosemu.org
- www.eliel.com/dodge.html

Frameskip 5 50 LUTY - MARZEC 2004 ekspert

cji e – zapisujemy go.

zwiększenie Frameskip nawet do pięciu nie wpływa w znaczącym stopniu na płynność grafiki. Emulator wciąż odświeża obraz 20 razy na sekun-

dę, a odczuwamy znaczne przyspie-

wartość parametru Frameskip od-

czytamy z górnej belki okna aplika-

szenie pracy emulatora. Aktualną

z serii Biblioteczka Komputer ŚWIATA

NOWA KSIĄŻKA

Komputer

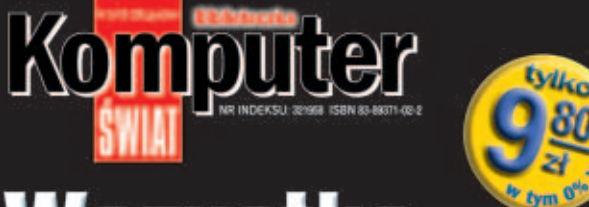

## Wszystko o filmowaniu

Poradnik dla początkujących i średnio zaawansowanych

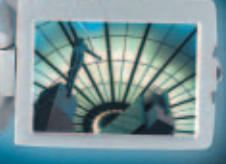

Jaki sprzęt na początek
 Złote rady dla operatora
 Kopiujemy film do komputera
 Jak poprawnie i szybko zmontować zgrany materiał
 Nagrywamy: w DivX czy może na DVD?
 Przygotowanie naklejki na płytę i wkładki do pudełka

Jaki sprzęt na początek

Złote rady dla operatora

Kopiujemy film do komputera

Jak poprawnie i szybko zmontować zgrany materiał

Nagrywamy: w DivX czy może na DVD

Przygotowanie naklejki na płytę i wkładki do pudełka

Komputer Prostsze niż myślisz

JUL WHIOSHACH

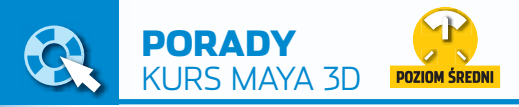

NUCZESSEN

**CD-ROM** Pliki źródłowe projektu Animacia w pliku AVI

## Potęga efektów

-----

212

Nawet naiwierniei wykonane modele nie beda wygladały realistycznie, jeśli scenv dobrze nie oświetlimy, nie dodamv tekstur i efektów. Takie pozornie drobne zabiegi decvduia o efekcie końcowym. Ekspert pokaże, jak w programie Maya uzyskać realizm

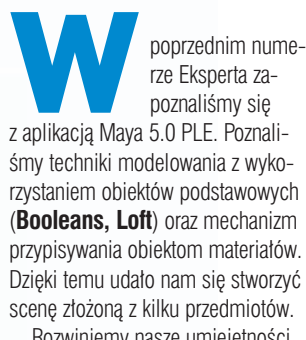

Rozwiniemy nasze umieietności. Poznamy tajniki tworzenia realistycznych powierzchni oraz świetlnych efektów specialnych.

Podczas pracy oprzemy sie na projekcie z poprzedniego numeru czasopisma. Ekspert pokaże, jak go rozbudować, dodajac otoczenie w postaci komnaty. Jej ściany wykonamy z realistycznie wyglądającego kamienia. Ekspert przedstawi technike symulacii faktury obiektu materiałem z aktywną mapą proceduralną typu **bump**. Efekt spotęgujemy, wpuszczając przez okno promienie światła słonecznego. Podczas tworzenia sceny wykorzystamy także efekt mgły (Fog), często używany przez wielu twórców animacii.

# Tworzymy podłoże

rzygotowywanie nastrojowej komnaty rozpoczynamy oczywiście od podstaw, czyli od podłoża. Ekspert pokaże, jak ułożyć wirtualna podłogę z potężnych desek.

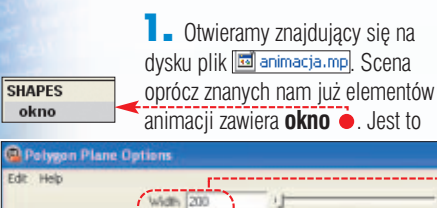

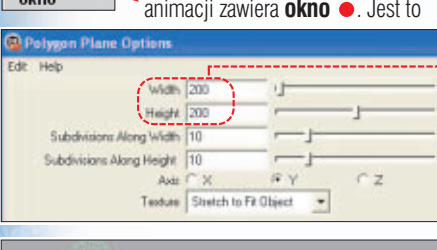

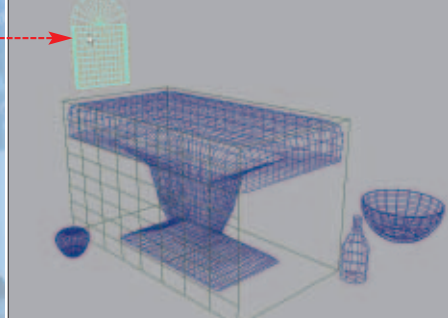

objekt typu polygon, stanowiacy punkt wyjścia do utworzenia otworu okiennego w bocznej ścianie komnaty 🎈 File Edit Modify

2 Do stwo-

rzenia podłogi wykorzystamy obiekt Plane. Wciskamy klawisz (F3), aby przejść do trybu Modeling ---

Modeling

-

**3** Z menu Create wybieramy Polygon Primitives, a potem klikamy na Plane . W oknie parametrów tworzonego obiektu zmieniamy wartość ustawienia Width j Height 🔶 SHAPES podloga

4 . Klikamy na Apply i zamykamy okno 🚇 Polygon Plane Options W ten sposób stworzyliśmy podłogę tajemniczej komnaty. Obiektowi nadajemy nazwę ●. W dalszej części artykułu nałożymy na nią materiał imitujący drewniane deski.

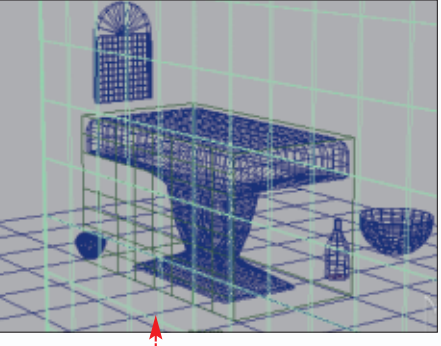

## Stawiamy ściany

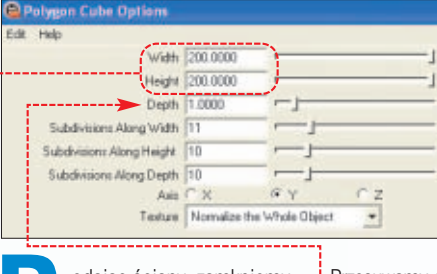

odając ściany, zamkniemy obszar naszego projektu.

Jako pierwszą stworzymy boczną ścianę komnaty (w dalszej części poradnika wytniemy w niej okno). Uaktywniamy widok sceny front. Z menu Create wybieramy Polygon Primitives | Cube

2 Wpisujemy szerokość i wyso-

kość prostopadłościanu, który będzie pełnił rolę ściany --oraz jego grubość ---Zatwierdzamy ustawienia przyciskiem Apply . Nowo utworzonemu obiektowi nadaiemv nazwe sciana1. Wszystkie dotychczasowe zabiegi powodują, że

scena wygląda teraz tak ---

3 Należy odpowiednio ustawić nasza ściane. Upewniamy sie, czy objekt sciana1 jest wyselekcjonowany.

Przesuwamy go (przytrzymując wciśnięty lewy przycisk myszy) wzdłuż osi Y tak, aby koniec ściany był na poziomie podłogi 🎈

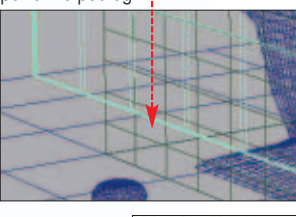

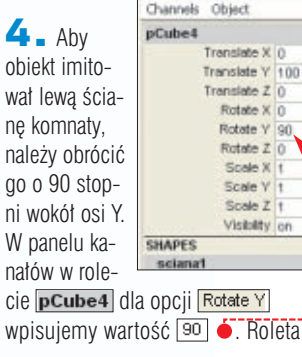

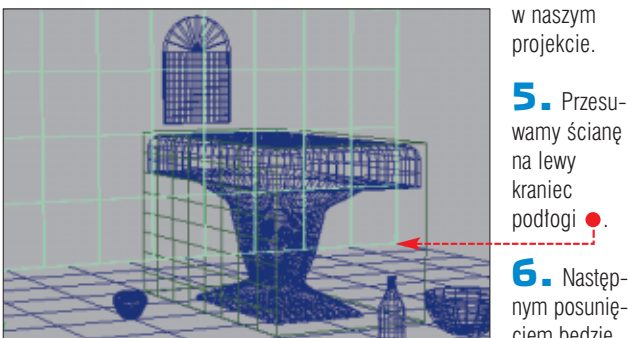

ta bowiem pozwala na precyzyjne manipulowanie obiektami

wamy ścianę na lewy kraniec podłogi 🎈 6. Nastepnym posunieciem bedzie

wyciecie w ścianie otworu okienne-

go. Przesuwamy obiekt okno 🌻 na

powierzchnię ściany. Do wycięcia otworu posłużymy się funkcją Boolean. Wybieramy objekt scianal, a następnie z jednocześnie wciśniętym klawiszem (Shift) zaznaczamy obiekt okno. Z menu Polygons wybieramy Booleans i Difference Powstał otwór w ścianie, przez który wpadać beda promienie światła.

7. Powtarzając punkty 2–5, tworzymy jeszcze jedna ściane, która umieszczamy na drugiej krawedzi

podłogi. Po zakończeniu działań widok naszej sceny powinien przedstawiać się następująco . Możemy wykonać pierwszy rendering sceny. W ten sposób skontroluiemv wvglad tworzonej sceny iedvnie renderina ukazuje jakość zastosowanych efektów specialnvch.

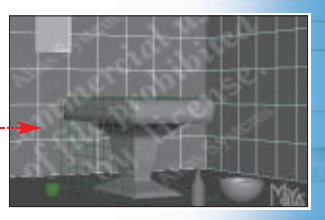

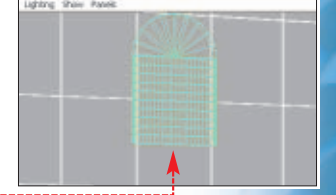

## Mapowanie powierzchni komnaty

truktura komnatv jest już gotowa. Jecz gładkie ściany i podłoga nie wygladaja realistycznie. Nie wystarczy pokrycie ich tekstura. Musimy także zadbać o nałożenie faktury właściwej dla drewnianych desek na podłodze i starych ceglanych ścian.

Do wykonania tej części poradnika potrzebne nam beda tekstury. które znajdziemy na krażku Eksperta 🍀 podloga, jpg 🚬 🎠 sciana, jpg

🌺 podlogabump.jpg 🛛 į 🌺 scianabump.jpg 🛛 Pierwsze dwa dokumenty zawierają

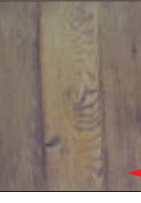

wierny obraz materiału, z którego wykonane są obiekty, na przykład drewna 🎃

Pozostałe

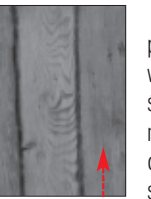

pliki wykonane w skali szarości posłużą nam do imitacji charakterystycznych nie-

równości faktury obiektów . Do tego celu wykorzystamy mechanizm Bump Mapping. Zaimplementowana w Maya procedura na podstawie skali szarości deformuje siatkę cieni imitującą prawdziwą fakturę.

Pliki graficzne kopiujemy do katalogu roboczego na dysku.

#### Tworzymy materiały

Klikamy na widoczną na pasku po lewej stronie okna programu ikonę 📰. Uruchomiliśmy edytor materiałów HYPERSHADE. Z listy • wybieramy material • W obszarze zakładki Work Area edytora materiałów pojawi się ikona obrazująca wybrany typ materiału. Klikamy na nią dwukrotnie.

| Material Sample   | $\overline{\mathbf{O}}$ |     |         |
|-------------------|-------------------------|-----|---------|
| Туре              | Phong                   | •   | <br>    |
| Connon Material A | satudinth               |     |         |
| Color             |                         | _   | <br>    |
| Transparency      |                         | 1   | <br>— e |
| Ambient Color     |                         | 1   | <br>- 0 |
| Incandescence     |                         | -1- | <br>- 6 |
| Bump Mapping      |                         | -   |         |

Rozpoczynamy przygotowywanie materiału i faktury, którą nałożymy na podłoge.

**2** Uaktywniony zostaje Edytor atrybutów. Rozwijamy roletę 🔶, a następnie klikamy na przycisk ---Wyświetla się okno Create Render Node z zakładki

Textures wybieramy przycisk File . Następnie wskażemy plik, z którego ma zostać pobrana

tekstura podłoża. **3** W edytorze atrybutów pojawiła się nowa zakładka file6. W rozwijanym menu 🔽 File Attributes

klikamy na ikonę 📥. W oknie Image Name Open przechodzimy do katalogu

roboczego i wskazujemy plik 🔆 podloga.jpg]. Wciskamy przycisk Open. Nasz materiał przyjmuje następującą postać ---

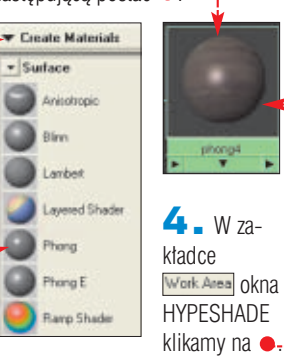

W edytorze atrybutów materiału

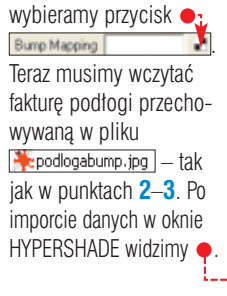

5 - Postępując według schematu przedstawionego w punktach od 2 do 4, tworzymy materiał ścian komnaty. Korzystamy z plików

🌺 sciana, jpg į 🌺 scianabump. jpg.

#### Używamy materiałów Klikamy na

ikonę •, aby wyświetlić wszystkie materialy. W znajdującym się pod oknem HYPER-SHADE widoku perspektywicznym sceny wyselekcjonujemy podłogę 🌻

Na zakładce

Work Area najeżdżamy kursorem myszy na materiał, który chcemy jej przypisać 🔶. Wciskamy prawy klawisz myszy i z menu kontekstowego wybieramy Assign Material To Selection . W ten sam sposób nakładamy materiał na ściany naszej komnaty.

**2** Możemy teraz obejrzeć efekt naszych dotychczasowych działań, renderując scenę. Wygląd naszej komnaty odbiega nieco od ideału, ponieważ ściany boczne naszej komnaty wyglądają, jakby były zbudowane z ogromnych skalnych

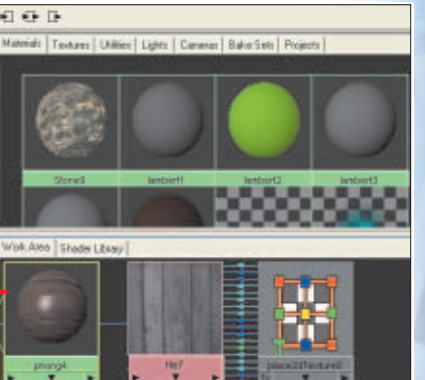

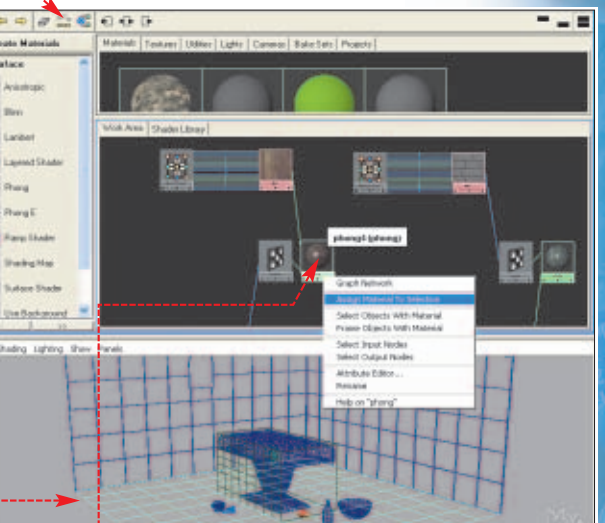

bloków ẹ zamiast zwykłych cegieł. Standardowo w Maya tekstura rozciagana jest na cała powierzchnię obiektu. Jak widać, nie zawsze daje to pożądane efekty. Aby materiał wyglądał realistycz-

nie, musimy określić liczbę kopii tekstur, jaka ma znajdować się na powierzchni elementu sceny. Zmienimy koordynaty mapowania dla tekstury Color (odpo-

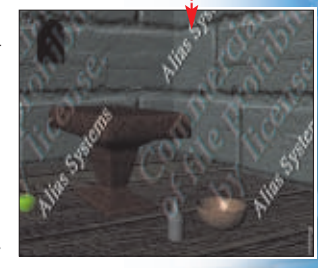

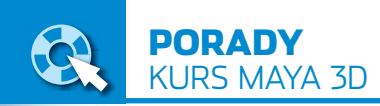

#### 밑 **Trudne terminy**

>> Bump Mapping – symulacja nierówności charakterystycznych dla faktury obiektu poprzez stosowanie tekstur w skali szarości obrazujących wygląd materiału.

» efekt wolumeryczny – efekt punktowego skupiania promieni świetlnych, powodujący powstanie poświaty w obszarze objętym źródłem światła. Efekt taki obserwujemy we wnętrzach gotyckich katedr, gdy promienie słoneczne wpadają przez otwory okienne oraz witrażowe okna.

» FX – zespół procedur i funkcji symulujących zjawiska optyczne lub działanie sił fizycznych oraz zjawisk naturalnych (mgła, piorun, poświata, refleksy światła i inne).

>> phong - typ cieniowania powierzchni materiału, określający sposób reakcji światła z powierzchnią obiektu. Ten typ cieniowania zapewnia delikatna połyskliwość powierzchni.

wiedzialnej za wygląd) i Bump Mapping (opowiedzialnej za fakturę powierzchni).

**3** W zakładce Work Area Wybieramy materiał ściany. W rozwijanym menu

 Common Material Attributes edytora atrybutów klikamy na ikone - • • • • Color - Li Wybieramy zakładke 
i rozwijamy liste 
. Klikamy na widoczna na niej ikonę 🎈, co przenosi nas do zakładki place2dTexture10, Rozwijamy rolete

▼ 2d Texture Placement Attributes i zmieniamy parametry funkcji

| List Selected Pocus Attributes Help                           | simy jeszcze zmienić<br>koordynacie mapowa-            |
|---------------------------------------------------------------|--------------------------------------------------------|
| file: [160]                                                   | nia tekstury                                           |
| Texture Sample                                                | łania rozpoczynamy od<br>wybrania ikony 📧 🗕            |
| File Attributes                                               | Następnie postępujem                                   |
| Hardware Testure Cycling Options                              | zgodnie z opisem za-                                   |
| Color Balance                                                 |                                                        |
| • Effects                                                     | wartym w punkcie 3.                                    |
| UV Coerdinates<br>UV Coerd (2000   2000   11<br>Node Behavior | <b>5</b> . Warto teraz wyko-<br>nać na próbę rendering |
| Repeat UV 5.000 5.000 SCENV. a                                | by przekonać się, czy po-                              |

Repeat UV 5.000 5.000 П wpisując w obydwa okna 5.000.

**4** Aby poprawić wygląd tworzonej przez nas komnaty, mu-

Bump Mapping file9 \*

glada lepiej.

wierzchnia ścian oraz podłoga wy-

## Ustawienia oświetlenia sceny

hcąc nadać naszej komnacie ciekawy wygląd, dodamy teraz światła połaczone ze specjalnymi efektami optycznymi.

Zaczniemy od umieszczenia w scenie światła typu Spot. Jest to oświetlenie ukierunkowane. Obszar oświetlany ma kształt stożka. Światło to posłuży nam do uzyskania efektu wolumerycznego wewnatrz komnaty.

注 お 記 40

Przechodzimy do układu czterech okien, wybierając ikone W menu Create klikamy na Lights i Spot Light W panelu kanałów w opcjach Scale X, Y i Z wpisujemy wartość 10 •. W ten sposób dostosowaliśmy rozmiar źródła światła do wielkości obszaru naszej sceny. W projekcje pojawja sie nowy element - źródło światła. Przesuwamy i obracamy go tak, aby umieścić światło tuż za otworem okiennym 🗕

**2** Ustaliliśmy położenie źródła światła. Teraz czas na określenie jego właściwości. Klikamy na ikonę 📧. W otwartym edytorze atrybutów przechodzimy na zakładke spotLightShape1. Rozwijamy roletę Spot Light Attributes, Wpisuje-

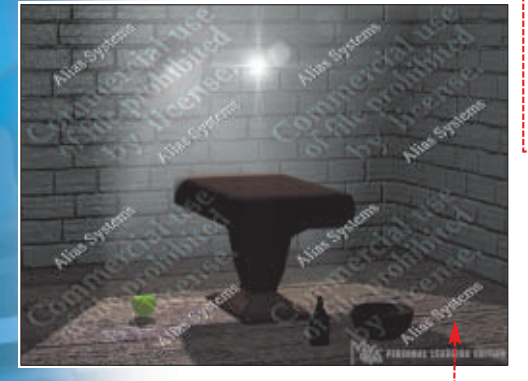

my **•**, aby zwiększyć obszar objety stożkiem światła. Upewniamy sie, że zaznaczona jest opcja e oraz 🌢. W przeciwnym wypadku działanie światła nie będzie widoczne podczas renderingu.

3 Dodamy teraz do naszego źródła światła efekt mgły (fog), aby nadać scenie nieco tajemniczy charakter. Rozwijamy menu

 Light Effects. Klikamy na ikonę 💽 znajdującą się obok Light Fog. Otworzyliśmy w ten sposób zakładkę lightFog1 na liście ▼ Light Fog Attributes Zwiekszamy wartość parametru Density Zagęści to mgłę w obszarze naszej sceny.

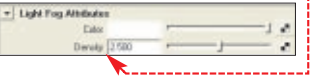

**4** Teraz ustawimy parametry cienia rzucanego przez oświetlone obiekty – domyślnie w programie Maya światła nie mają bowiem aktywnej opcji cienia. W rezultacie promienie światła przechodzą przez obiekty tak, jakby były one całkowicie przezroczyste (na przykład światło przenika nie tylko przez otwór okienny, ale także ścianę)

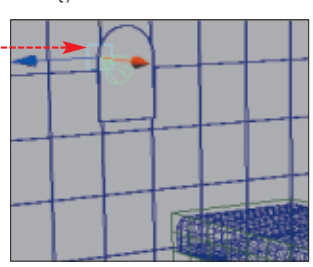

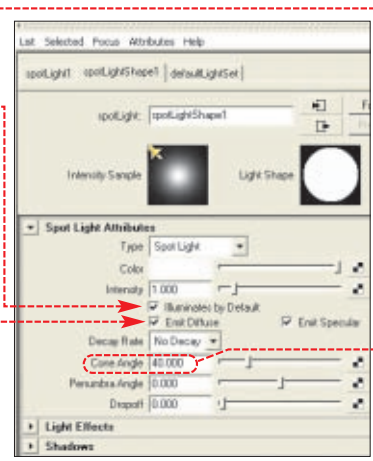

Na zakładce spotLightShape1 rozwijamy rolete

 Depth Map Shadow Attributes Zaznaczamy Vise Depth Map Shadows Uaktywniliśmy opcje cienia wraz ze zmianą jego charakteru w zależności od odległości od źródła światła. Możemy teraz wykonać próbny rendering - Optical FX Attributes przekonamy się, że scena jest zbyt ciemna.

**5** Do rozjaśnienia komnaty wykorzystamy światło punktowe, które oświetla całą scenę. Z menu Create wybieramy Lights | Point Light Przesuwamy źródło światła nad powierzchnię stołu, aby równomiernie oświetlić pomieszczenie ---

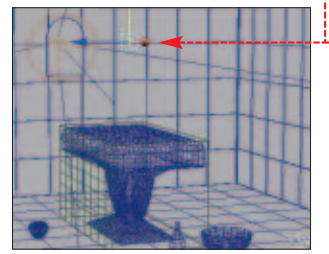

#### **Warto zajrzeć... Adresy WWW:**

• www.rendernode.com www.alias.com

www.max3d.pl

互 🛯 Klikamy na ikonę 🗐. Na li-ŚCIE - Point Light Attributes Zakładki pointLightShape1 zmieniamy wartość intensywności świecenia Intensity na 0.5. Upewniamy sie, czy zaznaczone sa opcie ✓ Illuminates by Default Oraz Emit Diffuse. Możemy teraz na próbę wyrenderować scenę w widoku perspektywicznym.

7 Do naszego światła punktowego dodamy jeszcze efekt specjalny poświaty (ang. Glow), scena nabierze magicznego charakteru. Na zakładce pointLightShape1 rozwijamy roletę - Light Effects i klikamy na ikone 💽 znajdującą się obok Light Glow. W ten sposób uaktywniliśmy zakładkę opticaFX1. Wybieramy ją i na liście 🔶, zazna-

czamy opcje •, dodająć do efektu Glow efektowne refleksy promieni. Na liście 💌 Glow Attributes, zmieniamy natężenie efektu, wpisując w Glow Intensity wartość 0.300. Możemy teraz wykonać ostatni rendering sceny. Osiągnęliśmy zamierzony efekt . Na tym kończymy przygotowywanie sceny. MD 🔳

Lens Flare

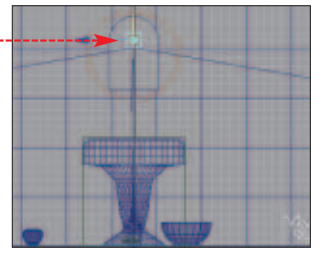

# SKACZ JAK ADAM MAŁYSZ!

STEINE

LEPIEJ Niezrównane wrażenia wizualne podczas lotu

WYŻEJ Blisko 40 nowych modeli

Blisko 40 nowych modeli najsławniejszych skoczni

DALEJ Doskonały model fizyki lotu

z nowymi elementami symulacji

PELNA WER

## DOSKONAŁA SYMULACJA SKOKÓW NARCIARSKICH JUŻ W KIOSKACH!

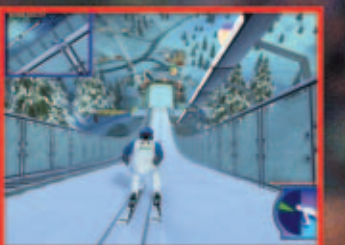

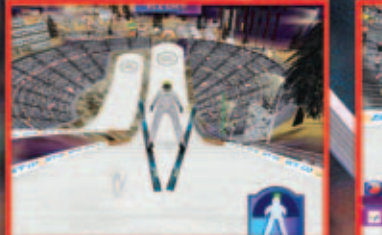

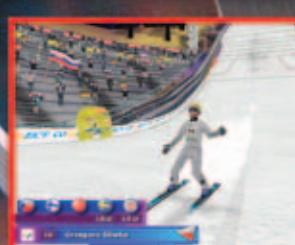

Weź udział w Internetowym Pucharze Świata na www.skoki2004.interia.pl!

Rozpocznij sezon

JZIAŁ SPRZEDAŻY WYSYŁKOWEJ 0 801 120 003

RMF

z nowym kalendarzem Adama Małysza tylko

Od 18 listopada 2003 dostępny w placówkach Ruchu na terenie całego kraju oraz w sklepie internetowym

www:malysz.interia.pl

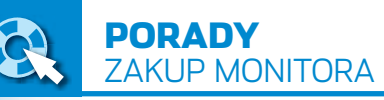

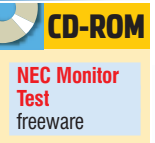

# Dla Twoich oczu

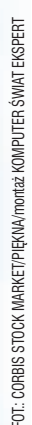

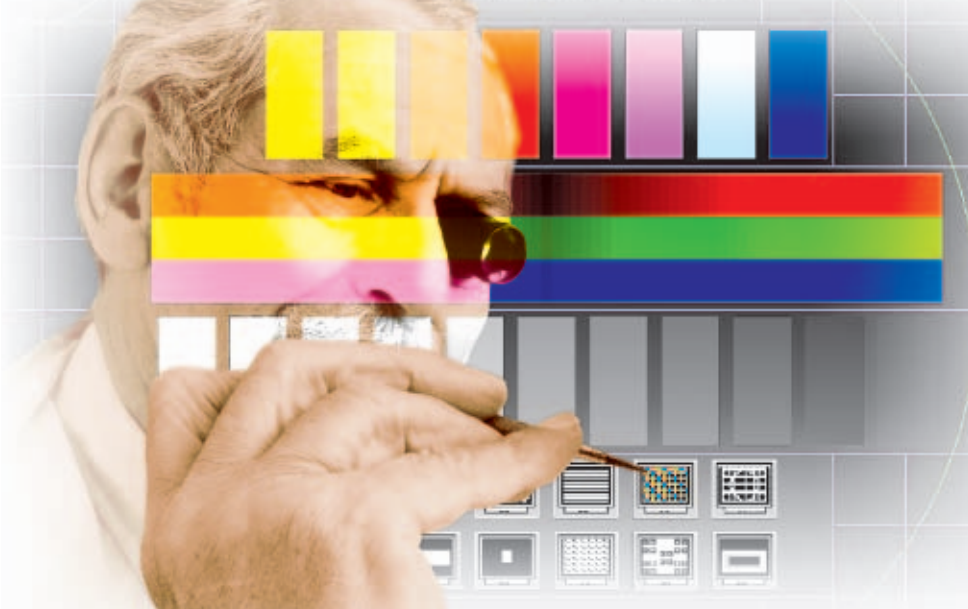

Na wielu komponentach zestawu komputerowego można oszczędzać, jednak monitor jest zbyt ważny dla zdrowia, żeby lekceważyć jego wybór. Ekspert podpowie, jak ocenić jakość monitora

> onitor jest jednym z najważniejszych elementów zestawu komputerowego. Ekspert podpowie, jak już przy zakupie skontrolować jego jakość. Dzięki temu unikniemy wyboru wadliwego egzemplarza i możliwych ktopotów związanych z reklamacja.

#### Dwie technologie

Pierwszą decyzją jest wybór między monitorem CRT (kineskopowy) a LCD. Dobry monitor CRT 17 cali kupimy już za mniej więcej 750 złotych. Na model LCD 15 cali musimy wydać prawie dwa razy więcej.

#### Monitor CRT wart uwagi

- o przekątnej minimum 17 cali
- odświeżanie co najmniej 85 Hz przy rozdzielczości w której planujemy pracować
- certyfikat normy przynajmniej TCO'99
- równomierne świecenie ekranu
- korzystne warunki serwisowe (trzyletnia gwarancja, serwis typu door-to-door)

#### Monitor LCD wart uwagi

- kąt widzenia ekranu w pionie i poziomie nie mniejszy niż 150 stopni
- czas reakcji matrycy poniżej 25 ms
- równomierne podświetlenie ekranu
   brak uszkodzonych pikseli
- brak uszkodzonych pikse kontrast minimum 250:1
- Kontrast minimum 2001

Dlaczego jednak porównywane są ceny monitorów o różnych przekątnych? Rozmiar ekranu LCD jest podawany zgod-

> Monitory w kolorze czarnym nie spełniają normy TCO'99. Nie oznacza to jednak, że bardziej promieniują

nie z rzeczywistą przekątną obszaru widocznego. W wypadku monitorów CRT obszar widzialny ekranu jest zwykle o 1–2 cale mniejszy niż wartość deklarowana.

Urządzenia CRT potrafią pracować poprawnie w różnej rozdzielczości. LCD przygotowane są zaś do pracy w jednej, zalecanej rozdzielczości: dla modeli o przekątnej 15 cali zazwyczaj stosowana jest XGA (1024x768), a monitorów 17–19 cali – UXGA (1280x1024). Na monitorze LCD nie możemy wyświetlić większej rozdzielczości niż zalecana. Zastosowanie niższej rozdzielczości powoduje natomiast pogorszenie jakości obrazu.

Wadą modeli CRT jest ich duży rozmiar – wygodne ustawienie monitora na biurku jest dość trudne.

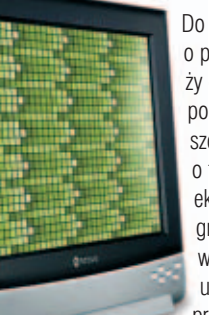

Do tego urządzenie o przekątnej 19 cali waży około 25 kilogramów, podczas gdy jego szczupły rywal LCD o tej samej przekątnej ekranu już tylko 5 kilogramów. Zastosowane w monitorach CRT układy elektroniczne pracuja z bardzo wyso-

kim napięciem. Sprawia to, że monitory CRT są prądożerne oraz generują dość silne promieniowanie elektromagnetyczne. Pobór mocy

sięga w ich wypadku od 60 do nawet 150 watów. Monitory LCD są znacznie bardziej energooszczędne – pobierają z sieci energetycznej od 20 do 60 watów.

Miłośników filmów zainteresują panoramiczne panele LCD. Samsung SyncMaster 172W ma ekran o proporcjach 15:9

Kupując monitor, lepiej zainwestować w model spełniający normę

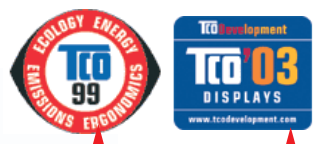

TCO'99 Lub nowszą TCO'03 . Przed zakupem zajrzyjmy na stronę , aby upewnić się, że urządzenie rzeczywiście znajduje się w bazie certyfikowanych produktów. Nie zawsze bowiem oznaczenia pokrywają się z rzeczywistym poziomem promieniowania – wykazały to także testy Komputer ŚWIATA.

#### Zdrowie i komfort pracy

W wypadku monitorów CRT ważnym parametrem jest częstotliwość odświeżania obrazu. Gdy jest ona zbyt niska, wówczas wzrok szybko się męczy. Ekspert odradza zakup monitora, który przy wymaganej przez nas rozdzielczości pracy nie oferuje odświeżania minimum 85 Hz. W wypadku monitorów LCD zjawisko migotania obrazu praktycznie nie występuje.

Piętą achillesową LCD jest szybkość reakcji matrycy. Do zastosowań multimedialnych i gier warto zainwestować w monitor o czasie reakcji krótszym niż 25 milisekund. Pozwala to uniknąć efektu smużenia.

Kąt widzenia w CRT wynosi około 180 stopni. Tanie panele LCD oferują kąt widzenia wynoszący zaledwie 120 stopni. W takim wypadku możemy zauważyć utratę jakości obrazu w rogach i na krawędziach ekranu, gdy przechylimy głowę na boki lub w górę czy w dół. Ekspert poleca panele LCD o kącie widzenia przynajmniej 150–170 stopni.

#### Gwarancja dobrego zakupu

Należy zwrócić baczną uwagę na gwarancję. Powinna być jak najdłuższa, a reklamacja mało

> ktopotliwa. Wygodnym rozwiązaniem jest możliwość przestania monitora do serwisu na koszt producenta. Ekspert pokaże teraz, jak

w amatorski sposób przetestować monitor w sklepie, mając

ze sobą prosty program testujący. Jeżeli sklep nie umożliwia nam sprawdzenia monitora, to może lepiej poszukać innego sprzedawcy.

56 LUTY - MARZEC 2004 ekspert

## **Monitor LCD**

prawdzenie jakości panelu LCD wymaga od nas bardzo dokładnego przyjrzenia się matrycy. Warto posiłkować się przy tym planszami testowymi, na przykład programu Nokia Monitor Test 3 4 czy NEC Monitor Test z krażka Eksperta.

#### Jasność i kat widzenia

W wypadku monitora LCD testuiemy na wstępie równomierność podświetlania ekranu oraz kat widzenia w pionie i w poziomie. Najlepiej uruchomić plansze o jednolitej barwie.

Uruchamiamy program Nokia Monitor Test. Teraz klikamv na ikone testu o nazwie Colour ●.> 

**2** Patrząc prostopadle

na ekran, nie powinniśmy obserwować różnic jasności świecenia obrazu ani utraty jakości kolorów na krawędziach czy w rogach ekranu.

#### Autokalibracja

Przetestujmy także poprawność działania mechanizmu automatycznej kalibracji obrazu.

Test możemy wykonać, przełączając kilka rozdzielczości w Win-

Monitor CRT

odstawowa wada monitorów

CRT sa zniekształcenia geo-

metrii. Dysponując programem te-

stującym, możemy je łatwo wykryć.

w menu wiele ustawień pozwalają-

geometrycznych (patrz ramka Znie-

dowolnego okna Windows wystar-

Nowoczesne monitory mają

cych na usuwanie zniekształceń

kształcenia obrazu). Warto je

czy, aby wstępnie dopasować

wykorzystać. Uruchomienie

dows oraz uruchamiając za każdym razem funkcje autokalibracji ቀ. Auto Exit

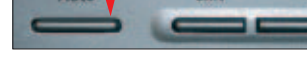

2 - Obserwujemy jakość ustawionego obrazu. Powinien być stabilny. ostry i dopasowany do wielkości ekranu. Warto do tego testu użyć też plansz z programu Nokia Monitor Test. miesz-

czacych sie w kategoriach Resolution • oraz Moire •

#### **Błedy matrycy**

Błędy matrycy, czyli uszkodzone elementy ekranu, są najczęściej spotykanymi wadami monitorów LCD. Do sprawdzenia błędów matrycy przydatne będą plansze mieszczące się w sekcji Colour.

📘 W ałównym oknie programu Nokia Monitor Test klikamy na ikone 🕂

2 - Poszczególne kolory plansz testowych przełącza-

my przyciskiem myszy. Należy obserwować, czy wszystkie subpiksele ekranu świecą poprawnie. Najczęściej występują dwa rodzaje uszko-

dzeń – punkty, które nie świecą (tak zwane martwe piksele) lub świeca silniej niż

pozostałe (gorace piksele). W testowym monitorze podczas oglądania zdjęć jeden z pikseli wydawał sie nieco inny •. Po powiekszeniu okazało sie, że czerwony sub-dzonv i nie świeci. Poszukiwanie uszkodonvch pikseli wvmaga koncentracii i uwagi.

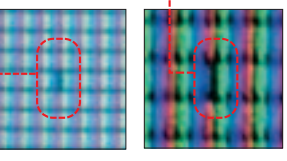

**3** Ekrany monitorów LCD składaja się z wielu świecacych elementów obrazu. Aby określić iakość stosowanych matryc, stworzono specjalna klasyfikacje. Ekrany LCD oferowane są więc w kilku klasach, zgodnych z normą ISO 13406-2.

10

Program Nokia Monitor Test wyświetli ekrany kontrolne we wszystkich podstawowych kolorach. Zwróćmy szczególną uwagę na kratę w kolorze białym.

Obserwujmy, czy linie pionowe i poziome przebiegają bez falowania, czy są równo

rozłożone na całej powierzchni ekranu, bez lokalnych zagęszczeń.

#### Test zbieżności kolorów

O błędach zbieżności kolorów mówimy wówczas, gdy wiązka elektronów nie trafia dokładnie w punkt ekranu, w który powinna. Wówczas obserwowane są podbarwienia linii, które sprawiają, że obraz staje się nieostry. Korzystając nadal z planszy Geometry, zwróćmy uwagę, czy linie blisko krawędzi i rogów ekranu mają ostre brzegi, o precyzyjnym czarno--białym przejściu 🎈. Gdy występują

Określa ona precyzyjnie dopuszczalną liczbę uszkodzonych pikseli i subpikseli. W tabelce e oraz w internecie 2 znajdziemy informacje na ten temat.

Przed zakupem monitora trzeba dowiedzieć się w serwisie producenta, jaka liczba uszkodzonych elementów obrazu jest dopuszczalna dla danego urzadzenia. Zwykle

#### Dopuszczalna liczba błedów Dopuszczalna liczba błędów na milion pikseli W klastrze 5x5 pikseli Typ 2 Klasa panela Typ 1 Typ 3 typu 1 lub 2 typu 3 0 0 0 0 0 I Ш 2 2 5 ٥ 2 Ш 15 50 0 5 5 IV 50 150 500 50 5 gorący lub martwv uszkodzone uszkodzone gorący martwy piksel niksel subpiksel piksele subniksele

przekroczenie tej liczby oznacza możliwość reklamowania kupionego urzadzenia.

Podczas testów sprawdzamy, czy wykryta liczba błędów mieści się w normie dla danego monitora.

Ekspert radzi jednak, aby niezależnie od klasy matrycy wypróbować kilka monitorów i znaleźć panel LCD z najmniejsza liczba błedów. Oczywiście nie dotyczy to modeli z matrycą klasy I, które nie powinny mieć wcale błędów.

#### Zniekształcenia obrazu Ξ. parallelogram trapezoid nincushion harrel distortion distortion distortion distortion zniekształcenie zniekształcenie zniekształcenie zniekształcenie trapezowe poduszkowe beczkowe równoległoboczne W jednym rogu ekranu są spore kłopoty ze

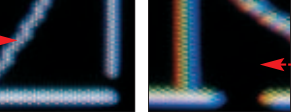

zbieżność jest poprawna, w drugim zaś widoczne zbieżnością. Linie wydają się składać z trzech podstawowych kolorów

dodatkowe przebarwienia w kolorach podstawowych, świadczy to o kłopotach ze zbieżnością 🌢. Czasami możliwa jest ich niewielka korekcja, ale zwykle usunięcie zniekształceń zbieżności w jednej części ekranu owocuje ich pojawieniem się w innej. PK

#### Warto zajrzeć... M

#### **Adresy WWW:**

- 1 www.tcodevelonment.com
- 2 www.nec-mitsubishi.com/specials/online\_englisch/iso/
- 3 www.softpedia.com/public/cat/11/2/5/11-2-5-4.shtml
- 4 www.monitor.pl
- www.nec.pl

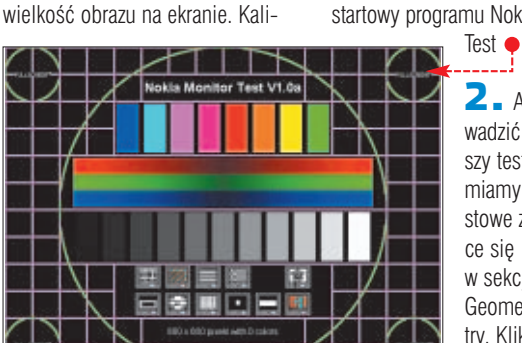

bruiemv nastawami monitora obraz tak, aby pokrywał możliwie cały ekran.

#### Test geometrii

Do prostej oceny geometrii obrazu możemy zastosować ekran startowy programu Nokia Monitor

> 2. Aby przeprowadzić dokładniejszy test, uruchamiamy obrazy testowe znajdują-

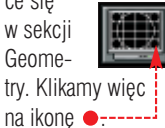

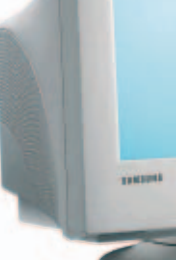

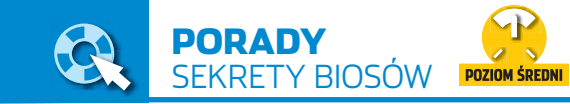

# **BIOS** w warsztacie

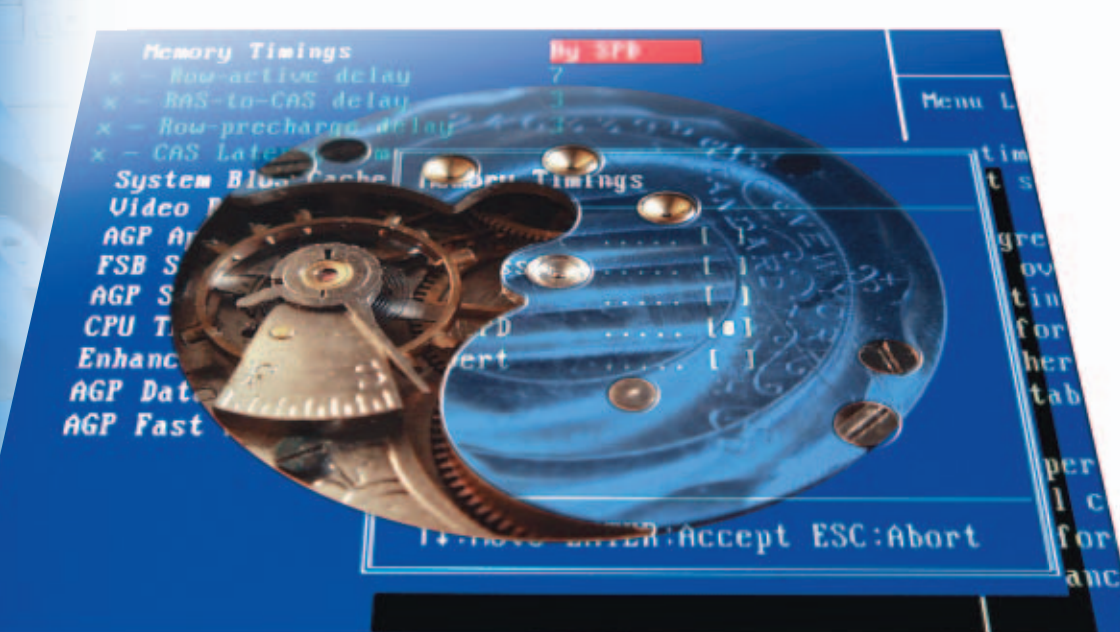

#### **BIOS** jest odpowiedzialny za podstawowe parametry naszego komputera. Ekspert objaśni sekrety działania i podpowie, jak zoptymalizować jego ustawienia

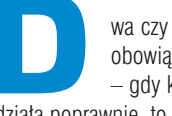

wa czy trzy lata temu obowiązywała zasada - gdy komputer działa poprawnie, to do BIOS-u le-

piej nie wchodzić, a już na pewno nie aktualizować. Obecnie zaawansowani użytkownicy, chcąc w pełni wykorzystać możliwości

#### 1 Najlepsze funkcje BIOS-ów i płyt głównych

#### Cechy specjalne BIOS-ów (producent płyty) Zastosowanie

**SOFT MENU III** (ABIT) Jumper Free Configuration (ASUS) Game Akcelerator (ABIT) M.I.B. Memory Intelligent Booster (GIGABYTE) Performance Acceleration Mode (ASUS) Speedster (MSI) Flash Menu (ABIT) **@BIOS** (GIGABYTE) Live Update 3 (MSI) Fan EQ (ABIT) **O-Fan** (ASUS) Smart Fan (GIGABYTE) LifePro (MSI) Tweak Guard (ABIT) AI BIOS (ASUS) Thermal Guard (ABIT) Dual BIOS (GIGABYTE) Xpress Recovery (GIGABYTE) Al Overclock Tuner (ASUS) C.I.A - CPU Intelligent Akcelerator (GIGABYTE) D.O.T. Dynamic Overclocking Technology (MSI) RedStorm Overclocking (Soltek) POST Reporter (ASUS) Diagnostic LED (EPoX)

CrashFree BIOS 2 (ASUS)

#### system bezzworkowego konfigurowania płyty głównej i CPU

za pośrednictwem wygodnego interfejsu w BIOS-ie automatyczne podnoszenie wydajności podsystemu pamięci w płytach wyposażonych w chipsety Intela i865, i875, i848

aktualizacja BIOS-u z poziomu Windows

możliwość sterowania prędkością wentylatorów CPU i chipsetu, automatycznie dostosowuje predkość wentylatora procesora do obciażenia systemu i temperatury podzespołów

automatyczne przywrócenie standardowej konfiguracji BIOS-u, gdy po zmodyfikowaniu ustawień pecet nie może się uruchomić technologia automatycznej ochrony przed przegrzaniem się procesora dwie kości z BIOS-em, druga pełni funkcję kopii zapasowej kopia zapasowa i odtworzenie wszystkich plików systemowych z poziomu BIOS-u automatyczne podkręcanie procesora

głosowe ostrzeżenia podczas POST-u informujące o wszelkich problemach z konfiguracją wyświetlacz diagnostyczny na płycie, który w formie kodów podaje aktualny status urządzenia lub ewentualne błędy w przypadku awarii BIOS-u wykonanie automatycznej procedury odtworzenia BIOS-u przy wykorzystaniu płyty CD dołączonej do płyty głównej

swoich komputerów czy rozbudować je o nowe procesory i podzespoły, muszą zająć się tą częścią peceta. Ekspert przedstawi najnowsze technologie zawarte w niepozornych kostkach BIOS-u

oraz wyjaśni, jak je efektywnie wykorzystać.

Trzech wielkich producentów, firmy AMI, Award i Phoenix, zmonopolizowało rynek, opracowując wersje BIOS-u dla praktycznie wszystkich popularnych chipsetów. Swój kod źródłowy firmy udostępniają (oczywiście nie za darmo) producentom płyt głównych. Ci z kolei przystosowują go do danego modelu swojej płyty,

#### : **Uwaga!**

amietaimy o niebezpieczeństwie uszkodzenia komputera poprzez nierozważne działania. Poprzez BIOS działamy bezpośrednio na sprzecie. Niektóre ustawienia mogą być niebezpieczne dla podzespołów peceta i spowodować ich uszkodzenie. Należy uważać podczas wszelkich operacji związanych z podnoszeniem napiecia i chłodzeniem. Włączmy alarm temperatury CPU i obserwujmy programy monitorujące. Redakcja nie ponosi odpowiedzialności za uszkodzenia powstałe podczas wykonywania opisanych w artykule czynności.

wprowadzając modyfikacje, dodajac różne funkcje. W efekcie BIOS-v na przykład Awarda na płytach głównych z tym samvm chipsetem, ale wydanych przez dwóch producentów, moga sie znacznie od siebie różnić. Należy dodać, że oprogramowanie używane przez markowych producentów sprzetu zdecydowanie góruje nad tańszą konkurencją. Niektóre spośród najciekawszych technologii Ekspert opisał

w tabeli 🎈

Warto też wiedzieć, że istnieja dwa typy interfeisu BIOS-u (programu SETUP). Pierwszy z nich jest oparty na menu umieszczonych na całym ekranie 
(AMI, Award), a drugi wyróżnia się głównymi kategoriami wyświetlanymi na górnej listwie 

(Phoenix). Obydwa interfejsy są łatwe do opanowania i jednakowo funkcjonalne.

| Financial Status <ul> <li>Procention Construction</li> <li>Advanced Bitts Frankerses</li> <li>Advanced Display Frankerses</li> <li>Advanced Object Frankerses</li> <li>Each Partial Status</li> <li>Each Partial Status</li> <li>Each Pariant Restand</li></ul>                                                                                                    | THURD                                                                                                    |                                                                                      | and the set of the                                                                                                    |                                                                                                    |
|----------------------------------------------------------------------------------------------------|----------------------------------------------------------------------------------------------------|--------------------------------------------------------------------------------------|----------------------------------------------------------------------------------------------------|----------------------------------------------------------------------------------------------------|
| <ul> <li>Standard GNS Jostares:</li> <li>Advanced BIDS Features:</li> <li>Advanced Glipset Peatures:</li> <li>Integrated Peripherals:</li> <li>Save &amp; Evit Setup</li> <li>Prace Reaspaced Deripherals:</li> <li>Save &amp; Evit Setup</li> <li>Prior Reaspaced Deripherals:</li> <li>Save &amp; Evit Setup</li> <li>Prior Reaspaced Deripherals:</li> <li>Save &amp; Evit Setup</li> <li>Prior Reaspaced Deripherals:</li> <li>Save &amp; Evit Setup</li> <li>Prior Reaspaced Deripherals:</li> <li>Save &amp; Evit Setup</li> <li>Prior Reaspaced Deripherals:</li> <li>Save &amp; Evit Setup</li> <li>Prior Reaspaced Deripherals:</li> <li>Save &amp; Evit Setup</li> <li>Save &amp; Evit Setup</li> <li>Save &amp; Evit Setup</li> <li>Save &amp; Evit Setup</li> <li>Classic CRU's Clack &amp; Wolfage</li> <li>Save &amp; Evit Setup</li> <li>Save &amp; Evit Setup</li></ul>                                                                                                    | STATISTICS.                                                                                                    |                                                                                      | + TC Real LA                                                                                                    |                                                                                                    |
| <ul> <li>Advanced BIDD Features</li> <li>Advanced Objust Features</li> <li>Ext Password</li> <li>Ext Password</li> <li>Ext Password</li> <li>Ext Series</li> <li>Ext Vittant Series</li> <li>Face Resugnment Series</li> <li>Face Resugnment Series</li> <li>Face Results Series</li> <li>Face Results Series</li> <li>Face Results Series</li> <li>Face Results Results</li> <li>Face Results</li> <li>Face R</li></ul>                                                                                                    | * Standard CN05 Features                                                                                                    |                                                                                      | Lord Tell                                                                                                    | -Safe Defaults                                                                                                    |
| Advanced Chipset Freetores     Advanced Chipset Freetores     Set Passawed     Set Passawed     Set Pas                                                                                                    | b Advanced BIRS Features                                                                                                    |                                                                                      | Lord Outi                                                                                                    | inized befaults                                                                                                    |
| Anorean Comparer Produces     Integrated Peripheresis     Integrated Peripheresis     Proce Resugnment Setury     Proce Resugnment Setury     Proce Resugnment     Proce Resugnment Setury     Pr                                                                                                    | a Advanced Chinese Product                                                                                                    |                                                                                      | -                                                                                                    |                                                                                                    |
| Integrated Partipherain     Integrated Partipherain     Proof Partipherain     Proof P                                                                                                    | P MINISCER CALIFIELT PERCEN                                                                                                    |                                                                                      | bet rans                                                                                                    | ere .                                                                                                    |
| Prace: Newspectal Schop     Provide Coordigerations     Provide Coordigerations     Provide Coordigerations     Provide Coordigerations     Provide Coordigerations     Provide Coordigeration     Change COU's Clock # Wolfage      Provide Coordigeration     Provide Coordigeration     Provide Coordigerateration     Provide Coordigeration     Provide Coordigeration                                                                                                    | <ul> <li>Integrated Peripherals</li> </ul>                                                                                                    |                                                                                      | Save 8 D                                                                                                    | dit Setap                                                                                                    |
| Prior/Cl Configurations     Prior/Cl Configurations     Prior 2 Generations     Prior 2 Generation     Change CRU's Clock # Wolfage      Prior 2 Generation     Prior 2 Generation                                                                                                    | + Power Honogenetit Setup                                                                                                    |                                                                                      | Exit Viti                                                                                                    |                                                                                                    |
| Exc : Quilt     # 4.** : Select lites       F10 : Sove & Exit Setup     (1875-4825279-487318415C-11)       Clarge CRU's Clack & Willage       Allos SELE UTLIV       Clarge CRU's Clack & Willage       Allos SELE UTLIV       Clarge CRU's Clack & Willage       Allos SELE UTLIV       Clarge CRU's Clack & Willage       Allos SELE UTLIV       Clarge CRU's Clack & Willage       Allos SELE UTLIV       Clarge CRU's Clack & Willage       Clarge CRU's Clack & Willage       Clarge CRU's Clack & Willage       Allos Clack & Clack & Willage       Clarge CRU's Clack & Willage       Clarge CRU's Clack & Clack & Cla                                                                                                    | + FalvPCI Configurations                                                                                                    |                                                                                      |                                                                                                    |                                                                                                    |
| FID : Save & Ext Servey     (1959-460362/4-46294619C-11)       Change CPU's Clock & Woltage       Bits Serve       Intertion       Serve & Intertion       Serve & Intertion       Serve & Intertion       Intertion       Intertinterion                                                                                                    | Exe : Quit                                                                                                    |                                                                                      | 11++-1                                                                                                    | Select Iten                                                                                                    |
| Bits         Dist         Dist         Dist           System Bate         1         166:371         Dist         Content of the Content of the Conten                                                                                                    |                                                                                                    |                                                                                      |                                                                                                    |                                                                                                    |
| Bits         Bits         Bits <thbits< th="">         Bits         Bits         <thb< th=""><th></th><th></th><th></th><th></th></thb<></thbits<>                                                                                                    |                                                                                                    |                                                                                      |                                                                                                    |                                                                                                    |
| Tail         Advanced         Name         Date         Date           Spring         1         161:371         Use (2017-166) to control or (2017-166) to control or (2017-166) to cont                                                                                                    |                                                                                                    | 1005 10710                                                                           | UTILITY                                                                                                    |                                                                                                    |
| I :15:371     Ise CMTERI. DFBI       System Bate     Ist 65/16/2000     Ise CMTERI. DFBI       Leapsage     Ist 65/16/2000     Ise CMTERI. DFBI       Leapsage     Ist 05/16/2000     Ise CMTERI. DFBI       Primary IEE Master     Import 06/04/201     Ise Ist 1:1 ise       Primary IEE Master     IMPORT 60-0001 CD-05221     Ise Ist 1:1 ise       Scondary IEE Master     IMPORT 60-0001 CD-05221     Ise Ist 1:1 ise       Tairoi IEE Slave     IMPORT 60-05221     Ise Ise Ise Ise Ise Ise Ise Ise Ise Ise                                                                                                    | Into Adversed Posts                                                                                                    | Reat D                                                                               | 11                                                                                                    |                                                                                                    |
| 1     165.371     In CSERT-1480 to State 05/02/0808.       System Inter Darge 05/02/0808.     Darge 11.400.3.5 in.1     Darlar 11.400.3.5 in.1       Lenguage     English     Darlar 11.400.3.5 in.1       Primary IRE State     IMOUR 60.040.200       Pointery IRE State     IMOUR 60.040.201       Scondary IRE State     IMOUR 60.040.201       Decodary IRE State     IMOU Betacted1       Parth IRE State     IMOU Betacted1       Third IRE State     IMOU Betacted1       Sigtem Information     Science Street       System Information     Tab Science Field                                                                                                    |                                                                                                    | -                                                                                    |                                                                                                    | the COTTERL ITER                                                                                                    |
| Spring Date         Dist 67/07/2001         select a field.           Loggang Date         D. 600, 1.5 in.1.         User (-) or (-) to configure system T           Primary IRE fusce         DMMIDR 6000020         constraint field.           Primary IRE State         DMMIDR 6000020         constraint field.           Seconders IRE Notice         DMMIDR 6000020         constraint field.           Seconders IRE Notice         DMMIDR 6000020         constraint field.           Third IRE Ration         DMID Retacted!         constraint field.           Third IRE Configuration         DMID Retacted!         conserver field.           System Information         Onamp Field         Take Secter Field                                                                                                    |                                                                                                    | 1.1                                                                                  | 6:371                                                                                                    | or USHIFT-THE to                                                                                                    |
| Lappage Disketts A (1.498, 3.5 in.)<br>Lappage (Disketts A (1.498, 3.5 in.)<br>Primary INE Note: (Disk GowL2)<br>Primary INE Note: (Disk GowL2)<br>Primary INE Note: (Disk Co-ONP (Di-PSZ2)<br>Scientery INE Note: (Disk Co-ONP (Di-PSZ2)<br>Scientery INE Note: (Disk Co-ONP (Di-PSZ2)<br>Scientery INE Note: (Disk Co-ONP (Di-PSZ2)<br>Scientery INE Note: (Disk Co-ONP (Di-PSZ2)<br>Scienter Scienter)<br>Third INE Note: (Disk Co-ONP (Di-PSZ2)<br>Scienter Scienter)<br>Scienter Scienter<br>Scienter Scienter<br>Scienter<br>Scienter Scienter<br>Scienter Scienter<br>Scienter<br>Scie | System Bate                                                                                                    | ISat                                                                                 | 65/18/29830                                                                                                    |                                                                                                    |
| Language (DagLind) (Dag (100)<br>* Prinary LBE State = 196/DR 60.040.27)<br>* Decondary IDE Note: = 106. Detected<br>* Decondary IDE Note: = 106. Detected<br>* Discrit The State = 106. Detected<br>* Direct IDE State = 106. Detected<br>* Direct IDE Note: = 106. Detected<br>* Spring IDE Note: = 106. Detected<br>* Spring IDE Note: = 10                                                                                                    | Legacy Biskette A                                                                                                    | 11.44                                                                                |                                                                                                    | select a field.                                                                                                    |
| Primary IIE faster     INVERTIGE 60.00.121     Primary IIE State     Secondary IRE Note     IE CO-RECT CORPERZY     Secondary IRE State     Dist Datastad     Third IIE faster     Dist Datastad     Select State     Select State     Select Then     System Information                                                                                                    | AND DESCRIPTION OF THE OWNER OF THE OWNER OWNER OF THE OWNER OWNER OWNER OWNER OWNER OWNER OWNER OWNER OWNER OWNER OWNER OWNER OWNER OWNER OWNER OWNER OWNER OWNER OWNER OWNER OWNER OWNER OWNER OWNER OWNER |                                                                                      | n. 3.5 In.1                                                                                                    | select a field.                                                                                                    |
| Source of the second second seco                                                                                                    | - dedi                                                                                                    | mag                                                                                  | n. 3.5 m.t.                                                                                                    | select a field.<br>Use (-) or (-) to                                                                                                 |
| Secondary IDE Nester     ELG CD-REM CRD-R5221     Secondary IDE Stare     Detate Rester     Secondary TRE Stare     Detate Rester     The Configuration     Second Rester     Second Rester                                                                                                    | Artes III Beter                                                                                                    | LINE TOP                                                                             | Ishi<br>store 171                                                                                                    | select a field.<br>Use (-) or (-) to<br>configure system Tim                                                                         |
| Secondary IRE Slave Dick Detacted     Third IRE Statue     Dick Detacted     Factor IRE State     Dick Detacted     HE Configuration     System Information     System Information                                                                                                    | Primary ISE Naster                                                                                                    | ENVITOR                                                                              | 61.040.121<br>actual                                                                                                   | select a field.<br>Use (-) or (-) to<br>configure system Tim                                                                         |
| Daring THE Baster     Hot Betacted     Fourth EIE Baster     Hot Betacted     Servers THE Baster     Baster     Servers The     Servers The     Servers     Servers     S                                                                                                    | Primary IIE Rester     Primary IIE State     Secondary IIE Naster                                                                                                    | : INVATOR<br>: INVATOR<br>: Unit Del<br>: U.S. (D-3                                  | H. 3.5 (0.1)<br>(a))<br>61,040,121<br>actail<br>04 CRD-95721                                                           | select a field.<br>Use (-) or (-) to<br>configure system Tim                                                                         |
| Fourth IIE Ruster     File Configuration     Super Street     Super Street     Super S                                                                                                    | Primary IIE Muster     Primary IIE Slave     Secondary IIE Slave     Secondary IIE Slave                                                                                                    | : Divid Det<br>: Divid Det<br>: Divid Det<br>: Divid Det                             | H. 3.5 D.1<br>(ab)<br>6(040.12)<br>actail<br>DF CRD-65223<br>actail                                                    | select a field.<br>Use (-) or (-) to<br>configure system Tim                                                                         |
| 11E Configuration     12 Select Term     13 Select Term     Super Term     System Information     The Select Field     Field     Fi                                                                                                    | Primary IIE Master     Primary IIE Slave     Secondary IIE Master     Secondary IIE Slave     Third IIE Master                                                                                                    | : Dist. Det<br>: Dist. Det<br>: Dist. Det<br>: Dist. Det<br>: Dist. Det              | N. 3.5 Incl<br>Inh)<br>60.40.121<br>actail<br>DH CHD-65221<br>actail<br>actail                                         | select a field.<br>Use (-) or (-) to<br>configure system Tim                                                                         |
| <ul> <li>System Information</li> <li>System Information</li> <li>Changer Finith<br/>Tab Seriest Finith<br/>F1 General Help</li> </ul>                                                                                                    | Primary ISE Naster     Primary ISE Slave     Secondary ISE Naster     Secondary ISE Slave     Taird ISE Naster     Fourth ISE Naster                                                                                                    | E DIVITOR<br>= Divit Det<br>= Divit Det<br>= Divit Det<br>= Divit Det<br>= Divit Det | n, 3.5 m.i<br>Jah)<br>6040J21<br>actail<br>04 CD-65221<br>actail<br>actail<br>actail                                   | select a field.<br>Der (+) er (+) to<br>configure system Tim                                                                         |
| <ul> <li>System information</li> <li>Owname final</li> <li>Tab Solicit Field</li> <li>Factorial Help</li> </ul>                                                                                                    | Primary IIE Master     Primary IIE Stare     Secondary IIE Stare     Secondary IIE Stare     Third IIE Master     Franct Lie Raster     HE GarEiguration                                                                                                    | E Dist Det<br>E Dist Det<br>E Dist Det<br>E Dist Det<br>E Dist Det<br>F Dist Det     | n, 3-5-m-i<br>Ish)<br>61.040.121<br>actail<br>04 CRD-65221<br>actail<br>actail<br>actail                               | select a field.<br>Use (-) or (-) to<br>configure system Tim                                                                         |
| Fi General Help                                                                                                    | Primary IEE Netter     Primary IEE Slave     Secondary IEE Slave     Secondary IEE Slave     Third IEE Raster     Fourth IEE Raster     18 GaeFiguration                                                                                                    | E Dist Det<br>E Dist Det<br>E Dist Det<br>E Dist Det<br>E Dist Det                   | n, 3-5-10-1<br>Lah)<br>60.040.121<br>actail<br>04 CB-65221<br>actail<br>actail<br>actail<br>actail<br>actail<br>actail | select a field.<br>Her (-) or (-) to<br>configure system Tim<br>Select Screen<br>11 Select Item                                      |
| F1 teneral melp                                                                                                    | Primary IEE Naster     Primary IEE Slave     Socondary IEE Slave     Socondary IEE Slave     Socondary IEE Slave     Tourit E Raster     Fourth IEE Raster     TE CasEguration     System Information                                                                                                    | E Divid Det<br>Divid Det<br>Divid Det<br>Divid Det<br>Divid Det<br>Divid Det         | N, J.S 10-1<br>Juh)<br>60.040.121<br>actail<br>DH CHD-65221<br>actail<br>actail<br>actail<br>actail<br>actail          | select a field.<br>Der (-) er (-) to<br>configure system Tim<br>                                                                     |
| E F10 Dues and Fed                                                                                                    | Primary III Rester     Primary III Rester     Scondary IR Note     Socondary IR Note     Third IR State     Third IR State     Third IR State     Sachary III State     Sachary III State     Sachary III State     Sachary III State     Sachary III State                                                                                                    | E Divit Del<br>Divit Del<br>E Divit Del<br>Divit Del<br>Divit Del<br>Divit Del       | N. J.S. 16-1<br>Juhi<br>Actail<br>Actail<br>CHI-66221<br>Actail<br>Actail<br>Actail<br>Actail<br>Actail                | select a field.<br>Hen 1-1 or 1-1 to<br>configure system Tim<br>++ Select Screen<br>11 Select Tim<br>Owner Field<br>Tak Solict Field |

## Podkręcamy

ajczęściej zaglądamy do BIOS-u, aby podkręcić nasz komputer. Nowoczesne płyty główne udostępniają wiele funkcji stworzonych właśnie do tego celu.

#### Ręczny oveclocking

Rozpoczynamy od podkrecenia CPU. W programie SETUP wybieramy odpowiedni panel – zazwyczaj Advanced Chipset Features lub SoftMenu Setup (w płytach ۲ ABIT). Włączamy teraz ręczną modyfikację ustawień procesora. Ta funkcja może nosić różne nazwy, na przykład . Przestawiamy ją na [Expert] (lub [Enabled ]). Odszukujemy funkcję pozwalającą regulować szvne FSB. W zależności od typu procesora wartość FSB wynosi od 100 do 200 MHz 

. Stopniowo zwiekszamy domyślnie stosowaną wartość o 10, 25, 33 i 66 MHz. Przyspiesza to pracę procesora.

2. Następnie należy podkręcić pamięci. Potrzebna nam funkcja (w zależności od płyty) może nosić nazwę foency freetence i lub crutestawa i natowanie pamięci zwiększamy procentowo w stosunku do zegara nominalnego. Na przykład ustawiając DDR 266 na 125 procent i, otrzymujemy taktowanie 333 MHz.

**3.** W wypadku, gdy po podkręceniu pamięci komputer przestał pracować stabilnie, musimy nieco poprawić ustawienia. Niektóre moduły RAM nie radzą sobie bowiem z mniejszym opóźnieniem CAS – zbyt wolno przeprowadzają proces odczytu otrzymanych danych. Powoduje to utratę informacji i nieprawidłową pracę peceta.

Aby temu zapobiec, musimy zwiększyć parametr CAS Latency Time – tak aby pasował do możliwości naszego RAM-u. Wpierw zapoznajmy się z ramką Jaki CAS,

#### **i** Jaki CAS

Jak określić dopuszczalne opóźnienie dla naszych pamięci? Przyjrzyjmy się umieszczonym na nim informacjom. Liczba 3 opisuje minimalne dopuszczalne opóźnienie CAS.

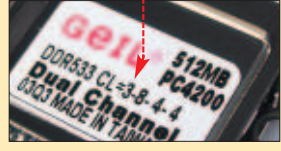

#### Złote zasady overclockera

 Nie wybierajmy od razu najwyższych ustawień. Stopniowo zwiększajmy o niewielką wartość poszczególne parametry (za każdym razem nie więcej niż jeden) i sprawdzajmy, jak działa pecet.

| System Performance<br>CPU Clock Batio<br>FSB Frequency<br>CPU Interface | Expert)<br>(Default)<br>(Default)<br>(Optimal) |
|-------------------------------------------------------------------------|------------------------------------------------|
| Resulting Frequen                                                       | FSB Frequency                                  |
| (T(RAS)                                                                 | 100 MHz [*]                                    |
| K T(RP)                                                                 | 102 miz [ ]                                    |
| x CAS Latency<br>x FSB Spread Spectr                                    | 101 Mitz [ ]<br>105 Mitz [ ]                   |
| AGP Spread Spectr<br>AGP Aperture Size                                  | 186 MHz [ ]<br>187 MHz [ ]                     |
| AGP Frequency                                                           | 108 MHz [ ]                                    |

| Syste<br>CPU (<br>FSB  <br>CPU | m Perf<br>lock R<br>frequen<br>Interfa | ormance<br>atio<br>cy<br>ce |        | [Expe<br>[Defa<br>[100<br>[Opti | rt]<br>ult]<br>Hz]<br>mal] |
|--------------------------------|----------------------------------------|-----------------------------|--------|---------------------------------|----------------------------|
| Resu                           | iting i<br>Tini                        | requen                      | Henory | Frequ                           | ency                       |
| TURAS                          | 3)                                     | "ys                         | 100%   |                                 | 11                         |
| T(RC                           | 00                                     |                             | 120%   |                                 | [1                         |
| TOP                            |                                        |                             | 125%   |                                 | TT)                        |
| CAS 1                          | Latency                                |                             | 133%   |                                 | []                         |
| FSB :                          | Spread                                 | Spectr                      | 158%   |                                 | []                         |
| AGP                            | Spread                                 | Spectr                      | 166%   |                                 | []                         |
| AGP (                          | Apertur                                | e Size                      | 200%   |                                 | []                         |
| AGP                            | reques                                 | cy                          | Auto   | *****                           | [11]                       |
|                                |                                        | _                           |        |                                 |                            |

#### Synchronicznie!

W przypadku płyt obsługujących pamięci w trybie dwukanałowym (na przykład nForce2, i865/i875) dla uzyskania optymalnej wydajności systemu Ekspert zaleca, aby szyna FSB i pamięci DDR pracowały synchronicznie, czyli z tą samą częstotliwością.

| Przed podkręceniem        | Po podkręceniu            |
|---------------------------|---------------------------|
| FSB 133 MHz / DDR 266 MHz | FSB 150 MHz / DDR 300 MHz |
| FSB 166 MHz / DDR 333 MHz | FSB 190 MHz / DDR 380 MHz |
|                           |                           |

aby ustalić opóźnienie naszych pamięci. W manualnym trybie modyfikacji pracy RAM-u •, i zmieniamy ustawienia • na pasujące do naszych pamięci •:-----

| Current FSB Freque<br>Current DRAM Freque<br>DRAM Timing Select<br>- DRAM CAS Latency | ancy 133 MHz<br>iency 200 MHz<br>able (Manual)<br>(115) |
|---------------------------------------------------------------------------------------|---------------------------------------------------------|
| - RASH Precharge<br>- Min. RASH Activ<br>- RASH to CASH De                            | - DEAM CAS Latency                                      |
| DRAM Command Rate<br>DRAM Burst Length<br>Write Recovery Ti<br>tWTR for DDR400 0      | 2.0 1 1<br>2.5 1 1<br>3.0                               |

#### Warto zapisywać na kartce wszystkie wprowadzone zmiany i efekty ich działania. W przyszłości łatwiej będzie nam odtworzyć ustawienia (na przykład po zaktualizowaniu BIOS-u).

**4** Zwiekszenie napiecia pradu podawanego do CPU i RAM-u pozwala na wymuszenie wyższych parametrów przetaktowywania. Zapewnia to wieksza stabilność, ale powoduje większe nagrzewanie sie podkrecanvch komponentów. Dlatego nie zwiekszajmy nadmiernie napieć! Odnaj-

#### - CPU Core Voltage 1.72560 .... [ ] 4 1.70600 .... [ ] 1.67500 .... [ ] 1.65000 .... [ ] 1.62500 .... [ ] 1.50000 .... [ ] 1.55000 .... [ ] 1.55000 .... [ ] 1.55000 .... [ ] 1.55000 .... [ ] 1.55000 .... [ ]

dujemy opcję <u>CPU Core Voltage</u> (napięcie procesora) oraz

(napięcie RAM-u). Następnie stopniowo je zwiększamy o 0,05 V lub 0,1 V w stosunku do ustawień fabrycznych •-----

#### Autopodkręcanie

Warto wiedzieć, że większość markowych płyt oferuje obecnie funkcje automatycznie podkręcające

system. Ekspert sprawdził, czy za ich pomocą możemy efektywnie zwiększyć wydajność pracy peceta.

Zazwyczaj system automatycznego podkręcania składa się z dwóch elementów. Pierwszym z nich jest zwiększenie wydaj-

#### Efekt podkręcenia

| SiSandra 2003 CPU benchmark                                                      |                   |
|----------------------------------------------------------------------------------|-------------------|
| CPU Intelligent Accelerator <sup>1</sup> włączony                                | 8700 <sup>2</sup> |
| CPU Intelligent Akccelerator <sup>1</sup> wyłączony                              | 8200              |
| <sup>1</sup> Płyta Gigabyte GA-8IPE1000 Pro2 <sup>2</sup> Maksymalne podkręcenie |                   |
|                                                                                  |                   |

ności procesora. Zazwyczaj wystarczy po prostu wybrać odpowiednią funkcję • oraz wskazać procentową

#### Configure System Frequency/Voltage

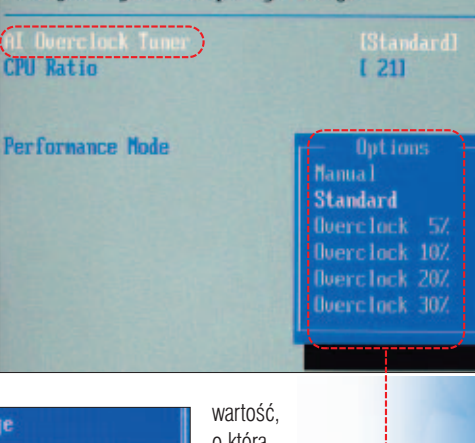

| wartosc,                                   |
|--------------------------------------------|
| o którą                                    |
| powinien                                   |
| zostać                                     |
| przyspie-                                  |
| szony                                      |
| CPI .                                      |
| 010                                        |
| Ekspert                                    |
| Ekspert<br>wypróbo-                        |
| Ekspert<br>wypróbo-<br>wał me-             |
| Ekspert<br>wypróbo-<br>wał me-<br>chanizmy |

tycznego podkręcania w kilkunastu płytach. Ramka Podkręcanie CPU potwierdza, że przynosi to realny wzrost wydajności komputera.

Do szybkiego podkręcania pamięci wykorzystujemy zdefiniowane ustawienia RAM-u •. Wykorzystując tę funkcję, musimy tylko wybrać, jak bardzo chcemy podkręcić pamięci •. Ich ustawienia zostaną automatycznie zmienione. Musimy pamiętać, że wykorzystanie najmocniejszych trybów podkręcania (zazwyczaj Tacho i myreccier) wymaga pamięci RAM dobrej jakości.

Ustawienia optymalizujące pracę pamięci spotkamy w większości dobrych płyt głównych z chipsetami nForce2, VIA KT400, KT600 oraz i865/i875

| Henory Timings<br>× - How-active delay<br>× - BAS-to-CAS delay<br>× - Bow-precharge de                                                                                                    | y 7<br>y 3<br>elay 3                                                                                                    |
|----------------------------------------------------------------------------------------------------|----------------------------------------------------------------------------------------------------|
| System BIOS Cache<br>Video RAM Cacheab<br>AGP Aperture Size<br>FSB Spread Spectr<br>AGP Spread Spectr<br>CPU Thermal-Throt<br>Enhance PCI Perfo<br>AGP Data Transfer<br>AGP Fast Write Ca | Memory         Timings           Optimal            Aggressive            Turbo            By         SPD           Expert |

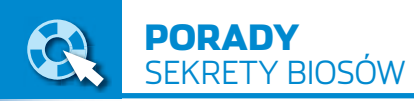

## Nowe oblicze aktualizacji BIOS-u

Ia wielu osób procedura aktualizacji BIOS-u (opisana w Ekspercie 1/2002, wersję PDF znajdziemy na witrynie Eksperta) jest zbyt skomplikowana oraz ryzykowna. Dlatego coraz więcej producentów (na przykład ABIT, ASUS, GIGABYTE czy MSI) dostarcza oprogramowanie pozwalające łatwo wykonać tę operację w systemie Windows.

Ekspert przedstawi narzędzie do aktualizacji BIOS-u •, dołączane do płyt GIGABYTE wyposażonych w funkcje @BIOS. Inne aplikacje tego rodzaju działają podobnie – czasami tylko sami musimy zająć się ściągnięciem nowego opro-

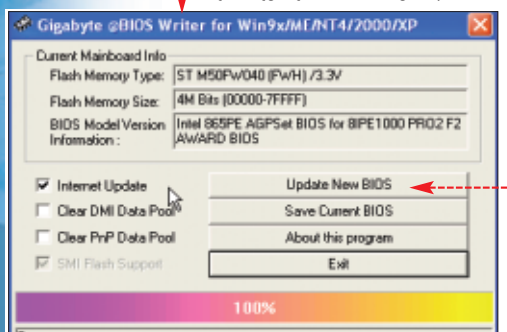

gramowania ze strony producenta. Po uruchomieniu @BIOS Writera klikamy na •. Rozpoczyna się procedura ściągania nowego BIOS-u ze strony producenta. Następnie oprogramowanie zostaje zaktualizowane i komputer jest gotów do pracy.

Przed aktualizacją BIOS-u warto sprawdzić, czy producent płyty opublikował już nową wersję oprogramowania. W tym celu wchodzimy na stronę WWW firmy. Następnie porównujemy numer najnowszej wersji oprogramowania i umieszczonej w naszej płycie głównej.

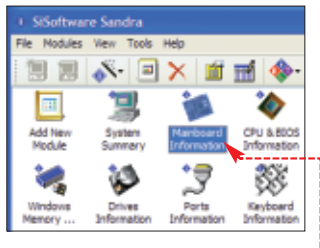

Aby sprawdzić wersję aktualnie używanego przez nas BIOS-u, uruchamiamy program SiSoft Sandra 2004. Klikamy na ikonę •------

2. Otwarte zostaje nowe okno SiSoft Sandry. Widzimy w nim adres strony WWW producenta płyty.

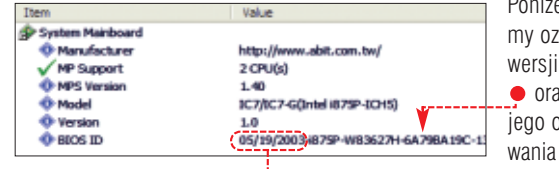

ry. Widzimy w nim ad-VWW producenta płyty. Poniżej widzimy oznaczenie wersji BIOS-u

• oraz datę jego opublikowania •.

## Przywracamy płytę do życia

IOS to jeden z najbardziej wrażliwych elementów komputera. W efekcie zdarza się, że po zmianach ustawień lub aktualizacji komputer nie uruchamia się. Nie zawsze oznacza to jednak uszkodzenie BIOS-u i konieczność odwiedzenia serwisu. Ekspert pokaże, jak podjąć próbę naprawy płyty głównej.

#### Sposób uniwersalny

Na początku spróbujmy zresetować ustawienia BIOS-u za pomocą zworki na płycie . Wyjmujemy ją na kilka sekund. Następnie wkładamy zworkę ponownie i próbujemy uruchomić pecet.

2. Jeśli na płycie nie ma zworki opisanej w punkcie 1 (dotyczy to na przykład niektórych urządzeń firmy GIGABYTE), odłączamy zasilanie od komputera i na 10 minut wyjmujemy bateryjkę CMOS •-----

#### Bezpieczne BIOS-y

Niektóre płyty są wyposażone w funkcje automatycznie przywracające standardową konfigurację BIOS-u w przypadku, gdy próba uruchomienia systemu ze zmodyfikowanymi ustawieniami zakończyła się niepowodzeniem. To zabezpieczenie znajdziemy między innymi w urządzeniach firm ABIT i ASUS.

W uprzywilejowanej sytuacji znajdują się także posiadacze urzą-

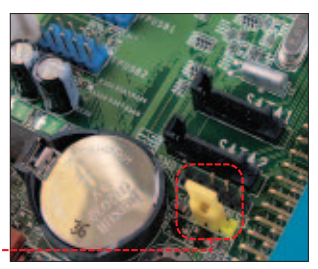

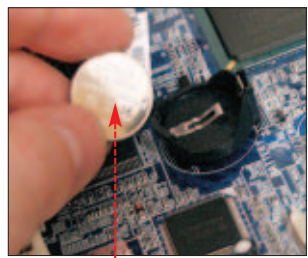

dzeń z podwójnym BIOS-em, na przykład CrashFree BIOS 2 firmy ASUS lub DualBIOS GIGABYTE. CrashFree BIOS 2 składa się z dwóch układów EPROM – podstawowego oraz zapasowego •----W wypadku uszkodzenia tego pierwszego (na skutek działania wirusa lub błędnej aktualizacji) drugi automatycznie przejmuje jego funkcję i zapewnia działanie komputera. Dzięki temu użytkownik w domowych warunkach może naprawić podstawowy BIOS – za pomocą krążka CD dołączonego do płyty głównej.

Niestety, gdy po kilku próbach naprawy komputer wciąż się nie uruchamia, a płyta nie zawiera funkcji naprawy BIOS-u, musimy zanieść płytę do serwisu.

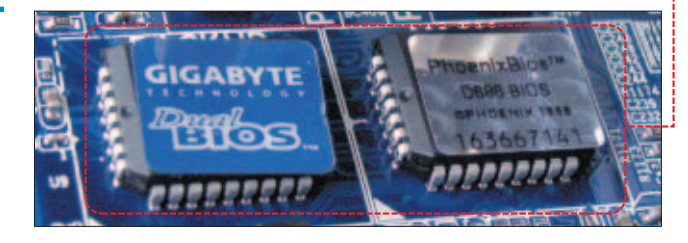

#### Xpressowa naprawa

D o niezwykle funkcjonalnych opcji BIOS-u należy także **Xpress Reco**very oferowany przez niektóre płyty GIGABYTE. Umożliwia wykonanie kopii zapasowej danych do ukrytego obszaru na dysku HDD i w razie potrzeby odtworzenie oryginalnego stanu poprzez kilka naciśnięć klawiszy.

nie niebezpiecznej temperatury CPU i chipsetu • . Gdy zostanie ona przekroczona, system automatycznie przywróci maksymalną wydajność układu chłodzenia.

1.

• Coraz częściej funkcje odpowiedzialne za regulację szybkości działania wiatraczków są przenoszone z BIOS-u do dedykowanych układów – na przykład CoreCell na płytach MSI lub µGuru ABIT-a. Pozwalają one kontrolować pracę urządzeń chłodzących z poziomu Windows. To rozwiązanie umożliwia nam szybkie dostosowanie pracy komputera do naszych potrzeb. Na przykład przed uruchomieniem

Obroty i temperatura pod kontrolą

ajnowszy trend w BIOS-ach to technologie umożliwiające regulację prędkości obrotów wentylatorów chłodzących CPU i chipset. Ekspert przyjrzał się tym rozwiązaniom bardzo uważnie, gdyż

| Shutdown When FAN<br>CPU FanEQ Speed Co<br>Active Temperatu                           | Fail D<br>ntrol D                                            | isable<br>isable<br>/0 C/1 | <b></b> |
|---------------------------------------------------------------------------------------|--------------------------------------------------------------|----------------------------|---------|
| CPU Warning Tempe                                                                     | CPU FanEQ                                                    | Speed                      | Control |
| CPU Temperature<br>PMM Temperature<br>CPU FAM Speed<br>MH FAM Speed<br>OTES FAN Speed | Disabled<br>90% Speed<br>80% Speed<br>70% Speed<br>60% Speed |                            |         |

Funkcja FanEQ umożliwia zmniejszenie prędkości obrotowej wiatraczków na chipsecie i CPU. Ogranicza to hałas wydobywający się z pracującego komputera dobre chłodzenie i cicha praca peceta mają kluczowe znaczenie dla użytkowników. Najciekawsze rozwiązania znajdziemy tradycyjnie na płytach wiodących producentów, między innymi ABIT (FanEQ) czy MSI (LifePro).

• Zmniejszenie prędkości obrotowej wiatraków zamontowanych na CPU i chipsecie powoduje zmniejszenie poziomu hałasu emitowanego przez pecet. Niestety, jednocześnie spada wydajność chłodzenia, co prowadzi do zwiększenia temperatury. Co zrobić, aby nie spalić sprzętu?

Dobrze zaprojektowane BIOS-y oprócz procentowego zmniejszenia szybkości obrotowej wiatraka • umożliwiają jednocześnie określetrójwymiarowej gry możemy rozkręcić chłodzenie na maksimum, natomiast chcąc skupić się podczas pisania tekstu w Wordzie, wyciszamy komputer. Aby regulować wiatraczki z Windows, musimy najpierw uaktywnić odpowiednią funkcję w BIOS-ie. Na przykład w przypadku płyt firmy GIGABYTE iest to •. Nastepnie wystarczy zainstalować odpowiedni program

(dołączony do urządzenia). Doskonały EasyTune 4 🔶 pozwala na naprawdę szeroki zakres regulacji wiatraczków.

**3** Niezależnie od najnowszych funkcii i systemów, producenci stosują także starsze, sprawdzone systemy zabezpieczajace przed

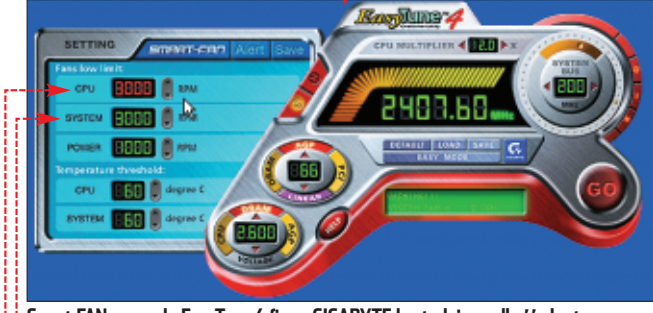

Smart FAN w panelu EasyTune 4 firmy GIGABYTE kontroluje predkość obrotową wentylatorów CPU 🗢 i chipsetu 🔶. Ma zabezpieczenie przed przegrzaniem komputera

## Inne przydatne funkcje BIOS-ów

aglądając do instrukcji obsługi płyty głównej, znajdziemy w niej opis wszystkich (bardzo licznych) opcji BIOS-u. Niestety, są one zazwyczaj bardzo lakoniczne. W efekcie nie zawsze wiadomo, w jaki sposób mamy z nich korzystać. Ekspert wyszukał i przetestował najciekawsze funkcje - poznamy je w tej części artykułu.

#### Szybsza grafika

wień związanych z kartami graficznymi. Choć nie uzyskamy za ich

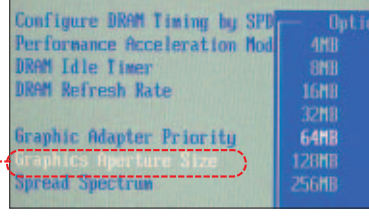

pomocą drastycznego przyrostu szybkości pracy akceleratorów, właściwa konfiguracja zapewni stabilną pracę i mniejszą liczbę zawieszeń.

| 1 Grafika          | w RAM-ie          |
|--------------------|-------------------|
| llość pamięci RAM  | AGP Aperture Size |
| 64 MB              | 16 MB             |
| 128 MB             | 32 MB             |
| 256 MB             | 64 MB             |
| 512 MB             | 128 MB            |
| 1024 MB lub więcej | 256 MB            |

Enhance PCI Performance Na początku przy-AGP Data Transfer Rate dzielamy karcie graficz-AGP Fast Write Capability Enabled nei mieisce na przechowywanie tekstur w pamięci RAM. Jeżeli nie wszystkie kanały IDE Dzieki temu gry beda działały płynnaszego peceta są wykorzystywane,

niej, niż w przypadku, gdyby dane te były pobierane z dysku. Do optymalizcji przechowywania tekstu służy funkcja Graphics Aperture Size 🔶 Pamiętajmy, aby ustawić ją w spo-

sób odpowiedni do ilości pamięci RAM. Pomoże nam w tym tabela Grafika w RAM-ie.

#### 2 - Warto również właczyć funkcje Fast Write oraz Side-

Band. W zależności od modelu płyty głównej opcje te znajdują się w różnych częściach programu SETUP i mogą nosić nieco inne nazwy. Gdy ich w ogóle nie ma, oznacza to, że BIOS ustawia je automatycznie.

Fast Write oraz SideBand podnoszą wydajność karty graficznej, jednak w przypadku niektórych urządzeń (zazwyczaj słabszej jakości) mogą spowodować problemy ze stabilnym działaniem gier 3D.

#### Bez pustych kanałów

Zazwyczaj tylko niektóre kanały IDE są wykorzystywane przez podłączone dyski twarde i napędy. Złe skonfigurowanie pustych kanałów spowalnia uruchomienie peceta.

#### [Disabled] CPU Marning Temperature CPU FAN Fail Marning [Disabled] POWER FAN Fail Marning SYSTEM FAN Fail Marning [Disabled] [Disabled] CPU Smart FAN Control [Enabled

spaleniem CPU i płyty głównej. W wypadku niebezpieczeństwa są one w stanie automatycznie wyłączyć komputer w krytycznej chwili. Warto z nich korzystać - przecież właczony komputer może ulec uszkodzeniu także podczas naszej nieobecności. Ekspert pokaże, jak wprowadzić optymalne ustawienia.

W programie SETUP wchodzimy do sekcji ) PC Health Status. Nastepnie definiujemy temperaturę, przy której BIOS zacznie za pomoca systemowego głośniczka generować svonał alarmowy Zarówno dla procesorów AMD, jak i Intel zalecane ustawienie to 70 stopni. Musimy jeszcze ustawić

Disabled

4x

przechodzimy do menu

▶ Standard CHBS Feature

Odnajdujemy puste kana-

ły IDE, dla których zamiast None CZV Not Installed

włączone jest ustawienie

Auto 🔶. Opóźnia ono

start peceta. Przestawia-

my ustawienie kanału IDE

tak, aby podczas urucha-

miania BIOS nie wyszuki-

Nie otwierany?

Niektóre płyty główne

- czujnik mierzący natężenie

są wyposażone w ciekawy dodatek

światła 😐 oznaczony CI (informa-

cje o jego lokalizacji znajdziemy

w instrukcji). Pozornie jest to ga-

dżet, ale może się nam przydać

do zabezpieczenia peceta. Jeżeli

do komputera ma dostęp wiele

wał napędu.

DDR:18

#### **Trudne terminy**

무

» CPU – ang. Central Processing Unit – skrótowa nazwa procesora.

» IRQ – przerywanie, specjalny kanał przesyłu informacji pomiędzy urządzeniami a procesorem komputera. Dzieki IRO każde z nich może przesyłać do CPU zadania, informować o wykonaniu zadania lub zgłaszać gotowość do pracy.

>> POST - ang. Power On Self Test - seria testów przeprowadzanych przez komputer na jego głównych komponentach. Gdy POST się zakończy, rozpoczyna się bootowanie. Jeżeli w czasie POST wykryte zostają problemy, informacje o nich są wyświetlone na ekranie komputera.

» SETUP – program służący do konfigurowania BIOS-u.

automatyczne wyłączenie komputera, aby zapobiec spaleniu CPU, gdy jego temperatura osiagnie 85 stonni

| Shutdown Temperature      | [85°C/185°F] |
|---------------------------|--------------|
| CPU Warning Temperature   | [70°C/158°F] |
| Shutdown When CPU FAN Fai | [[Enabled]   |
| CPU Temperature           | 30°C/ 86°F   |
| System Temperature        | 25°C/ 77°F   |

osób, czujnik poinformuje nas, że ktoś otworzył obudowę i majstrował przy podzespołach!

Aby BIOS sprawdzał, czy nikt nie zaglada do komputera, w programie SETUP wchodzimy do

PC Health Status. Przestawia-

my funkcję 🔶 na ustawienie

| Standard C | 10S Features |  |
|------------|--------------|--|
|------------|--------------|--|

| System Time          | <b>81</b> :48:18  |
|----------------------|-------------------|
| System Date          | May 23 2003 Fri   |
| urrent Language      | English           |
| Primary IDE Master   | MAXTOR 6L040J2    |
| Primary IDE Slave    | Not Installed     |
| Secondary IDE Master | LG CD-ROM CRD-852 |
| Secondary IDE Slave  | Not Installed     |
| Third IDE Master     | Not Installed     |
| Third IDE Slave      | Not Installed     |
| Fourth IDE Master    | Not Installed     |
| Fourth IDE Slave     | (Auto)            |
|                      |                   |

**Etaah Led 1**. Teraz, gdy ktoś otworzy obudowę, przy następnym uruchomieniu peceta na ekranie zostanie wyświetlony komunikat ostrzegawczy. WK 🔳

#### [Disabled] Reset Case Open Status)

#### Warto zajrzeć... M

#### Ksiażki:

 Bios. Leksykon kieszonkowy – Andrzej Pyrchla, Wydawnictwo Helion, Gliwice 2003, cena 9,90 zł

#### Adresy WWW:

- www.bios.pl
- www.rojakpot.com/freebog.aspx
- www.benchmark.pl
- http://helion.pl/ksiazki/bioslk.htm

ekspert LUTY - MARZEC 2004 61

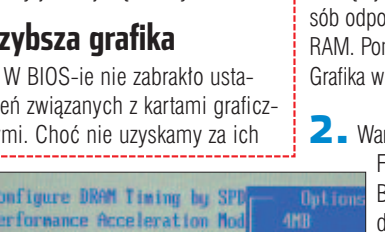

**CD-ROM** 

AnalogX Net-Stat Live freeware AnalogX Packet Mon freeware CostAware freeware LanSpeed2 freeware LinkFerret trial Net Activity Diagram freeware NetMeter freeware Sisoftware Sandra shareware VisualRoute demo Ccproxy demo

# Sieć pod kontrolą

Jak sprawdzić szybkość naszego łącza oraz jak je dobrze podzielić pomiędzy użytkowników? Wskazówki Eksperta przydadzą się właścicielom domowych sieci komputerowych

## Sprawdzamy szybkość łącza

ez względu na to, jakiego typu łącze do internetu mamy, jego szybkość jest dla nas najważniejszą informacją. Jeśli mamy podejrzenie, że odbiega ona od

Measure your speed to websites in Sterf 30 seconds \* Auto-served 60 minutes 450 kbps

> wartości podawanej przez dostawcę usług internetowych, sprawdźmy ją za pomocą specjalnych stron WWW i programów.

#### Numion prawde powie

Aby sprawdzić szybkość naszego łącza internetowego, możemy skorzystać z wielu programów przeznaczonych specjalnie do tego celu.

Jednak najwygodniej jest zacząć od stron WWW służących do mierzenia prędkości połączenia z internetem. Jednym z najpopularniejszych serwisów tego typu jest Numion.

🛯 🗕 W oknie przeglądarki internetowei w polu adresowym wpisuiemy http://www.numion.com/ a po otworzeniu strony wybieramy łącze YourSpeed

**2** Zaznaczamy pole 🤙, a następnie klikamy na przycisk

rence Internet Conn

ADSL/IM/256k [UK - LWOW] C leference Internet Connection 3

ADGL/SL2k/256k (UK - Eclase

Modern Silk [UK - Demon] (Wile 🛩

Average Latency Min/Hat: Laberics

eference Internet Com

Benchmark Breakdow

**3** Rozpoczyna się pomiar prędkości wczytywania stron WWW. Po kilkudziesięciu sekundach na ekranie ukazuje się wynik pomiaru w postaci kilku wykresów 🎃. Wyliczoną przez program wartość możemy odczytać w polu 🔶

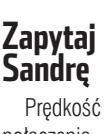

połączenia

również, wykorzystując do tego

÷.

Typ łącza

Modem

SDI

Po uruchomieniu programu wybieramy funkcję Internet Connection Benchmark

program Sisoftware Sandra.

**2** W nowym oknie klikamy na przycisk 🞈

8/20

B B % + I + 1 → O O C ↓ / ×

N?

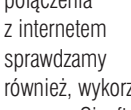

115 kb/s Neostrada+ 512 kb/s TV kahlowa od 128 kb/s od 64 kb/s 🔼 Po chwili na wykresach 🌩 możemy odczytać predkość naszego łącza oraz czas odpowiedzi ser-

Typowe prędkości łącz

Jeśli uzyskane przez nas wyniki dla naszego łącza róż-nią się zbytnio od prezentowanych w tabeli poniżej, oznaczać to może, że łącze nie pracuje prawidłowo.

pobieranie danvch

56 kb/s

wera (opóźnienie). Na pozostałych wykresach program podaje dla porównania typowe parametry innych łączy (ADSL, modem). W polach poniżej wykresów przedstawione są odczytane przez Sandrę dodatkowe parametry określające nasze łącze \bullet. Odczytamy tam średnie opóźnienie, jego minimalną i maksymalna wartość, szybkość przesyłania danych oraz liczbę pakietów zgubionych podczas transmisji.

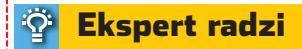

odatkowo w oknie Sandry, wybierając ikonę 🌖, możemy sprawdzić, jaka jest prędkość naszego łącza przy pobieraniu danych z kilku serwerów dużych firm (na przykład Intel, Microsoft, HP, Nasdaq).

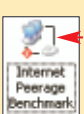

62 LUTY - MARZEC 2004 ekspert

przykład Neostrada czy SDI, bardzo często chcielibyśmy sprawdzić, jaka jest rzeczywista przepustowość naszego połączenia z internetem, czy uzvskujemy oferowane przez operatora i co najważniejsze opłacone przez nas transfery. Warto dowiedzieć sie też, ile danych pobieramy, a ile wysyłamy w cyberprzestrzeń. Niestety, takich danych przeważnie nie uzyskamy od naszego dostawcy internetu. Musimy sprawdzić to sami. Informacje o szybkości łącza podawane przez firmy udostępniające internet zazwyczaj są nad wyraz optymistyczne i nieco zawyżone. Nie zawsze potwierdzaja sie jednak

jąc modem, czy ko-

go, takiego jak na

rzystając z łącza stałe-

w codziennym użytkowaniu. Ekspert pokaże, jak w prosty sposób sprawdzić szybkość naszego łącza, dowiedzieć się więcej na temat danych przesyłanych przez sieć lokalną. Pokażemy także, jak rozdzielić łącze na kilka komputerów, w panując nad parametrami połączeń udostępnianych poszczególnym użytkownikom.

wysyłanie danych

33 kb/s

115 kb/s

128 kb/s

## Monitorujemy sieć

dy jesteśmy podłączeni do internetu, nasz pecet cały czas komunikuje się z innymi komputerami, nawet wtedy, gdy wydaje nam sie. że nic nie robimy. Warto wiec mieć możliwość kontrolowania na bieżaco, co dzieje sie na łaczu. ile danych odbieramy, a ile wysyłamy, oraz czy nie przekraczamy narzuconych przez operatora limitów.

#### Sprawdzamy ruch na łaczach

Na krażku Eksperta znajdziemy miedzy innymi program Lan-Speed2, który umożliwia bieżace śledzenie ilości wysyłanych i odbieranych danych wraz ze statystykami oraz graficzna prezentacja wyników.

Po zainstalowaniu programu w zasobniku systemowym pojawia sie ikona 🗾.

2. Klikamy na nią podwójnie i przywołujemy na ekran okno programu, w którym możemy na bieżąco śledzić ilość pobieranych (kolor czerwony) i wysyłanych (kolor zielony) do internetu danych e.

| 14,00 KB      |         |         |   | . 🗡        |                 |
|---------------|---------|---------|---|------------|-----------------|
| 11,20 KB      |         |         |   |            |                 |
| 8,40 KB       |         |         | d |            |                 |
| 5,60 KB       |         |         |   |            |                 |
| 2,80 KB       | - lilin |         |   | li li la   | Ш.              |
| Current       | DL: 2,3 | 33 KB   | U | L: 0 Bytes | 5               |
| Maximum       | DL: 12, | ,09 KB  | U | L: 5,24 Ki | 3               |
| Average       | DL: 3,3 | 37 KB   | U | L: 430 By  | tes             |
| Total Today   | DL: 332 | 2,04 KB | U | L: 25,23 I | KB              |
| Total Session | DL: 973 | 3,02 KB | U | L: 54,52 I | <b< th=""></b<> |

Oprócz wykresu w postaci słupków wyniki przedstawiane są jako wartości liczbowe

**3** Klikając prawym przyciskiem Select Adapters to m

Set Drawstyle >

Set Update speed >

Set Transparency >

Reset Graph

ogfile settings Open/Restore Main window Close Main window

Always on top ' Start Minimized

About LanSpee

Start With Window

Set Colors > Set Number of gridlines >

na ikonę programu LanSpeed2, w zasobniku uzyskujemy dostęp do menu 🔶 pozwalającego na skonfigurowanie programu (wybór aktywnej karty sieciowej, ustawienia kolorów

wykresu, częstotliwości sprawdzania).

#### Głębokie śledzenie

Jeśli informacja o ilości przesyłanych przez nasze łacze danych nam nie wystarcza i chcielibyśmy uzyskać więcej informacji, jakie

właściwie dane są przesyłane, warto zainstalować program AnalogX PacketMon. Program pozwala śledzić, jakie pakiety przychodzą oraz wychodza z naszego komputera. z jakich adresów IP do nas dotarły i odzie sa kierowane. Poznamy także numery portów wykorzystywane przez poszczególne programy korzvstajace z internetu.

Po uruchomieniu programu na ekranie monitora pojawia sie okno

2 Klikamy na przycisk Start i rozpoczyna sie monitorowanie wszystkich wychodzacych i przychodzacych pakietów danych. W oknie programu możemy na bieżąco śledzić, jaki protokół wykorzy-

stuje da ny pakiet, z j kiego adresu lub kor putera pochod oraz do jakiego kompu-

tera w sieci jest adresowany. Jeżeli korzystamy tylko z jednego komputera, PacketMon wyświetli pakiety adresowane tylko do nas. Jeśli natomiast nasz komputer pośredniczy w dostepie do internetu, zobaczymy tu dane z całej sieci.

**3** Klikajac dwukrotnie w oknie programu na wybrany adres, otwieramy nowe okno 
, w którym możemy odczytać dokładniejsze informacje na temat konkretnego pakietu, a w niektórych wypadset Number of bars / points > kach nawet fragmenty

przesyłanych informacji, jeśli podczas ich przesyłania niewykorzystywane były techniki szyfrowania.

#### Sciąganie z hamulcem

Może się zdarzyć, że nasza umowa z dostawcą internetowym przewiduje ograniczenia w ilości ściąganych miesięcznie danych. Na przykład możemy pobrać określoną liczbę megabajtów, a za kolejne musimy dodatkowo płacić. Tego typu rozwiązanie spotkać możemy choćby

w usłudze chello, oferowanej przez

| 🖲 Anai                      | ogX PacketMon (w                             | ww.analog    | px.com)       |             |                 |           |       |   |
|-----------------------------|----------------------------------------------|--------------|---------------|-------------|-----------------|-----------|-------|---|
| Die Sul<br>Status<br>Packet | es <u>ti</u> elp:<br>maniforing campleted (r | en for 28e). | 1             |             |                 | 95 Start  | Reset |   |
| 0                           | Time                                         | Protocol     | Source P      | Source Port | Dest IP         | Dest Port | Size  | - |
| 8                           | 00:00 00:33 391                              | UDP          | 10.0.0.100    | 67          | 255 255 265 265 | 68        | 326   |   |
| 9                           | 00:00:00:33:405                              | UDP          | 10.0.0.100    | 57          | 258 255 255 255 | 60        | 328   |   |
| 10                          | 00:00:00:38.469                              | TCP          | 212.126.20.26 | 443         | 10.0.2.81       | 1039      | 40    |   |
| 11                          | 00:00 00:39 577                              | TCP          | 212.126.20.26 | 443         | 10.0.2.81       | 1039      | 40    |   |
| 12                          | 00:00:00:39 952                              | UDP          | 10.0.0.100    | 67          | 255 255 255 255 | 60        | 326   |   |
| 13                          | 00:00:00:39.952                              | UDP          | 10.0.0.100    | 67          | 255 255 295 295 | 68        | 329   |   |
| 14                          | 00:00 00:39 391                              | TCP          | 212.126.20.26 | 443         | 10.0.2.81       | 1039      | -40   |   |
| 15                          | 00:00:00:42:409                              | UDP          | 10.0.0.100    | 67          | 255 255 255 255 | 60        | 326   |   |

1.

sieć kablowa UPC, czy w dostępie do internetu przez gniazdko elektryczne lub niektóre łącza radiowe (na przykład Sferia). W takich wypadkach, o ile dostawca internetu nie zapewnia nam możliwości monitorowania ilości ściąganych danych, możemy łatwo przekroczyć narzucony nam limit. Konsekwencia tego sa zwykle wyższe opłaty. które musimy ponieść. Dzieki małemu programowi CostAway możemy w łatwy i wygodny sposób kontrolować ilość pobieranych z inter-

| Header information                                                                              | 90                                                                                                    |                                                                                                    |                                                                                                    |
|-------------------------------------------------------------------------------------------------|----------------------------------------------------------------------------------------------------|----------------------------------------------------------------------------------------------------|----------------------------------------------------------------------------------------------------|
| ID                                                                                              | 535                                                                                                    | Time:                                                                                                    | 00:00:04:23:734                                                                                                    |
| Protocol                                                                                        | TCP (6)                                                                                                    | Versers                                                                                                    | v4 (20 bytes + 20 bytes)                                                                                                    |
| Identifier.                                                                                     | 2402                                                                                                    | Fragment Officet;                                                                                                    | 0                                                                                                    |
| Time To Live:                                                                                   | 56 hope                                                                                                    | Checkount                                                                                                    | 8968                                                                                                    |
| Enterin Address                                                                                 | the state of the state of the s | and the second second se | A REAL PROPERTY AND A REAL PROPERTY AND A REAL |
| DOMESTIC NOTIFIER                                                                               | 00.54.34.230: 110                                                                                                    | Deat Address                                                                                                    | 10.0.2.01 1270                                                                                                    |
| Source reports                                                                                  | 00.54.34.2301 110                                                                                                    | Dest Address                                                                                                    | 10.0.2.01 1270                                                                                                    |
| Control Flags                                                                                   | Don't Fragment / Last Fragme                                                                                                    | Dest Address                                                                                                    | 10.0.2.01 1270                                                                                                    |
| Control Flags:<br>Type of Service:                                                              | 00.54.34.228: 110<br>Don't Fragment / Last Fragme<br>Routine / Normal Delay / Nor                                                                                                    | Deat Address:<br>ent [2]<br>mai Theoughput / N                                                                                                    | tormal Reliability (0).                                                                                                    |
| Control Flags:<br>Type of Service:                                                              | 0.54.34.228: 110<br>Don't Fragment / Last Fragme<br>Routes / Normal Delay / Nor<br>eader P Display as only 1                                                                                                    | Dest Address<br>ent [2]<br>mail Throughput / N<br>text P Trace                                                                                                    | tornal Paskability (0)<br>                                                                                                    |
| Control Flags<br>Type of Service<br>Include Rev H<br>INEAD ED:                                  | e0.54.34.28: 110<br>Don't Fragment / Last Fragme<br>Routes / Normal Delay / Nor<br>eader P Display as only 1                                                                                                    | Dest Address<br>mail Throughput / N<br>and P Trace                                                                                                    | lomal Paskability (0)<br>                                                                                                    |
| Control Flags<br>Type of Service<br>Include Rev H<br>IRADED:<br>45 00 00 66                     | 00.54.34.28 110<br>Don't Fragment / Last Fragme<br>Routes / Normal Datay / Nor<br>ander P Display as only 1<br>02 62 40 00 50 65 82 1                                                                                                    | Dest Addess<br>mail Throughput / N<br>and P Trace                                                                                                    | 10.0.2.01 1270<br>cmail Relability (0)<br><u>&lt;&lt; Prev   Next 2</u><br>1 11.20.0                                                                                                    |
| Control Flags:<br>Type of Service:<br>V Include Rev H<br>IEEADED:<br>45 DD 00 46<br>0A DD 02 51 | 00.54.34.28 110<br>Don't Fragment / Last Fragme<br>Routes / Normal Delay / Nor<br>auder P Display as only 1<br>09 62 40 00 30 06 88 2<br>00 68 04 96 19 46 28                                                                                                    | Dest Address<br>ert [2]<br>mail Throughput //N<br>and IF Trace<br>bb So 36 22 81<br>40 46 23 84 41                                                                                                    | 10.0.2.01 1270<br>termal Reliability (0)<br><u>&lt;&lt; Paev</u> Next 2<br>1 31.208.0                                                                                                    |

netu danvch.

Po zainstalowaniu i uruchomieniu programu w zasobniku systemowym pojawia się ikoną j programu 🍎.

2. Klikamy na nią prawym przyciskiem myszy i wybieramy polecenje Configure...

**3** Zaznaczamy wykorzystywane połączenie internetowe 🔶 oraz czy zliczane ma być pobieranie danych z serwerów krajowych czy z zagranicznych. Zaznaczamy dodatkowo opcję 
, aby limit ściąganych danych odnawiał się

cyklicznie co miesiąc. Następnie klikamy na 🌪 aby skasować stan licznika i rozpocząć odliczanie.

**4** W pole •wpisujemy liczbę danych, jaką możemy pobrać w ramach abonamentu.

**5**. W oknie programu możemy

#### **Podobne programy**

anSpeed2 nie jest jedynym programem tego typu. Podobne możliwości mają programy NetMeter, Net Activity Diagram czy AnalogX NetStat Live. Ciekawy wydaje się zwłaszcza ten ostatni, gdyż oprócz standardowych informacji na temat ilości pobranych i wysłanych danych może dodatkowo wyświetlać bieżące obciążenie procesora, statystyki średnie z danego okresu lub parametry wybranego komputera (serwera) zdalnego.

w każdej chwili zobaczyć, ile pobraliśmy danych 
e i jakie jest pro-

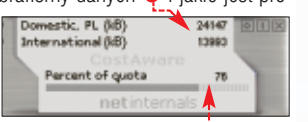

centowe wykorzystanie dostępnego limitu 🍎

#### Tracert – sprawdzamy stan <del>l</del>acza

Sprawdzanie, co dzieje się w naszej sieci lokalnej, czasami nie wystarcza, gdyż opóźnienia i zatory uniemożliwiające nam pobieranie plików czy spowalniające otwieranie sie stron internetowych powstają poza naszą siecią lokalną. Warto więc mieć możliwość prześledzenia, co dzieje się pomiędzy naszym komputerem a wybranym serwerem.

Możemy to zrobić, wpisując w oknie trybu MS-DOS komende

tracert adres serwera Przykładowo, jeśli wpiszemy tracert www.komputerswiat.pl zobaczymy na ekranie informacje podobne do tych ----

Download ouota

otal |

915042299

Internationa Domestic, PL

50 MB

mthh

Reset now

Save Cancel

**2** W poszczególnych kolumnach wyświetlana jest liczba przeskoków (ruterów pośredniczących, przez które przechodza dane), czas odpowiedzi poszczególnych hostów,

- 0

| _       |        |        |      | _  |
|---------|--------|--------|------|----|
| ekspert | LUTY - | MARZEC | 2004 | 63 |

1195.205.41.421

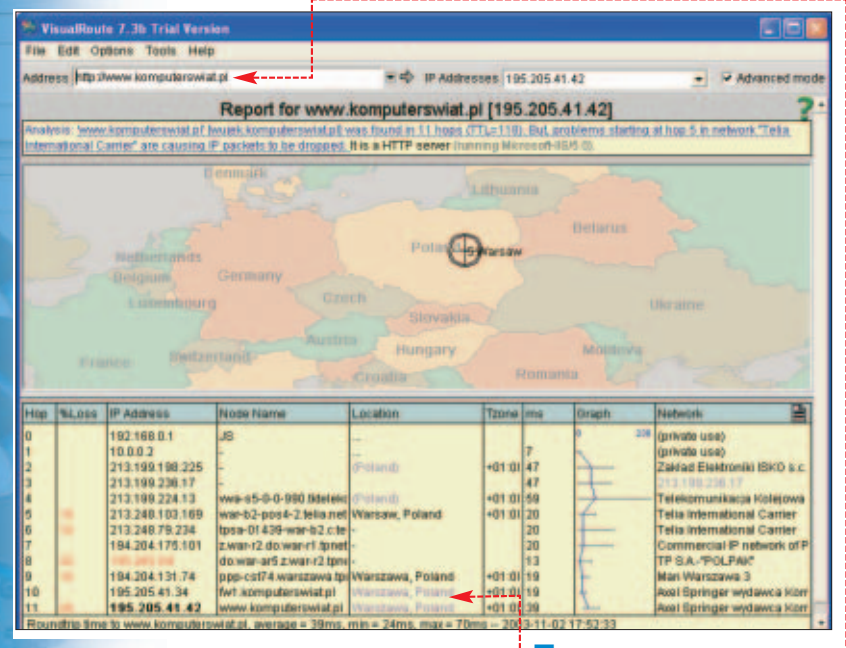

czy wreszcie nazwy symboliczne poszczególnych komputerów lub ich adresy IP, jeśli dany węzeł sieci nie ma nazwy symbolicznej.

**3**∎ Jeśli czasy odpowiedzi są zbyt długie i przekraczają kilkaset milisekund, możemy spodziewać sie znacznych opóźnień na łaczach. W takim wypadku niemożliwe staje się na przykład granie w gry sieciowe. Informacje o dowolnej akcji, jaką wykonaliśmy w grze, docierają po zbyt długim czasie do serwera i do innych graczy. Jeśli zaś otrzymamy taki lub podobny komunikat:

#### Nie można rozpoznać nazwy systemu docelowego

oznaczać to bedzie, że dany serwer nie odpowiada, może być wyłączony lub źle wpisaliśmy adres.

#### VisualRoute wskazuje droae

Podobne informacje uzyskujemy za pomoca programu VisualRoute, z tym że iest ich wiecej oraz sa przedstawione w czytelniejszy sposób.

Po uruchomieniu programu w polu 🔶 wpisujemy adres komputera, który chcemy sprawdzić, a następnie wciskamy klawisz Enter

2 🛯 Po chwili pojawia się trasa, jaką pokonują pakiety.

**3** W polach 🖕 odczytujemy, gdzie fizycznie znajduje się dany serwer. Z informacji na ekranie dowiemy się również, kto administruje badanym węzłem sieci.

**4** Ponadto możemy odczytać procentowa wartość zgubionych pakietów. Jeśli liczba ta jest wysoka lub na całej trasie występuje gubienie pakietów, ściąganie danych z wybranego serwera może być mocno spowolnione czy wręcz niemożliwe. Również zbyt duże wartości opóźnień (rzedu kilkuset milisekund) informują nas o problemach na łaczach pomiedzy poszczególnvmi wezłami internetu.

**5** Klikając na nazwę wybranego serwera, możemy otworzyć okno z dodatkowymi, szczegółowymi informacjami na jego temat.

## Poprawiamy wydajność

ie zawsze w pełni wykorzystujemy możliwości naszego łącza. Dzięki wskazówkom Eksperta możemy nieco zwiększyć wydajność połączenia bez ponoszenia dodatkowych kosztów.

#### Dobry pośrednik

i.

Najprostszym rozwiązaniem przyspieszenia internetu jest skorzystanie z serwera proxy. Serwery takie spełniają w internecie role pośred-

Schemat działania proxy

Jeśli korzystamy z proxy, wpisując w oknie przeglądarki adres wybranej strony WWW, wysyłamy zapytanie do serwera proxy. Serwer najpierw sprawdza, czy strona znajduje się w jego zasobach. Jeśli tak, to zostaje wysłana do użytkownika, jeśli nie, to znaczy, że została wywołana po raz pierwszy. W takim wypadku strona zostaje sprowadzona z jej serwera 😐, wysłana do przeglądarki, skąd pochodziło zapytanie, i

#### zapisana na dysku serwera proxy •.

Kolejny użytkownik, który wywoła tę stronę, otrzyma ją znacznie szybciej.

Aby skonfigurować przeglądarkę Internet Explorer do korzystania z serwera proxy, w Panelu sterowania wybieramy ikonę 🔶, następnie wybieramy zakładkę Połączenia Oraz

Ustawienia sieci LAN...

Opcje

interneto

**2** W nowym oknie zaznaczamy opcję -Następnie wpisujemy

#### Adresy popularnych serwerów proxy

iektórzy dostawcy internetu oferują własne serwery proxy dla użytkowników podłączonych do ich sieci. Warto więc sprawdzić, czy nasz dostawca nie oferuje takiej uslugi. Istnieją też ogólnodostępne serwery, z krórych może skorzystać każdy, jednak zazwyczaj są dość mocno obciążone i używanie ich nie przyniesie widocznych korzyści.

| w3cache.tpnet.pl   | port 8080 | serwer TP (użytkownicy modemów i numeru<br>dostępowego TP, SDI, Neostrady)                                |
|--------------------|-----------|----------------------------------------------------------------------------------------------------|
| w3cache.icm.edu.pl | port 8080 | serwer Interdyscyplinarnego Centrum Modelowania UW<br>(użytkownicy sieci akademickich w Warszawie)        |
| w3cache.aster.pl   | port 8080 | serwer operatora telewizji kablowej Aster (użytkownicy łącz<br>kablowych dostarczanych przez firmę Aster) |
| proxy.chello.pl    | port 8080 | serwer operatora telewizji kablowej UPC (użytkownicy łącz<br>kablowych dostarczanych przez firmę UPC)     |

oraz numer portu (typowa wartość portu proxy to 8080) i klikamy na przycisk zaawansowane .

**3** W kolejnym oknie zaznaczamy opcję 🖕 i zatwier- 🔃 🖳 🖄 tego samego serwera proxy do wszystkich protokołów dzamy dwukrotnie przyciskiem ok. Od tej chwili wszystkie połączenia internetowe (również pobieranie plików protokołem FTP) będą realizowane przez serwer proxy. Jeśli chcemy skonfigurować inną przeglądarkę internetowa, musimy w jej preferencjach znaleźć odpowiednie opcje odpowiedzialne za ustawienia proxy.

4 Jeśli używamy zapory ogniowej (firewall), to w celu korzystania

Adres:

Użyj gerwera proxy dla sieci LAN (te ustawienia nie są stosowane dla połączeń telefonicznych lub VPN).

w3cache.tpnet.pl Port; 8080

V Ne używaj serwera proxy dla adresów lokalnych

z proxy musimy otworzyć port, na którym działa nasz serwer pośredniczący, inaczej zamiast pobrania strony WWW otrzymamy w przeglądarce komunikat o błędzie. Różni

dostawcy internetu mogą stosować różne porty dla swoich serwerów proxy. Przed skonfigurowaniem danej zapory należy więc sprawdzić u administratora sieci, na jakim porcie działa serwer proxy, z którego będziemy korzystać.

5 Podczas korzystania z połączenia z internetem poprzez proxy mogą wystąpić problemy z dostępem do plików i stron WWW znajdujących się na dyskach twardych użytkowni-

Zaawansowane...

ków w sieci lokalej - intranecie. W takim wypadku przy konfiguracji proxy należy zaznaczyć opcję 🔶

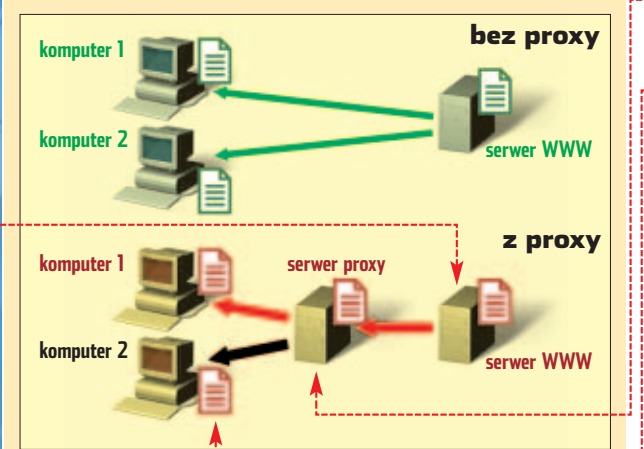

nika w dostępie do stron WWW. Zasada działania jest zbliżona do funkcjonowania pamięci tymczasowej przeglądarki internetowej.

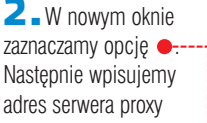

## Dzielenie z ograniczeniami

rezentowany w numerze 5/2003 Eksperta program Kerio Win-Route Lite umożliwia dzielenie łacza. Nie pozwala iednak ograniczyć przepustowości dla poszczególnych użytkowników podłaczo-

nych do sieci lokalnej. Program CCProxy w wersji niezarejestrowanej umożliwia wygodne podzielenie łacza dla trzech użytkowników. umożliwiając przy tym wyznaczenie przepustowości dla każdego użytkownika czy nałożenie dodatkowych ograniczeń.

#### Konfiguracia bramki

Po uruchomieniu CCProxy na ekranie pojawia się okno . Podczas pracy programu cały czas możemy obserwować na wykresie wykorzystanie naszego łącza.

2. W oknie programu wybieramy przycisk Options

**3** Zaznaczamy, jakie usługi i protokoły chcemy udostępniać oraz na jakich portach . Zmiany zatwierdzamy, wybierając ok.

4 - Wybierając Advanced, możemy ustawić dodatkowe opcje programu CCProxy, pozwalające na

konfigurację połączenia Dial-Up, wykorzystanie pamięci podręcznej przeglądarki, zapisywanie do plików logów z działania programu czy zmianę języka programu (niestety nie ma polskiej wersji).

1.

#### Adresy IP w sieci lokalnej

CProxy nie potrafi samodzielnie przydzielać adresów IP komputerom w sieci lokalnej, gdyż nie ma wbudowanego serwera DHCP. Program działa jako serwer pośredniczący (proxy). Aby móc rozdzielić internet za pomocą tego programu, musimy samodzielnie skonfigurować sieć, nadając wszystkim komputerom odpowiednie adresy IP. Najlepiej przydzielić pecetowi pełniącemu rolę bramki internetowej adres 192.168.0.1, maska podsieci 255.255.255.0, a pozostałym komputerom odpowiednio adresy z przedziału 192.168.0.2–192.168.0.254 Maska podsieci powinna być na wszystkich komputerach ustawiona taka sama, czyli 255.255.255.0 To, czy sieć została prawidłowo skonfigurowana i czy komputery widzą się, możemy sprawdzić, wpisując w konsoli systemowej polecenie ping adres IP komputera

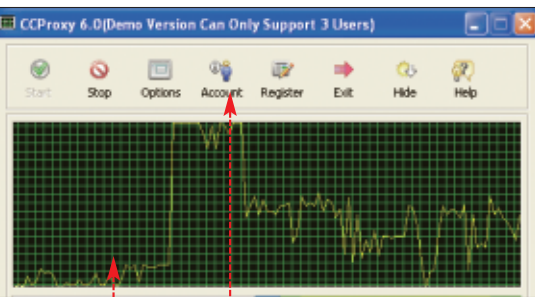

#### Dodajemy użytkowników

Przechodzimy do konfiguracji użvtkowników, wybierajac w głównym oknie programu. W nowym oknie 🔶 klikamy na New aby dodać poszczególnych użytkowników naszej sieci, którzy beda mogli korzystać z internetu.

2. Aby zmienić uprawnienia wyhranego użytkownika zaznaczamy

| ego nazv<br><b>5</b> Na e | vę i wybieram<br>ekranie monito | y •:<br>vra pojawia | <b>l</b> Za<br>kając | aznaczając<br>na E, moż | e opcję 🖕 oraz<br>żemy ograniczy |
|---------------------------|---------------------------------|---------------------|----------------------|-------------------------|----------------------------------|
| Account A                 | lanager                         |                     |                      |                         |                                  |
| Options                   | Permit Calegory                 | Permit Drily        | •                    | Filter/Time             | Web Filter                       |
| -                         | Auth Type:                      | IP Address          | •                    |                         | Time Schedule                    |
|                           |                                 |                     |                      |                         | _                                |

0050943-0008

się nowe okno zawierające dodatkowe opcje konfiguracyjne dla wybranego użytkownika podłaczonego do naszej sieci.

192 168.0.1

192,168,0,2

arak a

| sevices        | -         |      |
|----------------|-----------|------|
| 2              | Protectal | 8080 |
| Mad            | Sector    | 8080 |
| ONS            | FTP(web)  | 8080 |
| Web Cached     | Exphanic  | 8080 |
| Renote Dialvap |           | 1000 |
| Auto Slanup    | FTP       | 21   |
| Auto Hide      | P Teitel  | 23   |
| Port Map E     | F News    | 119  |

Zaznaczenie opcji 🦕 spowoduje, że użytkownik bedzie musiał przed połączeniem się z internetem podać hasło. Opcje 🤶 identyfikuia użvtkownika w sieci (według adresu IP czy adresu MAC karty sieciowei). Wpisanie innej liczby niż -

liczby połączeń. Wpisanie na przykład wartości 3 spowoduje, że użytkownik w tei samei chwili bedzie mógł nawiazać trzy połaczenia internetowe. Wpisanie w polu • wartości 5000 spowoduje, że użytkownik ten bedzie miał przepustowość łącza ograniczona do 5 kB/s.

#### Dodatkowe ograniczenia

kli-

wybranemu użytkownikowi dostęp

do określonych serwisów WWW.

Na przykład, jeśli komputera ma

używać dziecko, dzieki tej opcji

możemy zabezpieczyć ie przed

darce stron WWW z pornografią.

wisu spowoduje wyświetlenie

możliwością otworzenia w przegla-

Wpisanie adresu zabronionego ser-

w oknie przeglądarki komunikatu •

**2** Wybierając Time Schedule ,

a następnie przycisk E, możemy

ustalić harmonogram dostepu do

internetu dla danego użytkownika.

pobierania danych w czasie wzmo-

Na przykład w celu ograniczenia

żonego użytkowania, tak aby za-

pewnić możliwość prawidłowego

korzystania z internetu pozostałym

E-9

| cję 单, wpisujemy adres IP kom-                                                               |     |
|----------------------------------------------------------------------------------------------|-----|
| era 单 z zainstalowanym progra-                                                               |     |
| m CCProxy oraz port (taki sam,                                                               |     |
| i ustawiliśmy przy konfigurowa-                                                              |     |
| CCProxy), a następnie klikamy                                                                |     |
| Z <u>a</u> awansowane,                                                                       |     |
|                                                                                              |     |
| Uzyj gerwera proxy dla sieci LAN (te ustawienia nie<br>dla polaczeń telefonicznych lub VPN). | 545 |

#### **1**. **Problemy z CCProxy**

Port: 8080

imo swoich niewątpliwych zalet program CCProxy ma jedną bardzo dokuczliwą dla użytkownika wadę. Podczas działania programu wciśnięcie klawiszy AH- C na klawiaturze powoduje przywołanie okna programu na pierwszy plan. Niestety, blokuje również możliwość wpisywania litery ć, przez co uniemożliwia korzystanie z edytorów tekstu.

**3** W nowym oknie zaznaczamy Vyj tego samego serwera proxy do wszystkich protokołów i zatwierdzamy dwukrotnie przyciskiem ok. Od tej chwili wszystkie połączenia z internetem z tego komputera beda realizowane przez komputer dostępowy oraz program CCProxy. Podobną procedurę przeprowadzamy na pozostałych pecetach w naszej sieci lokalnej. JS 🔳

użytkownikom sieci. MylE2 - Thttp://w Edycla Widok Ulubione GUDY . 0 .0 Adres Adres Mitte: //www.playbov.com the //v www.playboy.com is prohibited by proxy.

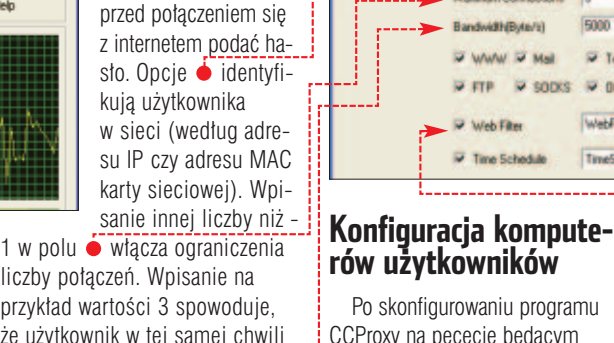

Po skonfigurowaniu programu CCProxy na pececie bedacym bramka internetowa przychodzimy do przygotowania komputerów poszczególnych użytkowników.

192168.0.7

00105ac318

Telvel

WebFilm-1

TimeSchottab

5000

**Tininiet**Co

"Uninited Bandwidth -1

Renate Dial-up

• E

. 6

D & Advance (PD Raws

**1** Woknie opcji internetowych każdego komputera wchodzimy w zakładkę Połączenia i klikamy na przycjsk Ustawienia sieci LAN...

2 000 nut me jak niu na

127.0.0.1

Adres:

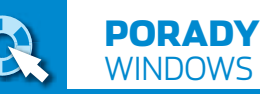

#### CD-ROM

Foto Office 2.0 trial Irfan View + plugin EXIF freeware NetTransport freeware Total Commander shareware Pliki do 3ds MAX Nero 6.0 demo

# Więcej mocy

Aby sprawnie radzić sobie z pecetem, nie musimy zaglądać do opasłych tomów dokumentacji. Lepiej razem z Ekspertem poznać przydatne funkcje Windows i programów

Windows 98/Me/2000/XP

## Znikające dane

indows pracuje w trybie write behind cache (buforowanie zapisu). Używane przez nas dane są zapisywane na dysku, lecz w pamięci istnieją ich kopie. Te duplikaty są modyfikowane częściej niż dokumenty na dysku. Zawieszenie lub wyłączenia peceta bez zamknięcia aplikacji może spowodować

| Ogólne  | Nerzędzie           | Sprzęł  | Udostępnianie  | Zabezpieczenia | Przydział        |
|---------|---------------------|---------|----------------|----------------|------------------|
| Wazyd   | tkie <u>d</u> yski; |         |                |                |                  |
| Naz     | MB                  |         |                |                | Тур              |
|         | T3120022A           |         |                |                | Stacje dysków    |
| 5 🐌     | tacja dyskiet       | ek.     |                | 5              | Stacje dyskietek |
| ூப      | ITE-ON LTR          | 481255  |                | 5              | štacje dysków    |
| & P     | IONEER DV           | D-ROM D | WD-105         | 1              | Stacje dysków    |
| 4.6     | eneric STEA         | LTH DV  | ) SCSI CdRom D | levice 5       | Stacje dysków    |
| <u></u> | eneric STEA         | LTH DV  | ) SCSI CdRom D | levice 5       | Stacje dyski     |

utratę czy uszkodzenie edytowanych przez nas i ściąganych z sieci danych. Ekspert pokaże, jak zapobiec niebezpieczeństwu – ale spowolni to nieco pracę peceta.

#### Windows 2000/XP

Aby uchronić się przed utratą lub uszkodzeniem plików, wyłączymy funkcję buforowania danych. W Windows 2000 możemy tego dokonać tylko po zainstalowaniu pakietu Service Pack 3 lub wyższego.

**1** Otwieramy Eksplorator Windows. W oknie aplikacji klikamy Whącz bulorowanie zapisu na dysku M to ustawienie włącza butosowanie zapisu w celu ulepszenia wydajności dysku, ale awania zasilenia lub sprzętu może spowodować utałę lub uszkodzenie darych.

prawym przyciskiem myszy na ikonę dowolnego napędu. Wybieramy polecenie [<u>Właściwości</u>].

2. Na zakładce Sprzęt zaznaczamy dysk twardy, dla którego chcemy wyłączyć buforowanie danych •. Klikamy na przycisk <u>Właściwości</u>.

3. W nowym oknie wybieramy zakładkę Zasady (w Windows 2000 Właściwości dysku). Usuwamy zaznaczenie z pola e i klikamy na IOK Zmiany zostały zastosowane. W ten sam sposób możemy wyłączyć buforowanie danych dla pozostałych dysków twardych.

#### Windows 98/Me

Również w starszych wersjach Windows możemy wyłączyć funkcję buforowania zapisu.

 Uruchamiamy Edytor rejestru i otwieramy kolejno klucze
 <u>HKEY\_LOCAL\_MACHINE</u>,

📄 System , 📄 CurrentControlSet ,

i na koniec 🧰 FileSystem

 Klikamy prawym przyciskiem myszy w polu 

 Następnie wybieramy polecenie 
 Nowej wartości nadajemy nazwę
 DriveWriteBehind, Klikamy na nia

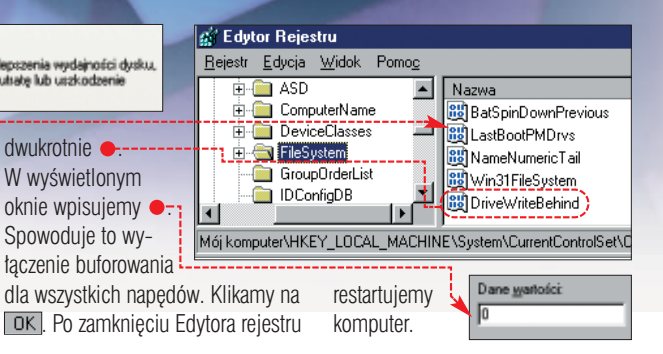

#### Windows 98/Me/2000/XP

TURBO

Urwany film

S ciągając pliki filmowe, często podglądamy ich zawartość, aby upewnić się, czy jest to właściwy dokument. Oczywiście Media Player (lub nakładka na ten odtwarzacz) wyświetla tylko fragmenty filmu. Po ściągnięciu całego pliku często okazuje się, że nie możemy go obejrzeć. Widoczne są tylko fragmenty filmu lub informacja o błędzie.

Media Player przechowuje bowiem informacje o otwieranych plikach. Gdy ponownie odtwarzamy film, program nie sprawdza, czy jego zawartość się zmienita. Dlatego Media Player nie zauważa, że dokument zawiera cały film. Aby rozwiązać problem, wykasujemy dane z pamięci podręcznej Media Playera. Uruchamiamy wbudowaną w system wyszukiwarkę • . Podajemy nazwę pliku wmpibrary\_v\_0\_12.db i rozpoczynamy szukanie. Kasujemy odnaleziony dokument • . Po usunięciu cache Media Playera możemy już bez przeszkód odtwarzać filmy.

| Wyszukaj                           | ×    | Nazwa                |
|------------------------------------|------|----------------------|
| 🛠 Nowy 🥔                           |      | wmplibrary_v_0_12.db |
| 🚉 Wyszukiwanie plików i l          | lo ^ |                      |
| Wyszukaj pliki i foldeny o pazwie: |      |                      |
| wmplibrary_v_0_12.db               |      |                      |
| Zawierające jekst:                 |      |                      |
| Wpisz wyrazy zawarte w pliku       |      |                      |
| <u>S</u> zukaj w:                  |      |                      |
| 🍩 winxp (D:)                       |      |                      |
| <u>Wyszukaj teraz</u>              | al   |                      |

## Windows 2000/XP Sieci do wyboru

osiadacze laptopów podłączają je do sieci w różnych mieiscach, na przykład w domu. w pracy i w bibliotece. Zazwyczaj za każdym razem należy od nowa skonfigurować ustawienia sieciowe. Możemy jednak oszczędzić sobie tej pracy. Wystarczy zapisać szczegóły konfiguracji w plikach i wczytywać je przy podłączaniu laptopa.

#### Tworzenie plików konfiguracyjnych

Konfiguruiemv ustawienia sieciowe, aby dostosować je do aktualnie używanego łącza 

. Klikamy na 🛃 Start i 🖅 Uruchom..... Wpisujemy command i klikamy na OK, aby uruchomić tryb poleceń.

a protokohu IP. W pros C Upylikaj adles IP automati C Utra parteciacage adverse II Adres IP 255 . 255 . 255 Hadapo Brana donutra Uppinantgragesch ad DNS ware only Dist 212.99 55 123 national parents DNS 212 . 89 . 95 . 123

2. W oknie trybu poleceń wpisujemy komendę 😐 zapisującą ustawienia sieci we wskazanym przez nas pliku 

. Naciskamy

D:\WINDOWS\System32\cmd.exe Snetsh -c interface dump > c:\siec\_domoua.txt,

klawisz (Enter), aby system wykonał polecenie.

**3** Utworzony przez nas plik zawiera informacje o aktualnej konfiguracji połączenia sieciowego -W sposób opisany w punktach 1 i 2 tworzymy dokumenty tekstowe zawierajace konfiguracie pozostałych czesto używanych ustawień sieciowych. Oczywiście każdemu z plików musimy nadać inną nazwę.

#### Wczytywanie ustawień

Aby szybko wczytać potrzebna nam konfigurację łącza, w oknie trybu poleceń wpisujemy komendę która zaimportuje ustawienia ze wskazanego przez nas pliku

> Naciskamv Enter PO chwili ustawienia zostaja wprowadzone.

#### Ŷ Ekspert radzi czywiście w sposób opisany w tej wskazówce możemy także zapisać ustawienia sieciowe komputera stacjonarnego. Przydadzą się do szybkiego skonfigurowania łącza po reinstalacji systemu.

Konfiguracja IP interfejsu dla "PosAczenie lokalne"

set address name="PolAczenie lokalne" source=static addr=202.168.0.5 mask=255.255.255.055.0 set address name="PolAczenie lokalne" gateway=223.255.255.205 gwmetric=0 set dns name="PolAczenie lokalne" source=static addr=212.99.55.123 register=PRIMARY add dns name="PolAczenie lokalne" source=static set wins name="PolAczenie lokalne" source=static addr=none

Edycja Pormat Widok Pornog

nuchd interface in

Konfiguracja IP interfejsu

popd # Koniec konfiguracji IP interfejsu

D:\WINDOWS\System32\cmd.exe

C:∖>netsh -f c:\siec\_dowmowa.txt

#### Windows XP Home Windows XP Operacja plastyczna Ukryte udostępnianie

iekszość użytkowników krytykuje zarówno brzydką maskotkę, jak i nadmierną liczbę funkcji 🔶 w narzędziu wyszukiwania danych Windows XP. Chyba sami twórcy mieli

watpliwości

co do funk-

cionalności

tego rozwią-

zania, w Win-

dows XP za-

warto bo-

wiem także

dużo lepszą

wyszukiwar-

kę – znaną

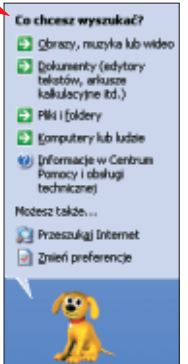

z Windows 2000. Ekspert pokaże, w jaki sposób możemy ją uruchomić.

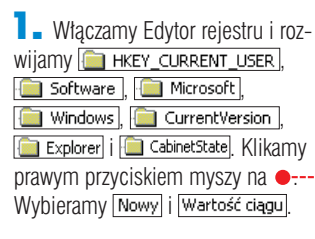

2. Utworzonej przez nas wartości nadajemy teraz nazwę 📕 Use Search Asst]. Klikamy dwukrotnie na nowy obiekt. W nowo otwartym oknie w pole

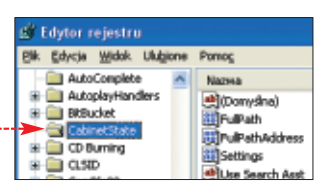

Dane wartości: wpisujemy no Klikamy na OK.

**3** Zamykamy Edytor rejestru i restartujemy komputer. Po właczeniu peceta klikamy na 🛃 Start i 🔛 Wyszukaj . Narzędzie do wyszukiwania danych odzyskało tradycyjny wygląd 单 i jest teraz łatwiejsze w obsłudze.

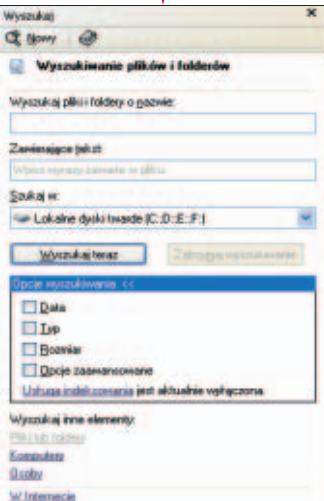

Windows XP Professional możemy (po wyłączeniu funkcji 

 uzyskać pełną kontrolę nad udostępnianiem plików. Pozwala nam to wskazać użytkowników, którzy mogą korzystać z udostępnionych danych oraz przyznać im prawa dostępu. System XP w wersji Home został pozbawiony tej zaawansowanei funkcii - możemy tylko po prostu udostepnić plik. Ekspert pokaże, jak ominać to ograniczenie.

Windows XP Home zawiera ukryte narzędzie do zaawansowanego udostępniania plików (znajdziemy je też w wersji Professional). Aby włączyć tę funkcję, klikamy na *引 Start*i 🖅 Uruchom...... Wpisujemy shrpubw i wybieramy OK.

**2** W nowym oknie wyświetlone zostaje potrzebne nam narzędzie. Klikamy na 
, aby wskazać katalog, który chcemy udostępniać. Następnie wpisujemy informacje o tworzonym udziale i klikamy na Dalej >.

| of building by         |          |         |
|------------------------|----------|---------|
| Komputer:              | LUKASZ%P |         |
| Udostępniany<br>loidec | F:Volki  | Przeglą |
| <u>N</u> azwa udziału: | zdjecia  |         |
| Disis untrials r       | zdecia   |         |

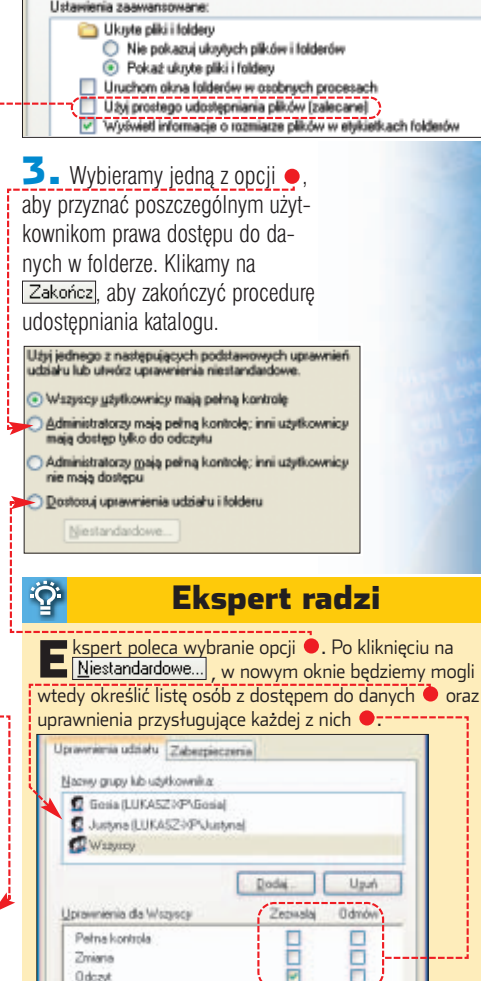

Zmierie

Odcast

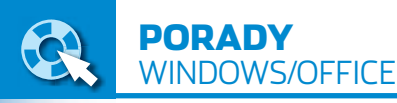

## Windows XP Szybka konfiguracja

odyfikowanie ustawień narzędzia 🔛 Wyszukaj w Windows XP jest dość irytujące. Musimy jednak tego dokonać, aby wyszukiwane były pliki systemowe czy ukryte. Niestety, Microsoft nie tylko nie zadbał o przygotowanie narzędzia do pracy, lecz także mocno utrudnił jego konfiguracje. Zamiast korzystać z funkcji rozrzuconych w oknie wyszukiwarki, szybciej dokonamy zmian w rejestrze.

| <ul> <li>Uruchamiamy Edytor rejestru.</li> </ul> |
|--------------------------------------------------|
| kolejno rozwijamy klucze 🖕,                      |
| 🚞 Software , 间 Microsoft ,                       |
| 📄 Windows , 🧰 CurrentVersion                     |
| Explorer                                         |

**2** Po prawej stronie okna Edytora rejestru widzimy liste danych znajdujacych się w kluczu 🔄 Explorer Niektóre z nich 
reprezentują poszczególne opcje narzędzia Wyszukaj. Zmodyfikujemy je.

| Off, Educia Midel: Utilizana Demos |                                                                                                    |                                                                          |                                                                                               |
|------------------------------------|----------------------------------------------------------------------------------------------------|--------------------------------------------------------------------------|-----------------------------------------------------------------------------------------------|
| Ek goyda mook ougone Ponog         | Ma                                                                                                 | TVP                                                                      | Dane                                                                                          |
| HKEY_CLASSES_ROOT                  | ncludeSubFolders 1<br>nk<br>ogon User Name<br>earchfildden 2<br>earchfilowFiles<br>earchSystemDirs | REG_DWORD<br>REG_BINARY<br>REG_SZ<br>REG_DWORD<br>REG_DWORD<br>REG_DWORD | 0:00000000 (0)<br>1= 00 00 00<br>Cukasz<br>0:00000000 (0)<br>0:00000000 (0)<br>0:00000000 (0) |

## Windows 98/Me Podkręcamy BIOS

ielu użytkowników skarży sie, że Windows mocno obciąża pecet. Okazuje się jednak, że system operacyjny w wersjach 98 i Me może także nieco przyspieszyć komputer. Windows jest w stanie tak zarządząć pracą podzespołów, aby dodatkowe cykle pracy procesora zostały przeznaczone na obsługe pamieci RAM oraz magistral AGP i PCI. Ekspert pokaże,

📄 System, 🧰 CurrentControlSet, 🔲 Services, 间 VxD i na koniec 📄 BIOS

2. Aby przyspieszyć działanie kart graficznych AGP, musimy utworzyć nową wartość. Klikamy prawym

przyciskiem myszy w polu . Wybieramy polecenie Nowy, a potem Wartość DWORD. Wartości nadajemy nazwę 📖 AGPConcur. Klikamy dwukrotnie na nowy obiekt i w oknie Edycja wartości DWORD wpisujemy 1. Wybieramy OK. Utworzona przez nas wartość • poprawi pracę urządzeń AGP.

**3.** W opisany w punkcie **2** sposób możemy dodać do klucza 间 BIOS ieszcze dwa obiekty -E odpowiedzialny za usprawnienie działania pamięci oraz E PCIConcur jący działanie kart PCI. Każdemu z nich nadajemy wartość 1 🔶. Po dokonaniu zmian zamykamy Edytor rejestru i restartujemy komputer.

| Nazwa         | Dane                   |
|---------------|------------------------|
| 赴 (Domyślna)  | (wartość nie ustalona) |
| 👪 Options     | 00 00 00 00            |
| 🕮 AGPConcur 🔜 | 0x00000001 (1)         |
| 🐻 FastDRAM 📢  | 0x00000001 (1) 🔫-      |
| 🐯 PCIConcur 🔫 | 0x00000001 (1) 🔫-      |

| Nazwa wartości:        |              |
|------------------------|--------------|
| SearchSystemDirs       |              |
| Dane <u>w</u> artości: | System       |
| 1                      | Szesnastkowy |
|                        | O Dziesiętny |

Na przykład klikając dwukrotnie na 
i wpisujac 
wpisujac 
kpi wpole 
i wpisujac 
kpi wpole 
kpi wpole 
kpi wpisujac 
kpi wpole 
kpi wpisujac 
kpi wpole 
kpi wpole 
kpi wpole 
kpi wpole 
kpi wpole 
kpi wpole 
kpi wpole 
kpi wpole 
kpi wpole 
kpi wpole 
kpi wpole 
kpi wpole 
kpi wpole 
kpi wpole 
kpi wpole 
kpi wpole 
kpi wpole 
kpi wpole 
kpi wpole 
kpi wpole 
kpi wpole 
kpi wpole 
kpi wpole 
kpi wpole 
kpi wpole 
kpi wpole 
kpi wpole 
kpi wpole 
kpi wpole 
kpi wpole 
kpi wpole 
kpi wpole 
kpi wpole 
kpi wpole 
kpi wpole 
kpi wpole 
kpi wpole 
kpi wpole 
kpi wpole 
kpi wpole 
kpi wpole 
kpi wpole 
kpi wpole 
kpi wpole 
kpi wpole 
kpi wpole 
kpi wpole 
kpi wpole 
kpi wpole 
kpi wpole 
kpi wpole 
kpi wpole 
kpi wpole 
kpi wpole 
kpi wpole 
kpi wpole 
kpi wpole 
kpi wpole 
kpi wpole 
kpi wpole 
kpi wpole 
kpi wpole 
kpi wpole 
kpi wpole 
kpi wpole 
kpi wpole 
kpi wpole 
kpi wpole 
kpi wpole 
kpi wpole 
kpi wpole 
kpi wpole 
kpi wpole 
kpi wpole 
kpi wpole 
kpi wpole 
kpi wpole 
kpi wpole 
kpi wpole 
kpi wpole 
kpi wpole 
kpi wpole 
kpi wpole 
kpi wpole 
kpi wpole 
kpi wpole 
kpi wpole 
kpi wpole 
kpi wpole 
kpi wpole 
kpi wpole 
kpi wpole 
kpi wpole 
kpi wpole 
kpi wpole 
kpi wpole 
kpi wpole 
kpi wpole 
kpi wpole 
kpi wpole 
kpi wpole 
kpi wpole 
kpi wpole 
kpi wpole 
kpi wpole 
kpi wpole 
kpi wpole 
kpi wpole 
kpi wpole 
kpi wpole 
kpi wpole 
kpi wpole 
kpi wpole 
kpi wpole 
kpi wpole 
kpi wpole 
kpi wpole 
kpi wpole 
kpi wpole 
kpi wpole 
kpi wpole 
kpi wpole 
kpi wpole 
kpi wpole 
kpi wpole 
kpi wpole 
kpi wpole 
kpi wpole 
kpi wpole 
kpi wpole 
kpi wpole 
kpi wpole 
kpi wpole 
kpi wpole 
kpi wpole 
kpi wpole 
kpi wpole 
kpi wpole 
kpi wpole 
kpi wpole 
kpi wpole 
kpi wpole 
kpi wpole 
kpi wpole 
kpi wpole 
kpi wpole 
kpi wpole 
kpi wpole 
kpi wpole 
kpi wpole 
kpi wpole 
kpi wpole 
kpi wpole 
kpi wpole 
kpi wpole 
kpi wpole 
kpi wpole 
kpi wpole 
kpi wpole 
kpi wpole 
kpi wpole 
kpi wpole 
kpi wpole 
kpi wpole 
kpi wpole 
kpi wpole 
kpi wpole 
kpi wpole 
kpi wpole 
kpi wpole 
kpi wpole 
kpi wpole 
kpi wpole 
kpi wpole 
kpi wpole 
kpi wpole wodujemy, że podczas wyszukiwa-

Office 2000/XP Nasza lista

rogramy pakietu Office zawieraja wspólne elementy Szukaj <u>w</u>: 6

nia danych sprawdzany będzie także folder systemowy. Dane umieszczone w wartości wyglądają teraz tak 0×00000001 (1)

**3**. W opisany w punkcie **2** sposób powinniśmy włączyć przeszukiwanie podkatalogów 📶 oraz plików ukrytych **42**. Restartujemy komputer.

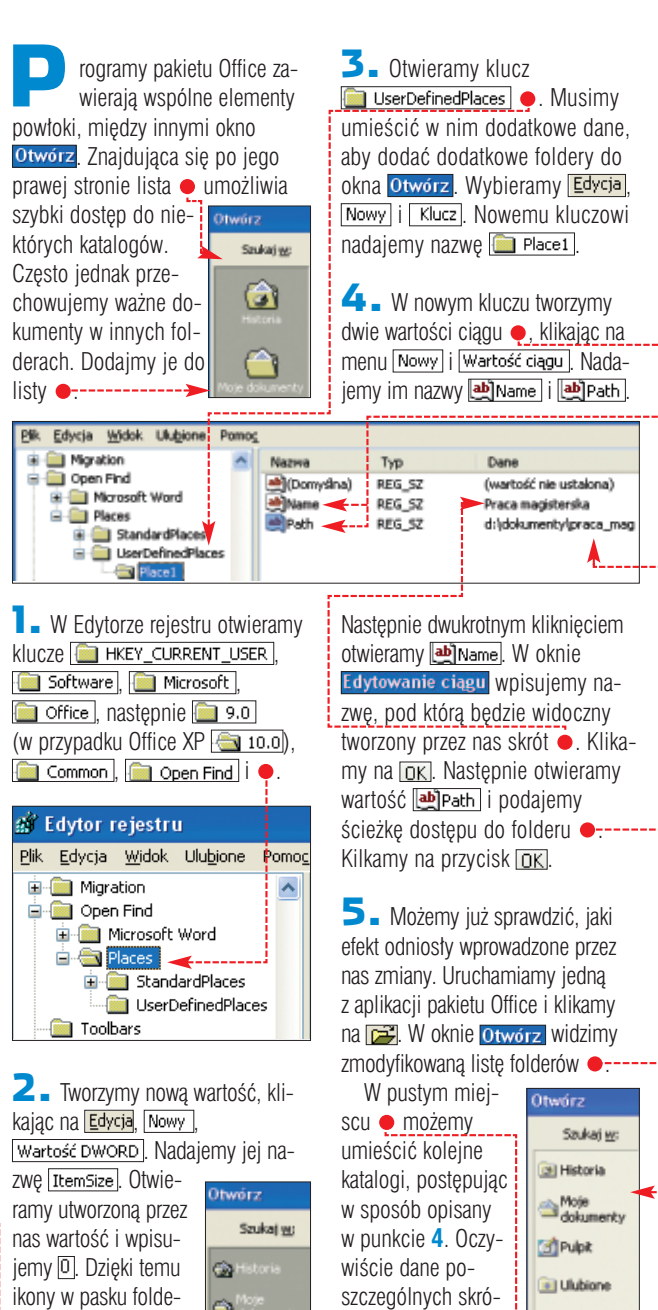

| 💮 Historia | wiscie da  |
|------------|------------|
| Co More    | szczególr  |
| dokumenky  | tów umie   |
| E Pupe     | w kluczac  |
| 🚖 Ulubione | nych nazv  |
| Con More   | przykład [ |
| mejs       | oraz 🛄     |

rów zostaną zmniej-

mogli dodać skróty

do nowych katalo-

gów. Klikamy na OK.

szone 🎈 i będziemy 🧃

nych skróeszczamy ch o kolejwach, na 📄 Place2 Place3 .

Ulubione Moje miejs Praca magisterska

w jaki sposób tego dokonać. **Ekspert radzi D**orada ta działa tylko Wyświęti według typów CW na pecetach, których i - ■ Monitory → Mysz → Porty (CO płyty główne są wyposażone w BIOS Plug&Play. Porty (COM & LPT) Aby sprawdzić, czy dys-Stacje dysków ponujemy takim sprzę-Urządzenia syst BIOS typu Plug and Play tem, w Panelu sterowa-Czasomierz systemowy

Ŷ

nia klikamy dwukrotnie na 🔜 System . Wybieramy zakładkę Menedżer urządzeń Kliknięciem rozwijamy listę 🎈 i sprawdzamy typ BIOS-u 🎙

> Uruchamiamy Edytor rejestru. Otwieramy klucze HKEY\_LOCAL\_MACHINE

| 💣 Edytor Rejestru                         |                           |                        |
|-------------------------------------------|---------------------------|------------------------|
| <u>Rejestr</u> <u>E</u> dycja <u>W</u> id | ok. Pomo <u>c</u>         |                        |
| e 🛄 VMD                                   | <ul> <li>Nazwa</li> </ul> | Dane                   |
| - AFVXD                                   | 💓 (Donysina)              | (wartość nie ustalona) |
|                                           | Dptions .                 | 00 00 00 00            |
| - BIOSXLA                                 | AGPConcur                 | 0x00000001 (1)         |
|                                           | F                         |                        |

## IrfanView Co za fotka!

gladając zdjęcia z aparatu cyfrowego, na pewno nieraz natknęliśmy się na zaskakująco dobre lub efektowne fotografie. Czesto zastanawiamy sie, jakie ustawienia aparatu pozwoliły autorowi osiągnąć dany efekt. Bardzo łatwo to sprawdzić. Informacje o aparacie oraz jego ustawieniach (tak zwane

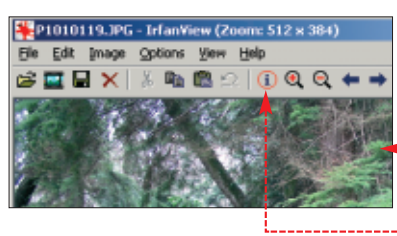

Value

Top left

72 72

Inch

v558-77

Co-Sited 540 10/300 seconds

0000.00.00.00.00.00

1.80 Normal program

OLYMPUS DIGITAL CAMERA OLYMPUS OPTICAL CO.LTD C50502

dane EXIF) sa zapisywane w plikach JPEG zawierających zdjęcia.

Do odczytania informacji EXIF możemy użyć niemal każdego progamu graficznego, w tym popularnej przegladarki IrfanView. Wystarczy tylko zainstalować specjalny plug--in. Znajdziemy go na płycie Eks-

perta, w paczce z wtyczkami do IrfanView. Po jej zainstalowaniu plug-in EXIF zostanie umieszczony w katalogu 🛅 Plugins). Uruchamiamy przegladarke graficzną i wyświetlamy interesujace nas zdjecie 🌢.

#### 🔼 🖌 Klikamy na 🖕 W oknie Image properties klikamy na przycisk EXIF info\* . W nowym oknie wyświetlone zostają szczedółowe informacje o zdjęciu. Widzimy miedzy inny-

mi nazwę aparatu 🌢, czas

otwarcia migawki 🔵 czy

ustawienie przesłony.

plashscreen 🖕 jest wyświetlany podczas uruchomienia Total Commandera, nawet gdy zapłacimy za program. Denerwuje to wielu nabywców. Przecież po zarejestrowaniu nie musimy kli-

Bez powitania

Total Commander

kać na przyciski Ekspert pokaże, jak wyłączyć ekran powitalny.

Włączamy wbudowaną w system wyszukiwarke i odnajdujemy plik ewincmd.ini 

(dokument może być przechowywany w różnych folderach). Odnaleziony plik otwieramy za pomoca dwukrotnego klikniecia.

🔼 🛯 Plik 🌁 wincmd.ini) zawiera informacje na temat konfiguracji me-

Adres 📓 Wyniki wyszukiwania

Znaleziono jeden plik. Czy jest to żądany plik?

🔁 Tak, wyszukiwanie

Tak, ale w przyszłości wyszukuj szybciej

zakończone

Pomocnik wyszukiwania

nedżera plików. Aby wyłaczyć wyświetlanie ekranu powitalnego. W CZĘŚCI [Configuration] WDISU-

#### Total Commander wersja opyright © 1993-2002 by Christian Ghisler - All

Ten Program to Shareware, tzn. możesz testować wersję demonstracyjną przez miesiąc. Po tym okresie musisz program zarejestroweć lub usunąć z twardego dysku. Ten program możesz rozpowszechniać bezplatnie. Naciśnij "Informacja o Rejestracji" w celu uzyskanie dalszych informacji. To okno dialogowe nie wystąpi w wersji zarejestrowanej Informacja o programio Informacja o Rejestracji

5.51

Proszę wcisnąć przycisk Nr 2 by uruchomić program 1754 1 2 3 jemy 
 Zapisujemy i zamykamy dokument. Możemy już uruchomić Total Commander, aby przekonać sie, czy zmiany zostały wprowadzone. wincmd.ini - Notatnik wincmd.ini <u>Plik Edycja Format Widok Pomo</u>g [Configuration] InstalTofr=C:\Program Files\wincmd languageini=wcmd\_pol.ing Mainmenu=wcmd\_pol.mnu firstmu=2938 FirstTime=0

StartupScreen=0 PanelsVert1cal=0

#### NetTransport

w - EXIF ini

EXIF Tag

ImageDe Make Model

Orientation

XResolution YResolution

Software

DateTime YCbCrPosit ExitOffset

ExposureTime FNumber

ExposureProgram ISOSpeedRating

ResolutionUnit

## Nagrywanie strumienia danych

oraz popularniejsza staje się strumieniowa transmisia svgnału telewizyjnego oraz radiowego. Niestety, programy pozwalające odtwarzać strumienie danych (na przykład RealPlayer czy Windows Media Player) zazwyczaj nie umożliwiają na-

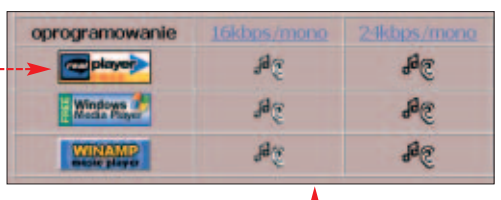

grania odbieranych danych. Jednak razem z Ekspertem uda nam się tego dokonać - wystarczy trochę sprytu.

Na stronie WWW odnajdujemy łącze 🔶 do transmisji strumienia danych (jeżeli mamy do wyboru kilka formatów transmisji, najlepiej wybrać RealMedia 🔶 ułatwia to wykonanie punktu 2). Klikamy prawym przyciskiem myszy na hiperłączu i wybieramy

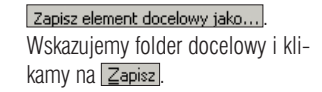

**2** Sciągnięty plik otwieramy za pomocą programu Notatnik. W oknie aplikacji widzimy adres in-

ternetowy ---z którego transmitowany jest strumień danych. Zaznaczamy go i kopiujemy kombinacją klawiszy 🖽 🖾.

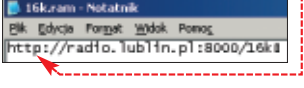

**3** Uruchamiamy program wspomagający ściąganie danych Net-Transport. Aplikacja obsługuje protokół RTSP (ang. Real-Time Streaming Protocol), co oznacza, że może ściągać strumień danych i zapisywać go na dysku.

W oknie aplikacji klikamy na przycisk New. Otwiera się nowe okno. Klikamy w polu 🔶 i za pomoca kombinacji 🖾 🖾 wklejamy adres internetowy, z którego nadawany jest strumień danych. Wybieramy katalog, w którym mają zostać zapisane informacje transmitowane przez sieć 🎃. Klikamy na 💽

| Source<br>URL | http://radio.lublin.pl:8000/16kg |
|---------------|----------------------------------|
| Belener       |                                  |
| Regame        |                                  |
| Destination   |                                  |
| Category      | Job 🚾                            |
| Directory     | D:VMAGAZYN\Downloads             |

**4** Rozpoczyna się zapisywanie strumienia danych na dysku twardym. Ikona 🔶 oznacza, że proces przebiega bez przeszkód. NetTransport wyświetla również aktualną objętość ściąganego pliku oraz czas nagrywania 
 Aby zakończyć zapisywanie strumienia danych, klikamy na 💽

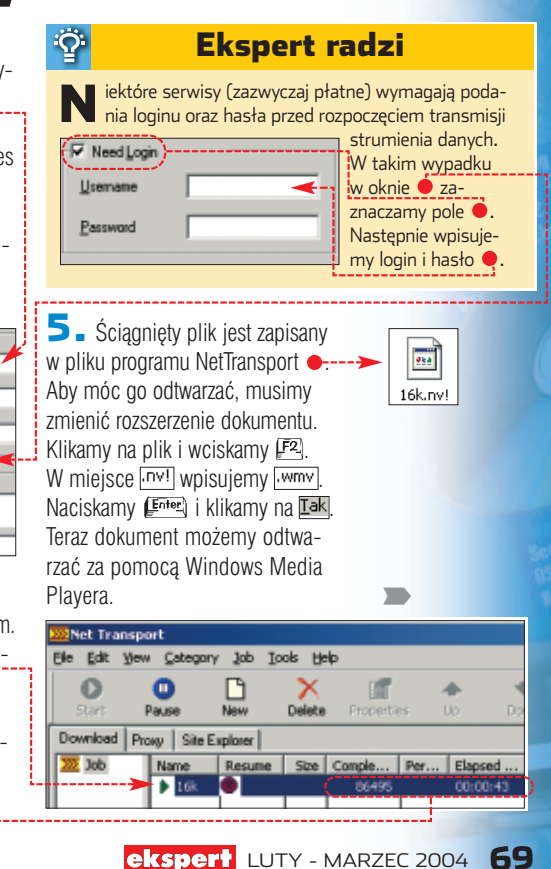

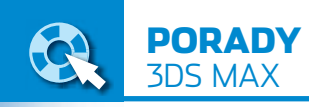

## 3ds max Klonowanie obiektów

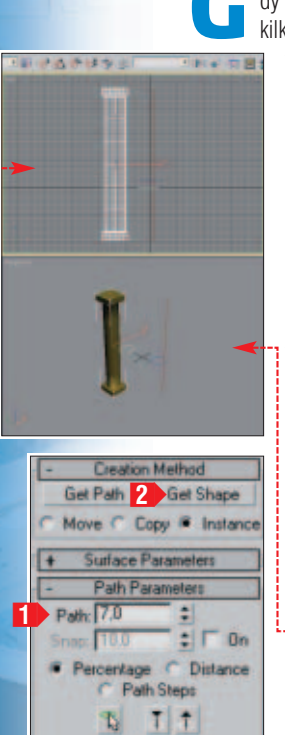

dy jedna scena ma zawierać kilka identycznych elemen-

> tów. naiprościej jest stworzyć jeden obiekt i potem go zduplikować. Ekspert pokaże, jak klonować metodą Instance. W ten sposób stworzymy kopie powiązane z oryginałem - transformacje jednego z elementów beda automatvcznie przenoszone na pozostałe.

Uruchamiamv program 3ds max i otwieramy scenę zawierającą obiekt, który chcemy zduplikować - na przykłąd 🔤 instance.max z krążka Eksperta. Scena zawiera kolumnę 🌢 będącą obiektem typu loft. Naszym zadaniem iest utworzenie sześciu

kopii obiektu. Wybieramy frontowy widok sceny 🔶. Za pomocą kliknięcia wyselekcjonowujemy kolumne.

**2** Z paska narzędzi wybieramy manipulator . Wciskamy i przytrzymujemy klawisz (Shift) i przesuwamy objekt w prawo. Puszczamy klawisz (Shift). Otwarte zostaje okno klonowanja Clone Options, W pole Number of Copies: wpisujemy potrzebną liczbę kopii, na przykład

sześć Number of Copies: 5. Aby klonować obiekty metodą Instance, zaznaczamy opcje <a>[</a> Instance, Kljkamy na OK.

Utworzvliśmv szerea obiektów 🔴

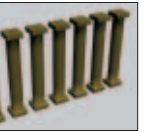

3. Musimy jeszcze sprawdzić, jak modyfikacja jednego z obiektów wpływa na pozostałe. Przekształcimy powierzchnie kolumn – z gładkiej na karbowana. Kliknieciem wyselekcionuiemv dowolna z kolumn. Klikajac na ikone in przechodzimy do panelu Modify.

Parametr Path 1 w rolecie Path Parameters ustalamy na 7.0.

4 Klikamy na Get Shape 2 Najeżdżamy kursorem myszy na kra-

umieszczoneao w scenie i wciskamv lewv przycisk myszy. Powierzchnia

wędź karbowanego obiektu 🎈

wszystkich kolumn ulega modyfikacji 🔶 – nabiera kształtu pobranego ze wskazanego przez nas karbowanego obiektu.

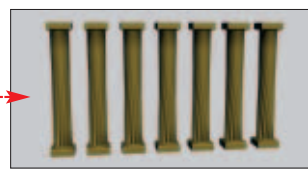

### 3ds max Kierunek animacji

3ds max zaimplementowano wiele kontrolerów i funkcii pozwalających sprawnie wskazać trasy, po których beda poruszać sie obiekty. Jedna z prostszych, ale bardzo wydajnych technik jest animacja z kontrolerem pozvcii obiektu w postaci ścieżki ruchu. Ekspert pokaże działanie tej metody.

III. W nowo otwartym oknie Assign Position Controller wybiera-

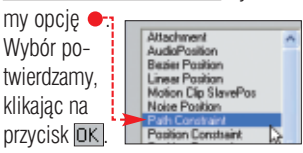

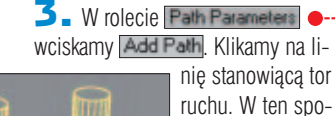

w ten sposób kontrolera ruchu au-

Add Path

tomatycznie określa czas trwania

animacji na

zgodny ze

standardem

sceny (100

klatek).

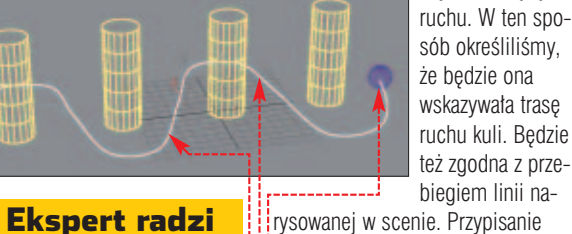

by narysować linię 🖕, na panelu Create klikamy na ikonę Dostępne na tej zakładce narzędzia pozwolą stworzyć projekt toru ruchu obiektu.

<u>Ô</u>

📕 Otwieramy plik 📼 sciezka.max z krażka Eksperta. Zawarta w nim scena • przedstawia rząd czterech słupów. Pomiędzy nimi poprowadzono linię . Ekspert pokaże, co zrobić, aby linia stała się torem ruchu kuli. Wybieramy okrągły obiekt W głównym panelu narzędziowym klikamy na zakładkę Motion 2003.

Na niej właśnie ustalamy wszystkie parametry animacji.

2 W rolecie Assign Controller zaznaczamy . Wciskamy przycisk

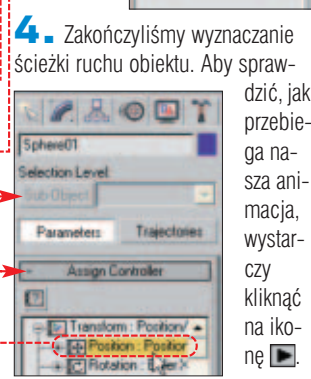

3ds max Symetria doskonała

> 3ds max 5 zaimplementowano nowy modyfikator Symmetry. Łączy on w sobie wiele funkcji i procedur, które były dotąd dostępne w postaci odrębnych komponentów. Za pomocą Symmetry możemy szybko utwo-

rzyć lustrzane odbicie siatki obiektu czy połączyć wierzchołki obiektu

wzdłuż krawędzi podziału. Dzięki temu z połowy obiektu możemy stworzyć całość.

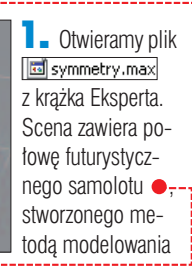

Slice Along Mirror

Meld Ser

Threshold 0.1

wielokątów (polygonów). Klikamy na obiekt. Przechodzimy do panelu modyfikacji, wybierając widoczną na panelu po prawej stronie programu zakładkę 🜌

2. Klikając na Modifier List wybieramy listę modyfikatorów. Wybieramy Symmetry. W obrebie sceny pojawił się obiekt stanowiący lustrzane odbicie oryginału 

. Jest on jednak źle rozmieszczony. Musimy przemieścić oraz obrócić nowy element, aby utworzył prawidłową sylwetkę samolotu.

3 Rozwijamy roletę opcji modyfikatora Parameters . Zaznaczamy opcję 🖕, aby zmienić płaszczyznę symetrii na zgodną z osią Y układu współrzędnych. Zmienimy kierunek odwzorowania obiektu, zaznaczając 📧 📭 🍨. Obiekt utworzony za pomocą modyfikatora Symmetry został obrócony o 180 stopni. Samolot przybrał poprawny kształt. Obiekty zostały też połączone i tworzą jeden element sceny

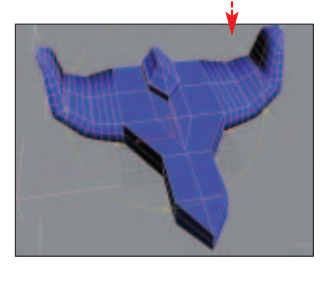

## Nero 5.5/6.0 Nero dla każdego

odczas pracy w Windows 2000. XP lub 2003 może sie zdarzvć. że Ne-

ro nie bedzie chciał wypalać płyt - bez podania przyczyny. Problem występuje, gdy korzystamy z profilu pozbawionego praw Administratora

lub Zaawansowanego użytkownika. Na szczeście za pomoca programu NeroBurnRights (NBR) wveliminujemy ten problem.

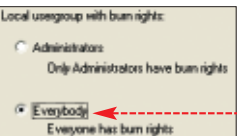

Właczamy NBR. Na zakładce Burn Rights zaznaczamy 

. Klikamy na OK.

**2** Program poprosi nas o ponowne uruchomienie peceta. Klikamy na ---Teraz wszyscy użytkownicy komputera moga wypalać krażki za pomocą Nero.

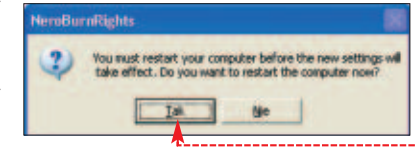

## Nero 5.5/6.0 Zamiast dyskietki

łyta CD jest trwalszym nośnikiem niż dyskietka. Dlatego warto rozważyć tworzenie krażków do aktualizacji BIOS-u płyty ałównej - zamiast tradycyjnych dyskietek (o wgrywaniu nowego BIOS-u Ekspert pisał w numerze 1/2002). Dzięki korzystaniu z bootowalnej płyty CD zwiększymy bezpieczeństwo aktualizacji i wykonamy ja nawet w komputerach pozbawionych stacji dyskietek.

🛯 🛛 W oknie wyboru kompilacji klikamy na 🎈 i wy- 🔵 bieramy przycisk CD-ROM (startowy) Nowy

<del>Ф</del>

2. Następnie przeciągamy do okna tworzenia płyty pliki potrzebne do aktualizacji BIOS-u płyty głównej 🎈.

W tei poradzie Ekspert posłużył sie BIOS-em do płyty głównej ABIT KD7-G. Oczywiście w ten sam sposób możemy stworzyć płytę bootowalną dla innego urządzenia. Różnica będzie polegała tylko na ściągnięciu innych plików ze strony właściwego producenta i umieszczeniu ich na płycie.

**3.** Gdy kompilacia jest już gotowa, możemy nagrać płytę, klikając na 💽. Za pomoca utworzonego

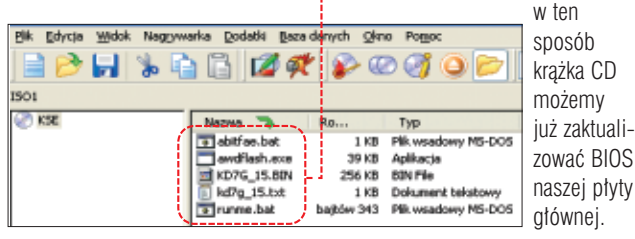

#### **Przygotowanie BIOS-u**

| by kompu-<br>iter został<br>przygotowanej<br>przez nas płyty<br>tartowej i roz-<br>począł proces | Virus Warning<br>CPU Level 1 Cache<br>CPU Level 2 Cache<br>CPU L2 Cache BCC Checkin<br>Processor Humber Feature<br>Juick Power Un Self Test<br>First Boot Device<br>Second Boot Device | Disabiled<br>Enabled<br>Enabled<br>Disabled<br>Enabled<br>Enabled<br>CDROM<br>HDD-0 |
|--------------------------------------------------------------------------------------------------|----------------------------------------------------------------------------------------------------|-------------------------------------------------------------------------------------|
| loczął proces                                                                                    | Second Boot Device<br>Third Boot Device                                                                                                    | HDD-0<br>Floppy                                                                     |
| RIOS musi hvć                                                                                    | Boot Other Device                                                                                                    | Enabled                                                                             |

odpowiednio skonfigurowany. Żeby wprowadzić odpowiednie ustawienia, wchodzimy do programu SE-TUP BIOS-u i wybieramy nced \$105 Features. Odnajduje-

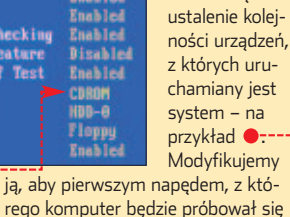

my opcję odpo-

wiedzialna za

rego komputer będzie próbował się uruchomić, był CD-ROM •. Po wprowadzeniu zmian zapisujemy je i wychodzimy z programu SETUP.

## Nero 5.5/6.0 Na równym poziomie

Ŷ

hcąc nagrać własną płytę audio lub MP3, korzystamy z piosenek pochodzacych z różnych źródeł. Niestety, pliki muzyczne naicześciej maja różne poziomy głośności. W efekcie przy odtwarzaniu tak nagranej płyty musimy nieustannie regulować siłe dźwieku przy kolejnych ścieżkach.

Ekspert radzi, aby wyrównać głośność plików przeznaczonych do zapisania na płycie lub przechowywanvch na dvsku. Za pomoca Nero dokonamy tego w kilka chwil.

Uruchamiamv Nero, W oknie programu zaznaczamy utwory •. których głośność chcemy wyrównać. Klikamy na nie prawym przyciskiem myszy. Z menu konteksto-

wego wybieramy polecenie Właściw<u>o</u>ści .

**2** W nowo otwartym oknie wchodzi-

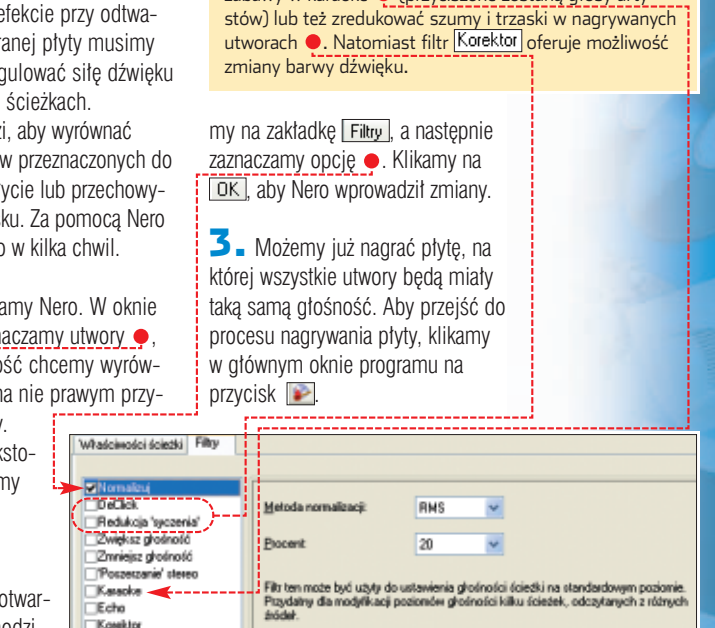

**Ekspert** radzi

Program Nero Burning ROM ma także kilka innych fil-

płyty muzyczne. Możemy na przykład stworzyć płytę do

zabawy w karaoke ● (przyciszone zostaną głosy arty-

trów, pozwalających ulepszyć tworzone przez nas

| File P  | dycja <u>Widok</u> Nagrywarka | Dodatki Baza dan | ych Qkno | Pomoc |         |           |            |                                                                                                    |
|---------|-------------------------------|------------------|----------|-------|---------|-----------|------------|----------------------------------------------------------------------------------------------------|
|         | PH % 1                        | 1 1 🕅 🗖          | Pe       | 00    |         | PILITE-ON | LTR-401255 |                                                                                                    |
| Audiol  |                               |                  |          |       |         |           |            |                                                                                                    |
| Ściedka | Tytul                         | Czas trwani      | Odstep   | Fibry | Ochrona | ISRC      | Start      | Koniec                                                                                                    |
| 1       | Nicemany + Ubivor -1          | 03:49.30         | 00:02.00 |       |         |           | 00:02.00   | 03:51.3                                                                                                    |
| 2       | Neznany - Utwor_2             | 05:50.05         | 00:02.00 |       |         |           | 03:53.30   | 09:43.3                                                                                                    |
| 3       | Nieznany - Utwor_4            | 05:50.05         | 00:02.00 |       |         |           | 09:45.35   | 15:35.40                                                                                                    |
|         | Nieznany - Litwor_3           | 03:49.61         | 00:02.00 |       |         |           | 15:37.40   | 19:27.2                                                                                                    |
|         | Nectany - Liteor 5            | 03:48.58         | 00:02.00 |       |         |           | 19:29.26   | 23:18.0                                                                                                    |
| 5       |                               |                  |          |       |         |           |            | and the second second sec |

## Nero 5.5/6.0 Miksujemy płytę audio

ierzadko słuchając płyt lub audycji radiowych, słyszymy, jak między poszczególnymi piosenkami nie słychać przerw, lecz jeden utwór płynnie przechodzi w drugi. Program Nero umożliwia nam osiągnięcie podobnego efektu. Ekspert pokaże, w jaki sposób nagrać krążek z płynnymi przejściami między utworami.

🛛 🗕 Wykonujemy punkt 1 wskazówki Na równym poziomie. W oknie Właściwości ścieżki audio ZAZNAczamy 
. W pole 
wpisujemy, ile sekund przed końcem aktualnie odtwarzanego utworu ma nastąpić

płynne przejście w następną piosenkę. Ekspert radzi, aby ten parametr ustawić na 5 do 6 sekund.

**2** Klikając na <u>K</u> kończymy przygotowywanie zmiksowanych utworów. Możemy je teraz wypalić ŁO, KK, MD na płycie.

| - Whatciwotci<br>Lytur (CD TEXT):         | KSE TEST |
|-------------------------------------------|----------|
| Artysta (CD TEXT):                        |          |
| Przerwy między (cieźkami:                 | 0        |
| Kod identylikacyjny ściedki audio (ISRC): |          |
| Zgbezpieczenie:                           |          |
| Cross-fade ze ścieżką wstecz:             | e .      |

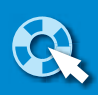

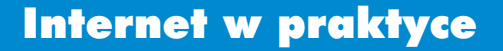

kowalski.p

POZIOM ŁATW

# Pod fundacja... własnym adresem

Prywatna domena to łatwy do zapamietania adres dla strony WWW i kont e-mail. Ekspert podpowie, jak ją nabyć tanio i skutecznie

> radycyjne produkty potrzebują dobrej reklamy, a witryny internetowe przede wszystkim łatwego do zapamiętania adresu. Pamiętajmy o tym, planując stworzenie poważnej strony WWW lub chcąc zyskać własny niepowtarzalny adres e-mail. Oczywiście nazwę domenową musimy wybrać sami. Ekspert podpowie natomiast, jak szybko założyć i skonfigurować domenę.

Decydując się na kupno domeny, możemy postąpić na kilka sposobów. Możemy wykupić pakiet usług obejmujący rejestrację do-

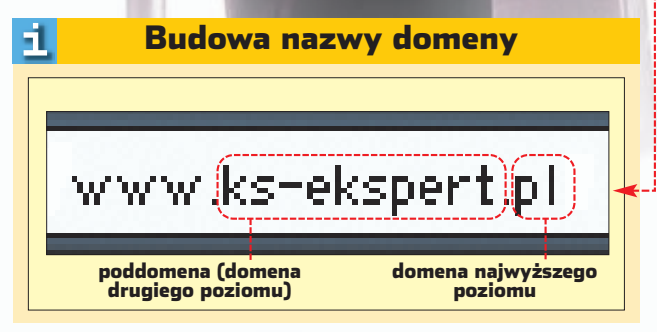

meny (zazwyczaj tylko na rok!) wraz z miejscem na stronę WWW oraz kontem pocztowym. Jest to wygodne rozwiązanie, ale wielu internautów decyduje się na założenie domeny i przypisanie jej do już działającego pod innym adresem serwisu WWW i konta pocztowego (często darmowego). Tę metodę preferują zwłaszcza osoby zakłada-

| Nazwa serwisu<br>i adres WWW                                                | Jakie domeny możemy rejestrować                                                                                      | Cena za rejestrację domeny .com<br>i jej roczne utrzymanie | Cena za rejestrację domeny .pl<br>i jej roczne utrzymanie |  |  |  |
|-----------------------------------------------------------------------------|----------------------------------------------------------------------------------------------------|------------------------------------------------------------|-----------------------------------------------------------|--|--|--|
| NASK<br>www.dns.pl                                                          | .pl, niektóre domeny funkcjonalne (w tym .com.pl<br>.biz.pl i .nef.pl) oraz regionalne (na przykład .waw.pl)         | nie rejestruje                                             | 244 złote rocznie                                         |  |  |  |
| Nazwa.pl<br>www.nazwa.pl                                                    | To co w NASK oraz domeny . <i>com .info .net</i><br>. <i>biz .org</i> oraz spory wybór polskich domen funkcjonalnych | 61 złotych                                                 | 122 złote <sup>1</sup>                                    |  |  |  |
| Domeny.com<br>www.domeny.com                                                | To co w NASK oraz domeny .com .info .net<br>.biz, .org oraz spory wybór polskich domen funkcjonalnych                | 121,99 złotego                                             | 243,99 złotego                                            |  |  |  |
| Onet.pl Domeny<br>http://domeny.onet.pl                                     | . <i>pl .com .info .net .biz, .org</i> oraz kilka polskich domen<br>funkcjonalnych                                   | 69 złotych                                                 | 122 złote <sup>1</sup>                                    |  |  |  |
| Go Daddy.com<br>https://registrar.godaddy.com                               | <i>.com .info, .net .biz .org .u</i> s oraz kilka innych<br>– między innymi <i>.tv</i>                               | 32 złote <sup>1/2</sup>                                    | nie rejestruje                                            |  |  |  |
| 24HourName.com<br>http://24hourname.com                                     | .com .info .net .biz .org .us .name .tm<br>oraz kilka innych                                                         | 59 złotych <sup>1/2</sup>                                  | nie rejestruje                                            |  |  |  |
| <sup>1</sup> Cena promocyjna, <sup>2</sup> Według kursu dolara z 01.12.2003 |                                                                                                    |                                                            |                                                           |  |  |  |

**Gdzie zareiestrować?** 

#### **Polskie litery** 51

d niedawna niektóre serwisy umożliwiają zarejestrowanie także domen z polskimi znakami diakrytycznymi. Pozornie jest to atrakcyjna propozycja lepiej zarejestrować na przykład domenę www.łyżeczka.pl niż www.lyzeczka.pl Niestety, na razie znaki diakrytyczne prawidłowo rozpoznają tylko najnowsze wersje Opery, Netscape'a i Mozilli. Internet Explorer już nie - najpierw musimy do niego doinstalować (wersje od 5.0 wzwyż) specjalny plug-in 2.

jące po raz pierwszy poważną stronę (często hobbystyczną), które jednak nie spodziewają się czerpać z niej zysków. Z myślą o nich Ekspert przygotował ten poradnik. Nowe domeny (także .p/

i .com.pl. na przyznawanie których monopol ma NASK) możemy rejestrować za pośrednictwem firm internetowych, które mają specjalne uprawnienia nadane przez ICANN. Oczywiście nazwy domen nie mogą być zupełnie dowolne. Zapoznajmy się ze schematem pokazującym ich budowę 😐

MAURITIUS BE&W/montaż KOMPUTER ŚWIAT EKSPERT

FOT.:

Zakładając własną domene, musimy wybrać jedną z wielu dostępnych domen najwyższego poziomu, na przykład .com, .gov, .net czy .pl Pamiętajmy przy tym, aby dobrać ją tak, aby dobrze oddawała charakter naszej strony WWW. Na przykład na witrynę stowarzyszenia lub organizacji non-profit nadaje się .org.pl

Na stronach firm dysponujących zezwoleniem ICANN znajdziemy liste domen najwyższego poziomu, które mogą być zarejestrowane. Znajdziemy tam też szczegółowe cenniki, które warto dokładnie przestudiować. Na przykład domeny .com są tańsze od .pl Pełną listę domen najwyższego poziomu (poza narodowymi, których jest ponad 240 - na przykład .pl, .us czy .de) znajdziemy pod adresem 1.

Także nazwa domeny drugiego poziomu nie jest dowolna. Jeżeli wybraliśmy zakończenie .com, .net lub .org, domena drugiego poziomu może mieć do 24 znaków. Nazwy poprzedzające .pl mogą liczyć do 63 znaków. Natomiast w wypadku .info i .biz dopuszczalne są domeny drugiego stopnia mające od 3 do 24 znaków. W nazwie mogą występować cyfry i litery oraz znak - (minus), który jednak nie może być umieszczony na początku lub na końcu.
#### Kupujemy domene

Ekspert pokaże, jak zarejestrować domenę w serwisie Onetu i skojarzyć ją z naszym już istniejącym serwisem WWW oraz kontem pocztowym. Dzięki temu, gdy ktoś wyśle e-mail na adres marcin@kaczmarczyk.pl, zostanie automatycznie przeniesiony do dotychczas używanej przez nas skrzvnki. W podobny sposób przekierowywane beda osoby wchodzące na witrynę www.kaczmarczvk.pl

Otwieramy w przeglądarce adres 3. W pole • wpisujemy domene, która chcielibyśmy zarejestrować. Klikamy na ---Kup domene tap

to cay lest w

**2** Może się zdarzyć, że interesująca nas domena jest już zajęta 
. Wybieramy więc inną. Warto przy tym zwrócić uwagę, że domeny .p/ i.com.pl są drogie (a czas ich rejestracji wynosi kilka dni). Zastanówmy się, czy nie lepiej zarejestrować tańszej domeny regionalnej (na przykład .waw.p/) lub właśnie globalnej .com W naszym przykładzie zaznaczamy 🌩 i klikamy na 电.

kaczmarczyk.pl 122 2 zaleta whois kaczmarczyk.net 69.21 kaczmarczyk.biz 134 카 kaczmarczyk.info 134 zł zaleta whois > た zaznacz wybraną domenę i przejdź dalej, aby ją skonfigurować

i klikamy na zakładke

E-mail (lub Onet Id)

Pelen adres: X@onet.pl

.....

<u>Zarejestruj sie</u>

zapomniałem hasła

Loguj się bezpiecznie

Ok

Hasto

akaczaarczyk@koaputer

**3** Poiawia sie strona z informacja, że aby skorzystać z domeny .onet.pl, musimy zarejestrować się w portalu. Jeżeli jesteśmy już jego użytkownikiem, w pola 
wpisujemy nasz identyfikator w Onecie i hasło. Klikamy na 🌢 (wiele serwisów jest pozbawionych tej niedogodności). Jeżeli nie, rozpoczynamy rejestrację, wybierając przycisk Zarejestruj . Po zakończeniu rejestracji wracamy do serwisu z rejestracją domen – patrz następny punkt.

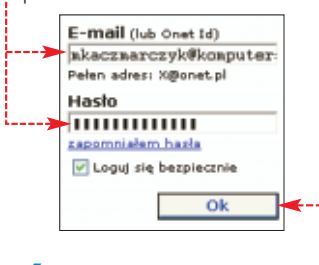

4 - Zaznaczamy opcje 1 i klikamy u dołu strony na Dalej ».

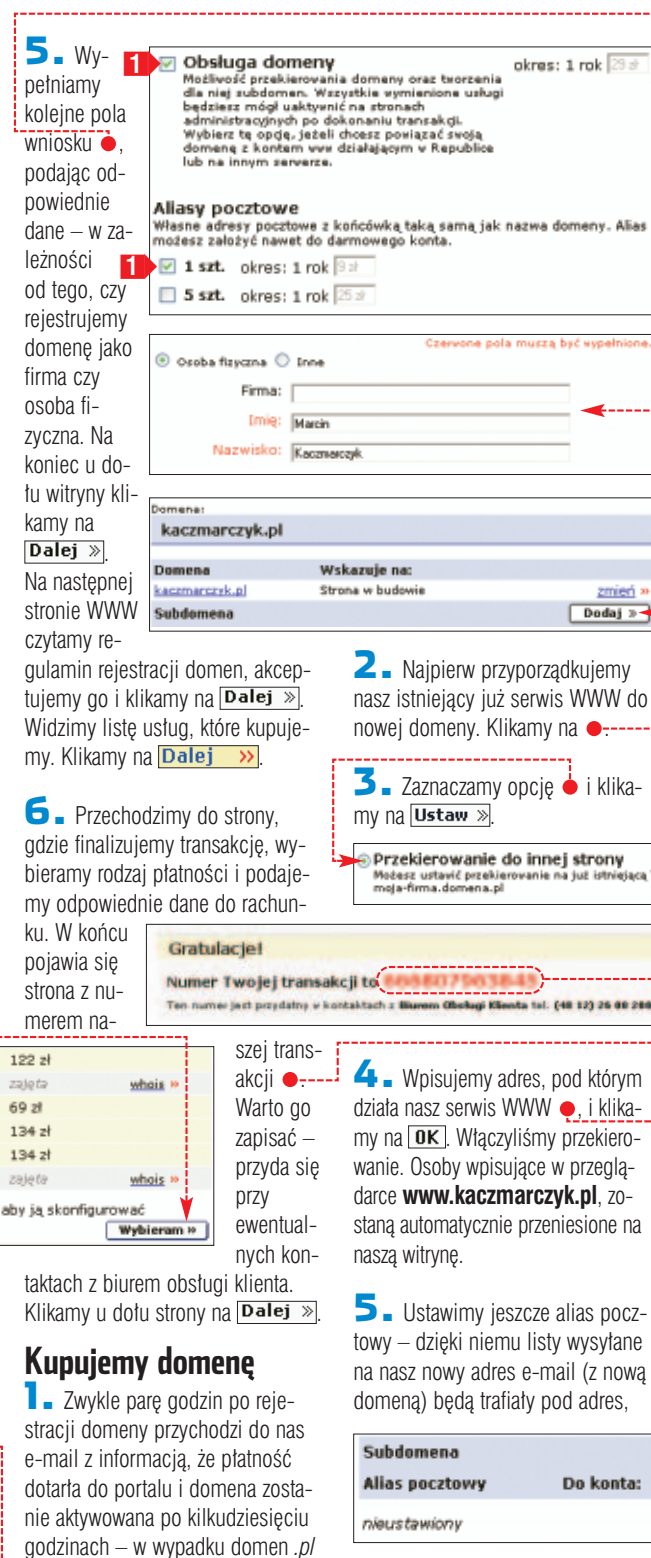

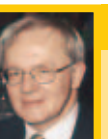

#### NASK wyjaśnia

Maciej Kozłowski Dvrektor NASK

Ekspert: Dlaczego polskie domeny są tak drogie? Prawie 250 złotych to duży wydatek... Maciej Kozłowski: Uruchomiliśmy ostatnio system rejestracji i utrzymywania domen za pośrednictwem partnerów. Oferuiemy im wysokie zniżki. Znane nam sa przypadki, że opłata roczna wnoszona przez użytkowników końcowych wynosi 80 złotych lub mniej. Ponadto proszę zauważyć, że opłata roczna za domeny regionalne w NASK (na przykład waw.pl, bialystok.pl i czest.pl) to tylko 50 złotych rocznie. Są to jedne z najniższych stawek na świecie. Zwracamy uwagę na to, że na przykład dla utworzenia strony internetowej użytkownik musi mieć zarejestrowaną nazwę internetową, ale niekoniecznie bezpośrednio w domenie krajowej .pl czy w com.pl Wystarczy domena regionalna. System partnerski jest systemem konkurencyjnym między usługodawcami – jego rozwój zapewne doprowadzi do dalszego spadku cen.

Dlaczego procedura rejestracji domen trwa tak długo i odbywa się w tak skomplikowany sposób (wypełnienie wniosku w internecie, potem przesyłanie dokumentów pocztą)?

Procedura trwa zwykle nie dłużej niż jeden dzień. Ponieważ przy rejestracji bezpośrednio w NASK usługa ma charakter umowy cywilno-prawnej, wymagany jest podpis abonenta końcowego, złożony na przykład za pośrednictwem faksu. Mam nadzieję, że wkrótce będziemy akceptować podpis elektroniczny.

#### 무 **Trudne terminy**

>> ICANN - ang. Internet Corporation for Assigned Names and Numbers - organizacja nonprofit powołana w celu zarządzania domenami w internecie.

>> DNS - ang. Domain Name System - używany w internecie system nazewnictwa, który przechowuje numery IP komputerów wraz z powiązanymi z nimi nazwami domenowymi. Dzięki niemu możemy do przeglądarki wpisać adres literowy, a nie trudny do zapamiętania liczbowy adres IP.

>> domena – najwyższy w hierarchii DNS element, który grupuje w sobie miliony innych. Domeną jest zawsze ostatni człon adresu internetowego.

Adres twojej strony (URL)

ww.mkacznarczyk.republika.pl hits://w (mp.//www.insacasa.og/.inpace.p./ Wpitz.adms.torov, która ma się wyświetlić po vpisaniu domany. Pawiętaj, że należy podać nazwę katalogu do iktórego będzie przekierowywać domena, czyli no. https://staryadres.pl/users/twojkatalog index.html http://staryadres.pl/users/twojkatalog/index.html

jest to 48 godzin. Po tym czasie który używaliśmy do tej pory. Klikaotwieramy w przeglądarce adres 3 my na •----互 🛯 Wybieramy nazwę dla nowe-Zarządzanie. Wpisujemy nasz go konta 🖕 oraz wpisujemy adres, z którego korzystamy . Klikamy na ẹ i na następnej stronie na **OK**. W tym momencie możemy już wylogować się z serwisu Domeny Onetu. Uruchamiamy tylko program pocztowy i czekamy, aż przyjdzie do nas e-mail z portalu (może to nastąpić dopiero po kilku godzinach). Znajduje się w nim odnośnik do strony WWW, na który

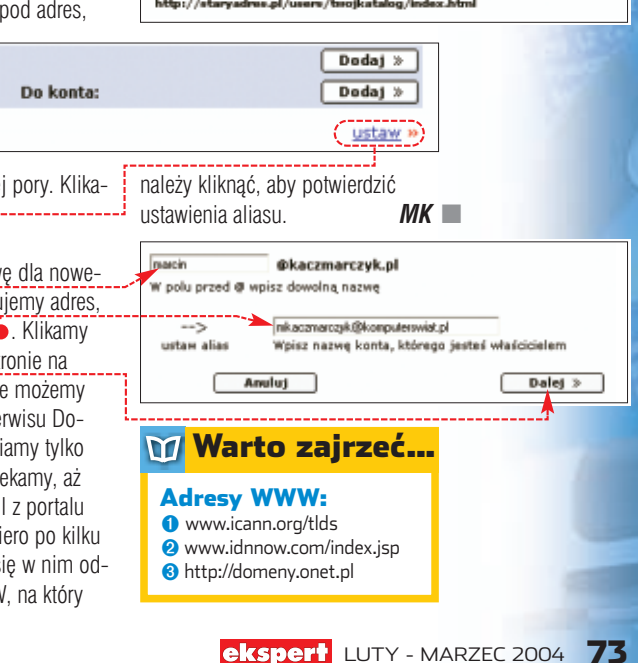

PORADY NAGRYWANIE AUDYCJI RADIOWYCH POZIOM LATWY

CD-ROM HarddiskOgg freeware Lameencoder freeware

Software w praktyce

# Nagraj to jeszcze raz

Domowy pecet może nagrać dla nas audycję radiową – nawet gdy jesteśmy poza domem

> eterze przybywa stacji radiowych oraz ciekawych audycji. Wiele z nich zdobywa rzesze fanów. Jeżeli zaliczamy się do nich, na pewno nieraz myśleliśmy o nagraniu audycji – szczególnie gdy nie mieliśmy czasu jej posłuchać na żywo. Najlepiej użyć w tym celu naszego komputera. Wystarczy, że doprowadzimy sygnał radiowy do peceta (wyjściem liniowym z wieży lub poprzez kablówkę i kartę TV) oraz zainstalujemy program rejestrujący dźwięk HarddiskOgg.

#### Instalacja HarddiskOgg

Archiwum programu HarddiskOgg rozpakowujemy do dowolnego folderu. Domyślnie HarddiskOgg zapisuje dźwięk w formacie Ogg. Aby możliwe było zarejestrowanie suprach w formacie MD2

sygnatu w formacie MP3 musimy do katalogu apli kacji skopiować kodek lame\_enc.dll z krążka Eksperta.

#### Obsługa HarddiskOgg

 Program uruchamiamy, klikając na
 harddisk.exe
 W oknie aplikacji •···· wprowadzimy ustawienia rejestracji dźwięku.
 W pole • wpisujemy nazwę pliku audio.
 Potem wybieramy format zapisu •. Klikając na <u>Configure...</u>, możemy ustawić parametry kompresji, na przykład bitrate (Ekspert zaleca minimum 128 kbps). Ustawienia zapisujemy, klikając na <u>Save...</u>. Program zachowa je jako domyślne i zawsze będzie rejestrował dźwięk w wybrany przez nas sposób.

2. Klikamy na , aby wskazać źródło sygnału, z którego będzie na-grywany dźwięk. Pojawia się okno Reselecto nerywanie. Zazna-czając widoczne u jego dołu pola [V], wskazujemy urządzenie, przez które przekazywany jest dźwięk.

Na przykład gdy sygnał z wieży płynie przez wejście line-in do karty dźwiękowej, należy wybrać opcję •: Natomiast, gdy stacje radiowe od-

| P3.       | 🏝 HarddiskOgg                                                                                 | - 03 |
|-----------|-----------------------------------------------------------------------------------------------|------|
| pli-      | Output<br>Output He                                                                           | Γ    |
| a         | Output fomat: LAME MP3    Configure  Save  Load                                               |      |
| nia-      | Normalization<br>Norme C Static C Decrease C Smart<br>1 1 1 1 1 1 1 1 1 1 1 1 1 1 1 1 1 1     |      |
| enia<br>/ | Statistics<br>On disk - Time elapsed -<br>In buffer -<br>Buffer overflows: - Left on drive: - | H    |
|           | Start 🕨 🤘 🦞 Eget                                                                              | 1    |

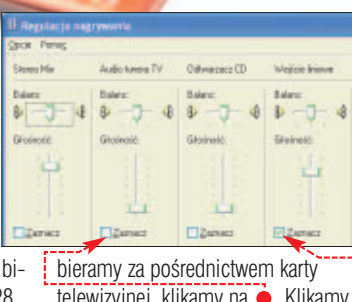

telewizyjnej, klikamy na ●. Klikamy na przycisk 🔀.

3. Aby rozpocząć nagrywanie, klikamy na <u>Statt</u>. HarddiskOgg rozpoczyna rejestrowanie dźwięku z wybranego źródła. Podczas zapisu w sekcji <u>Statistics</u> wyświetlane są informacje na temat objętości tworzo-

nego pliku, czasu trwania nagrania i ilości wolnego miejsca na dysku. Nagranie kończymy, klikając na Stop.

#### Zaawansowane nagrywanie

Nasz komputer jest w stanie nagrać program radiowy, gdy nie ma nas w domu lub zajęci obowiązkami nie mamy czasu słuchać radia. Pomoże nam w tym Harmonogram systemu Windows. Ekspert pokaże, co zrobić, aby już nigdy nie ominął nas ulubiony program.

 Uruchamiamy Harmonogram zadań i klikamy dwukrotnie na Dodaj zaplanowane zadanie). W oknie Kreator zaplanowanych zadań. Klikamy na Dalej>. Wybieramy Przeglądaj... i wskazujemy program, który ma być uruchamiany – oczywiście jest to Maharddisk.exe.

2. Klikamy na <u>Dalej</u>>. Zaznaczamy, jak często zadanie ma być uruWprowed/ pszwę do tego zadania. Nazwa zadania może tyć taka sama jak nazwa programu [harddiak Wykonaj to zadanie: © Eodysodniowo © Eoglezięcznie © Tyko jaz chamiane. Ekspert ustawił Harmo-

nogram tak, aby nagraf pojedynczą audycję • Aby zaprogramować rejestrowanie emitowanego cyklicznie programu, wybieramy •, następnie Dalej >.

 3. Na ekranie widzimy pola, w które wpisujemy godzinę oraz datę rozpoczęcia nagrania. Klikając na Dalej>, zatwierdzamy ustawienia.
 W nowym oknie wprowadzamy hasto użytkownika (tylko w Windows 2000 oraz XP).

**4**. Klikamy na <u>Dalei</u>>. W ostatnim panelu Kreatora zaznaczamy pole • i wybieramy <u>Zakończ</u>.

 Otwórz okno Zaawansowane właściwości dla tego izadania, kiedy klikne przycisk Zakończ

5. Automatycznie wyświetla się okno zaawansowanych ustawień zadania. W polu <u>Uruchom</u> dopisujemy polecenie -record ●. Ta komenda spowoduje, że po urucho-Uschow

mieniu HarddiskOgg program automatycznie rozpocznie nagrywanie.

**6**. Klikamy na zakładkę Ustawienia . Teraz wybierzemy czas

zatrzymania programu HarddiskOgg, czyli po jakim czasie nagrywanie ma zostać zakończone. Zaznaczamy pole • i uzupełniamy •------

**7.** Klikamy na <u>OK</u>. Harmonogram zadań został przygotowany. O zaprogramowanej przez nas godzinie nastąpi uruchomienie programu HarddiskOgg i automatycznie rozpocznie się nagrywanie, po czym po zadanym czasie program się wyłączy.

Oczywiście musimy pamiętać o pozostawieniu uruchomionego peceta. Do komputera muszą także docierać sygnały z radia. Dlatego przygotowując pecet do automatycznego nagrywania, nie zapomnijmy pozostawić włączonej wieży. Gdy natomiast odbieramy audycje przez kartę telewizyjną, musimy uruchomić aplikację odpowiedzialną za odtwarzanie stacji radiowych. JS

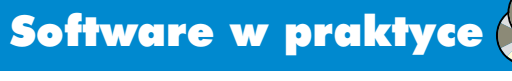

# Plik czy krążek?

Ekspert pokaże, jak się obchodzić z kopiami zapasowymi krążków wykonanymi w postaci obrazów płyt

1255 01 0

stnieje kilka sposobów przechowywania zawartości płyty CD-ROM. Zaawansowani użytkownicy często posłuquia sie obrazami płyt. Są to pliki, w których zapisano bit po bicie wszystkie dane z krążka. Pozwala to zachować sektor startowy w przypadku płyt bootowalnych czy też odpowiednie ułożenie plików na nośniku. Dlatego na wielu stronach WWW dostępne są do ściągnięcia właśnie obrazy.

Niestety, tego typu pliki są tworzone w wielu różnych formatach. W efekcie wypalanie obrazów na płytach czy korzystanie ze zgromadzonych w nich plików może sprawiać trudności. Ekspert przygotował tabelę najczęściej stosowanych formatów 🔶. Zajrzyjmy do niej, aby sprawdzić, czy dysponujemy programami potrzebnymi do ich wypalenia. Nie warto jednak instalować wszystkich wymienionych aplikacji. W dalszej części artykułu Ekspert podpowie, jak szybko i wygodnie wypalać wszystkie rodzaje obrazów za pomocą popularnego Nero. Dowiemy się także, w jaki sposób otworzyć obraz i korzystać ze zgromadzonych w nim plików.

#### **Obrazy z płyt DVD**

ożliwe jest także tworzenie obrazów z płyt DVD, jednak ze względu na ograniczenie wielkości plików w systemie FAT32 do czterech gigabajtów (w NTFS takie-

Ξ.

go ograniczenia nie ma) obraz zostanie automatycznie podzielony na kilka części. Dla przykładu Nero tworzy kolejne pliki o nazwach obraz.nrg, obraz.nrg.001 i tak dalej.

#### Paragon CD-ROM Emulator

Jako wirtualny napęd możemy także wykorzystać program Paragon CD-ROM Emulator, którego pełną wersję znajdziemy na krażku

1.

**2**. W oknie IsoBustera widzimy dane przechowywane w obrazie płyty 

. Odnaidujemy interesujace nas pliki i zaznaczamy je, trzymając klawisz

**3** Klikamy prawym przyciskiem myszy na zaznaczonych plikach i wybieramy 🔍 Wypakuj obiekty Wskazujemy, gdzie mają zostać zapisane pliki. Klikamy na OK.

#### Korzystamy z obrazu bez nagrywania

Istnieje także możliwość używania obrazu tak, aby zainstalować z niego program czy odsłuchać muzykę. W tym celu możemy użyć darmowego programu Daemon Tools. Potrafi on odczytać wszystkie popularne formaty obrazów.

| O peogramie                                                                                                    | and the second second                                                                                                    |                                                |                                                      |                                                                         |
|----------------------------------------------------------------------------------------------------|----------------------------------------------------------------------------------------------------|------------------------------------------------|------------------------------------------------------|-------------------------------------------------------------------------|
| Board File Interpreter 0.0                                                                                                    | 5 • O Odówie                                                                                                    | e 💕                                            |                                                      | ۲                                                                       |
| autice 1                                                                                                    | B) III EE 2- MandakeLin                                                                                                    | wait CD1.mg                                    |                                                      |                                                                         |
| C Treck 01                                                                                                    | Nazwa                                                                                                    | LEA                                            | Romiet                                               | Roomer (bei                                                             |
| Mandiakal.inux9.1-<br>Mandiakal.inux9.1-<br>Bootable CD<br>Mandiakal.inux9.1                                                                                                    | BADSSUM<br>README<br>alternatives<br>blank.ing                                                                                        | 327261<br>329462<br>874<br>323661              | 0,42 KB<br>1,84 KB<br>2,00 KB<br>1,41 MB             | 428<br>1 682<br>2 048<br>1 474 560                                      |
| <ul> <li>Mandrake</li> <li>doc</li> </ul>                                                                                                    | E colonung<br>Indireg                                                                                                    | 324391<br>325101                               | 1,41 MB                                              | 1 474 560                                                               |
| doculis     doculis     d | Ind_usb.ing     Indcaton_usb.ing     Indcaton_usb.ing     Indexedu.ing     Indexedu.ing     Indexedu.ing     Indexedu.jogabit_usb.ing | 326541<br>325821<br>327262<br>327302<br>326022 | 1,41 MB<br>1,41 MB<br>79,00 KD<br>1,41 MB<br>1,41 MB | 1 474 560<br>1 474 560<br>00 976<br>1 474 560<br>1 474 560<br>1 474 560 |

FOT.: BE&W/montaż KOMPUTER ŚWIAT EKSPERT

#### Otwieramy obraz

Czasami chcemy otworzyć jeden lub kilka plików z obrazu płyty, bez wypalania jej na krążku. Program IsoBuster pozwoli nam to osiągnąć.

🛯 🖬 Po zainstalowaniu aplikacji uruchamiamy ją i klikamy na przycisk Free funct. only. Klikamy na ikonę 🖃. Zaznaczamy plik z obrazem płyty i klikamy na Otwórz

#### Ŷ **Ekspert radzi**

by włączyć polski interfejs użytkownika, w IsoBusterze otwieramy menu Options i wybieramy Language. Zaznaczamy 📕 Polski i klikamy na 🛛 K

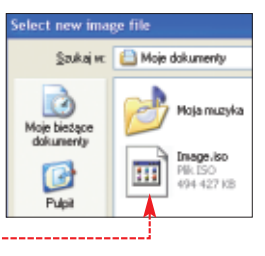

Podczas uruchomienia Dae-

mon Tools automatycznie tworzy

jeden naped wirtualny. Dostep do

wszystkich funkcji programu uzy-

skujemy przez ikonę 💯 znajdującą

się w zasobniku systemowym obok

menu z dostępnymi napędami. Gdy

wszystkie obrazy zostaną usunięte

zegarka. Klikamy na nią lewym

przyciskiem myszy. Otwiera się

wybierzemy Unmount all drives

z wirtualnych napędów.

2 Aby wczytać obraz, wybieramy wirtualny napęd, na przykład Device 0: [G:] No media. W NOWYM oknie wybieramy interesujący nas obraz 🔶 i klikamy na 💷 🗰

dołączonym do Eksperta 6/2003. Program pozwala także w prosty i wygodny sposób tworzyć obrazy krażków w formacie CDI.

**CD-ROM** 

**DAEMON Tools** 

freeware

IsoBuster

shareware Nero Burning ROM 6 demo

#### Nagrywamy obraz

Nagranie obrazu płyty za pomoca Nero możemy wykonać na dwa sposoby – w zależności od typu pliku obrazu.

Uruchamiamy Nero. W wypadku, kiedy plik obrazu ma format .iso, .nrg lub .cue, skorzystamy ze specjalnej funkcji. Gdy chcemy wypalić inny dokument, przechodzimy do punktu 3.

Wkładamy czysty nośnik do nagrywarki. Klikamy na Pik i wybieramy Nagraj plik obrazu... 🔶 . Odnajduiemv plik z naszvm obrazem, zaznaczamy go i klikamy na Otwórz.

#### Okred makemake meckolić za Ptzeprowedž symulacię zna Zapier na natrik 12x(1 800 KB/k Predkold zanis **2** Jostaje otwarte okno, gdzie możemy ustawić predkość 🌢 i tryb zapisu . Po kliknięciu na Nagrywai rozpocznie się zapis.

**3** Za pomocą Nero możemy też wypalić obrazy, które nie są bezpośrednio przez program obsługiwane. Wystarczy w podany wcześniej sposób wczytać kopię płyty do wir-skopiować za pomoca polecenia Kopiuj CD... z menu Plik. JK 🔳

| 🗃 Menedžer plików                                                                                                    |                                                                                                    |                                                            |
|----------------------------------------------------------------------------------------------------|----------------------------------------------------------------------------------------------------|------------------------------------------------------------|
| 🚱 Pulpit                                                                                                    | Nazwa                                                                                                    | Тур                                                        |
| Moje dokumenty     Moje dokumenty     Moje komputer     Pysk lokalny (CC     P    Oysk lokalny (CC     P    Oysk lokalny (CC     P    Oysk lokalny (DC     P    Oysk lokalny (DC     P     Oysk lokalny (DC     P     Oysk lokalny (DC     P      Oysk lokalny (DC     P     Oysk lokalny (DC     P     Oysk lokalny (DC     P     Oysk lokalny (DC     P     Oysk lokalny (DC     P     Oysk lokalny (DC     P          Oysk lokalny (DC     P          Oysk lokalny (DC     P          Oysk lokalny (DC     P          Oysk lokalny (DC     P          Oysk lokalny (DC     P          Oysk lokalny (DC     P          Oysk lokalny (DC     P          Oysk lokalny (DC     P          Oysk lokalny (DC     P          Oysk lokalny (DC     P          Oysk lokalny (DC     P | Dysk lokalny (C)     Dysk lokalny (D)     Over the second second se | Dysk lokalny<br>Dysk lokalny<br>Dysk CD-ROM<br>Dysk CD-ROM |

#### -1 Rodzaje obrazów płyt

| Format obrazu | Programy do nagrywania obrazu                 |
|---------------|-----------------------------------------------|
| .iso          | Nero Burning ROM, Blind Read, Easy CD Creator |
| .nrg          | Nero Burning ROM                              |
| .cue          | Nero Burning ROM, CDR-Win                     |
| .img          | CloneCD                                       |
| .bin, .raw    | CDR-Win                                       |
| .c2d          | WinOnCD                                       |
| .cdi          | DiscJuggler                                   |
| .cif          | Easy CD Creator                               |
| .gcd          | Prassi CD Right Plus                          |
| .pxi          | PlexTools                                     |
| .tao          | Duplicator                                    |
| .dao          | Duplicator                                    |
|               |                                               |

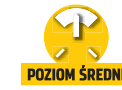

Hardware w praktyce Plus i minus

|                                                                                                    | 1                                                                                                    |
|----------------------------------------------------------------------------------------------------|----------------------------------------------------------------------------------------------------|
| Flash Utility for LiteON-made Drives v1.2.4<br>1-0-1-0 D:LITE-ON DVD+RN LDW-4018 E                                                                                                    | 506 2003/08/13 10:13 ·                                                                                                    |
| <ul> <li>1-0-1-0 D: LTTE-ON DYD-HW LOV-4013 E</li> <li>Flash FEPRON DYDRPC</li> <li>Save F</li> <li>000 01 02 03 04 05 06 07 00 09</li> <li>00000 50 66 62 91 00 F2 01 ED 01 44</li> <li>00010 03 86 03 67 03 5C 03 58 00 ED</li> <li>00000 4C 49 54 45 2D 4F 4E 20 44 66</li> <li>2- Przechodzimy na zakładkę •.</li> <li>Klikamy na przycisk •, co powodu-<br/>je wczytanie zawartości EEPROM-u.</li> <li>Następnie wybieramy • i zapisuje-<br/>my plik z kopią EEPROM-u na dysku<br/>twardym.</li> <li>Rozpoczynamy<br/>przerabianie nagrywarki<br/>DVD na model dwufor-<br/>matowy. Rozpakowujemy<br/>archiwum zawierające<br/>plik EEPROM-u z napę-<br/>du LDW-411S</li> <li>(I 11eeprom.BIN) oraz<br/>plik firmware z tego na-<br/>pędu (I Fs02.BIN).</li> </ul> | soc 2003/09/13 10:13                                                                                                    |
| W zakładce <b>[EEPROM]</b><br>wybieramy przycisk Load File.<br>Wskazujemy plik [im]411eeprom.BIN].                                                                                                    | Tymczasowo możemy zakończyć<br>działanie programu LtnFlash.                                                                                                    |
| Warning<br>Warning : It is dangerous for this operation , do<br>CK Anulus                                                                                                    | T. Uruchamia-<br>my program<br>∑patcher2.exe.<br>Klikamy na przy-<br>cisk • wczytule.                                                                                                    |
| Następnie klikamy na przycisk<br>Write. Teraz na ekranie pojawia<br>się ostrzeżenie •. Klikamy na<br>przycisk •.<br>4 - Następuje wgranie<br>zawartości EEPROM-u do nagry-<br>warki. Jeśli ten proces przebie-<br>gnie prawidłowo, na ekranie poja-<br>wia się komunikat •.<br>Information<br>Ludate EEPROM successfuty.                                                                                                    | my zapisany w punkcie 2 plik<br>z EEPROM-em od naszej nagry-<br>warki. Zaznaczamy •, aby pro-<br>gram wykonał kopię bezpieczeń-<br>stwa zmienianego pliku, klikamy<br>na przycisk Start. Program<br>zmodyfikuje informacje zawarte<br>w EEPROM-ie identyfikujące na-<br>zwę nagrywarki. Po dokonaniu tej<br>modyfikacji możemy zakończyć<br>działanie programu<br>Sac Ponownie uruchamiamy |
|                                                                                                    | program LtnFlash. Wybieramy za-<br>kładke EEPROM Nastennie klika                                                                                                    |

互 🛯 Wybieramy zakładkę 🖕 a następnie zaznaczamy opcję 🎈.

my na przycisk Load File i wczytujemy z dysku twardego plik ze

| Flash Utility for LiteON-made Drives v1.2.          | 4 – = ×                                                         |
|-----------------------------------------------------|-----------------------------------------------------------------|
| 1-0-1-0 D:LITE-ON DVD+RW LDW-4015                   | E506 2003/08/13 10:13 *                                         |
| Flash EEPROM DVDRPC                                 |                                                                 |
| Bin File      C:\Documents and Settings\misiek\Pulp | Checksum Update Boot Code                                       |
| <b>6</b> Klikamy na przycisk                        | zmodyfikowaną przez nas w punk-<br>cie 7 kopia FEPROM-u. W celu |

**CD-ROM** 

Pliki z EEPROM i firmware do nagrywarki LDW-401S Patcher 2 freeware **Flash Utility** for Lite-ON freeware Nero 6 demo

**a a** 

Lite-On wyprodukował tanią i dobrą nagrywarkę DVD+R/RW. Wśród jej wielu zalet można wymienić możliwość przeróbki na model dwuformatowy!

apedy Lite-On ciesza

się dobrą renomą.

takie same i różnia sie jedynie oprogramowaniem wewnętrznym.

Nic więc dziwnego, Ekspert sprawdził, czy wymiana że wiele osób skusiło się na tanią firmware wystarczy, aby sprzęt Litenagrywarkę DVD tej firmy – model -Ona zaczął nagrywać płyty w stanoznaczony DVD+RW LDW-401S. dardzie DVD-R/RW. Eksperyment Urządzenie pozwala na zapisywanie zakończył się sukcesem. krążków DVD+R oraz DVD+RW. Do wykonania modyfikacji niezbędny jest program LtnFlash.exe, pat-Niedługo po premierze tego napędu w sklepach pojawiła się nagrywarka cher2.exe oraz pliki EEPROM nagrywarki LDW-411S i firmware od niej ingerencja w firmware niesie ze sobą ryzyko jego nieod-wracalnego uczboda zierie wracalnego uszkodzenia i grozi utratą gwarancji. Dokonujemy jej na własne ryzyko. Redakcja nie odpowiada za ewen-

(dostępne na płycie Eksperta). W kolejnych krokach Ekspert pokaże, jak zarchiwizować firmware oraz EEPROM nagrywarki, wgrać pliki EEPROM i firmware od modelu LDW-411S, zmodyfikować zacho-

wany uprzednio plik EEPROM-u

i zapisać ponownie do urządzenia. Przed przystąpieniem do flashowania należy wykonać kopię

spekulować, że te dwa napędy są zawartości firmware naszego napędu. Uruchamiamy Flash Utility for LiteON-made Drives y1.2.4 program LtnFlash. 1-041-0 D:LITE-ON DVD+RW LDW-4015 E50G 2003/08/13 10:13 . Wybieramy 🎃, na-Flash EEPROM DVDRPC stępnie 🔶 i klikamy Job na przycisk 🌢. Wska-OUpdate O Compare Backup O Checksum Update Boot Code zujemy folder; nazwę Bin File pliku pod którą C:\Do ents and Settings/ynisiek/Pulpit/Jiteon401@411/ynoje.BJN Browse zapisujemy kopię firmware. Statu Następnie klikamy na przycisk •.

oznaczona symbolem LDW-411S

i DVD-RW. Na wielu forach internetowych nabywcy LDW-401S zaczeli

zapisująca także nośniki DVD-R

Uwaga!

tualne uszkodzenie sprzętu. Aby je zminimalizować, zapo-

zmodyfikował napęd wyprodukowany w lipcu 2003 roku.

znajmy się dokładnie z artykułem. Dla potrzeb testu Ekspert

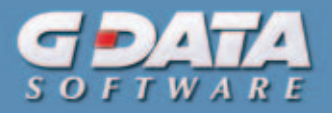

| 1-0-1 | -0 3 | D:L | ITE | -08 | DVI | DRM | LD  | U-4 | 113 |      | <b>F</b> 50 | 2 2) | 003 | /09  | /20 | 17         | : 43             | ٠ |
|-------|------|-----|-----|-----|-----|-----|-----|-----|-----|------|-------------|------|-----|------|-----|------------|------------------|---|
| Flas  | h    | EE  | PR  | ом  |     | VD. | RPC | -   |     |      |             |      |     |      |     |            |                  |   |
|       |      |     |     |     |     |     |     | [   | Sa  | ve F | ile         | ][   | Loa | d Fi | le  |            | Read Write       | 3 |
|       | 00   | 01  | 02  | 03  | 04  | 05  | 06  | 07  | 80  | 09   | ٥٨          | 0B   | 0C  | 0D   | 0E  | 0 <b>7</b> | ASCII            | ^ |
| 00000 | 50   | 60  | 62  | 91  | 00  | FZ  | 01  | ED  | 01  | 44   | 01          | FD   | FF  | 77   | 01  | 05         | P'bD             |   |
| 00010 | 03   | 86  | 03  | 87  | 03  | 5C  | 03  | 58  | 00  | BD   | 00          | E9   | 48  | 70   | 6E  | 67         | Kpng             |   |
| 00020 | 00   | 88  | 01  | 38  | 00  | 8E  | 01  | 44  | 00  | 8E   | 01          | 4A   | 00  | 00   | 01  | 44         | 8DJD             |   |
| 00030 | 5E   | 70  | 70  | 83  | 88  | -44 | 61  | 39  | 54  | 64   | 71          | 7C   | 30  | 59   | 5C  | 5E         | ^plDa9Tdql=Y\^   |   |
| 00040 | 4C   | 49  | 54  | 45  | 2D  | 4F  | 4E  | 20  | 44  | 56   | 44          | 52   | 57  | 20   | 4C  | 44         | LITE-ON.DVDRW.LD | ~ |
| <     |      |     |     |     |     |     |     |     |     |      |             |      |     |      |     |            | >                | - |

zapisania zmodyfikowanych danych w nagrywarce wybieramy przycisk ---

**9** Po prawidłowym zapisaniu danych na ekranie pojawia sie znany już komunikat . Zamykamy wszystkie programy i restartujemy komputer.

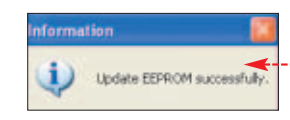

**10** Przy ponownym uruchomieniu Windows nagrywarka zostanie wykryta na nowo przez system iako Lite-On DVDRW LDW-411S • Od tej chwili możemy cieszyć sie

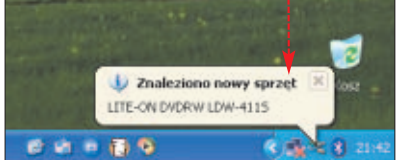

możliwością nagrywania płyt DVD-R i DVD-RW.

Po zmianie firmware możemy sprawdzić, czy nasza nagrywarka poprawnie obsługuje DVD-R i DVD-RW nagrywając wybrany nośnik na przykład programem Nero Burning ROM. Informacje o typach nagrywanych płyt DVD odczytamy, uruchamiając aplikację Nero InfoTool. Po jej uruchomieniu na ekranie pojawia się okno 🌻

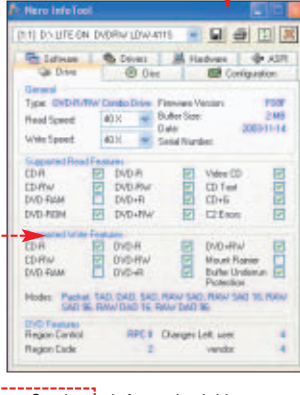

Opcje 🌢 informują, jakie typy nośników mogą być zapisywane

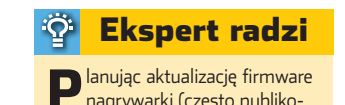

nagrywarki (często publikowanych przez firmę Lite-On), pamiętajmy, aby używać plików do modelu I DW-4115

przez naped. Poprawnie przeprowadzona modyfikacia powinna spranośników z wyjatkiem DVD-RAM.

12. Po zmianie naszej nagrywarki na dwuformatowa warto uaktualnić firmware urzadzenia do najnowszego. W chwili pisania ar-

> wersja firmware oznaczona była symbolem FSOF. Aby ją pobrać, w oknie przeglądarki otwieramy stronę 1. Wybieramy ODD product, następnie

DOWNLOAD Oraz Firmware Odnajdujemy plik z firmware od napędu Llite-On LDW-411S i zapisujemy na dysku twardym. Rozpakowujemy je i dokonujemy aktualizacji firmware, postępując zgodnie z komunikatami pojawiającymi się na JS 🔳 ekranie monitora.

#### **Trudne terminy**

>> EEPROM - ang. Electrically Erasable Programmable Read--Only Memory – pamięć stała kasowana i zapisywana elektrycznie. Wykorzystywana do zapisywania oprogramowania wewnętrznego (firmware) urządzeń.

» firmware – program sterujący zapisany w pamięci ROM urządzenia. Firmware jest instalowany w niektórych urządzeniach, takich jak napędy CD, drukarki czy modemy.

#### 🕥 Warto zajrzeć...

Adresy WWW: 1 www.liteonit.com

forum.cdrinfo.pl

#### POLSKI PRODUCENT OPROGRAMOWANIA

- 1. JEDYNY POLSKI SEJF WIRTUALNY
- CHRONI TWOJE DANE PRZED HAKERAMI
- 3. ZABEZPIECZA HASŁA, NUMERY KART KREDYTOWYCH
- 4. ZABEZPIECZA POCZTĘ ELEKTRONICZNA PRZED INWIGILACJA

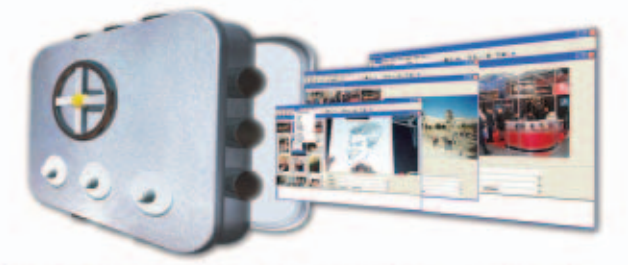

#### MÓJ KOMPUTER JEST MOIM SEJFEM

Kto i dlaczego powinien używać programu TopSecret Next Generation? Kto?

- Lekarze (historie choroby, karty pacjenta, dane osobowe).
- Prawnicy (tajne akta spraw, dane osobowe). Działy handlowe (bazy danych klientów firm, ważne umowy, dane osobowe).
- Banki (numery kart kredytowych, rachunki, dokumenty bankowe, dane osobowe). Biura, urzędy, jednostki samorządowe (ważne dokumenty, dane osobowe petentów).
- Jednostki wojskowe (tajne plany, dokumenty, dane osobowe poborowych)
- Inne firmy, instytucje i osoby prywatne mające do czynienia z ważnymi dokumentami bowymi klie oraz danymi os

#### Diaczego?

Diaczego r Ponieważ TS NxG zapewnia kompleksowe zabezpieczenie poufnych zasobów oraz danych osobowych. Uniemożliwia odczytanie danych w razie włamania lub kradzieży komputera. Zabezpiecza informacje na własnym stanowisku pracy. Chroni hasłem dostęp do komputera. Szyfruje informacje przesyłane poczta elektroniczną, zabezpieczając je przed inwigilacją. Szyfruje dane przeznaczone do archiwizacji, ważne projekty oraz inne dokumenty

\*G DATA Software Sp. z o.o. w Szczecinku nie ponosi odpowiedzialności za używar programu TopSecret Next Generation do ukrywania w komputerach nielegalnego (pirackiego) oprogramowania producentów polskich i zagranicznych.

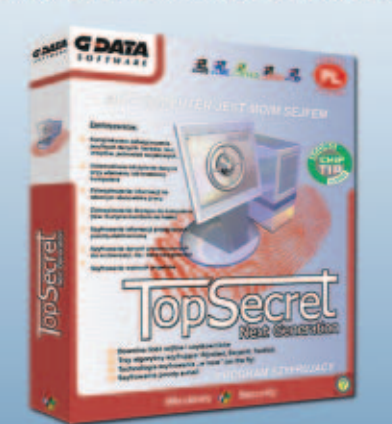

**Dla wszystkich** ZAREJESTROWANYCH posiadaczy programów TopSecret 1.2 oraz TopSecret DataSafe przy zakupie programu TopSecret NxG przysługuje 50% rabatu.

6.<sup>40</sup> zł

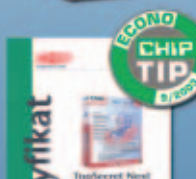

cer

#### POLSKI PROGRAM SZYFRUJACY

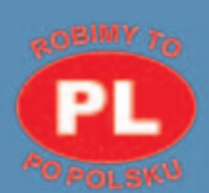

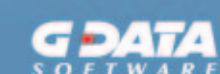

Sp. z o.o. 28 Lutego 78-400 Szczecinek ☎+48 94 372-96-50 ≣ +48 94 372-96-59 e-mail: biuro@gdata.pl handel@gdata.pl http://www.gdata.pl

### www.gdata.pl

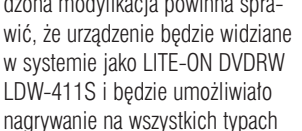

tvkułu ostatnia dostepna

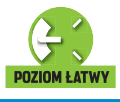

Programowanie w praktyce

## **JavaScript**

CD-ROM Kompletne kody źródłowe

## Pola wyboru

kspert pokaże, jak napisać skrypt w JavaScript wzbogacający możliwości zastosowania formularzy na stronach WWW. Dzięki paru linijkom kodu pozwolimy internaucie na zaznaczenie maksymalnie dwóch pól wyboru w formularzu •. Przy próbie zazna-

| Zaznacz Twoje u                | ubione gazety (mak <i>s</i> ymalnie 2): |
|--------------------------------|-----------------------------------------|
| Komputer SW                    | TAT                                     |
| ⊡ Komputer Sw<br>⊠Twój Niezbęć | nik                                     |
| Podaj adres e-ma               | uski@komputerswiat.pl                   |
| Zotwierdż                      |                                         |

Zaznacz Twoje ulubione gazety (maksymalnie 2):

Podaj adres e-mail: <input type="text" name="email"> <br/><br/><br/><input type="submit" walue="Zatwierdź">

suma = (pole1 ? 1 : 0) + (pole2 ? 1 : 0) + (pole3 ? 1 : 0);

alert("Zaznacz maksymalnie " + max + " odpowiedzi."); obj.checked = false; —

(br)

(he)

(/Form

Function LiczPola(obj)

pole1 = obj.forn.pole1.checked; pole2 = obj.forn.pole2.checked; pole3 = obj.forn.pole3.checked;

nax = 2: 🗲

if (suma > max)

rzy próbie zaznaczenia trzeciego pola pojawi się okienko z informacją, że jest to niemożliwe. Skrypt ten może znaleźć

szerokie zastosowanie w różnego rodzaju ankietach.

**1.** W sekcji **<body>** kodu HTML strony, na której powinna pojawić się na przykład ankieta, tworzymy formularz •. Za pomocą znacznika

<form name="emailform" onSubmit="return SprawdzEmail(this.email.value);">

Cinput type="checkbox" name="pole1" onClick="LiczPola(this)">Komputer SWIAT (br>

<input type="checkbox" name="pole3" onClick="LiczPola(this)">Twój Hiezbednik

clinput type="checkbox" name="pole2" onClick="LiczPola(this)">Komputer ŚWIAT Eksper (br>

<input type="checkbox"</pre>

umieszczamy w nim definicje pól

wyboru 🔶. Wykorzystując polece-

nie **name**, nadajemy każdemu po-

lu inną nazwę. Do każdej definicji

onClick="LiczPola(this)"

które po ustawieniu lub skasowaniu

zaznaczenia pola wyboru spowodu-

LiczPola(). Sprawdzi ona, ile

2. W sekcji **<head>**, pomiędzy

<script language="JavaScript">

pól zostało już zaznaczonych.

pola dopisujemy też polecenie

je uruchomienie funkcji

znacznikami

# Szybciej i prościej

Nie zawsze trzeba korzystać z drogich, komercyjnych aplikacji. Do wykonania większości czynności wystarczą nam drobne skrypty. Ekspert pokaże cztery przydatne kody

> i (/script>), umieszczamy funkcję LiczPola()). Parametr max określa, ile pól może być jednocześnie zaznaczonych •.

go pola wyboru definiujemy zmienną •. Będzie ona zawierała informację, czy pole jest zaznaczone.

4. W zmiennej **suma** przechowywać będziemy liczbę zaznaczonych pól (wyrażenie warunkowe (**pole1 ? 1 : 0**) przyjmuje wartość równą 1, jeśli pole **pole1** jest zaznaczone, a wartość równą 0, jeśli pole wyboru nie jest zaznaczone).

5. Jeśli zmienna **suma** jest większa od zmiennej **max** (czyli w naszym przypadku zaznaczono więcej niż dwa pola), wyświetlamy komunikat **é**. Wtedy też z pola, które właśnie zostato kliknięte, usuwamy zaznaczenie **e**.

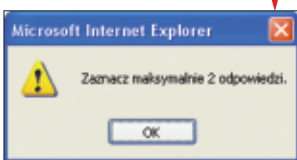

### Sprawdzenie adresu e-mail

ole, do którego należy wpisać adres e-mail, występuje na stronach WWW niezwykle często (na przykład w formularzach rejestracyjnych). Napiszemy skrypt, który będzie sprawdzał poprawność adresu pod kątem występowania znaku @ i kropek oddzielających nazwę serwera od domeny.

Funkcję i umieszczamy w sekcji (head), pomiędzy znacznikami (script language-"JavaScript" i (/script).

2. Działanie skryptu polega na sprawdzeniu, czy wpisany przez internautę adres e-mail jest poprawny (przekazany do funkcji przez zmienną [AdresEmail] zgodny jest z wyrażeniem regularnym TestEmail). Wyrażenie to jest specjalną formą zapisu zasad, jakie adres e-mail powinien spełniać. Dokonujemy sprawdzenia zgodności (robimy to za pomocą polecenia **AdresEnail.match(TestEnail);**, a wynik tego działania zapisujemy do zmiennej **Wynik**).

 3. Za pomocą instrukcji warunkowej badamy, czy zmienna
 Wynik jest pusta. Jeśli tak, to znaczy, że adres e-mail jest nieprawidłowy i należy wyświetlić okienko z prośbą o jego poprawienie
 Wytak nieprawidłowy. Wpiez go jeszcze raz

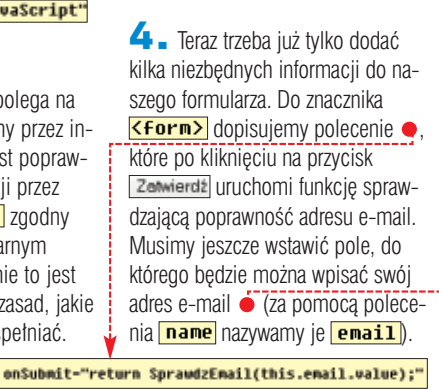

return true;

## VBS Licz szybko

zy obliczeń, wykorzystujących skomplikowane i występujące na przykład tylko w Excelu funkcje, można dokonać bez otwierania specjalistycznej aplikacji? Tak, jest to możliwe dzięki skryptom pisanym w Visual Basicu.

Z Ekspertem napiszemy prosty program, który sam otworzy aplikację Excel, dokona w niej odpowiednich wyliczeń i wyświetli wynik wyrażenia, które potrzebujemy szybko obliczyć. Aby nasz skrypt zadziałał, musimy mieć zainstalowaną dowolną wersję aplikacji Excel.

Tworzymy plik tekstowy i zapisujemy go pod nazwą kakulator.vbs].

2. Na początku, za pomocą polecenia On Error Resume Next, wyłączamy wstrzymywanie programu w razie wystąpienia jakiegokolwiek błędu (patrz ramka •).

**3.** Za pomocą polecenia **•** tworzymy odwołanie o nazwie **• Excel** do obiektu typu aplikacja Excel. Za jego pomocą będziemy mogli wykorzystać wszystkie możliwości aplikacji Excel.

**4** Wykorzystując polecenie **inputbox()** wyświetlamy okien-

if formula()"" then

If formula⊖"" then (VScript.echo formula & "-" & oExcel.ExecuteExcel4Macro(formula) (if err.number⇔0 then uscript.echo "Podaleś złą formułe" end if

set oExcel = Nothing

**On Error Resume Next** 

### Wszystko o partycjach

zyskanie w systemie Windows wszystkich informacji, dotyczących każdej z posiadanych przez nas partycji na dyskach, nie jest proste. Możemy jednak znacznie ułatwić sobie zadanie poznania i zapisania istotnych informacji na ich temat, pisząc odpowiedni skrypt w VBS.

**1**. Tworzymy plik tekstowy i zapisujemy go pod nazwą **partycje**.

2. Za pomocą polecenia umieszczamy w zmiennej partycje informacje o wszystkich partycjach w komputerze. Uzyskujemy je za pośrednictwem zapytania do obiektu **winmgmt** (więcej informacji w ramce obok).

**3**. W pętli **42**, dla każdej z istniejących w naszym systemie partycji, sprawdzamy interesujące nas informacje i umieszczamy w zmiennej **informacje**.

**4** Na początku sprawdzamy nazwę partycji (za pomocą właściwości **Caption**) oraz numer dysku fizycznego i numer partycji na tym dysku (wykorzystując metody **DiskIndex** i **Index**).

**5** Sprawdzamy, czy dana partycja jest bootowalna. Jeśli tak, to zapisujemy stosowna informację do zmiennej **informacje 3**. Podobnie postępujemy przy właściwościach informujących, czy dana partycja jest aktywna oraz podstawowa.

ko 🌢. Informacje wpisane przez

ciu na przycisk OK zostaną

umieszczone w zmiennej

formula

🔲 Podaj formulę

sin(3+2"4)-cos(11.5)

warunek •).

użytkownika do pola 🔶, po kliknię-

Wpisz formułę Excela (bez znaku równości):

5. Jeśli użytkownik kliknie

w okienku na przycisk Anuluj lub

wpisze niczego do pola tekstowe-

pusta i działanie programu zostanie

**6** Jeśli

użvtkownik

i kliknie na

przycisk OK

wykonane zo-

staną polece-

nia 🌢. Pierw-

wpisze formułe

zakończone (nie bedzie spełniony

go), zmienna **formula** bedzie

kliknie na przycisk OK (ale nie

**5.** Do zmiennej **informacje** zapisujemy dane na temat opisu partycji **4**. Podobnie postępujemy z informacjami dotyczącymi wielkości bloku danych partycji, liczby bloków, rozmiaru i początkowego bajtu partycji **5**. Za pomocą polecenia **FormatNumber()** ustawiamy wyświetlanie wyniku w taki sposób, aby liczby były pogrupowane po trzy cyfry i miały określoną przez nas liczbę miejsc po przecinku •------

**7.** Po wykonaniu pętli tyle razy, ile mamy stworzonych na dyskach

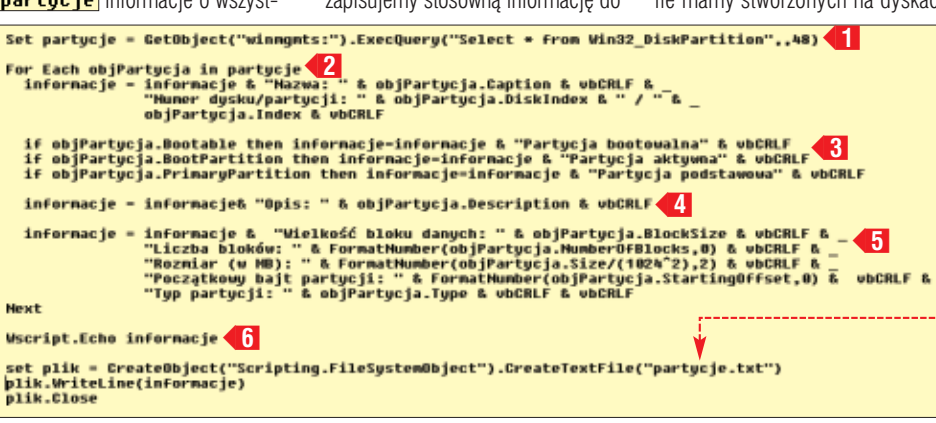

#### Ekspert radzi

Ŷ

Pamiętajmy, że umieszczenie polecenia On Error Resume Next spowoduje zignorowanie wystąpienia błędu w działaniu skryptu. Może to utrudnić wykrycie nieprawidłowości w funkcjonowaniu napisanego przez nas programu. Najlepszym rozwiązaniem jest więc dopisanie instrukcji On Error Resume Next już po przetestowaniu

skryptu.

okienka z wpisaną przez nas formułą i rezultatem obliczeń •, który stanowi wynik działania metody ExecuteExcel4Hacro(formula)

Metoda ta działa identycznie jak wpisanie w dowolnej komórce arkusza funkcji poprzedzonej znakiem równości. Umożliwia jednak wykonanie tej czynności z poziomu języka Visual Basic (również z poziomu makr w VBA). Drugie, wykonywane przez skrypt polecenie, w przypadku wystąpienia błędu podczas wykonywania metody

ExecuteExcel4Macro(formula)

wyświetla okienko z informacją, że formuła została błędnie zapisana (i nie może być wykonana).

partycji, wyświetla-

cje w okienku .->

my **6** informa-

**B** Pozostało

nam już tylko wy-

nik działania skryp-

tu zapisać w pliku.

Zdefiniujmy więc

obiekt systemowy,

który stworzy nam plik o nazwie •.

Za pomocą pole-

 $\mathbf{M}$ 

1.

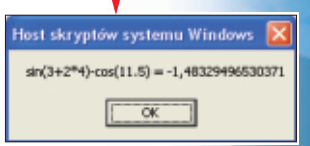

#### Obiekt winmgmt

Obiekt **winmgmt** stanowi mechanizm pozwalający na pozyskiwanie i zarządzanie informacjami o różnych zasobach komputera – urządzeniach, sterownikach, oprogramowaniu i rejestrach. Niestety, mechanizm ten nie występuje w Windows 98 i starszych. Skrypt nie będzie w tych wersjach systemu działał (pojawi się błąd). Więcej informacji na temat obiektu **winmgmt** znajdziemy na stronie ①. Dokładny opis wszystkich właściwości partycji znajduje się natomiast na stronie ②.

#### Host skryptów systemuWindows 🛛

Nazwa: Dysk #0, partycja #0 Numer dysku/partycj: 0 / 0 Partycja bootowalna Partycja bootowalna Partycja podstawowa Opis: Uninnown Wielkość bioka danych: 512 Liczba bioków: 30 716 217 Rozmiar (w MB): 14 998, 15 Początkowy bajt partycji: 32 256 Typ partycji: Lińsnown

Nazwa: Dysk #0, partycja #1 Numer dysku/partycji: 0 / 1 Opis: Instalowalry system pików Welkość bioku danych: 512 Lizba bioków: 8 369 802 Rozmiar (w MB): 4 086,82 Począkiowy bajt partycji: 15 726 767 616 Typ partycji: Instalalobi File System

### cenia plik.WriteLine(informacje)

zapiszmy do niego wszystkie informacje i zamknijmy go. **PP** 

#### Warto zajrzeć...

#### **Adresy WWW:**

- www.pjwstk.edu.pl/~nexor/artykuly /adv\_scripting\_wmi.html
- 2 http://msdn.microsoft.com/library/default.asp?url= /library/en-us/wmisdk/wmi/win32\_diskpartition.asp

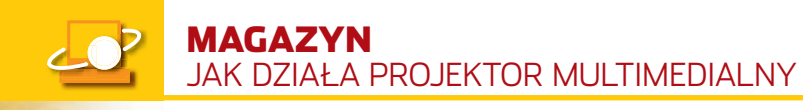

# Mistrzowie kina

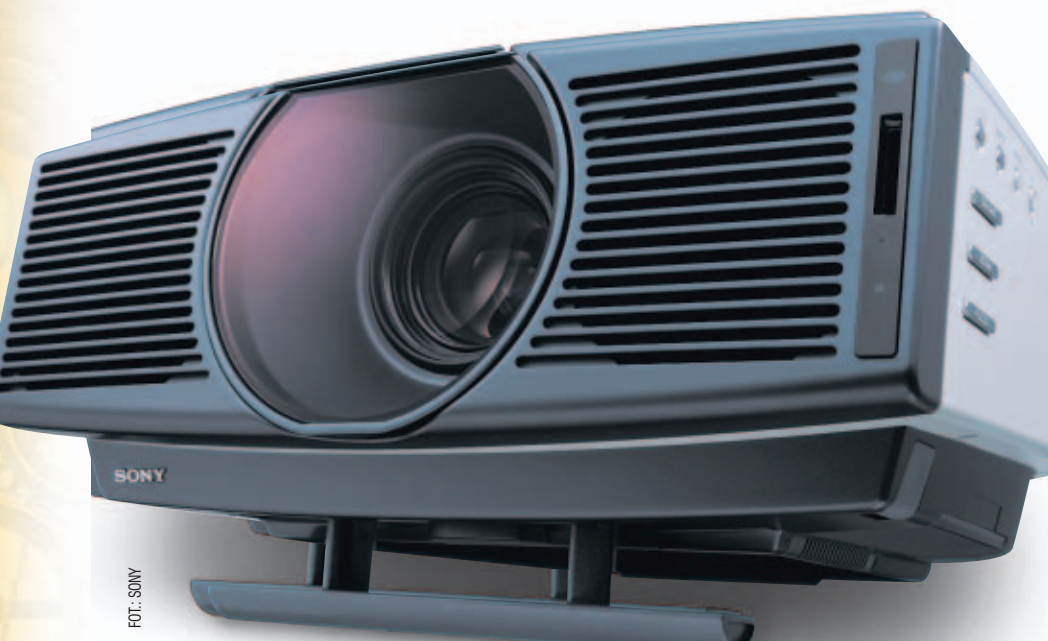

#### Projektor to marzenie każdego kinomana, świetna zabawa dla graczy i narzędzie pracy dla biznesmenów. Ekspert pokaże, jak działa to urządzenie

rudno opisać wrażenie, które ogarnia nas, gdy zasiadamy w kinie. Duży obraz, zajmujący większość pola widzenia, pochłania naszą uwagę i sprawia, że angażujemy się w akcję. Nawet bardzo duży telewizor nie zapewnia ta-

Za pomocą pilota ustawiamy najważniejsze paramerty obrazu – przełączamy aspekty 16:9 i 4:3 •, obsługujemy menu ekranowe • i wybieramy źródło sygnału •

#### Ŷ

#### Ekspert radzi

Do kina domowego wystarczy jasność 800–1000 ANSI lumenów. Filmy przeważnie oglądamy w zaciemnionym wnętrzu. Drogie projektory oferują obraz XGA (1024 x 768) i większy, jednak do DVD czy wideo całkowicie wystarczy SVGA (800x600). Nie należy także zniechęcać się, jeśli w opisie projektora widzimy aspekt obrazu 4:3 – będzie on w stanie odwzorować film w kinowym aspekcie 16:9. Wybór między DLP zamiast LCD jest oczywisty, jeśli bierzemy pod uwagę parametry. Gorzej, jeśli zależy nam na cenie. Przykładowo – dwa projektory o zbliżonych parametrach (jasność, kontrast, rozdzielczość) – Sanyo SW30 (LCD) kosztuje około 5500 złotych, a najtańszy DLP (Nobo S 11 E) kosztuje ponad 7000 złotych. kich przeżyć. Na szczęście istnieje sposób, żeby magiczną atmosferę kina odtworzyć, przynajmniej częściowo, w domu –

> projektor multimedialny.

Na razie na luksus własnego projektora mogą sobie

pozwolić nieliczni.

Częściej spotyka się tego typu urządzenia w firmach, gdzie służą do wyświetlania prezentacji. Patrząc jednak na ceny projektorów, które w ciągu dwóch lat spadły niemal dwukrotnie, można mieć nadzieję, że niedługo staną się poważną konkurencją dla telewizorów i wyświetlaczy plazmowych.

#### Więcej światła

Sercem projektora multimedialnego jest lampa (z wyjątkiem projektorów CRT). Ma ona dość ciężki żywot – musi dawać dużą ilość białego światła, zużywać jak najmniej prądu, zadowalać się miejscem w małej obudowie i znosić wysokie temperatury. Najczęściej spotykanym typem lampy jest UHP (ang. Ultra High Performance) wynaleziony przez firmę Philips. W droższych i bardziej wydajnych projektorach stosowane są lampy ksenonowe (takie jak w reflektorach niektórych samochodów). Świecą wprawdzie jaśniej, jednak bardziej się grzeją i krócej żyją. Na rynku można spotkać jeszcze lampy typu SHP, UHM, UHB czy NSH – w większości są to jednak technologie starsze i mniej wydajne niż UHP.

Lampy podczas pracy bardzo się grzeją, dlatego niezwykle ważne jest ich chłodzenie. Zazwyczaj chłodzi się wentylatorem, który jest głównym źródłem hałasu – tak niepożądanego przy oglądaniu filmu. Dlatego warto zawsze posłuchać projektora, zanim się go kupi, przyjmuje się, że akceptowalny poziom szumu to 37 dB.

Lampy oferują określoną jasność podawaną w ANSI lumenach. Jest to bardzo ważny parametr określający, jak jasny i jak duży obraz będziemy mogli z projektora uzyskać. Należy jednak pamiętać, że jasność to nie wszystko. Jakość obrazu zależy również od powierzchni, na której będzie wyświetlany, oraz, co najważniejsze, od zastosowanej technologii obrazowania.

#### Droga na ekran

Na rynku konsumenckim przyjęły się dwie technologie obrazowania – LCD i DLP. Istnieją inne podtypy (CRT, DiLA, CMOS), lecz są raczej niszowe – znajdują zastosowanie w cyfrowych kinach, salach konferencyjnych i specjalistycznych aplikacjach, takich jak symulatory lotu czy systemy wizualizacji dla wojska. Popularne technologie charakteryzują się mniejszą rozdzielczością, jasnością, kontrastem oraz żywotnością. Są za to zdecydowanie tańsze.

#### **Ciekły obraz**

Technologia LCD jest najczęściej spotykana w przenośnych projektorach. Wykorzystuje ona znane z monitorów panele ciekłokrystaliczne, z tą różnicą, że w projektorze potrzeba ich aż trzy. Po wyjściu z lampy promień światła jest rozszczepiany za pomocą półprzepuszczalnych luster na trzy składowe RGB. Każdy kolor jest następnie przepuszczany przez oddzielną matrycę 
. Jest ona niemal przezroczysta i ma z góry określoną rozdzielczość. Układ sterujący może włączać i wyłączać pojedyncze piksele w matrycy, powodując przepuszczanie lub zatrzymywanie światła, dzięki czemu tworzy się trzy monochromatyczne ob-

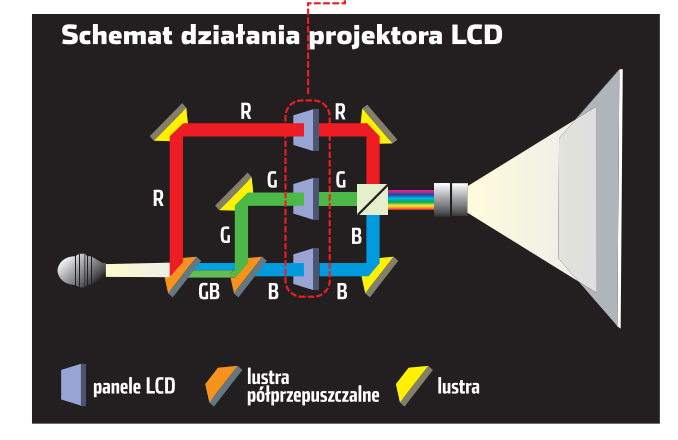

80 LUTY - MARZEC 2004 ekspert

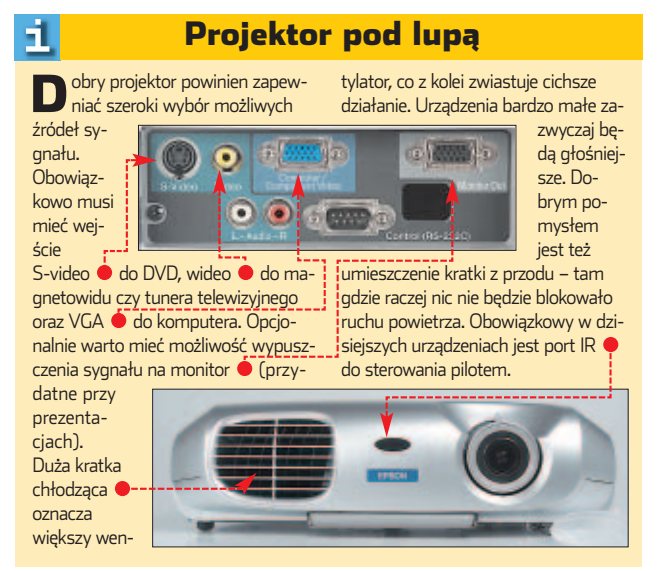

razy. Dalej wystarczy za pomoca prvzmatu połaczyć trzy barwy, nastepnie promień światła przepuścić przez optykę i wyświetlić na ekranie.

#### Lustereczko pokaż film

Ciekawsza z teoretycznego i lepsza z praktycznego punktu widzenia jest technologia DLP (ang. Digital Light Processing). Polega ona na wykorzystaniu DMD (ang. Digital Micromirror Device) - specjalnego układu z mnóstwem (średnio 1,4 miliona) malutkich ruchomych lusterek

#### Zdiecia z mikroskopu ilustrujące wielkość mikrolusterek układu DMD. Widzimy położony na układzie kryształek soli 🗲

Sa one sterowane cyfrowo i poruszają się w zakresie 0 do 10 lub 12 stopni. W ten sposób odbijają światło tak, że trafia ono na ekran lub nie, odpowiednio powodując pojawienie

szybko, zmieniając położenie nawet ponad 1000 razy na sekundę, dzięki czemu możliwe jest zasymulowanie 1024 odcieni szarości. Barwy uzyskuje się przepuszczając światło lampy przez wirujące koło z filtrami barwnymi. Gdy światło jest zabarwione na przykład na czerwono, układ DMD zmienia położenie lusterek tak, że tworzy obraz reprezentujacy tylko czerwone składowe obrazu, identycznie dzieje się z zielonym

sie świeconego piksela lub jego wy-

gaszenie. Moga poruszać sie bardzo

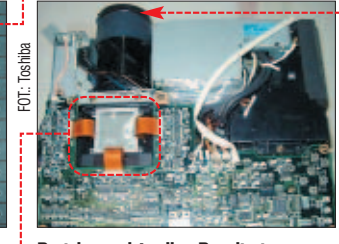

Proiektor od środka. Po zdieciu obudowy widać, jak mało miejsca mają dla siebie układy elektroniczne, panele LCD 🎈, lampa i optyka 🔶

i niebieskim. Trik polega na tym, że zmiany następują tak szybko, że oko i mózg ludzi dają się oszukać, że szybko następujące po sobie klatki tworzą jedno. Istnieją również pro-

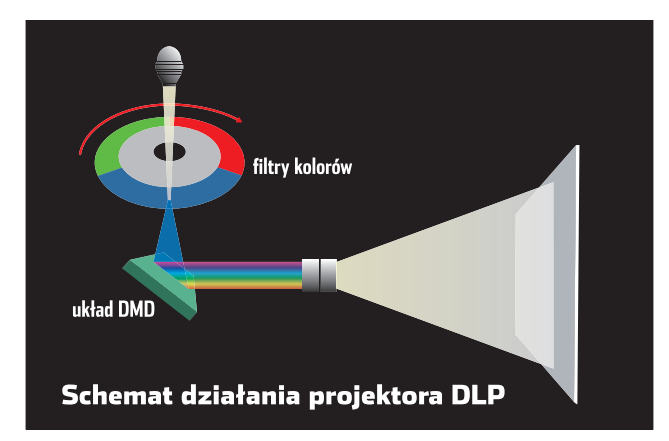

jektory DLP wykorzystujące trzy układy DMD. Nie potrzebują koła z kolorami – każdy chip odpowiada za jeden kolor składowy RGB. Jakość obrazu z takiego urządzenia jest świetna. Niestety, są to projektory bardzo drogie – przeznaczone raczej do zastosowań profesjonalnvch.

#### Marzenie o kinie

Amator domowych projekcji stanie przed wyborem - czy wybrać LCD czy DLP. Teoretycznie DLP deklasuje konkurenta. Światło w DLP pokonuje krótszą drogę, nie jest rozszczepiane i łaczone, przechodzi tylko przez jeden filtr, a nie trzy. Ponadto, odległości miedzy lusterkami sa bardzo małe – rzedu 1 µm – w LCD odległości miedzy komórkami matrvcv sa znacznie wieksze. W efekcie w projektorach ciekłokrystalicznych występuje efekt siatki na całym ekranie, w DLP jest to mniej widoczne.

Na ekranie widzimy piksele i puste miejsca. Ich stosunek do siebie nazywamy stopniem wypełnienia.

W DLP • stopień wypełnienia dochodzi do 90 procent, w LCD 🗧 70-80 procent.

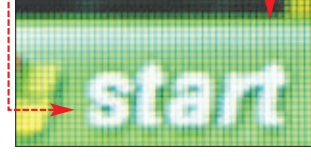

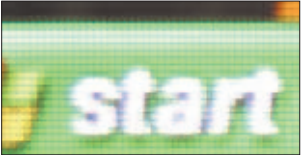

Następną zaletą mikrolusterek jest lepsza czerń – lusterka mogą zatrzymać więcej światła niż filtr LCD, co owocuje lepszym kontrastem. Większy kontrast oznacza, że można zastosować mniejsze, mniej grzejące się lampy, co z kolei umożliwia budowanie mniejszych i lżejszych urządzeń. Niektórzy fachowcy wskazują również, że z czasem elementy takie jak matryce LCD mogą blaknąć pod wpływem silnego światła i promieniowania UV, co owocuje pogorszeniem jakości obrazu.

W praktyce jednak LCD wcale nie wypada znacząco gorzej, za to tego typu projektory są o wiele tańsze i oferują nieco lepszą ostrość. Ponadto, w starych modelach DLP mógł występować efekt tęczy - przy szybkich zmianach obrazu lub gwałtownych ruchach głową można było dostrzec wokół obiektów halo z barw

#### Technologia CRT

rządzenia typu CRT •, w przeciwieństwie do LCD czy DLP, nie korzystają z matryc ani z lamp. Są zbudowane z trzech małych, bardzo jasnych kineskopów podobnych do tych znanych z telewizorów 🞈

Każdy z nich jest monochromatyczny i odpowiada za wyświetlanie jednej z trzech składowych RGB. Za pomoca układu soczewek wzmacnia-

i.

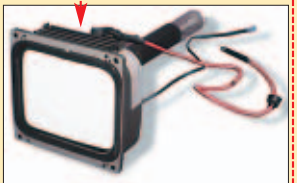

jących światło rzutuje się obraz z kineskopu na ekran. Każdy z trzech obrazów jest wyświetlany oddzielnie, dopiero na ekranie łączą się i tworzą spektrum barw. Dlatego do

prawidłowego działania potrzebna iest dokładna kalibracja, co oznacza, że projektory CRT trudno jest przenosić z miejsca na miej-

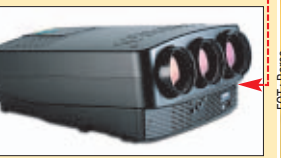

sce. Najlepiej sprawdzają się w małych kinach, gdzie mogą być zainstalowane na stałe. Ich zaletą jest bardzo jednorodny obraz kreślony wiązką elektronów. Nie ma mowy o efekcie siatki czy blokach, wyświetlają obraz o świetnym kontraście i doskonałej czerni. Ponadto oferują bardzo długi czas żywotności elementów świecących – rzędu 20 000 godzin. Cena, niestety, poza zasięgiem większości z nas za najtańszy model trzeba zapłacić 40 000 złotych.

podstawowych. Efektu szybszego starzenia się projektorów LCD nie sposób zaobserwować, jeśli urządzenie iest eksploatowane w normalnych warunkach -3-4 godziny dziennie. Bardzo ważnym parametrem jest kontrast. Oznacza on różnicę między najjaśniejszym a najciemniejszym punktem obrazu. Im ta różnica jest większa, tym wyraź-

딘

#### Trudne terminy

>> CRT - ang. Cathode Ray Tube - technologia budowania elementów wyświetlajacych obraz. Polega na wystrzeliwaniu wiązki elektronów na powierzchnię powleczoną luminoforem - substancją świecącą pod wpływem uderzeń elektronów.

» DLP – ang. Digital Light Proccesing – technologia obrazowania wykorzystująca system mikrolusterek. Opracowana przez Texas Instruments.

>> LCD – ang. Liquid Cristal Display – wykorzystywana w monitorach i projektorach technologia wyświetlania obrazu za pomocą paneli ciekłokrystalicznych.

niejszy jest obraz. Projektory LCD będą zawsze miały mniejszy kontrast niż DLP – panel nie zatrzyma nigdy całego światła a lusterko może je odbić.

🕥 Warto zajrzeć... Nawet najmniejszy Adresy WWW: projektor www.dlp.com oferuje jed- www.projectorbuyingnak poziom quide.com/projector.html filmowych www.nroiektorv-cendoznań nietrum.com.pl/art2.htm osiągalny Grupa dyskusyjna: przy telewipl.rec.kino-domowe zorze. JŁ

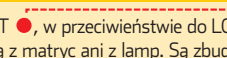

# Bezpieczeństwo plastikowego pieniądza EKSPERIE 3467 0992 8243 3467 VALID 12/03 YALID 12/05

ZIELIŃSKI JAKUB

o praktycznie każdego

#### Postępujące zdobycze informatyki pozwoliły na dokonanie kolejnej rewolucji pieniądza. Po pieniądzu w postaci kruszcu, następnie not bankowych, nadeszła era plastikowej i elektronicznej gotówki

rachunku bankowego wydawane są karty płatnicze (debetowe), jak Visa Electron czy Maestro, i banko-

Takie terminale kart płatniczych spotykamy w wielu sklepach

wa, po spełnieniu odpowiednich warunków. Ekspert pokaże, co na-

prawdę dzieje się z naszymi pieniędzmi, gdy zamienią się w elektryczne impulsy. Dowiemy sie również, jak bezpieczne sa elektroniczne pieniądze i jak uchronić się przed oszustami.

#### Płacimy plastikiem

Zakupy z wykorzystaniem karty płatniczej rozpoczynają się w momencie przeciągniecia karty przez

matowe, jak na przykład Cirrus. Możemy też wystąpić o kartę kredytotypu offline mogą być wykonane dla niektórych kart kredytowych i tylko dla niewielkich kwot. Wtedy terminal zakłada, że stosunkowo niewiel-

Operacja może trwać nawet ponad

minute (przy ustanawianiu połącze-

nia telefonicznego i długim czasie

odpowiedzi systemu) albo zakoń-

czyć się niemal natychmiast, po kil-

ku sekundach - szybkie transakcje

ka kwota transakcji nie jest w stanie wyczerpać możliwości kredytowych klienta. Terminal przesyła informacje

wymagania odpowiednich norm ISO definiujących rozmiary kart, położenie samego paska czy miejsca na podpis. Jedna z norm definiuje także sposób kodowania informacji oraz jakie informacje znaj-

dują się na pasku. Według wspomnianych norm pasek magnetyczny na kartach zawiera do trzech ścieżek danych umieszczonych równolegle ---Ścieżka pierwsza ma pojemność 79 znaków o długości 7 bitów (w komputerach znaki mają po 8 bitów), z czego do kodowania znaków alfanumerycznych używa

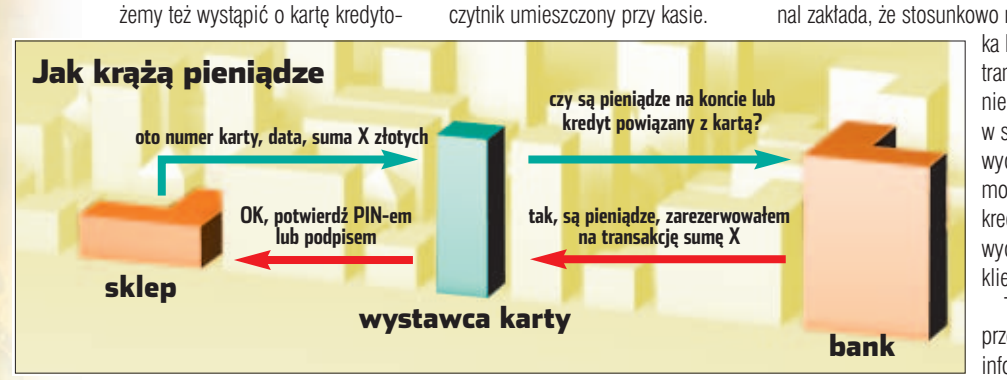

o numerze karty, dacie ważności i kwocie do centrum rozliczeniowego. Centra to firmy obsługujące sprzedawców, w Polsce istnieje ich siedem, między innymi PolCard, eCard, eService, Pekao SA.

Następnie dane wędrują do autoryzacji do firmy będącej wystawcą danej karty (na przykład Visa, Mastercard). Wystawca pyta nasz bank, czy mamy pieniadze na koncie lub czy dysponujemy kredytem. Bank sprawdza nasze konto. Jeśli mamy pieniądze, blokuje sumę, którą jesteśmy winni sklepowi.

Potwierdzenie, że możemy kupować, wedruje z powrotem do sklepu, gdzie drukuje się pokwitowanie z miejscem na podpis. Czasami terminal może wymagać również wpisania naszego kodu PIN. Po zakupach terminal wysyła potwierdzenie zawarcia transakcji do centrum rozliczeniowego.

#### Karta od środka

Czym jest karta? To kawałek plastiku z wytłoczeniami i napisami. Jednak najważniejsze jest to, co w karcie niewidoczne - zawartość paska magnetycznego. Pasek znajdujacy sie na odwrocie karty przechowuje informacje w analogiczny sposób, jak taśma magnetofonowa. Różni się jednak od taśmy tym, że dane na pasku są zapisane w postaci cyfrowej.

Produkowane i stosowane w bankomatach czytniki pasków magnetycznych muszą spełniać

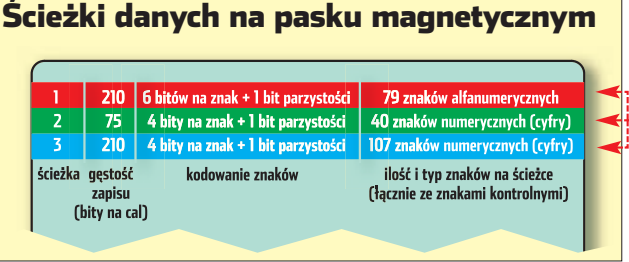

#### Kryptografia zapewnia bezpieczeństwo

W przypadku systemów przetwarzających tak ważne dane, jak to ma miejsce podczas wymiany informacji między instytucjami finansowymi (bankami), istnieje zapotrzebowanie na usługi zapewniające bezpieczeństwo. Są to usługi kryptograficzne, z których najważniejsze cztery to:

- poufność: ochrona informacji przed jej poznaniem przez osoby nieuprawnione. Poufność gwarantowana jest poprzez zaszyfrowanie danych przesyłanych przez sieci teleinformatyczne,
- integralność: ochrona informacji przed wprowadzaniem do niej zmian przez osoby do tego nieupoważnione. Jednocześnie dzięki usłudze integralności jesteśmy w stanie wykryć fakt ewentualnego zmodyfikowania informacji. Do tego celu używa się podpisów cyfrowych,
- uwierzytelnianie: potwierdzenie tożsamości danego użytkownika (instytucji finansowej, firmy). Do sprawdzania tożsamości służą certyfikaty cyfrowe nadawane przez specjalne instytucje,
- niezaprzeczalność: uniemożliwia wyparcie się przez nadawcę faktu wysłania danej informacji (na przykład o zawarciu transakcji). Tu także wykorzystuje się podpis elektroniczny.

stosunko-

wo nie-

dawno.

się 6 bitów, a siódmy bit służy do kontroli parzystości. Na pierwszej ścieżce zapisuje się najważniejsze informacie o posiadaczu karty, niezbedne do jej prawidłowego działania: numer konta bankowego, imie i nazwisko, data upływu ważności oraz dodatkowe i poufne informacje przeznaczone do weryfikacji samej karty (CVV - ang. Card Verification Value) lub PIN-u (PVV - ang. Pin Verification Value). Istnieje kod CVV2 (ang. Card Verification Value 2), weryfikujący, czy osoba dokonująca zakupu jest naprawdę posiadaczem karty. Kod CVV2 może zostać zweryfikowany przez sklep internetowy w trakcie zawierania transakcji. Dlatego otrzymując od banku kod CVV2, musimy chronić go tak samo dobrze, jak PIN.

Ze względów historycznych środkowa, druga ścieżka ma naj-

płatniczych uwzględniały jedynie dwie ścieżki Takie czytniki pasków danvch. Trzemagnetycznych stosuje sie w bankomatach cia. dodana

może służyć do przechowywania informacji typowo osobistych: na przykład regionu zamieszkania (jak województwo), kodu pocztowego albo do określania dodatkowych ograniczeń transakcji.

Od pewnego czasu na polskim rynku pojawiają się karty płatnicze i kredytowe wyposażone w układ elektroniczny. Są to tak zwane karty inteligentne (ang. smart cards), za-

#### Jak sie nie dać okraść

Jeśli stracimy kartę płatniczą lub bankomatową, należy zachować zimną krew. Zakładamy, że złodziej będzie chciał się nią posłużyć w najprostszy i najbezpieczniejszy dla niego sposób, czyli podejmując gotówke z bankomatu. Potrzebuje do tego naszego numeru PIN, który na szczeście nie iest zapisany na pasku magnetycznym karty. Ale na tymże pasku znajduje się informacja kontrolna numeru PIN, pozwalajaca bankomatowi na zweryfikowanie wprowadzonego kodu. Załóżmy, że złodziej karty dysponuje czytnikiem pasków magnetycznych (o co nietrudno, takie urzadzenia można

zamówić przez internet), komputerem oraz wiedza.

w jaki sposób jest przeprowadzana weryfikacja PIN-u. Może on próbować zgadnąć kod, sprawdzając wszystkie możliwości w zakresie 0000-9999. Dlatego po stwierdzeniu kradzieży karty możliwie szybko powiadamiamy o tym swój bank i unieważniamy ja.

Nawet średnio uzdolniony złodziej może dość szybko nauczyć się podrabiać nasz podpis. Kasjerzy obsługujący klientów w sklepach czasami z pośpiechu lub ze zwykłego zmęczenia nie sprawdzają dokładnie zgodności podpisu na wydruku z ka-

| Format zapisu            | danych ścieżk                                                       | k <b>i 1</b>                          |                                                   |             |
|--------------------------|---------------------------------------------------------------------|---------------------------------------|---------------------------------------------------|-------------|
|                          | 76 ZNAKÓW A                                                         | ALFANUMERYCZNYCH                      |                                                   |             |
| ZP KF NU                 | MER <mark>ZR</mark> NAZWISKO                                        | ZR DANE DODATKO                       | WE   DANE POUFNE                                  | K SK        |
| numer k<br>(maks. 1      | onta, nazwisko<br>19 cyfr) posiadacza<br>karty (maks.<br>26 znaków) | data ważności 4 zn<br>kod usługi 3 zn | aki PVKI 1 znak<br>aki PVV 4 znaki<br>CVV 3 znaki |             |
| ZP KF                    | ZR<br>znacznik rozdziela                                            | ZR                                    | Znaczni                                           | K SK        |
| początku ścieżki formatu | pola danych                                                         | -)-(-)                                | końca ścieżł                                      | ki kontrolr |

mniejszą gęstość zapisu danych. Spowodowane to jest wymogiem zachowania kompatybilności z pierwszą generacją czytników pasków magnetycznych - niższa gęstość zapisu danych stwarzała mniej problemów

z błędami odczytu. Obecnie ścieżka druga przechowuje jedynie numer konta i datę ważności karty, będąc tym samym swe-

go rodzaju kopią zapasową części danych ze ścieżki pierwszej.

Najwcześniejsze zastosowania pasków magnetycznych w kartach

pewniające znacznie wyższy poziom bezpieczeństwa zapisanej na niej informacji niż w przypadku kart magnetycznych. Niestety, ze względu na wielkie rozpowszechnienie urzadzeń na karty magnetyczne i nie-

- średnio 3,28 transakcji wypłaty na

- średnio 1,78 transakcji depozytu na

wielką liczbę obsługujących karty

mikroprocesorowe, nie spodziewaj-

my się szybkiej zmiany kart na bez-

pieczniejsze.

sy ze wzorem na karcie. Wprawdzie każda karta jest ubezpieczona i banki przyjmują reklamacje, jednak szybkie zgłoszenie utraty karty uchroni nas przed większymi przykrościami.

Wyrafino-Bankomaty też się mylą (badanie z 2002 r.): wanie złodziej numerów kart 1000 dokonanych zostało nieprawidłowo kredytowych nie ma granic. 100 000 dokonanych zostało nieprawidłowo Swego czasu pewna grupa

> przestępcza uruchomiła własny bankomat, który przyjmował karty klientów. Zapamiętywał on nie tylko numer karty i dane osobowe właści-

#### **Trudne terminy**

무

» bit parzystości – jeden z bitów składających się na dany bajt (znak), który nie bierze bezpośredniego udziału w kodowaniu znaku, natomiast służy do kontroli poprawności odczytania tego znaku z nośnika. W zależności od typu systemu, bit parzystości przyjmuje taką wartość (O lub 1), by suma występujących w znaku jedynek była parzysta lub nieparzysta. Niezgodność parzystości liczby bitów ustawionych na l oznacza błąd odczytu danego znaku.

» karta hybrydowa – karta płatnicza lub kredytowa mająca wbudowany układ elektroniczny (pamięć, mikroprocesor) oraz naniesiony pasek magnetyczny duplikujący część informacji. Tego rodzaju karty można użyć zarówno w starych, jak i nowych urządzeniach typu bankomat, kasa elektroniczna.

» kod kontrolny – specjalna suma wszystkich znaków objętych zakresem działania kodu, służy do określenia poprawności odczytanych lub zapisanych danych na nośniku.

>>> transakcja offline – transakcja odbywająca się bez połączenia z głównym systemem informatycznym banku lub firmy obsługującej terminal. Możliwa do wykonania, o ile użyta karta ma specjalne właściwości, na przykład wbudowany mikroprocesor, umożliwiający zarówno terminalowi, jak i karcie weryfikację zdolności finansowych klienta oraz zapamiętanie dokonanej transakcji. Transakcja ta jest rozliczana w późniejszym terminie.

» transakcja online – transakcja przeprowadzana przez terminal (na przykład bankomat, kasę w sklepie) w sposób wymagający połączenia z głównym systemem informatycznym banku lub firmy wydającej karty kredytowe. Podczas połączenia sprawdza się możliwości finansowe klienta.

ciela, ale także i numer wprowadzonego PIN-u. Ale żeby cała sprawa zbyt szybko się nie wydała, fałszywy bankomat zwracał klientowi jego kartę, wyświetlając napis, że nie można zrealizować wypłaty z powodu braku połączenia z bankiem lub braku odpowiedniej ilości gotówki. W niektórych wypadkach, jeśli klient prosił o drobną kwotę, była mu ona dla niepoznaki wypłacana!

Wymyślano również inne sposoby zdobywania kart i ich numerów PIN. Jeden sposób polegał na obserwowaniu ręki klienta wprowadzającej numer i podglądaniu kolejności naciskanych klawiszy. Następnie do akcji wkraczał kieszonkowiec, wyciągając nam kartę albo cały portfel. Bardziej dyskretna wersja tego rodzaju kradzieży wykorzystywała miniaturową kamerę przyczepiona do górnej cześci obudowy bankomatu. Wprowadzany PIN był po prostu filmowany. Potem kra-MB dziono kartę.

#### Warto zajrzeć...

#### Książki:

 $\mathbf{M}$ 

 Nieco inna historia cywilizacji – Stefan Bratkowski, Biblioteka Nowoczesności, Warszawa 2003, cena 77 zł

#### **Adresy WWW:**

- www.plasticmoney.org.uk
- http://kartyonline.net
- www.fraud.org

# Ukryte atuty

**PORADY LINUX** KDE I AUROX 9.1

POZIOM ŁATWY

KDE i Linux mogą stać sie dla nas wygodnym środowiskiem do pracy, pod warunkiem że nauczymy się dostosowywać Linuksa do własnych potrzeb. Ekspert radzi, jak konfigurować KDE

## Zmiana czasu

idoczny na panelu KDE zegar kryje więcej niespodzianek, niż mogłoby się wydawać na pierwszy rzut oka. Jeśli klikniemy na zegar 🌩 lewym przyciskiem myszy, zobaczymy na ekranie okno kalendarza 👷

| 20.45          | 3     | 3     | grudzi | eń 20 | 003 | 2       | ×   |
|----------------|-------|-------|--------|-------|-----|---------|-----|
|                | pon   | wto   | śro    | CZW   | pią | sob     | nie |
| 08/12/2003     | 24    | 25    | 2.6    | 27    | 28  | 29      | 30  |
| Kalendarz      | 1     | 2     | 3      | 4     | 5   | 6       | 7   |
| 🏷 file:/hom    | 6     | 9     | 10     | 11    | 12  | 13      | 14  |
| 🐴 voyager 🕮    | 15    | 16    | 17     | 18    | 19  | 20      | 21  |
| 🍯 voyager 🕮 🛛  | 22    | 23    | 24     | 25    | 26  | 27      | 28  |
| INTERIA.PI     | 29    | 30    | 31     | 1     | 2   | 3       | 4   |
| 10 xv 3.10a(P) | 08/12 | /2003 |        | 6     | Tyc | lzień S | 50  |

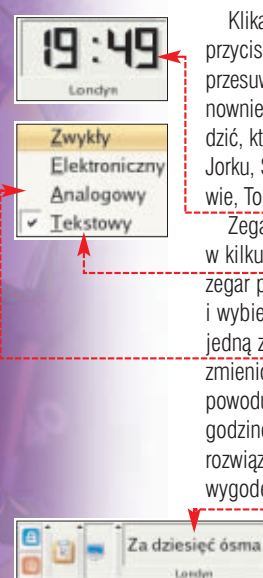

Klikając na zegar środkowym przyciskiem myszy, a następnie, przesuwając kółko lub klikając ponownie kilka razy, możemy sprawdzić, która jest godzina w Nowym Jorku, Sidney, Los Angeles, Moskwie, Tokio i Londynie 🔶. Zegar KDE może pracować w kilku trybach. Jeśli klikniemy na zegar prawym przyciskiem myszy i wybierzemy kolejno Iyp oraz jedną z opcji 🔸, będziemy mogli zmienić typ zegara. Wybór trybu 🔶 powoduje, że zegarek wyświetla godzinę słownie - świetne rozwiązanie dla osób lubiących wygodę i oryginalność 🎈 🏠 file: 🖉 xv coi 🌧 Zdobi

10 xv 3.1 🔟 XMM 📑 voya.

## Nowy motyw

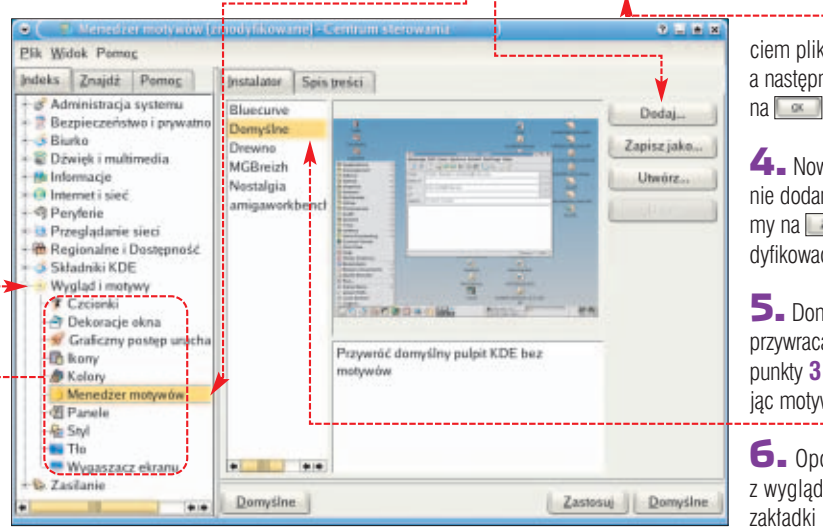

.

0

Grafika

mieniając kolorystykę ikon i menu w panelu, a także modyfikując obramowanie okien i wygląd przycisków, możemy zmienić KDE nie do poznania. W większości dystrybucji wraz z systemem operacyjnym dostajemy gotowe motywy do KDE, jednak zazwyczaj jest ich niewiele. Dysponując połączeniem z internetem, błyskawicznie pobierzemy i zainstalujemy nowe motywy.

Lączymy się z internetem, a następnie klikamy na ikonę ---W pole adresu wpisujemy http://kde.themes.org/. Po otwarciu strony z motywami do KDE możemy przyj-

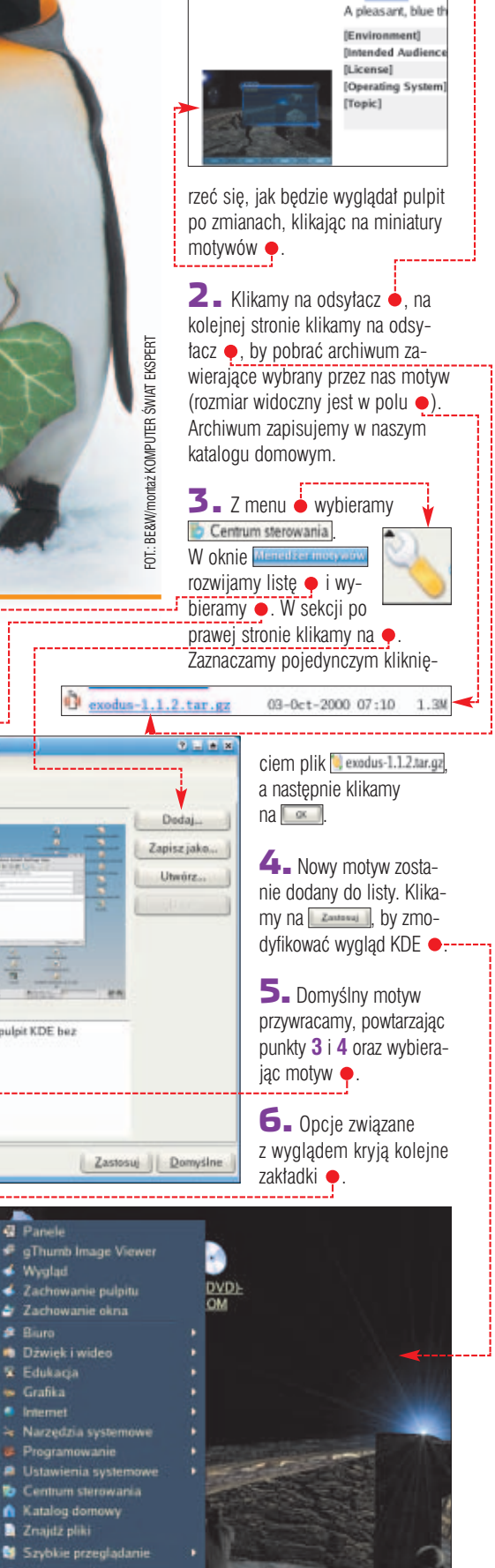

57. exodus

## Panel i menu na życzenie

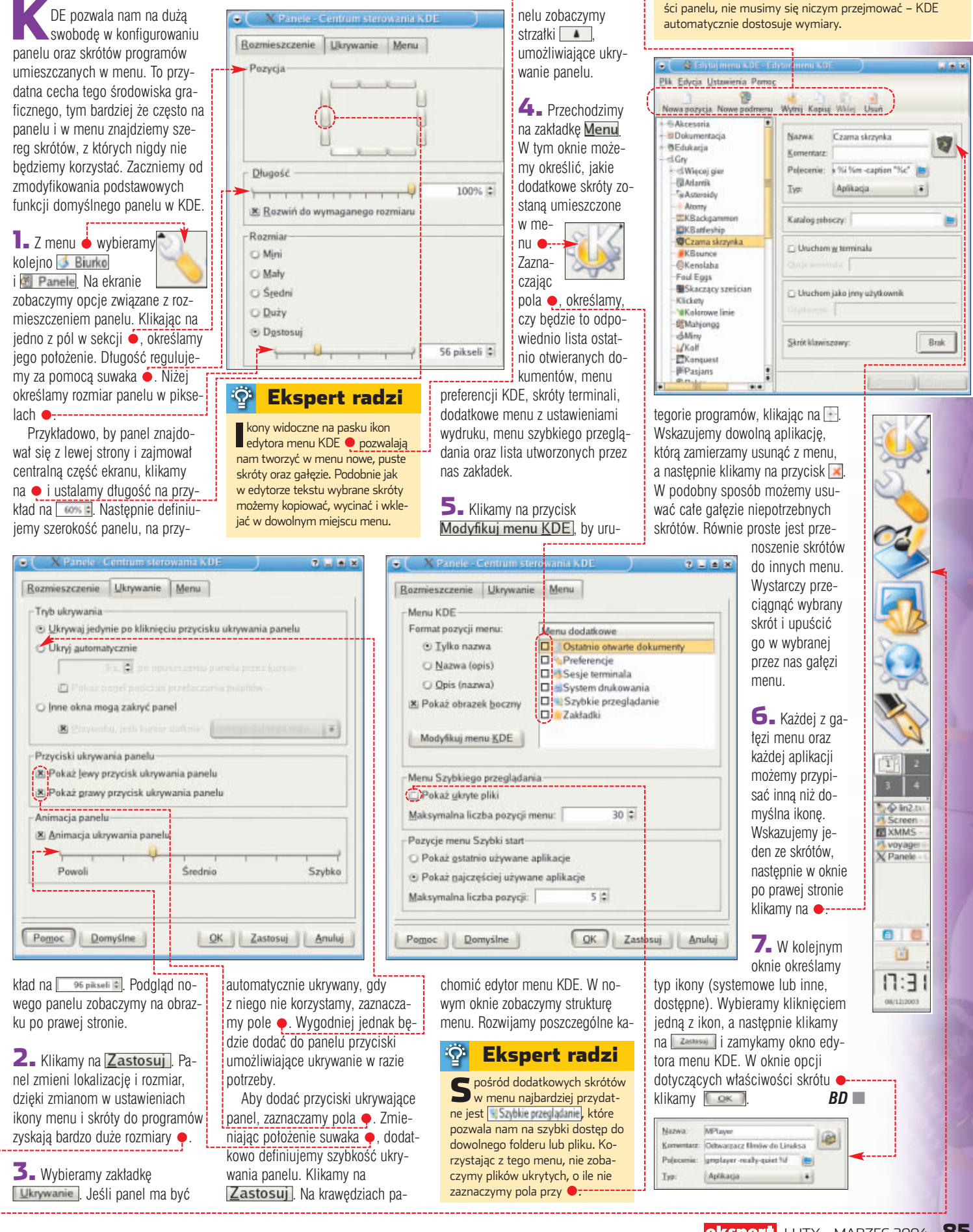

Ŷ

**Ekspert radzi** eśli zbiór apletów menu i skrótów znajdujących się na panelu nie zmieści się w określonej przez nas długo-

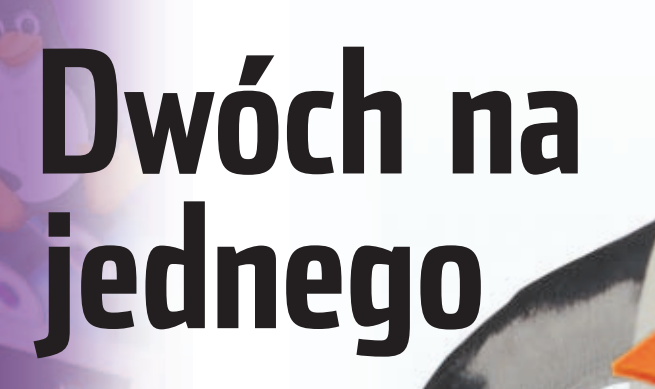

Często na dysku twardym zainstalowany jest Windows i Linuks. Rodzi to różne problemy. Ekspert pokaże, jak je rozwiązać

## Linux LOader

Dzięki LILO wybieramy uruchamiany system operacyjny. Poznajmy tajniki LILO

> ILO pozwala na wybór nie tylko systemu operacyjnego, ale również wersję kernela oraz dodatkowych parametrów przydatnych przy inicjacji Linuksa. Plik konfiguracyjny dla LILO to **/etc/lilo.conf** Zawiera on niektóre opcje niezbędne do pracy programu oraz komentarze w języku angielskim opisujące

#### Ekspert radzi

G dy usuniemy pozycję, która jest domyślnym systemem przy starcie komputera, to przy aktualizacji ustawień LILO zostaniemy poinformowani o błędzie [Fatal: No images have been defined or default image doesn't exist.] Ratunkiem jest zmiana wartości default na wpis wciąż istniejący, na przykład default=WinVP

poszczególne funkcje. Do edycji **/etc/lilo.conf** wystarczy dowolny edytor tekstowy.

Ŷ

#### Dodanie nowego wpisu

I. Nie jesteśmy skazani tylko na jeden domyślny wpis do systemu w LILO. Jeśli mamy na przykład kilka wersji jądra systemu, łatwo przyjdzie nam dodać nową pozycję w menu.

> g Linux..... <RETURN> to see video

adapter: VESA UGA COLS×ROHS:

88x25

W tym celu należy do pliku /etc/lilo.conf dodać, najlepiej na samym końcu, następujący wpis •.

POZIOM SPEDNI

image=/vmlinuz label=2422KSE^ read-only

2. Słowem kluczowym jest image i dotyczy jąder linuksowych, dla których argumentem jest ścieżka do konkretnego pliku z jądrem. Po nim następują dodatkowe parametry, które będą dotyczyć tylko tej konkretnej pozycji. Koniec parametrów następuje po ponownym wystąpieniu image lub końcu pliku.

**3.** Po dokonaniu zmian należy je aktywować. W tym celu wystarczy wydać w shellu polecenie **lilo**.

**4** W razie wykrycia konfliktów w konfiguracji zostaniemy o tym poinformowani. Znakiem \* oznaczony jest system, który standardowo ma być załadowany •-----

Added Linux \* Added 2422KSE Added WinXP 5 Dodanie innego systemu, który nie jest Linuksem, również nie jest trudne. Służy do tego dyrektywa **other**. Oto jak dodać do LILO system Windows

> other=/dev/hda2 label=WinXP

FOT.: BE&W/montaż KOMPUTER ŚWIAT EKSPERT

Aby usunąć wpis, należy go skasować lub też zakomentować znakiem # linie, które dotyczą kasowanej przez nas konfiguracji •. Następnie wykonujemy punkt 3, aby zaktualizować ustawienia. Uwaga z usuwaniem domyślnego wpisu •.
 #image=/vmlinuz # label=2422KSE # read-only

#### **Usuwanie LILO**

Często po odinstalowaniu Linuksa podczas startu systemu nadal na ekranie widnieje menu wyboru systemu operacyjnego •. Można się go łatwo pozbyć – czyszcząc zawartość rejestru MBR.

Wydanie komendy <u>lilo -u /dev/hda</u> spowoduje usunięcie z MBR LILO, ale to nie całe rozwiązanie problemu. Teraz MBR jest pusty i żaden system się nie uruchomi. Należy go zastąpić przez standardowy program startowy oferowany na przykład przez system Windows.

**2.** W tym celu uruchamiamy Windows 98/Me z dyskietki startowej i w wierszu poleceń wpisujemy komendę:

#### fdisk /mbr

Po restarcie komputera będziemy mogli uruchamiać z dysku twardego nasz system operacyjny.

**3.** Jeżeli jesteśmy użytkownikami Windows 2000/XP, wkładamy do napędu płytę instalacyjną systemu i uruchamiamy z niej komputer (napęd CD-ROM musi być ustawiony jako bootowalny). W czasie startu systemu wybieramy konsolę odzyskiwania. Gdy już się uruchomi, wydajemy komendę:

fixmbr

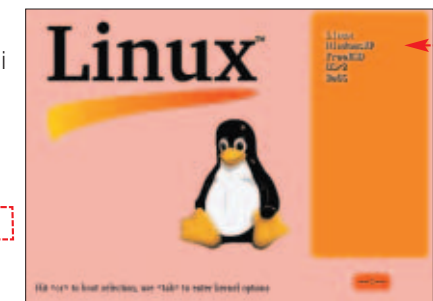

i.

#### **Opcje LILO**

**default=nazwa** – wskazuje domyślny system do uruchamiania, na przykład <u>default=Linux</u> **timeout=czas** – czas, jaki musi upłynąć, zanim domyślnie ustawiony w konfiguracji system zacznie się uruchamiać, na przykład <u>timeout=100</u>. Wartość tę podaje się z dokładnością do 1/10 sekundy. Jeśli tego wpisu nie będzie w pliku konfiguracyjnym LILO, użytkownik musi ręcznie wskazać któryś z systemów i nacisnąć klawisz [Frier].

prompt – włącza możliwość wprowadzenia z klawiatury dodatkowych parametrów przy starcie systemu vga=wartość – pozwala ustawić tryb znakowy, w jakim zostanie uruchomiony Linux. Opcja ta jest przydatna wtedy, gdy praca z Linuksem będzie prowadzona w trybie znakowym. Jako wartość

można podać **normal** (standardowa wartość, ekran będzie miał 25 wierszy po 80 znaków w linii (tryb 80x25) lub **ext** (ustawia tryb 80x50 znaków).

ask – sprawia, że podczas ładowania kernela Linuksa będziemy mieli możliwość (po naciśnięciu klawisza (Enter)), wybrania rozdzielczości z listy możliwych —----password = hasło – wymusza podanie hasła przed zmianą pa-

rametrów startowych Linuksa podczas uruchamiania systemu. **Uwaga!** Hasło jest wpisywane jako tekst. Jest to niebezpieczne, dlatego też prawa do pliku /etc/lilo.conf powinien mieć tylko root. Takie prawa zakłada się poleceniem: chmod 600 /etc/lilo.conf

Do konfiguracji LILO można wykorzystać znacznie więcej opcji niż opisane powyżej. Dokładne informacje na ten temat uzyskamy, wpisując polecenie: **man lilo.conf** 

86 LUTY - MARZEC 2004 ekspert

## Wymiana danych

Ekspert pokaże, co należy zrobić, by zainstalowane na jednym komputerze Windows i Linux moały odczytywać pliki ze swoich partycji Device Bo

/dev/hda1 /dev/hda2

/dev/hda3

/dev/hda4

/dev/hda5 /dev/hda6

ymiana informacji oraz przechowywanie wspólnych danych bedzie odbywać sie na jednej partycji widocznej dla obu systemów. Wybór odpowiedniej partycji jest łatwy. Windows potrafi obsługiwać iedvnie własny format, jakim jest FAT oraz NTFS (tylko Windows 2000/XP). Z kolei Linux potrafi obsłużyć FAT w pełnym zakresie, czyli może czytać i zapisywać na ten typ partycji. Natomiast przy standardowej wersji jadra bedzie w stanie jedynie odczytywać pliki z partycji NTFS. Aby mógł też zapisywać na niej, konieczna jest rekompilacja jądra systemu, co dla zaawansowanych użytkowników Linuksa nie powinno stanowić trudności.

Aby oba systemy, Windows i Linux, mogły w pełni korzystać z partycji wymiany, bez konieczności rekompilacji jądra linuksowego, Ekspert poleca wspólną partycję w formacie FAT32. Natomiast w wypadku, gdy na dysku jest Linux i Windows 2000/XP, a w użyciu jest NTFS, zaleca się przekompilowanie kernela Linuksa i używanie NTFS (patrz ramka Dokompilowanie NTFS).

#### Odnalezienie odpowiedniej partycji

W przypadku osobnego dysku twardego sprawa jest prosta. Formatujemy cały dysk w systemie FAT32. Będzie to pierwsza partycja na dysku, którą oznacza się liczbą 1. W zależności od kanału, do którego został podłączony dysk do komputera, będzie mieć różne oznaczenia. Tabelka przedstawia oznaczenia dysków w Linuksie 🗢 w zależności od konfiguracji zworek.

| <b>Uznaczenia HDD</b> |        |               |                 |  |  |  |
|-----------------------|--------|---------------|-----------------|--|--|--|
| Kanał                 |        | Ozna<br>w Lin | czenie<br>uksie |  |  |  |
| Primary M             | aster  | /dev/h        | da              |  |  |  |
| Primary Sla           | ave    | /dev/h        | ıdb             |  |  |  |
| Secondary             | Master | /dev/h        | dc              |  |  |  |
| Secondary             | Slave  | /dev/h        | ıdd             |  |  |  |

#### **Reczne montowanie**

Znaleźliśmy już partycję i utworzyliśmy katalog, do którego będzie podłączany. W naszym przykładzie partycja ma //dev/hda5 oznaczenie /dev/hda5.

Sprawdzamy, czy możemy zamontować partycie: mount -t vfat /dev/hda5 /mnt/dzielony

| ot Start End Blocks Id System<br>1 3 24066 83 Linux<br>* 4 626 5004247+ 7 HPFS/NTFS<br>627 658 257040 82 Linux swap<br>659 4382 34732530 f W35 Fxt'd (LBA)<br>659 4306 29302528+ b W35 FAT32 ◀ |    |       |      |           |     |                 |
|----------------------------------------------------------------------------------------------------|----|-------|------|-----------|-----|-----------------|
| 1 3 24066 83 Linux<br>* 4 626 5004247+ 7 HPFS/NTFS<br>627 658 257040 82 Linux swap<br>659 4382 34732530 f W35 Ext'd (LBA)<br>659 4306 29302528+ b W35 FAT32 ◀                                  | ot | Start | End  | Blocks    | Id  | System          |
| * 4 626 5004247+ 7 HPFS/NTFS<br>627 658 257040 82 Linux swap<br>659 4982 34732530 f ⊎95 Ext'd (LBA)<br>659 4306 29302528+ b ⊎95 FAT32 ◀<                                                       |    | 1     | 3    | 24066     | 83  | Linux           |
| 627 658 257040 82 Linux swap<br>659 4982 34732530 f W95 Ext'd (LBA)<br>659 4306 29302528+ b W95 FAT32 ◀                                                                                        | *  | 4     | 626  | 5004247+  | - 7 | HPFS/NTFS       |
| 659 4982 34732530 f W95 Ext'd (LBA)<br>659 4306 29302528+ b W95 FAT32 ◀<                                                                                                    |    | 627   | 658  | 257040    | 82  | Linux swap      |
| 659 4306 29302528+ b W95 FAT32 <                                                                                                    |    | 659   | 4982 | 34732530  | f   | W95 Ext'd (LBA) |
|                                                                                                    |    | 659   | 4306 | 29302528+ | ь   | W95 FAT32 🔫     |
| 4307 4982 5429938+ 83 Linux                                                                                                    |    | 4307  | 4982 | 5429938+  | 83  | Linux           |

Gdy mamy tylko jeden dysk, sprawa wygląda inaczej. Musimy znaleźć odpowiednią partycję i jej oznaczenie. Do tego możemy posłużyć sie menedżerem partycii zainstalowanym wraz z dystrybucia Linuksa. Ekspert pokaże, jak zrobić to za pomocą najbardziej powszechnego programu fdisk.

**1** W konsoli Linuksa wydajemy polecenie: fdisk /dev/hda

2 🛯 Wyświetlamy listę partycji 🔶 wpisująć polecenie p -----Command (m for help): p

**3** W tym wypadku widzimy, że jedna z partycji jest typu FAT ---Zapamiętajmy jej oznaczenie:

/dev/hda5. Ono właśnie będzie używane przez nas w kolejnych krokach.

#### ିଦ୍ର Ekspert radzi

eśli na dysku nie ma partycji Jeśli na dysku nie ma partycji FAT32, a tylko NTFS, będziemy musieli przekompilować jądro systemu, aby mieć możliwość zapisu na niej plików z poziomu Linuksa. Informacja, jak to zrobić, znajduje się w ramce Dokompilowanie NTFS.

4 Nończąc pracę z fdiskiem – wpisujemy polecenie q ----Command (m for help): q

5 Następnie tworzymy katalog, do którego będzie podczepiona partycia służaca do wymiany danych. Przyjmijmy, że bedzie on zlokalizowany w katalogu /mnt i nazywał się dzielony. Aby utworzyć ten katalog, należy wydać polecenie: mkdir /mnt/dzielony

**6** Zmieniamy właściciela katalogu tak, abyśmy mieli dostęp do niego również z poziomu normalnego użytkownika bez praw administratora. Niech takim użytkownikiem będzie na przykład kse:

chown kse /mnt/dzielony

Opcia -t z parametrem oznacza rodzaj systemu plików, który chcemy podmontować (w przypadku partycii NTFS trzeba bedzie zamiast vfat wpisać ntfs). Kolejny paramet /dev/hda5 to nazwa urzadzenia. w tym przypadku naszej partycji. Ostatni argument to /mnt/dzielony jest to katalog, do którego podłączona bedzie partycja.

| oot@localhos | st:~# ls | -1 /mnt/d: |
|--------------|----------|------------|
| otal 46008   |          |            |
| rwxr-xr-x    | 1 kse    | users      |
| rwxr-xr-x    | 1 kse    | users      |
| lrwxr-xr-x   | 2 kse    | users      |
| lrwxr-xr-x   | 2 kse    | users      |
| rwxr-xr-x    | 1 kse    | users      |
| rwxr-xr-x    | 1 kse    | users      |
| lrwxr-xr-x   | 2 kse    | users      |
| rwxr-xr-x    | 1 kse    | users      |
| Inwxn-xn-x   | 2 kse    | users      |

**2** Po wykonaniu polecenia z punktu 1 nie powinien pojawić się żaden komunikat – oznacza to poprawne wykonanie komendy.

**3** Poleceniem **b** sprawdzamy zawartość podłaczonego zasobu 🔶

#### Ŷ **Ekspert radzi**

eżeli w zamontowanym przez nas katalogu znajdowały się jakieś pliki lub inne katalogi, to nie beda one widoczne. Na ich miejscu pojawią się dane z nowo podłączonej partycji.

#### Automatyka

Pokazany wyżej sposób działa tylko do momentu restartu systemu. Później cały proces trzeba powtórzyć. Montowanie zasobu można wykonywać automatycznie przy starcie systemu. Wystarczy dodać wpis do tekstowego pliku /etc/fstab.

#### mount

1.

S zczegółowe informacje na te-mat polecenia **mount** oraz opcji w pliku konfiguracyjnym /etc/fstab można przeczytać, wydając polecenie: man mount oraz man fstab

| -<br>ie                                      | partycji •, najlepiej na końcu pliku<br>/etc/fstab                                                                                                    | -1 |
|----------------------------------------------|----------------------------------------------------------------------------------------------------|----|
| 5                                            | 1 /mnt/dzielony 2 3 vfat defaults 4 0 0                                                                                                    |    |
| -<br>ony.<br>a<br>e-<br>ast                  | <ul> <li>2. Wpisanie do pliku spo-woduje automatyczne montowanie. Zapoznajmy się z parametrami:</li> <li>1 to nazwa urządzenia,</li> <li>2 definiuje katalog, pod którym dany zasób ma się znajdować,</li> <li>3 to typ systemu plików, w naszym przypadku to vfat obstugujący FAT16/32,</li> <li>4 to miejsce na opcje dla montowanego systemu.</li> <li>Ostatnie dwa argumenty są w naszym przypadku nieistotne.</li> </ul>                                                                                                    |    |
| netr                                         | 🛛 🔰 🛛 🗤 🗤 Warto zajrzeć                                                                                                    |    |
| <b>ony</b><br>łą-                            | Adresy WWW:<br><ul> <li>http://www.xlin.hg.pl/lilo.html</li> <li>http://klilo.sourceforge.net/</li> <li>http://www.debianusers.pl/article.php?aid=31&amp;top10=1</li> </ul>                                                                                                    |    |
| /dz                                          | (ielony/)                                                                                                    |    |
| rs<br>rs<br>rs<br>rs<br>rs<br>rs<br>rs<br>rs | 8214201 Nov 24 13:06 CTP2Source.exe<br>306547 Nov 24 13:07 debianinstall_pdf.zip<br>4096 Nov 24 13:06 dokumenty<br>4096 Nov 24 13:06 filmy<br>35809129 Nov 24 13:06 filmy<br>35809129 Nov 24 13:06 mks32-1-9-3-Linux-i586.bin<br>1209963 Nov 24 13:06 mks32-1-9-3-Linux-i386.tgz<br>4096 Nov 24 13:06 mks32-1-9-3-Linux-i386.tgz<br>4096 Nov 24 13:06 mks32-1-9-3-Linux-i386.tgz<br>4000 Nov 24 13:06 mks32-1-9-3-Linux- |    |
|                                              |                                                                                                    |    |
| o<br>y                                       | by móc zapisywać dane spod Linuksa na partycję<br>NTFS, należy uprzednio przekompilować jądro sys-<br>temu. Artykuł na ten temat znajduje się w Ekspercie<br>6/2003 na stronie 90. Ekspert pokaże tym razem tylko<br>opcje, które należy podczas kompilacji zaznaczyć:                                                                                                    |    |
|                                              | 1. W zakładce ode maturity level options><br>należy zaznaczyć                                                                                                    | 1  |
| z                                            | <b>2.</b> Następnie w zakładce <u>ile systems</u> > musimy zaznaczyć do kompilacji moduły dotyczące systemów pli-<br>ków FAT •.                                                                                                    |    |
| :-                                           | <m> N FS file system support (read only)</m>                                                                                                    |    |

Wpisujemy informacje o naszej

#### **Trudne terminy**

무

>> bootmanager – menedżer rozruchu, program pozwalający na wybór systemu operacyjnego, jaki ma być załadowany przy starcie komputera. W Linuksie bootmanagerem może być LILO lub Grub.

» konsola odzyskiwania – tryb uruchamiania Windows XP, w którym system pracuje w trybie tekstowym. Za pomocą szeregu komend użytkownik może między innymi włączać/wyłączać serwisy, skopiować pliki systemowe, przywrócić domyślną zawartość MBR-u.

>> MBR - ang. Master Boot Record - pierwszy sektor na dysku twardym zawierający tabelę partycji na dysku oraz program zwany bootmanagerem.

RI

Komputer wymaga od użytkowników specjalistycznej wiedzy, którą nabywamy wraz z doświadczeniem. Warto korzystać z podpowiedzi, by nie tracić czasu na poszukiwanie rozwiązania problemu. Dla jednych oczywistego, dla innych niekoniecznie...

### Szukasz pomocy?

Na stronach Porady Eksperta można znaleźć rozwiązania typowych problemów trapiących użytkowników komputerów. Pytania opublikowane w tym wydaniu zostały wybrane z listów nadesłanych do redakcji przez Czytelników ostatniego wydania naszego magazynu.

Jeżeli masz problem z komputerem i nie potrafisz nigdzie znaleźć odpowiedzi – zapytaj Eksperta. Redakcja postara się podać rozwiązanie.

E-maile z krótkimi pytaniami dotyczącymi obsługi komputera prosimy przesyłać na adres:

#### porady@ks-ekspert.pl

Najciekawsze i najczęściej się powtarzające pytania wraz z odpowiedziami opublikujemy na łamach następnego wydania Eksperta.

Pomocy warto szukać także na forum Eksperta w internecie. Tam na pytania chętnie odpowiadają członkowie redakcji oraz inni Czytelnicy. Pomoc gwarantowana!

#### www.ks-ekspert.pl/forum

#### Tnące filmy

Filmy DivX lekko się zacinają podczas odtwarzania, co z tym zrobić?

Przyczyn może być dużo. Powodu zacinania się filmów możemy

| 1           | Jakie   | wymag   | gania m | nają filn | ny      |
|-------------|---------|---------|---------|-----------|---------|
| Format      | DVD     | DivX    | MPEG-1  | VCD       | SVCD    |
| Procesor    | 350 MHz | 450 MHz | 200 MHz | 166 MHz   | 350 MHz |
| Karta graf. | 8 MB    | 8 MB    | 4 MB    | 2 MB      | 8 MB    |

powyżej 700 MHz, karta graficzna z 32 MB pamięci pracująca w trybie 32-bitowego koloru i dysk twardy z uaktywnioną opcją DMA. Absolutnie minimalną konfiguracją jest procesor 450 MHz i karta graficzna z 8 MB pamięci.

Nie powinniśmy zapomnieć u uaktualnieniu oprogramowania. Zainstalujmy najnowsze sterowniki do karty graficznej, muzycznej i płyty głównej, a także **Windows Media Player 9** i DirectX w wersji 8.1 lub nowszej. Jeśli chodzi o kodeki, wystrzegajmy się gotowych pakietów, których wiele odmian krąży w internecie (na przykład Nimo Codecs Pack). Najczęściej zawierają wiele zbędnych kodeków i niepotrzebnie zaśmiecają system. Jeśli w naszym systemie zainstalowany jest taki pakiet, odinstalujmy go oraz wszystkie inne kodeki zwiazane z DivX-em. Do odtwarzania filmów wystarczy nam DirectShow Pack. Jest to uniwersalny pakiet filtrów opracowany specjalnie z myślą o odtwarzaniu filmów zakodowanych wszelkimi pochodnymi standardu MPEG-4 (a więc na przykład DivX, XviD). Jednym ze składników DirectShow Pack jest filtr ffdshow, który do poprawnego działania wszystkich funkcji wymaga zainstalowanego w systemie Media Playera 9, pakietu DirectX 9 oraz palety kolorów pulpitu ustawionej na 32 bity.

#### Napisy w Media Player 9 Czy można odtwarzać filmy z napisami w Windows Media Player 9?

Sam Media Player tego nie potrafi, ale w połączeniu z filtrem ffdshow (a także DivXG400) jest to możliwe. ffdshow znajdziemy na krążku poprzedniego i aktualnego wydania Eksperta, jako jeden ze składników pakietu Direct-Show Pack. Po jego zainstalowaniu opcja wyświetlania napisów jest domyślnie wyłączona, musimy ją uaktywnić.

 Opcje ffdshow są po angielsku, ale możemy je spolszczyć.
 W tym celu klikamy na <u>start</u>, <u>Programy</u>, <u>ffdshow</u>,
 Configuration i zmieniamy język z en na pl •.

szukać zarówno w konfiguracji

sprzętowej, jak i w oprogramowa-

neruje zwykle za wolny procesor,

niu. Ze strony sprzętu problemy ge-

karta graficzna, dysk twardy niepra-

cujący w trybie DMA lub za wolny

naped CD. Ten ostatni sprawia pro-

blemy, jeśli film odtwarzamy bez-

wstanie przesłać wystarczająco

pośrednio z krążka, a napęd nie jest

szybko danych. Optymalną konfigu-

racją komputera do odtwarzania fil-

mów DivX jest procesor z zegarem

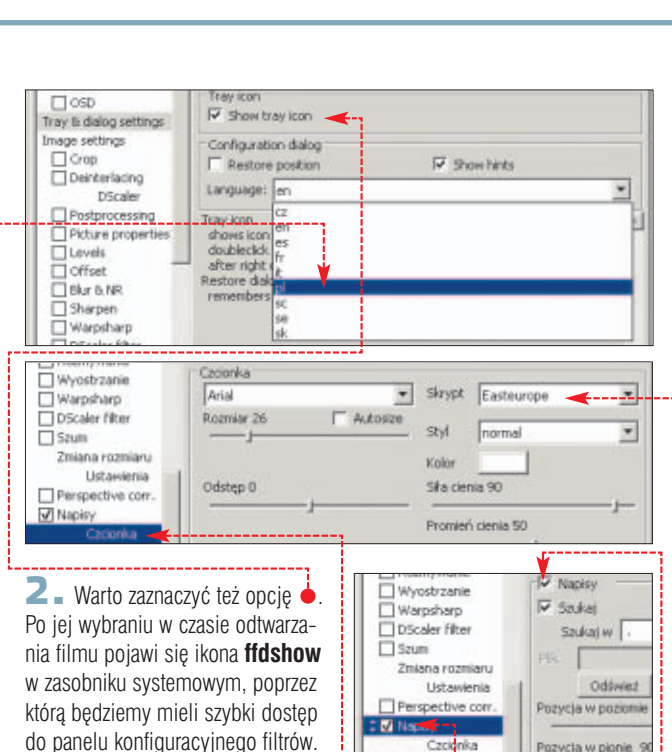

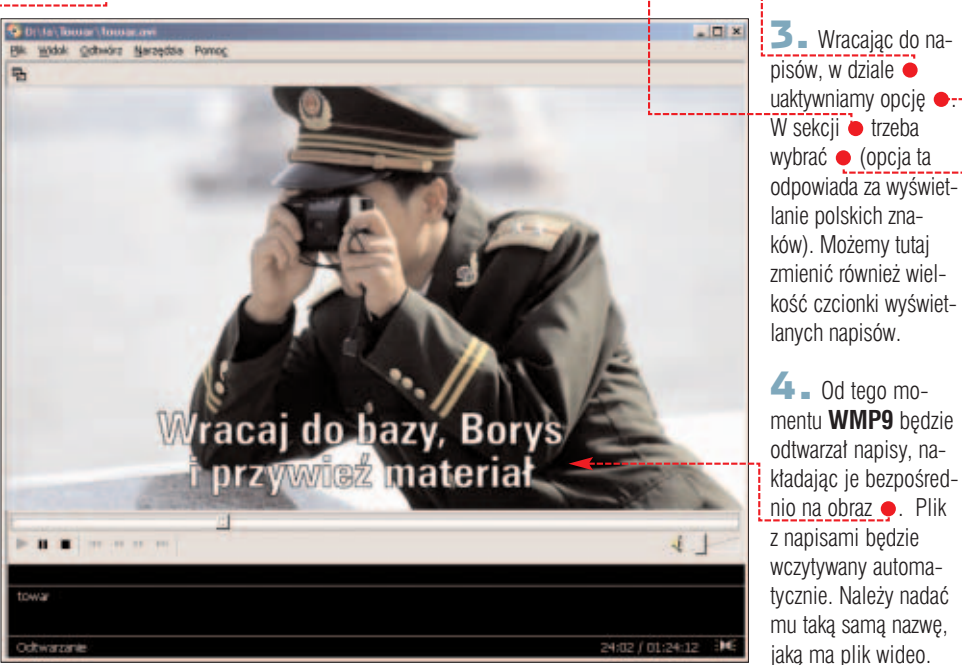

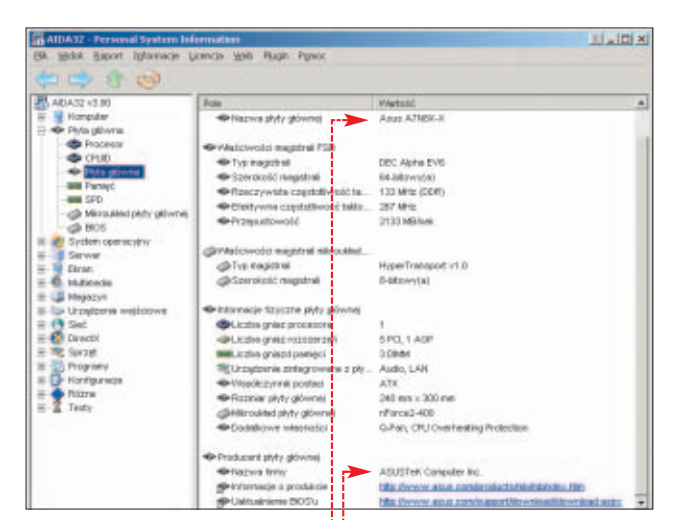

Ŷ

**Ekspert** radzi

zesto pomóc może także za-

instalowanie gotowego pa-

kietu sterowników – VIA 4in] lub

Intel Chipset Installation Utility -

w zależności od tego, czy posia-

damy płyte główna oparta na

układach VIA czy Intel. Nie wy-

kryte urządzenia w Menedżerze

elementy płyty głównej, a ste-

Odpowiednie oznaczenia można

**2** Po wpisaniu takiego ciągu

ducencie

znaków w Google mamy duże szan-

se trafić nawet na informacje o pro-

ciowych najszybciej znajdziemy in-

formacje o modelu po wpisaniu cia-

gu znaków nadrukowanego na chip-

set, będący głównym układem karty.

3. Standardem wśród producen-

w miarę widoczny. Z reguły znaj-

dziemy je w pobliżu gniazd PCI lub

Odczytane dane umożliwią nam

zidentyfikowanie (w sposób opisany

w punkcie 2) producenta i ściągnię-

Szukaj z Google

cie odpowiednich sterowników.

Zaawansowane szukanie Ustawienia Narzędzia językowe Po

EP - 8RDA + ----

tów płyt głownych jest umieszczanie oznaczenia modelu w sposób

W przypadku modemów i kart sie-

urządzeń to często zintegrowane

rowniki do nich znajdują się wła-

śnie we wspomnianych pakietach.

spotkać nadrukowane na chipset

#### Nierozpoznany sprzęt

System Windows nie rozpoznał w moim komputerze jednego urządzenia. Jak mogę dowiedzieć się, kto jest jego producentem i jaki to model?

Jeśli nie potrafimy zidentyfikować modelu lub producenta urządzenia, lub nie wiemy, skąd ściągnąć odpowiednie sterowniki, to na początek warto skorzystać z programu **AIDA32** (dostępny na krążku Eksperta). Jest to polskojęzyczna, darmowa aplikacja, która identyfikuje i wyświetla model •, nazwę • i adres strony internetowej producenta poszczególnych podzespotów naszego komputera. Umie rozpoznać ich dużo – ponad 27 tysięcy.

■ Jeśli AIDA32 nie dostarczy nam wystarczających informacji, spróbujmy otworzyć komputer i odczytać dane nadrukowane bezpośrednio na urządzeniu, na temat którego prowadzimy poszukiwania. Pomocna w zidentyfikowaniu naszego sprzętu będzie internetowa wyszukiwarka Google. Na większości kart widoczne są różne oznaczenia, z reguły na jednej z krawędzi płytki drukowanej karty

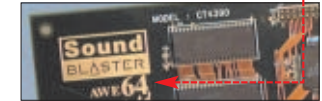

lub na naklejce umieszczonej na spodzie karty •.

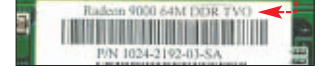

rtl8139d driver

[realtek] realtek bug: rtl8139.c v1.23 and RTL8139D chip

Instated (Feater Dig, 100 1984) 123 and FFED for the Composition of the seeking for ... i use a network card from www.claxan.com equiped with a RTL8139D chip ... www.scyld.com/pipermail/realtek/2003-June/001686.html - 4k - <u>Kopia</u> - <u>Podobne strony</u>

Grupy dyskusyjne Katalog

#### Brak koloru z TV-Out

Podłączyłem telewizor do wyjścia TV-Out na karcie graficznej GeForce 2MX, ale uzyskany obraz jest czarno-biały. Chciałbym oglądać filmy DivX w kolorze.

Problem ten związany jest ze ztym ustawieniem formatu wyświetlania obrazu za pomocą ztącza TV--Out. Czarno-biały obraz uzyskujemy najczęściej wtedy, gdy tryb wyświetlania ustawiony jest na NTSC, zamiast na system PAL (który obowiązuje w naszym kraju).

Kwestia, o której wspomniał Czytelnik, występuje tylko na kartach opartych na układach firmy NVIDIA. Karty ATi są mniej problematyczne, jeśli chodzi o obsługę TV-Out, automatycznie dopasowują swoje ustawienia do danego regionu.

 Aby zmienić te ustawienia, należy we właściwościach pulpitu wybrać zakładkę Ustawienia
 i Zaawansowane . Następnie wybieramy zakładkę <u>mview</u>.

2. W dolnej części okna powinien być widoczny telewizor. Klikamy na przycisk Ustawienia urządzenia, następnie w nowym oknie na • i •---

**3** Na liście krajów nie ma niestety Polski, ale wystarczy ustawić kraj z systemem PAL B •, PAL G lub PAL-BG.

| Kraj     | Format |  |
|----------|--------|--|
| Malezja  | PAL-6  |  |
| Mek.syk. | NTSC-M |  |
| Niemcy   | PAL-G  |  |
| Niemcy   | PAL-B  |  |
| Norwegia | PAL-B  |  |

4 Jeśli w naszym komputerze nie znajdziemy takich ustawień, spróbujmy zmienić wersję sterowników Detonator na inną.

#### Nieznany kodek

#### Jak sprawdzić, jakim kodekiem zakodowany jest film AVI?

Rozpoznanie kodeka (audio i wideo), który został użyty do zakodo-

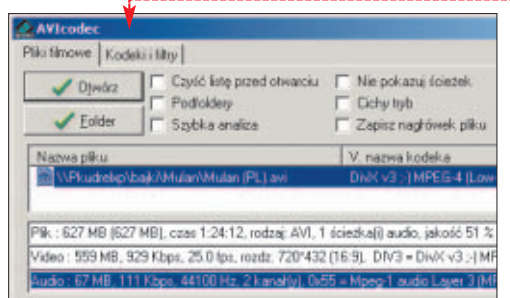

#### Trudne terminy

무

>> MPEG-4 – standard definiujący kompresję plików audio i wideo. Ze standardu MPEG-4 wywodzi się format DivX, którego pierwsza wersja 3.x była wykradzionym z firmy Microsoft i zmodyfikowanym kodekiem, pozwalającym na zapis właśnie w tym standardzie.

» NTSC – amerykański system kodowania obrazu telewizyjnego niezgodny z systemami europejskimi PAL i SE-CAM.

>> PAL – sposób kodowania kolorów w sygnale telewizyjnym. Istnieją trzy standardy systemu PAL. PAL B/G stosowany w większości krajów Europy Zachodniej, PAL D/K przyjęty jako standard także dla polskich nadawców i PAL Plus, system nadawania telewizji wysokiej jakości w panoramicznym obrazie 16:9.

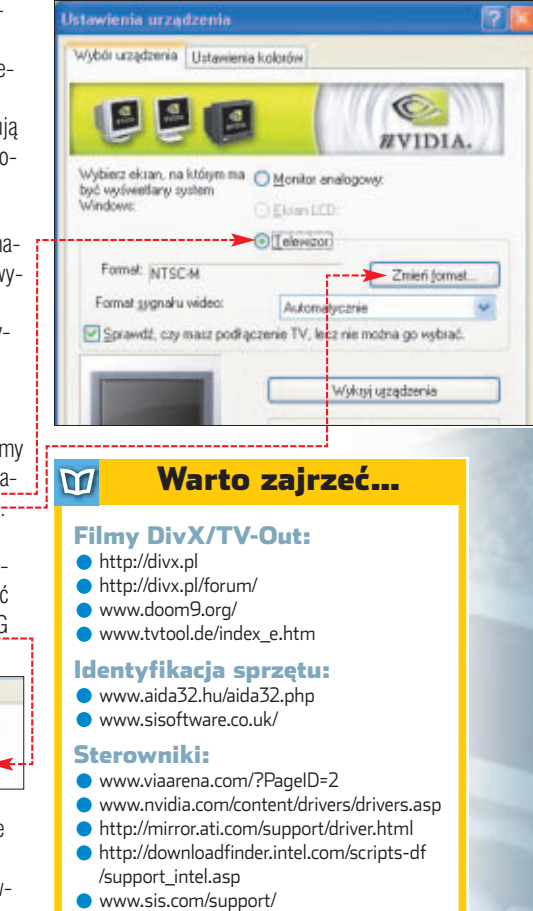

wania filmu, ułatwią nam specjalne aplikacje. Na krążku dołączonym do tego wydania Eksperta zamieszczone są trzy najpopularniejsze programy – **GSpot, AVIcodec** • oraz

tellmeaboutdivx.

#### Złe menu

MM 🔳

Do wskazówki opisującej, jak wyeksportować ścieżkę audio z filmów DivX, zamieszczonej w poprzednim numerze Eksperta, wkradła się nieścisłość. Opcja Save WAV w programie VirtualDubMod znajduje się w menu Streams/Stream List. Za pomyłkę przepraszamy.

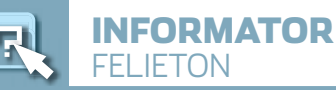

# Zamach na sieć

Anonimowość w internecie znaczy więcej niż pewność, że nikt nie złapie mnie na ściąganiu MP3 czy pisaniu głupot na czacie

> Ekspercie już poświecono sporo mieisca na ochrone anonimowości w sieci. Dlaczego? Czy czegoś się obawiamy, wstydzimy, mamy coś do ukrycia? Nie, chodzi o sprawe bardziej fundamentalna

Brak przeniesionych z realnego świata różnic, podziałów i relacii sprawia, że sieć iest mieiscem. gdzie rodzą się nieoczekiwane i twórcze zjawiska. Palestyńczyk może z Izraelczykiem tworzyć wspaniały duet moderatorów na forum o problemach polskiej gospodarki. Głos George'a Busha będzie ważył w internetowej ankiecie tyle samo co Jasia Kowalskiego, a wiersze nieśmiałej nastolatki spod Grudziadza znaleźć iest równie łatwo co twórczość Czesława Miłosza. Znajomości pomiedzy internautami są oparte na

wspólnocie zainteresowań i pogladów. Jeśli masz coś w głowie, to znaidziesz partnerów do rozmowy niezależnie od tego, czy jesteś brzydki czy atrakcyjny, bogaty czy biedny. Poza tym, poczucie bezpieczeństwa jest nieodzowne, gdy szukamy sympatii czy przyjaźni.

Oczywiście anonimowość ma swoie wady. Na przykład denerwuje niechlujność w pisaniu – internauci robią takie błędy, których na pewno nie popełniliby w swoim CV, irytuje bezkarność

głupoty czy złośliwości, przeraża w końcu fakt, że 60-letni pedofil podszywa się pod nastolatke, knując perfidne plany. Niepokoi również niemalejąca liczba oszustw, spamu i włamań. Jednak nie dajmy sie zastraszyć. Istnieje bowiem ciśnienie ze strony dużych firm czy instytucji rządowych, by anonimowość ograniczyć. Za hasłami o bezpieczeństwie naszych pieniędzy, walki z piractwem, ochrony dzieci czy likwidowaniu cyberterroryzmu może kryć się pułapka.

ekspert

Ekspert Axel Springer Polska Sp. z o. o.,

02-222 Warszawa, Al. Jerozolimskie 181

Telefony: sekretariat (022) 6084050;

Redaktor naczelny Wiesław Małecki WM

Adres Redakcii:

(Ochota Office Park)

faks: (022) 6084077

Zastępca red. nacz

Łukasz Ośmiałowski ŁO

Łukasz Czekajewski **ŁC** (MCSE)

Sekretarz redakcji Jerzy Łabuda JŁ Redaktor prowadzący

Teksty Marek Bartosiewicz MB, Bartłomiej

Marek Konderski MKo, Jakub Kosiec JK,

Krzysztof Krasiński KK, Wojciech Kiełt WK

(www.benchmark.pl), Radosław Krzepkow-

Lis ML, Piotr Lisowski PL, Mariusz Michal-

ski MM, Rafał Metera RM (MCSE), Paweł

Paczuski PP, Tomasz Przyjemski TP, Jerzy

Sadkowski JS, Robert Szyszka RS (MCSE), Krystian Włosek KW. Marek Zieliński MZ.

Przygotowanie krążka CD-ROM Tomasz

Sulejewski (CD Manager), Łukasz Czekajew-

ski, Andrzej Janyszko, Piotr Kudrel (programowanie), Mariusz Michalski

Korekta Jolanta Rososińska

Bogusław Mazur, Zbigniew Zieliński

Fotoedytor Magdalena Stopka

Adres witrvny Eksperta

Adres e-mail do redakcji

prenumerata@axelspringer.com.pl 0801120003. 6084002

Listy do redakcji prosimy kierować

numer faksu, podane powyżej.

zamieszczanych reklam i ogłoszeń

Kontroli Dystrybucji Prasy

Adres 02-222 Warszawa,

Recepcja (022) 6084000

Sekretariat prezesa 6084100

Dyrektor generalny Florian Fels

pod adres redakcji lub pod redakcyjny

Redakcja nie zwraca materiałów niezamó-

wionych, zastrzega sobie prawo redagowania

nadesłanych tekstów, nie odpowiada za treść

Wydawca Axel Springer Polska Sp. z o. o.

Al. Jerozolimskie 181 – Ochota Office Park

Prezes wydawnictwa Wiesław Podkański

Dyrektor wydawniczy Marcin Przasnyski

Dyrektor Biura Reklamy Agnieszka Kostka Dyrektor Działu Reklamy Marciej Kutak

Dział Reklamy Piotr Roszczyk 6084118

Kolportaż Janusz Snarski 6084010

Marzena Daszkiewicz 6084102

Druk RR Donnelley, Kraków,

nielegalna i grozi odpo-

wiedzialnością kar-

ną.

Księgowość Janusz Bąk 6084030

Public Relations

tel. (012) 6526100

Promocja Agnieszka Kamola 6084057

Produkcja Elżbieta Garncarczyk 6084144

Zabroniona jest bezumowna sprzedaż

czasopisma po cenie niższej od ceny

detalicznei ustalonei przez wydawce.

Sprzedaż numerów aktualnych i archiwalnych po innej cenie jest

- **2** .

NAKŁAD KONTROLOWANY Związek kontroli dystrybucji prasy

członek Izby Wydawców Prasy i Związku

redakcia@ks-ekspert.p Sprzedaż numerów archiwalnych

www.ks-ekspert.pl

Łukasz Szmigrodzki

Studio graficzne Izabela Królikowska.

Wojciech Paszkowski, Zbigniew Zieliński

Redaktor techniczny Tomasz Sokołowski

Projekt makiety

ski RK, Piotr Kwiatkowski PK, Marcin

Dramczyk BD, Marcin Dziomdziora MD, Andrzej Janyszko AJ, Marcin Kaczmarczyk MK

Pomysł, żeby śledzić poczynania internautów, monitorować dane, zbierać statystyki iest dla wielu całkiem naturalny - na przykład koncerny rozrywkowe wiele by dały, żeby złapać za rękę wszystkich piratów działających w sieciach p2p. Policje wszystkich krajów marzą o zdemaskowaniu łamiących przez sieć prawo. Ba, nawet normalny użytkownik chciałby ujawnienia tożsamości

natretnego spamera.

Nawet ieśli w takich pomysłach jest jakaś racja, to przecież w ostateczności policja może namierzyć przestepce we współpracy z

operatorami sieci. Natomiast pełna likwidacja anonimowości oznaczałaby zabicie zjawiska, jakim jest internetowa społeczność. Czy w panicznym dażeniu do bezpieczeństwa nie zniszczymy czegoś wartościowego, nie zabierzemy sobie wolności? JŁ 🔳

#### $\mathbf{M}$

#### **HITY Z PŁYTY** Paragon Data Protector 1.0 SekretNIK 2004

#### WINDOWS

- 3DMark 2003 3.4.0
- Active CPU 1.1
- Adobe Reader 6.0 CE
- Agnitum Outpost Firewall Pro 2.0 AIDA32 Personal System
- Information v3.88
- AnalogX NetStat Live v2.11
- AnalogX PacketMon v1.00
- AsfTools v3.1
- Audacity 1.2.0-pre3 AVIcodec v1.1.0.4
- CCProxy Proxy Server v 6.0 CDex – spolszczenie
- CDex 1.51
- CostAware Free Edition v1.1
- CPUsage 1.2
- DAFMON Tools v3.43
- DeepBurner 1.1.0.91b
- DirectShow Pack 04/08/2003
- DOSBox 0.60
- Feurio! 1.66
- Flash Utility for Lite-ON v1.2.4
- FotoOffice 2
- Gadu-Gadu 6.0.136
- Gadu-Gadu Crypt 0.4.14 beta GSpot v2.21
- HarddiskOgg 2.2
- ilSystem Wiper 2.3
- Internet Download Manager v3.18

90 LUTY - MARZEC 2004 ekspert

IrfanView 3.85

- Spis programów na płycie
- IrfanView 3.85 spolszczenie IrfanView 3.85 – wtyczki
- IsoBuster 1.5
- Kerio Personal Firewall 2.1.5
- Kerio Personal Firewall 2.1.5 spolszczenie
- LAME v3.93.1
- LanSpeed2 3.0.7
- LeakTest 1.2
- LinkFerret Network Monitor 3.07
- Macromedia Flash MX 2004
- Media Player 9.0 PL dla Win9x, 2000
- Media Player 9.0 PL dla WinXP
  - My Mix 1.0 n!Kurier Poczty 0.4
  - NEC Monitor Test 1.0
  - Nero Burning ROM 6.0.0.11
  - Nero BurnRights 1.0
  - Net Activity Diagram 1.1
  - Net Transport 1.40
  - NetMeter v0.8.6.0
  - Norton Internet Security 2004
  - Paragon Hard Disk Manager 5.5
  - PowerGG 1.6.2 dla GG 6.0
  - Restoration 2.5.14
  - SiSoftware Sandra Standard 2004
  - Stealther Ver. 2.7 SWiSHmax 1.0
  - Sygate Personal Firewall 5.1
  - System Security Suite v1.03.1
  - TellMeAboutDivx 0.17
  - Total Commander 6.01
  - VisualRoute Personal Edition v8.0a
  - WinGet 1.6
  - ZoneAlarm 3.7.211

#### **STEROWNIKI**

ATi CATALYST 3.10

- dla Windows 2000/XP ATi CATALYST 3.10 dla Windows 98/Me
- ForceASPI 1.7
- Intel Application Accelerator 2.3 Intel Chipset Software Installation Utility 5.0.2.1003
- NVIDIA ForceWare 53.03
- dla Windows 2000/XP NVIDIA ForceWare 53.04 dla Win 9x/Me
- NVIDIA nForce ForceWare 3.13
- dla Windows XP WHQ
- VIA Hyperion 4in1 v4.51

#### POPRAWKI

DirectX 9.0b

#### LINUX

#### DOSBox 0.60

- Gaim 0.74
- PostArmor 1.3

#### **Z CZASOPISMA**

- Animacja wykonana w Maya 5 PLE, str. 52-54
- Gra zręcznościowa wykonana we Flash MX, str. 32-35
- Pliki projektu wykonane w 3D Studio MAX, str. 70
- Programowanie w praktyce JavaScript, str. 79
- Programowanie w praktyce VBS, str. 78
- Programowanie w VBA, str. 40–41
- Wygaszacz ekranu w DelphiX, str. 36–39

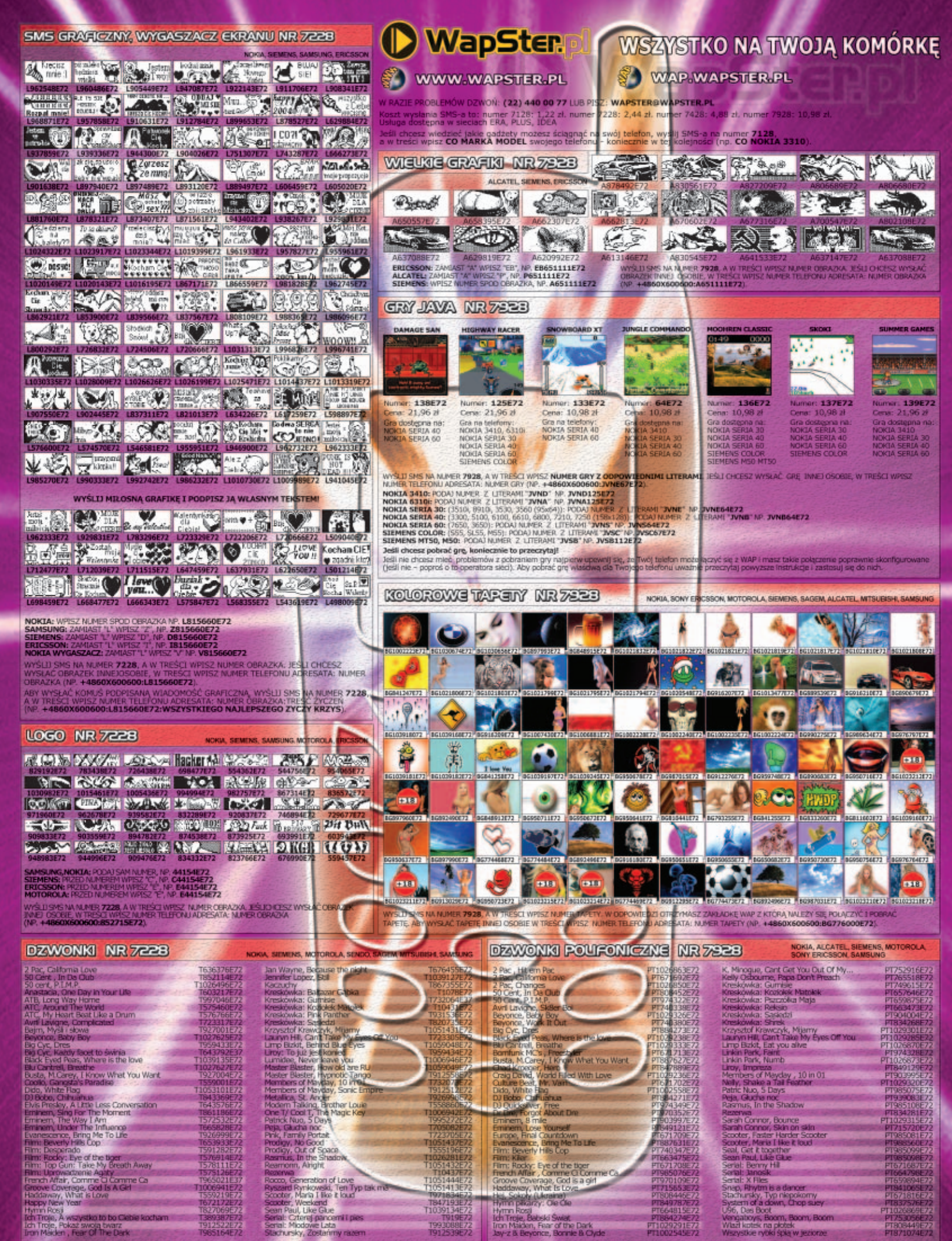

KOKLA: PODAL NUMER 2 LITERA T. Nº. T1062E3 JEMENS: ZAMUAST T. WPISZ T. Nº. 11062E72 ENDO: ZAMUAST T. WISSZ T. Nº. 501062E72

> SHSMAN MER 7228. A WITESCI WITSZINJER DZWORKA ARFWYSKAČ DZWORK INVEJOGOBE, WITESCI MJÆR TELEFORJACRESATA NJÆR DZWORKA (147. 448603800600;130626721

MOTOROLA: ZAMUST T WESZ 'H', NP, H1062E72 MTSURISHE ZAMUST T' WESZ 'H', NP, M1062E72 SAGEH: ZAMUST T' WESZ 'CH', NP, GM1062E72

WPISZ "CH", NP. GM1062E72 SAMSUNG: WYSUJ SMS

SAMSUNG: ZWIAST 1911 WHISE 3341 AP SABORASZE72 WYSLI SHS A NUMER 7292 A W TRESELV WHISE ANLARE DZWORKA. W ODROWIEDZI OTRZYMASZ ZARIADKĘ WAŻ Z KTORA NALEŻY SIĘ POLACZYC I POBRAC DZWOREC, ARY WYSIAC DZWOREK INNEL OSOBIE W TRESCI WPISZ N

A NUMER Z LITERAMI "P

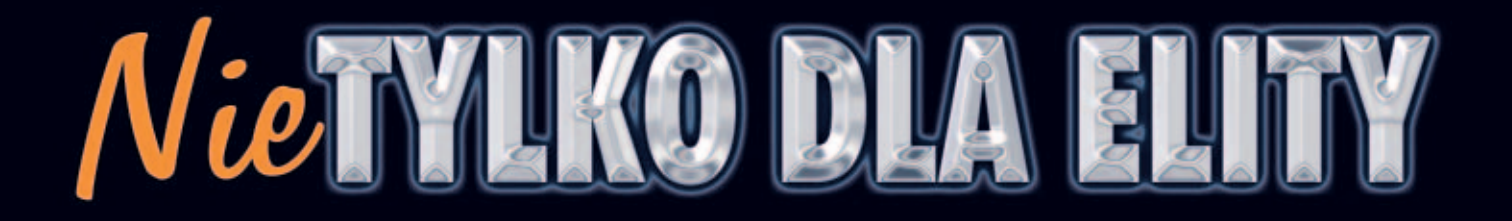

Knows your needs

### MT416 IRIS

- Matryca CCD 5.0 Mpix
  Maksymalna rozdzielczość optyczna 2560x1920 ppi
- Karta pamięci SD 16 MB
- Optyczne zbliżenie 3x, cyfrowe zbliżenie 4x
  Funkcja super-makro 9~20 cm
- Czułość ISO 100-400
- Opisy głosowe do zdjęć
  Zasilany 1 akumulatorem litowo-jonowym
- Aluminiowa obudowa

### MT 417 URANUS

- Matryca CCD 4.24 Mpix
  Maksymalna rozdzielczość 2720x2040 ppi (interpolacja sprzętowa)
  Wbudowana pamięć flash 16MB

- Obsługa kart pamięci SD/MMC
  Optyczne zbliżenie 3x, cyfrowe zbliżenie 4x
  Funkcja makro 15~50 cm
  Zasilany 1 akumulatorem litowo-jonowym
  Aluminiowa obudowa

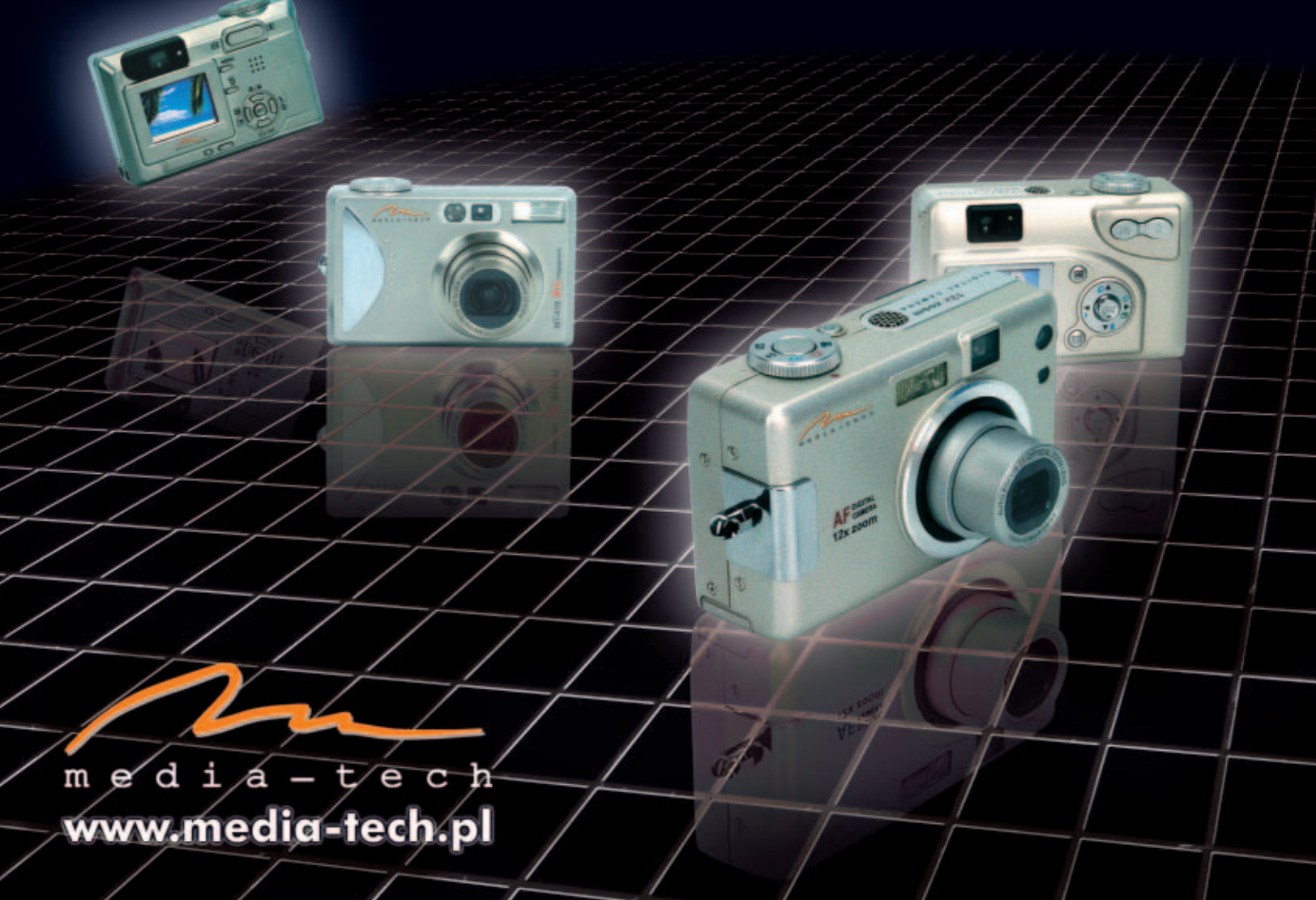